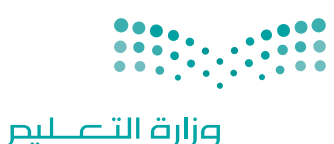

Ministry of Education

قـررت وزارة الـتعليـم تـدريـس هـذا الكتاب وطبعه على نفقتها

المملكة العربية السعودية

المهارات الرقمية

الصف الثاني المتوسط

الفصول الدراسية الثلاثة

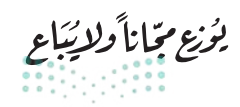

<mark>م التصليم Ministry of Education</mark> 2024 - 1446 طبعة 1446 - 2024

الفصل الدراسي الثالث

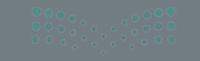

sy Lacador a jijaj Hinistry of Education 824 - 1444

# الفهرس 248 • حفظ المشر

271

• المصطلحات

• حفظ المشروع

| 248 | الوحدة الأولى: إنتاج مقطع فيديو                                                     |
|-----|-------------------------------------------------------------------------------------|
| 249 | • هل تذكر؟                                                                          |
| 250 | الدرس الأول:<br>الوسائط المتعددة                                                    |
| 250 | • ملفات الوسائط                                                                     |
| 250 | • مقاطع الفيديو                                                                     |
| 252 | • ملفات الصوت                                                                       |
| 254 | • ملفات الصور                                                                       |
| 256 | • عرض الصور                                                                         |
| 257 | • عرض مقطع فيديو                                                                    |
| 258 | • استيراد الوسائط                                                                   |
| 259 | • لنطبق معًا                                                                        |
| 263 | الدرس الثاني:<br>إنشاء فيلم                                                         |
| 263 | • التخطيط المسبق لإنشاء فيلم                                                        |
| 265 | <ul> <li>إنشاء فيلم باستخدام برنامج شوت كت</li> <li>لتحرير مقاطع الفيديو</li> </ul> |

• تحرير الصور الرقمية

| 279 | • فتح المشروع                      |
|-----|------------------------------------|
| 281 | • لنطبق معًا                       |
| 286 | الدرس الثالث:<br>التأثيرات البصرية |
| 286 | • إضافة نص في مقطع الفيديو         |
| 290 | • إضافة تأثير حركي على المقطع      |
| 292 | • إضافة التأثيرات الانتقالية       |
| 294 | • إضافة مؤثرات صوتية إلى الفيديو   |
| 296 | • تحرير المقطع الصوتي              |
| 297 | • تطبيق مُرشحات الصوت              |
| 299 | • تصدير المشروع                    |
| 300 | • لنطبق معًا                       |
| 302 | • مشروع الوحدة                     |
| 303 | • برامج أخرى                       |
| 304 | • في الختام                        |
| 304 | • جدول المهارات                    |

305

**245** وزارة التعليم

277

### الوحدة الثانية:

| 306 | المخططات البيانية |
|-----|-------------------|
| 307 | • هل تذکر؟        |

### الدرس الأول:

| 308 | المخططات البيانية المتقدمة        |
|-----|-----------------------------------|
| 308 | • أنواع المخططات البيانية         |
| 310 | • إنشاء مخطط بياني                |
| 312 | • تنسيق مخطط بياني                |
| 318 | • أنماط WordArt                   |
| 319 | • المخططات البيانية المصغرة       |
| 320 | • تنسيق المخططات البيانية المصغرة |
| 322 | • التنسيق الشرطي                  |
| 324 | • لنطبق معًا                      |

### الدرس الثاني:

| 328 | التعامل مع المخططات البيانية                          |
|-----|-------------------------------------------------------|
| 328 | • التحليل السريع                                      |
| 330 | <ul> <li>تغيير حجم المخطط أو الرسم البياني</li> </ul> |
| 331 | <ul> <li>إضافة سلسلة بيانات إضافية</li> </ul>         |
| 334 | • إدراج رسومات SmartArt                               |
| 338 | • لنطبق معًا                                          |
| 340 | • مشروع الوحدة                                        |

• برامج أخرى

341

| • في الختام     | 342 |
|-----------------|-----|
| • جدول المهارات | 342 |
| • المصطلحات     | 343 |

| 344 | الوحدة الثالثة: برمجة الروبوت                                                          |
|-----|----------------------------------------------------------------------------------------|
| 345 | • هل تذکر؟                                                                             |
| 347 | الدرس الأول:<br>التحكم في الروبوت                                                      |
| 347 | • المتغيرات                                                                            |
| 352 | <ul> <li>طريقة استخدام المتغيرات للتحكم في حركات روبوت<br/>الواقع الافتراضي</li> </ul> |
| 355 | • العمليات الحسابية                                                                    |
| 365 | • عارض الكود                                                                           |
| 366 | • معاملات بايثون                                                                       |
| 369 | • لنطبق معًا                                                                           |
| 372 | الدرس الثاني:<br>البرمجة التركيبية                                                     |
| 372 | • البرمجة التركيبية                                                                    |
| 372 | • مثال 1: رسم خط متعرج                                                                 |
| 374 | • عناصر البرمجة الجديدة                                                                |
| 378 | • مثال 2: رسم شکل زهرة                                                                 |
| 385 | <ul> <li>عناصر البرمجة الجديدة مع المعاملات</li> </ul>                                 |

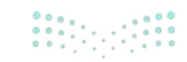

| 396 | • لنطبق معًا    |
|-----|-----------------|
| 399 | • مشروع الوحدة  |
| 401 | • في الختام     |
| 401 | • جدول المهارات |
| 401 | • المصطلحات     |

| 402 | اختبر نفسك      |
|-----|-----------------|
| 402 | • السؤال الأول  |
| 403 | • السؤال الثاني |
| 404 | • السؤال الثالث |
| 405 | • السؤال الرابع |
| 406 | • السؤال الخامس |
| 407 | • السؤال السادس |

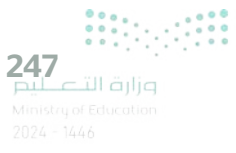

## الوحدة الأولى: إنتاج مقطع فيديو

في هذه الوحدة، ستتعلم كيفية إنشاء فيديو وتحريره. وستتعرف على أساسيات ومتطلبات تصوير الفيديو وأنواع ملفات الوسائط. وستنشئ فيديو مُدعَّم بالصوت وتحريره باستخدام مجموعة مُرشِّحات فلاتر التصفية وتأثيرات الانتقال، وأخيرًا ستصدّره لمشاركته مع الآخرين باستخدام برنامج شوت كوت Shotcut.

> تمييز أنواع ملفات الوسائط للاستخدام المحلي

أو للاستخدام على الشبكة العنكبوتية.

> إنشاء فيلم باستخدام برنامج تحرير الفيديو.

> استخدام المرشحات لتحرير الصور الرقمية.
 > إضافة التأثيرات البصرية على مقطع الفيديو.

> استيراد مقاطع الفيديو والصور وإضافتها إلى

> استيراد الوسائط إلى جهاز الحاسب.

> التخطيط المسبق لإنشاء فيلم.

المخطط الزمني للمشروع.

> حفظ المشروع وتصديره.

أهداف التعلم

ستتعلم في هذه الوحدة:

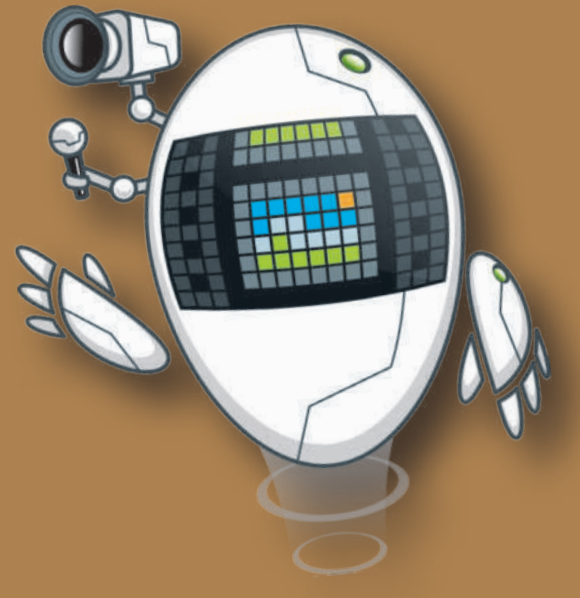

#### الأدوات

> شوت کت (Shotcut) > أندروفيد (AndroVid) لنظام أندرويد من جوجل (Google Android)

Ainistry of Education 1024 - 1446

### هل تذكر؟

### للبحث عن الصور في الشبكة العنكبوتية:

يجب عليك استخدام متصفح إنترنت ومحرك بحث للعثور على الصور. عليك استخدام كلمات رئيسة محددة عند البحث، ثم حدد خيار **الصور** (Images)، واضغط على **أدوات** (Tools)، واستخدم فلاتر البحث المتقدم المتاحة.

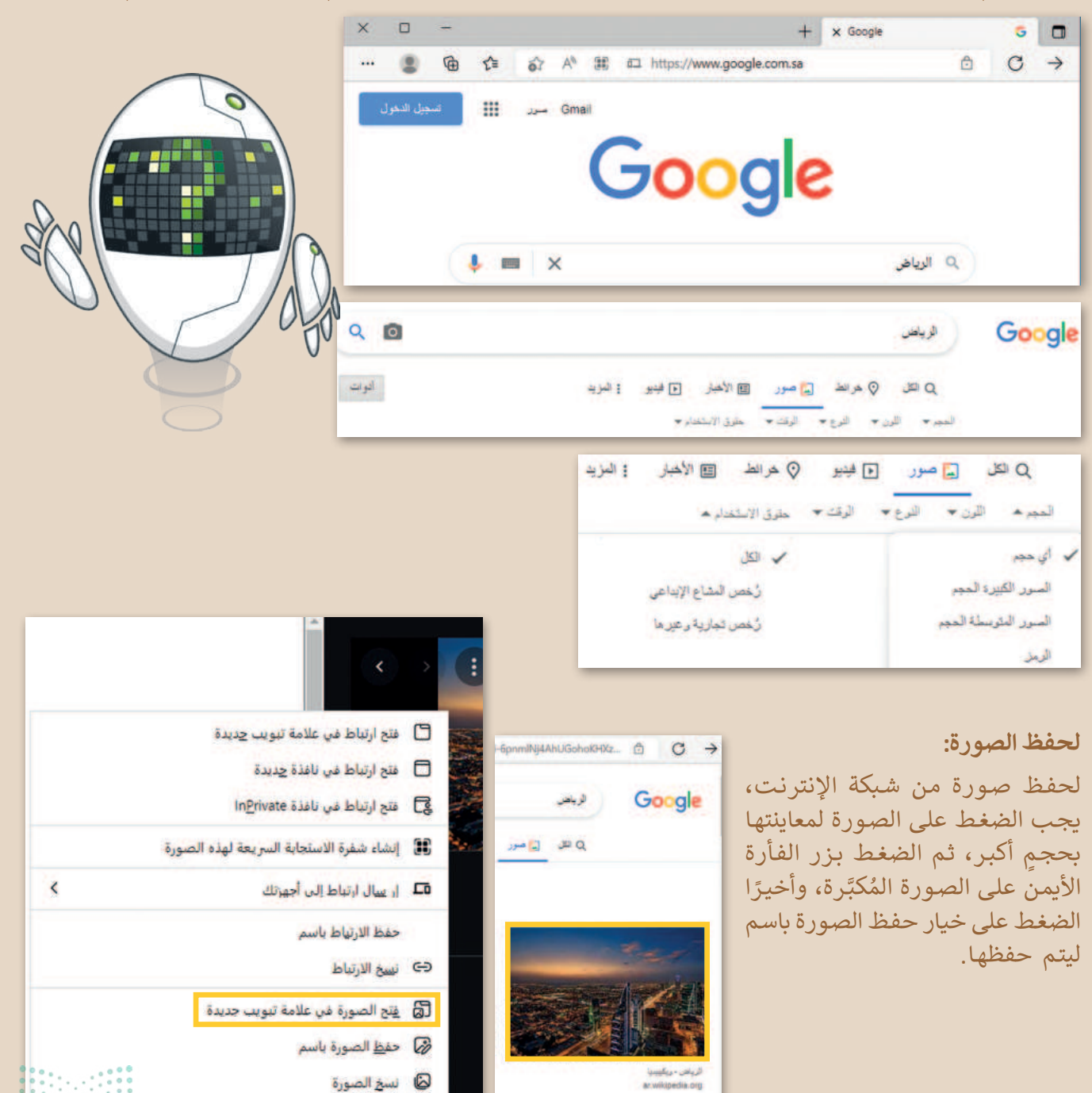

🙆 نسخ الصورة

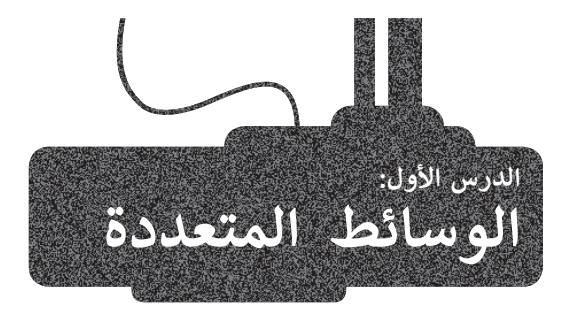

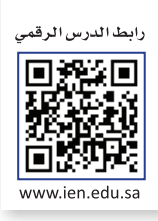

### ملفات الوسائط

يمكنك التمييز بين ملفات الوسائط المختلفة في جهاز الحاسب الخاص بك بسهولة، وذلك بالتحقق من امتدادها، فلكل ملف اسم وامتداد، فعلى سبيل المثال في ملف "jpg.مدرستي" يشير"jpg." إلى امتداد الملف، والذي يُظهر أن نوع الملف هو صورة بتنسيق "JPEG".

| أنواع الملفات الأكثر شيوعًا لملفات الوسائط:     |                       |  |
|-------------------------------------------------|-----------------------|--|
| .jpg, .png, .gif, .bmp, .tif, .avif             | ملف صورة (رسم، صورة)  |  |
| .ai, .eps, .svg, .dwg                           | ملف صورة ( رسم مُتجه) |  |
| .wav, .wma, .mp3, .aac                          | ملف صوتي              |  |
| .avi, .wmv, .mpg, .mp4, .mkv, .3gp, .mov, .webm | ملف فيديو             |  |

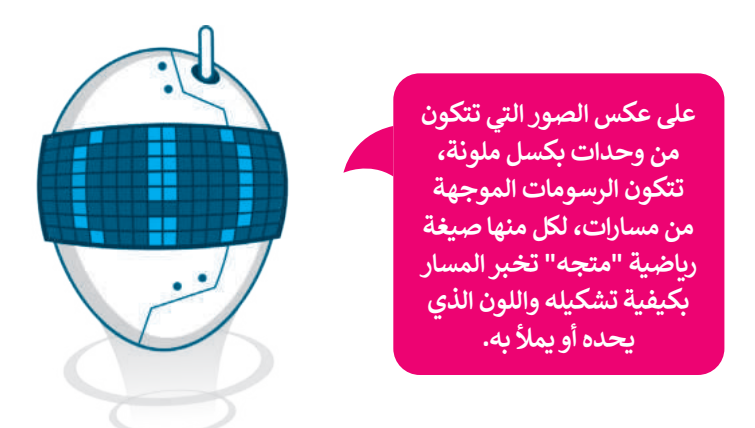

### مقاطع الفيديو

كان تسجيل الفيديو يعتمد بشكل أساسي على كاميرات الفيديو، ولكن الآن يمكنك استخدام الهواتف الذكية، والكاميرات الرقمية، والكاميرات الرقمية ذات العدسة الأحادية العاكسة (DSLRs)، وكاميرات الإنترنت المتصلة بأجهزة الحاسب، وعادةً ما تنتج كاميرات الفيديو مقاطع فيديو بجودة أفضل من الهواتف الذكية لأنها مصممة خصيصًا لتسجيل الفيديو، حيث تعتمد جودة الفيديو بشكل أساسي على الجهاز المستخدم. غالبًا ما تدعم الأجهزة الأحدث مقطع الفيديو ع**الي الدقة (DPL النال المواتف الذكية، والكاميرات** المتصلة فيديو أكثر وضوحًا وجودة أعلى مقارنة بالفيديو ذو **الدقة القياسية (SD - Standard Definition)، ولكنها تت**طلب مساحة تخزين أكبر.

### ضغط مقاطع الفيديو

يمكنك ضغط مقطع فيديو، كعرض مسرحي في مدرستك، وبهذه الطريقة تستطيع حفظ ملفات الفيديو الكبيرة ومشاركتها. حيث تؤدي عملية الضغط إلى تقليل حجم الملف، مما يسهل تخزينه ومشاركته. ولكنها قد تؤدي في بعض الأحيان إلى انخفاض جودة الفيديو، ولكن مع التقدم التقني ظهرت العديد من طرق الضغط الحديثة التي تضمن تصغير حجم الملف مقارنةً بالملف الأصلي مع فقدان ضئيل وغير مُلاحظ في الجودة.

### برامج الترميز والحاويات

هناك العديد من طرق الضغط المختلفة التي يمكنك استخدامها لتصغير حجم الفيديو، والتي يطلق عليها اسم برامج الترميز. يعمل برنامج الترميز على ضغط ملف الفيديو لتصغير حجمه حتى يمكنك حفظه على جهاز الحاسب الخاص بك، ويعمل أيضًا على فك ضغط الملف حتى تتمكن من مشاهدته. يتم تثبيت العديد من برامج الترميز بشكلٍ تلقائي على جهاز الحاسب، ويمكنك إضافة المزيد من برامج الترميز إذا أردت ذلك.

الحاوية عبارة عن مجموعة من الملفات التي تظهر لك كملف واحد، وفي معظم الأحيان تشتمل الحاوية على برنامج ترميز الفيديو وبرنامج ترميز الصوت، ولكن من الممكن أن تتضمن أيضًا أشياء أخرى مثل الترجمة.

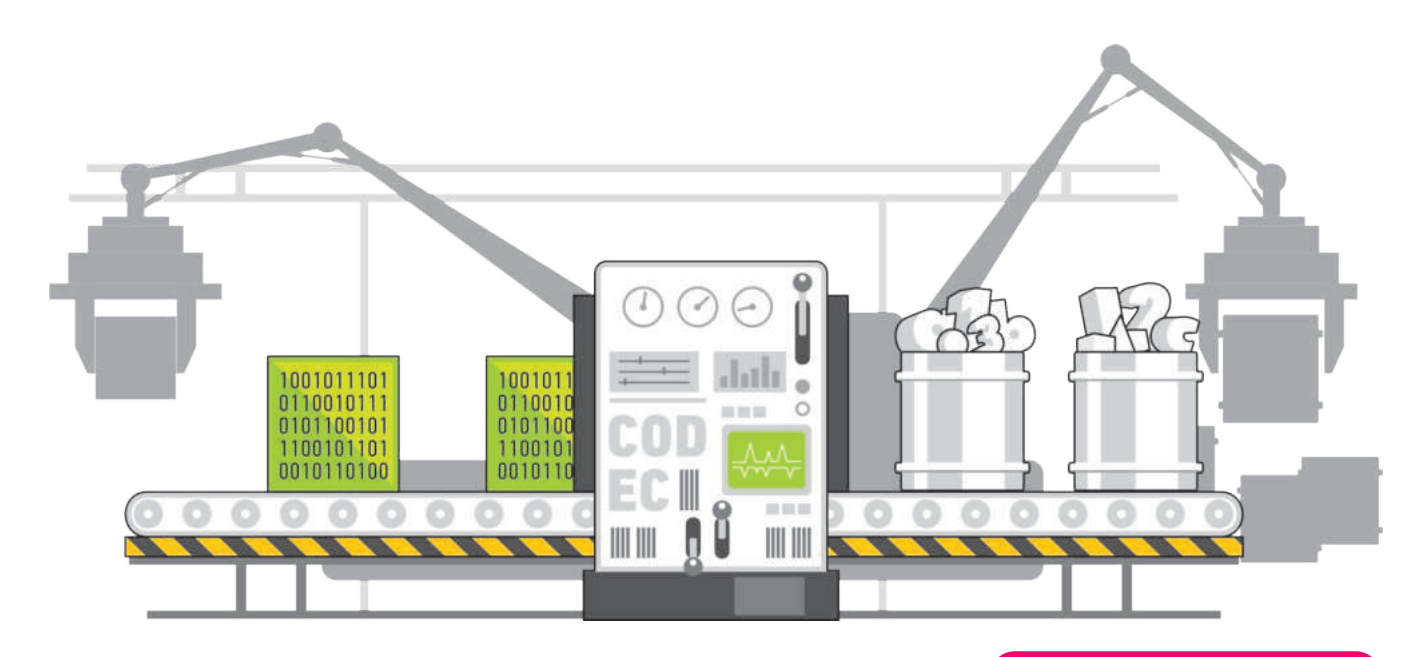

| الترميز الشائعة:                                                                                           |  |  |
|----------------------------------------------------------------------------------------------------|--|--|
| 2-MPEG هو التنسيق الذي يتم فيه تخزين أفلام 2-MPEG على أقراص DVD، أما MPEG-4 فهو<br>تنسيق فيديو أحدث وأفضل. |  |  |
| كان هذا التنسيق شائعًا جدًا في الماضي لضغط الأفلام.                                                        |  |  |
| يتم استخدامه في أقراص Blu-Ray وألعاب الفيديو ومُشغل Windows Media.                                         |  |  |
| يتم استخدامه لمقاطع الفيديو عالية الدقة وبث مقاطع الفيديو على الإنترنت.                                    |  |  |
| تنسيق فيديو جديد مُخصص للإنترنت بواسطة Alliance for Open Media.                                            |  |  |
| 2-2<br>تنت<br>کار<br>یتہ                                                                                   |  |  |

### نصيحة ذكية

إذا لم يتمكن حاسبك الخاص من تشغيل ملف وسائط فهذا يعني أن ترميزه غير مثبت في حاسبك، ولتشغيله أمامك خياران: الأول تثبيت برنامج مشغل وسائط مثل "VLC" لأنه يدعم الكثير من التنسيقات المختلفة، والثاني تثبيت حزمة ترميز إضافية، وهي مجموعة من برامج الترميز الشائعة التي يتم إضافتها إلى جهاز الحاسب الخاص بك.

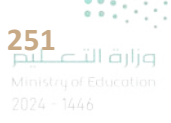

لربما تتساءل فيما إذا كان امتداد ملف الفيديو يوضح نوع الترميز والضغط المُستخدم في ذلك الفيديو. الجواب هو لا، فامتدادات ملفات الفيديو تظهر نوع "الحاوية"، والتي هي مجموعة من الملفات تظهر لك كملف واحد. تتضمن الحاوية في معظم الأحيان برنامج ترميز الفيديو وترميز الصوت، ويمكنها أن تتضمن أيضًا أشياء أخرى مثل الترجمة.

| بعض الحاويات الشائعة (معظم الأسماء مماثلة لامتدادات ملفات الفيديو): |                                                |  |
|---------------------------------------------------------------------|------------------------------------------------|--|
| Audio Video<br>Interleave (AVI)                                     | تداخل الصوت والفيديو بالامتداد avi.            |  |
| Matroska                                                            | بالامتداد mkv.                                 |  |
| MP4                                                                 | يمكن أن يكون الامتداد إما mp4. أو m4v.         |  |
| QTFF                                                                | تنسيق ملف QuickTime بامتداد mov. أو qtff.      |  |
| WebM                                                                | تنسيق بامتداد web. تم إنشاؤه للموقع الإكتروني. |  |

أكثر أنواع ملفات الفيديو شيوعًا اليوم هي الملفات بالامتداد "avi." والتي استخدمت لسنواتٍ طويلة، وكذلك الملفات بالامتداد "mp4." والتي أصبحت أكثر شيوعًا نظرًا لتوافقها مع الأجهزة المحمولة.

### ملفات الصوت

ربما سمعت عن الملفات من نوع "mp3"، ومن المحتمل أن يكون لديك بعض الملفات الصوتية بصيغة "MP3" على الحاسب الخاص بك أو على مشغل الوسائط المحمول أو هاتفك الذكي. يمكنك تمييز ملفات "MP3" من خلال امتدادها "mp3". هل تساءلت يومًا عن المقصود بملفات "MP3"؟ يُعدُّ تنسيق "MP3" التنسيق الصوتي الرقمي الأكثر شيوعًا. ويرجع ذلك لأنه يشغل مساحة أقل بكثير مقارنةً بالتنسيقات الأخرى، حيث يتم ضغط بيانات الصوت في تلك الملفات.

### يوجد نوعان رئيسان من ملفات الصوت:

- ملفات صوتية غير مضغوطة مثل "WAV"، وهي تحافظ على جودتها الأصلية ولكنها كبيرة الحجم.
- ملفات صوتية مضغوطة مثل ملفات "MP3" و"WMA"، وهي أصغر حجمًا ولكنها تفقد بعضًا من جودتها.

عند إنشاء ملف صوتي، ضع في اعتبارك نوع محتواه ( كلام أو أصوات أخرى)، وموضع استخدامه (على حاسب أو عبر أنظمة الصوت عالي الدقة (Hi-Fi) أو في سينما منزلية أو عبر الإنترنت).

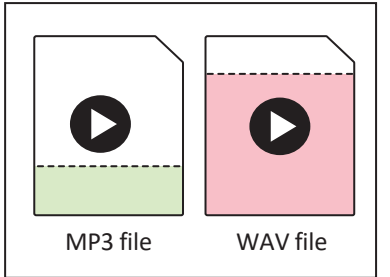

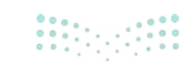

غالبًا ما يحتاج تسجيل الأصوات إلى جودة عالية، لكن تسجيل الأصوات البشرية ( الكلام) يتطلب جودة أقل.

إذا قمت بحفظ الملفات الصوتية على جهاز الحاسب الخاص بك، أو قمت بتشغيلها على **نظام الصوت عالي الدقة (Hi-Fi)**، فإن الحجم ليس بهذه الأهمية، ولكن إذا كنت تريد تحميلها عبر الإنترنت أو مشاركتها، ستحتاج إلى ملفات ذات أحجام أصغر لإرسالها بسرعة.

لتحديد نوع الملف الصوتي: إذا أردت أفضل جودة وكنت لا تهتم بالمساحة، يمكنك استخدام تنسيق صوت غير مضغوط مثل "WAV"، وفيما عدا ذلك يمكنك استخدام تنسيق يجعل الملفات أصغر حجمًا دون فقدان جودتها، بحيث تحصل على ملف مضغوط دون فقدان أي تفاصيل.

ستتعرف أيضًا على خاصيتين صوتيتين مهمتين للغاية يتم استخدامها في كل برنامج تسجيل أو محرر صوتي: مُعدَّل العينة (Sample rate) وهو كمية التفاصيل بالصوت، ومُعدَّل البِت (Bit rate) ويسُتخدم لتحديد درجة الضغط، فكلما زاد مُعدَّل العينة ومُعدَّل البت، زادت الجودة، وكذلك مساحة التخزين المطلوبة.

عند تسجيل الأصوات:

- استخدم معدل عينة يبلغ 44.1 كيلو هرتز مثل الأقراص المضغوطة الصوتية للحفاظ على الجودة.
- وغالبًا ما تحتوي الملفات الصوتية على معدّلات بت تبلغ 128 أو 192 أو 320
   كيلوبت/ثانية، فكلما انخفض المعدل كان حجم الملف أصغر والجودة أقل.
- يعمل معدل العينة 22.05 كيلو هرتز ومعدل البت 64-128 كيلوبت/ثانية بشكل جيد للأصوات البشرية نظرًا لعدم تعقيدها.

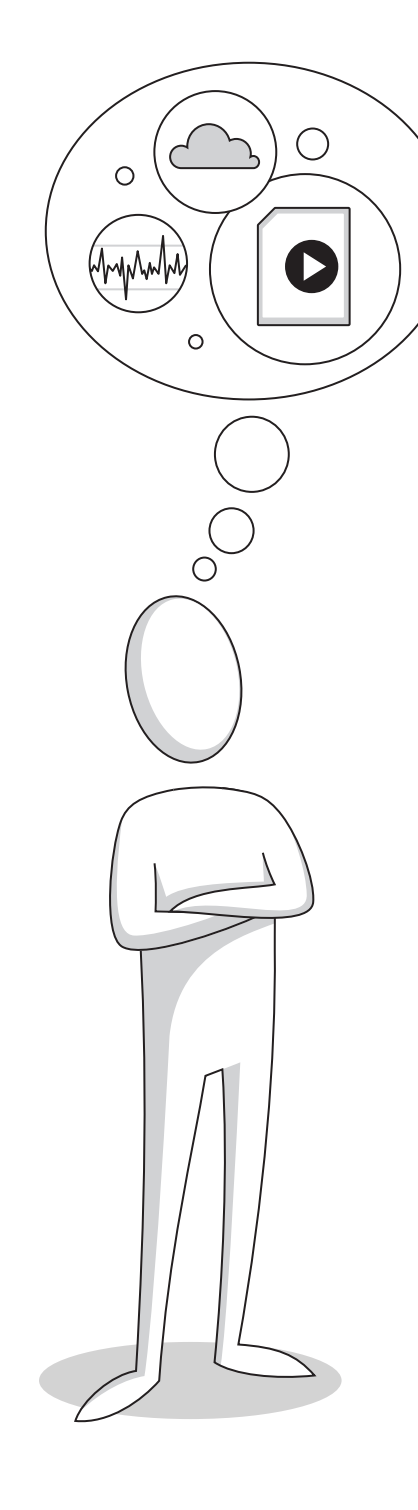

#### نصيحة ذكية

عند استخدامك لسماعات الرأس، لا ترفع مستوى الصوت أكثر من اللازم؛ لأن الصوت المُرتفع جدًا قد يتسبب لك بالأذى.

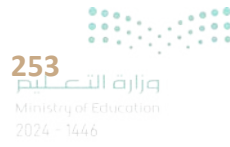

#### ملفات الصور

تلتقط الكاميرات الرقمية والهواتف الذكية الصور، ولكن غالبًا ما تتمتع الكاميرات بجودة أفضل لأنها تحتوي على عدسات فائقة الجودة ومستشعرات صور أكبر. مصطلح مثل "50 ميجابكسل" يعني أن الكاميرا تلتقط صورًا بدقة 50 مليون بكسل، مما يعزز الدقة والتفاصيل. فالبكسلات عبارة عن مربعات صغيرة تشكل صورة رقمية، على غرار كيفية إنشاء البلاط الملون الصغير للفسيفساء، حيث تتكون الصورة بدقة 50 ميجابكسل من 50 مليونًا من هذه المربعات.

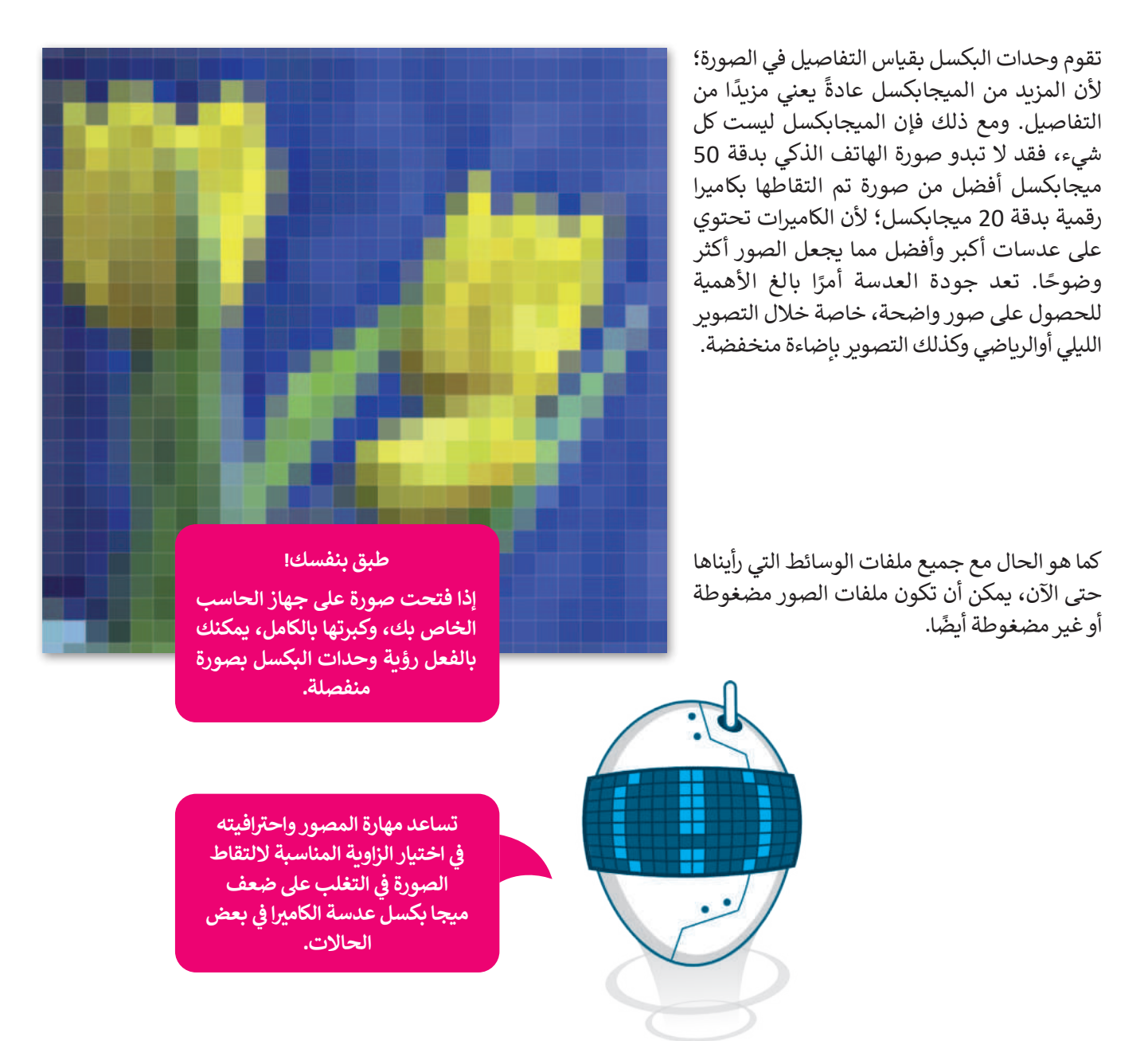

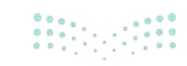

| مًا:                                                                                                    | بعض تنسيقات الصور الأكثر استخدا<br>- |
|----------------------------------------------------------------------------------------------------|--------------------------------------|
| تنسيق ملف صورة مضغوطة أصغر حجمًا بكثير من ملف الصورة الأصلي، ولكنه يسبب أيضًا<br>خسارة معينة في جودة الصورة، والتي قد لا تكون ملحوظة في معظم الأحيان. تُعدُّ ملفات "JPEG"<br>مفيدة في صور الإنترنت والطباعة غير الاحترافية ورسائل البريد الإلكتروني والعروض التقديمية. | (.jpg بامتداد) JPEG                  |
| تنسيق ملف غير مضغوط أو ملف مضغوط ضائع وبحجم أكبر بكثير من "JPEG"، لكن بجودة<br>أعلى للصور. تناسب ملفات "TIFF" المنشورات الاحترافية والمطبوعات كبيرة الحجم.                                                                                                    | TIFF (بامتداد tif)                   |
| تُستخدم بشكل أساسي لرسومات الإنترنت لدعمها للشفافية. فهي ذات ألوان أقل وحجم أصغر.<br>ملفات "GIF" جيدة لرسومات الإنترنت، ولكنها ليست جيدة للصور.                                                                                                    | (.gif بامتداد) GIF                   |
| تم إنشاء هذا التنسيق لاستبدال صور "GIF" و"JPEG "، فهو يدعم الشفافية، ويُعطي جودة صورة<br>جيدة جدًا وذات حجم ملف صغير. تُعدُّ ملفات PNG ممتازة للاستخدام على الإنترنت، أو العروض<br>التقديمية.                                                                          | PNG (بامتداد PNG)                    |
| يوفر تنسيق ملف الصورة الجديد هذا ضغطًا وجودة أعلى من تنسيقات "JPEG" و"PNG"، يتم<br>دعم "AVIF" بواسطة متصفحات الإنترنت الرئيسة.                                                                                                    | (.avif بامتداد) AVIF                 |

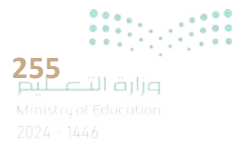

### عرض الصور

قد يكون لديك الكثير من الصور على حاسبك الخاص، منها ما التقطتها عبر الكاميرا الرقمية، ومنها ما أنزلتها من الإنترنت، أو ربما بعض الرسوم التي أنشأتها عن طريق أحد برامج الرسم. يمكنك عرض هذه الصور بواسطة برنامج صور مايكروسوفت (Microsoft Photos).

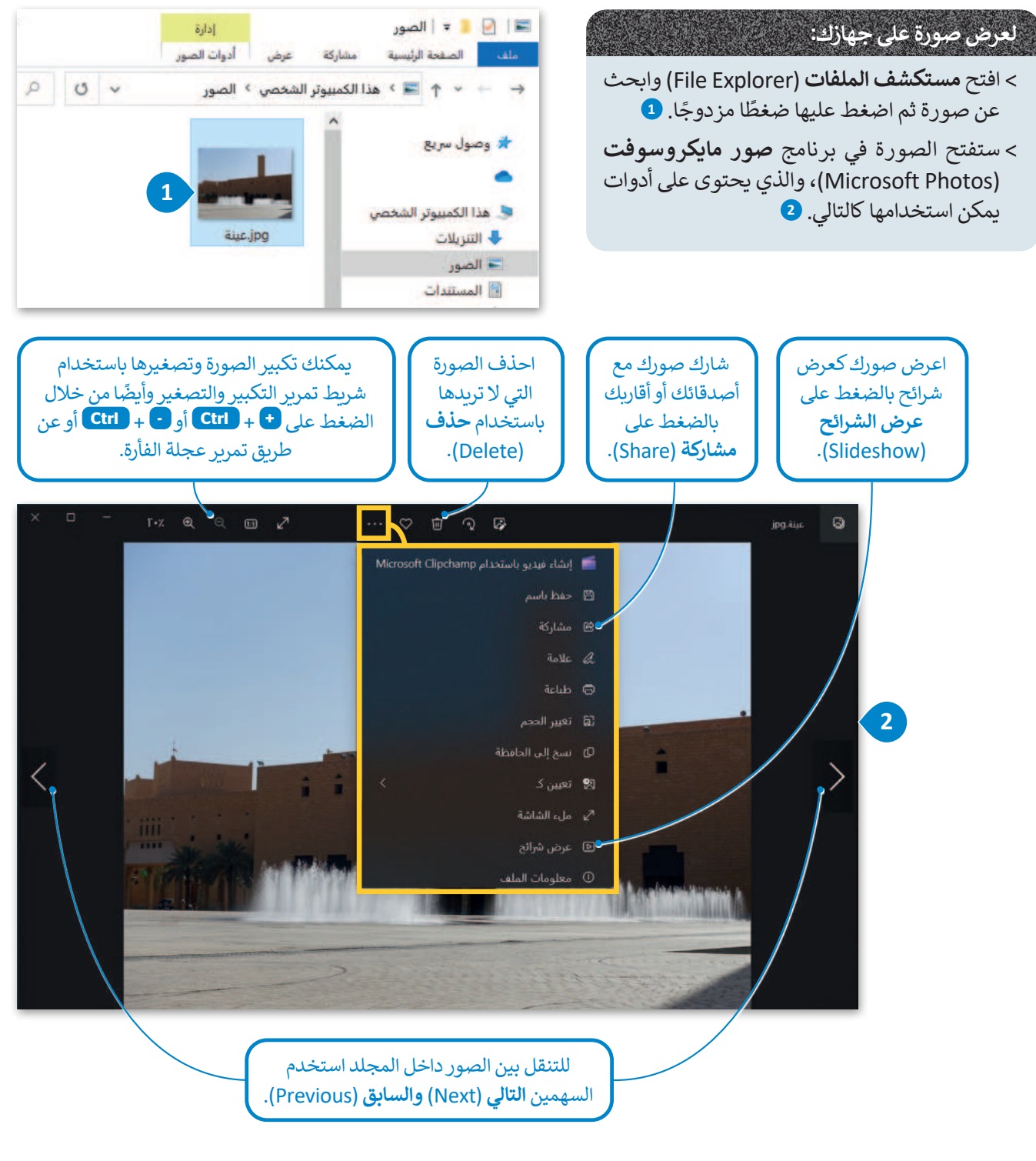

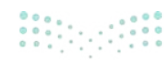

### عرض مقطع فيديو

الفيديو هو سلسلة من الصور التي تم التقاطها وعرضها في النهاية بتردد معين. يمكن أن يحتوي أيضًا على صوت لتقديم ونقل المعلومات من خلال الصوت. لعرض فيديو على جهاز الحاسب، يمكنك استخدام برنامج صور مايكروسوفت (Microsoft Photos).

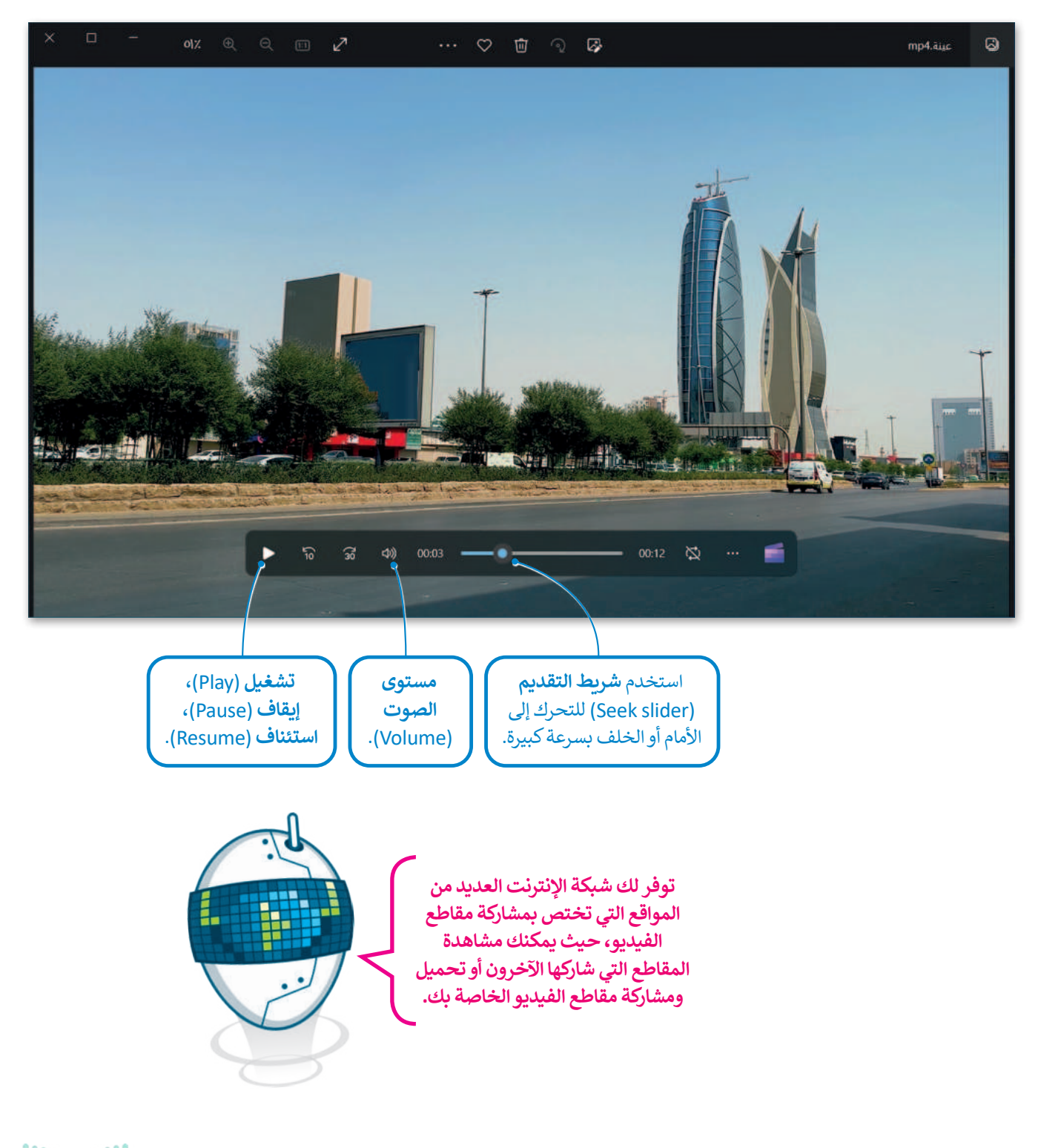

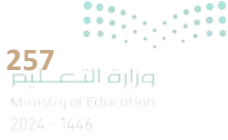

### استيراد الوسائط

تُعدُّ الكاميرات الرقمية من أجهزة الوسائط المتعددة الرائعة، حيث تتيح لك التقاط الصور والفيديو، والتي يتم حفظها على ذاكرة التخزين المحلقة بها. يتوجب عليك عند رغبتك بالتعديل عليها أو تحريرها نقلها إلى جهاز الحاسب الخاص بك وبطلق على هذه العملية استيراد الملفات.

#### لتخزين الصور ومقاطع الفيديو في الحاسب الخاص بك:

- > قم بتوصيل الكاميرا الرقمية بجهاز الحاسب الخاص بك عبر كابل USB، أو قم بإدخال بطاقة ذاكرة الكاميرا إلى قارئ البطاقات في جهاز الحاسب الخاص بك. 1
- > بعد أن يتعرف جهاز الحاسب على الكاميرا ستظهر نافذة التشغيل التلقائي. 2
- > اضغط على فتح المجلد لعرض الملفات (Open Folder to view files).
  - > ستظهر النافذة التي تحتوي على ملفاتك. 4
- > حدد الملف الذي تريد تخزينه، 5 ثم اضغط بزر الفأرة الأيمن، في القائمة المنبثقة اضغط على قص (Cut) أو نسخ (Copy)، 6 وألصقه في المكان الذي تريده.

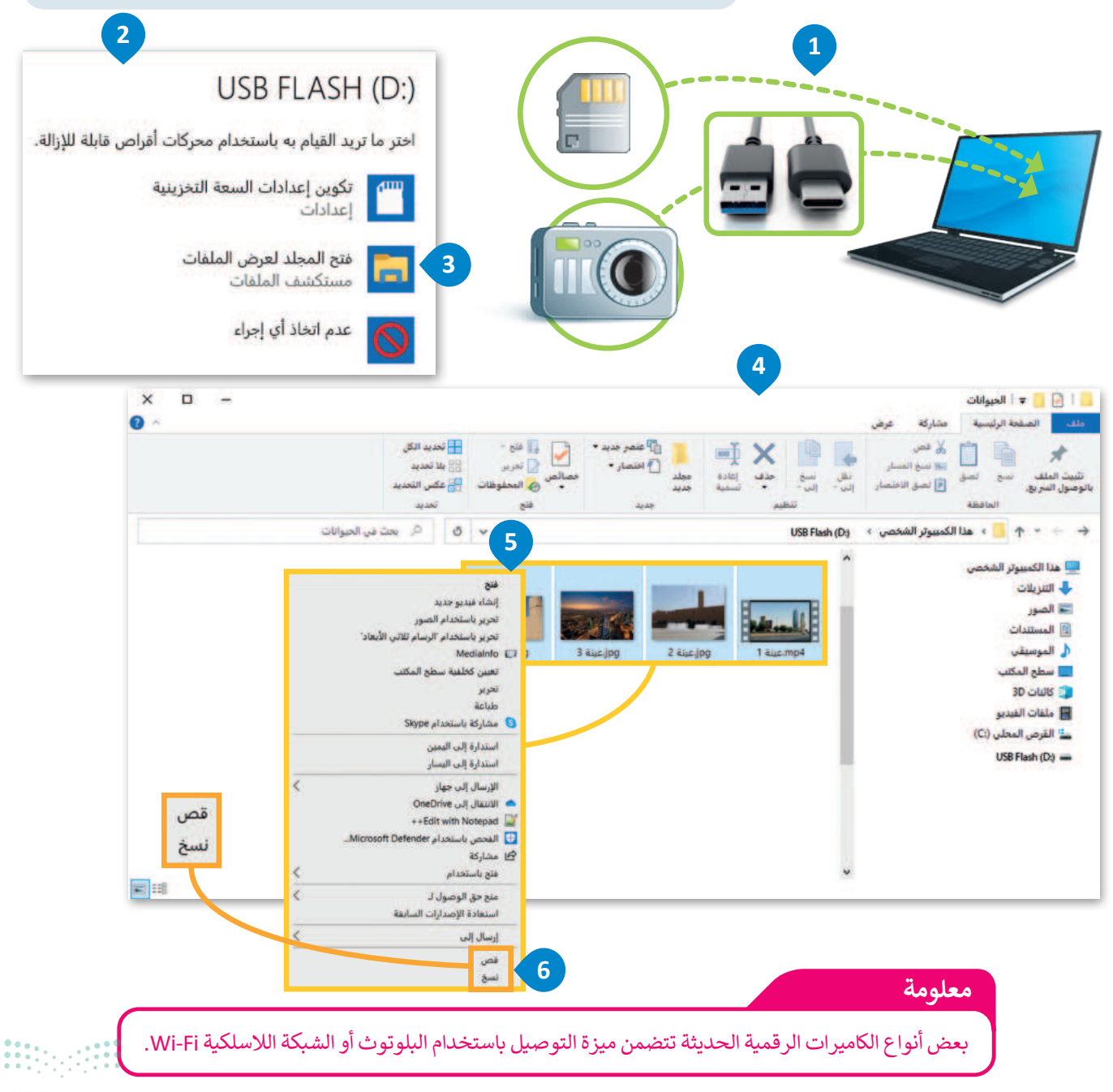

### لنطبق معًا

تدريب 1

شغّل جهاز الحاسب الخاص بك، وحدد موقع ملفات الوسائط عليه. ابحث عن امتداد كل ملف وسائط واكتبه.

|     | امتداد ملف الوسائط    | ملف الوسائط                                         |
|-----|-----------------------|-----------------------------------------------------|
|     |                       | <                                                   |
|     |                       | <                                                   |
|     |                       | ←                                                   |
|     |                       | ←                                                   |
|     |                       |                                                     |
|     |                       | ا<br>هل يوجد امتداد لا تعرفه؟ هل تستطيع تخمين نوعه؟ |
|     |                       |                                                     |
|     | ) لعرض ملفات الوسائط. | استخدم برنامج صور مایکروسوفت (Microsoft Photos      |
|     |                       |                                                     |
| 259 | وزارة ال              |                                                     |

### تدريب 2

| خطأ | صحيحة | حدد الجملة الصحيحة والجملة الخطأ فيما يلي:                                                                                 |
|-----|-------|----------------------------------------------------------------------------------------------------|
|     |       | 1. يمكنك بسهولة تمييز ملفات الوسائط المختلفة على جهاز الحاسب الخاص بك<br>عن طريق التحقق من امتدادها.                       |
|     |       | 2. العامل المهم في جودة الفيديو هو الجهاز المستخدم لالتقاطه.                                                               |
|     |       | 3. يتغير حجم الملف عند ضغطه ليشغل مساحة أكبر.                                                                              |
|     |       | 4. يضغط برنامج الترميز ملف الصورة لتتمكن من حفظه على جهاز الحاسب الخاص<br>بك، ويفك ضغط الملف المُخزن حتى تتمكن من مشاهدته. |

### تدريب 3

- - 5. ......

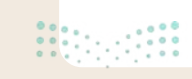

### تدريب 4

### اختر الإجابة الصحيحة:

|                                                       | أصواته.                           |  |
|-------------------------------------------------------|-----------------------------------|--|
|                                                       | لقطاته.                           |  |
| <ol> <li>عند صعطك ملف فيديو ستفقد بعضا من:</li> </ol> | جودته.                            |  |
|                                                       | ترجمته.                           |  |
|                                                       | MPEG-4 ‹VC-1 ‹AV1                 |  |
|                                                       | JPG ‹BMP ‹DivX                    |  |
| 2. من برامج الترميز الشائعة:                          | WMA ، MPG ، H.264                 |  |
|                                                       | WEBM (MPEG-2 (AVIF                |  |
|                                                       | نُقطية ومُتجهة.                   |  |
|                                                       | المعالج التناظري والخام التناظري. |  |
| 3. يوجد نوعان رئيسان لملفات الصوت:                    | مضغوطة وغير مضغوطة.               |  |
|                                                       | برنامج وبيانات.                   |  |
|                                                       | الإطارات.                         |  |
| 4. تتكون كل صورة رقمية من مربعات صغيرة                | النقاط.                           |  |
| مُجمعة جنبًا إلى جنب تسمى:                            | الشعارات.                         |  |
|                                                       | البكسلات.                         |  |

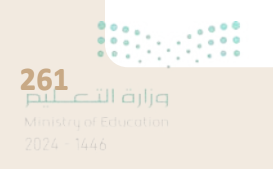

### تدريب 5

|      | التي اتبعتها. | ب الخطوات |
|------|---------------|-----------|
|      |               |           |
| <br> |               |           |
| <br> |               |           |
| <br> |               |           |
| <br> |               |           |
| <br> |               |           |
| <br> |               |           |
| <br> |               |           |
| <br> |               |           |
| <br> |               |           |
| <br> |               |           |
|      |               |           |
|      |               |           |
| <br> |               |           |
| <br> |               |           |
| <br> |               |           |
| <br> |               |           |
| <br> |               |           |
| <br> |               |           |
| <br> |               |           |

م<mark>يلـــــتا قرازم</mark> Ainistry of Education 1024 - 1446

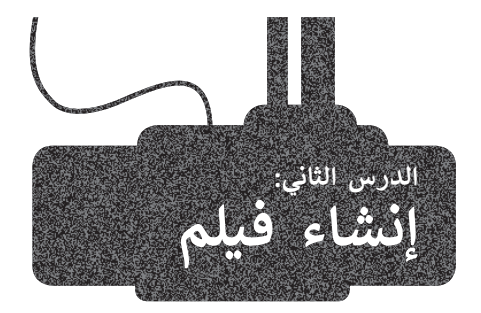

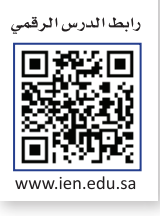

تختلف الأفلام في دار السينما عن مقاطع الفيديو المنزلية في الجودة، فغالبًا ما تحتوي مقاطع الفيديو المنزلية على صورة مهتزة ولقطات غير متساوية في المدّة، وزوايا كاميرا محدودة عند ارتفاع الكتف. يمكن أن يساعد التخطيط والمهارة في تجنب هذه المشكلات من أجل إنتاج مقاطع فيديو ذات جودة عالية.

### التخطيط المسبق لإنشاء فيلم

قبل أن تنشئ فيلمك الأول، فكر في تصوير يوم اعتيادي في المدرسة، ولا بأس إذا لم يكن الفيلم احترافيًا في البداية. سوف تتعلم كيفية التخطيط والإبداع كما يفعل المحترفون لإنشاء فيديو ناجح.

### أولًا: النص (Script)

عند إنشاء فيلم، ابدأ بالسيناريو وهو الخطة التفصيلية لأحداث الفيلم بما في ذلك المكان والزمان والشخصيات، وتتضمن هذه الخطة:

> الأحداث: صِف ما يحدث الآن أو ما ستفعله بشخصياتك باستخدام زمن المضارع.

> الحوار: جميع ما تقوله الشخصيات.

> الأبطال: الشخصيات الرئيسة في قصتك.

تتكون الأفلام من مشاهد، كل منها يحدث في مكان وزمان محددين وينتهي عندما يتغير أحدهما.

قبل أن تبدأ، فكر في هذه الأسئلة:

> ما موضوع فيلمك؟

> ما المحور الرئيس في الفيلم؟

> ما الرسالة التي تريد مشاركتها؟

من الممكن أن يدور سيناريو فيلمك الأول حول يوم عادي في المنزل، مع التركيز على محادثة في فترة الصباح بين شقيقين حول وجبة الإفطار.

المشهد 1: يتوجه الشقيقان إلى المطبخ ويناقشان ما سيتناولانه على وجبة الإفطار، ويستمتعان باليوم المشمس والمنزل المرتَّب. يسأل أحمد: "هل تعرف ماذا سنتناول على وجبة الإفطار؟" فيجيب خالد: "بالطبع! البيض والخبز مع المربى والتمر والحليب!" كلاهما يقول: "هذا هو إفطارنا المفضل!" ينتهي المشهد عندما يدخل الإخوة المطبخ لأن الموقع قد تغير.

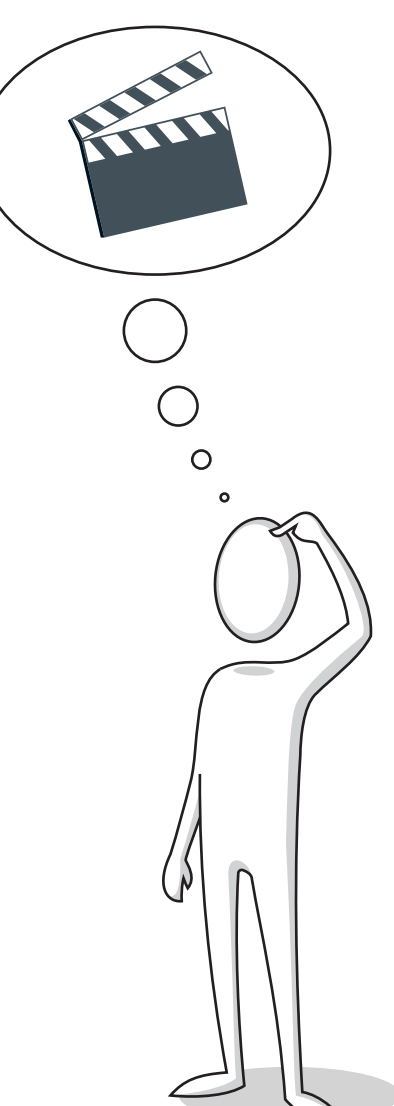

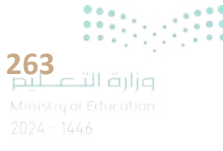

لا يعد كتابة كافة تفاصيل البيئة التي يحدث بها المشهد أمرًا ضروريًا، فهذا الأمر من وظيفة المُخرج، وذلك بعد مناقشة كافة التفاصيل مع باقي طاقم التصوير من (مدير التصوير، ومهندس الصوت، ومُصمم الموقع وباقي فريق العمل).

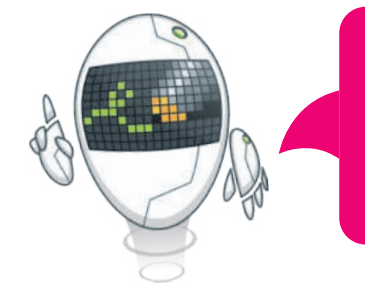

### ثانيًا: جدول التصوير (Découpage)

الخطوة التالية بعد كتابة سيناريو الفيلم الخاص بك هي إنشاء **جدول التصوير** (découpage) حيث يمكنك التخطيط للجزء المرئي من فيلمك عن طريق تقسيم كل مشهد إلى "لقطات". تبدأ اللقطة عندما تبدأ التسجيل وتنتهي عندما تتوقف عن التسجيل.

سَتُحَدِّد عدد اللقطات التي تحتاجها لكل مشهد وستُوضِّح بالتفصيل كيف يجب أن تبدو كل منها، مثل مدى بُعد الكاميرا عن الأشخاص، والزاوية التي يجب استخدامها في التصوير، كما سَتُفَكِّر في أي حركة للكاميرا. يساعد التخطيط لهذه التفاصيل في جعل مَشاهدك قوية وناجحة.

### ثالثًا: مخطط القصة (Storyboard)

الخطوة الأخيرة قبل تصوير فيلمك هي إنشاء **مخطط القصة (storyboard)** الذي يشبه الرسم التشبيهي لفيلمك. من المهم أيضًا أن تدرك أنك أنجزت سابقًا معظم العمل أثناء إنشائك لجدول التصوير.

ستقوم برسم كل مشهد لإظهار الشكل الذي يجب أن يبدو عليه، بما في ذلك مكان وجود الشخصيات وكيفية تحركها. يساعدك مخطط القصة على تصور الفيلم قبل بدء التصوير.

بعد الانتهاء من مخطط القصة يصبح التصوير سهلًا وممتعًا. يمكنك استخدام الأدوات الذكية مثل: الكاميرات الرقمية والهواتف الذكية وأجهزة الحاسب في تصوير فيلمك.

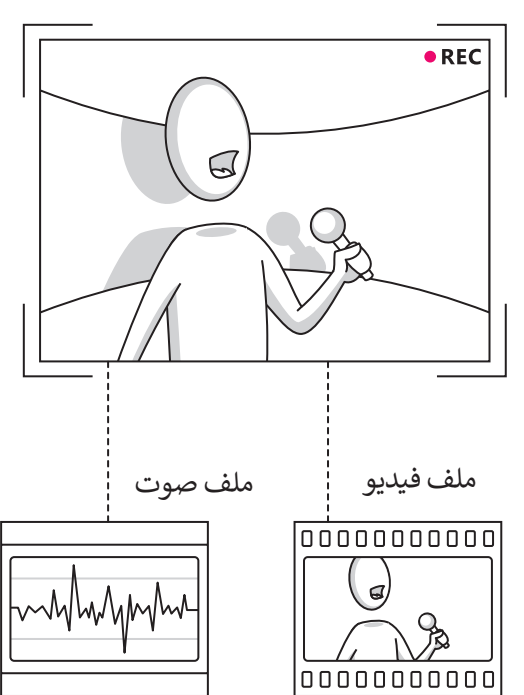

### لمحة تارىخية

أول كاميرا تصوير محمولة صمّمت على يد يوهان زان في العام 1685.

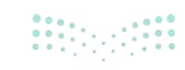

### إنشاء فيلم باستخدام برنامج شوت كت لتحرير مقاطع الفيديو

ستطبق في هذا الدرس مهارات عملية لإنشاء مقطع فيديو. افترض أنك التقطت مجموعة من الصور ولقطات الفيديو لمدينة الرياض. ستُحرر الآن هذه اللقطات لإنشاء مقطع فيديو عن مدينة الرياض باستخدام برنامج تحرير الفيديو **شوت كت (**Shotcut).

#### الواجهة الرئيسة لبرنامج Shotcut

عند بدء تشغيل البرنامج ستظهر الواجهة الرئيسة كما في الشكل الآتي:

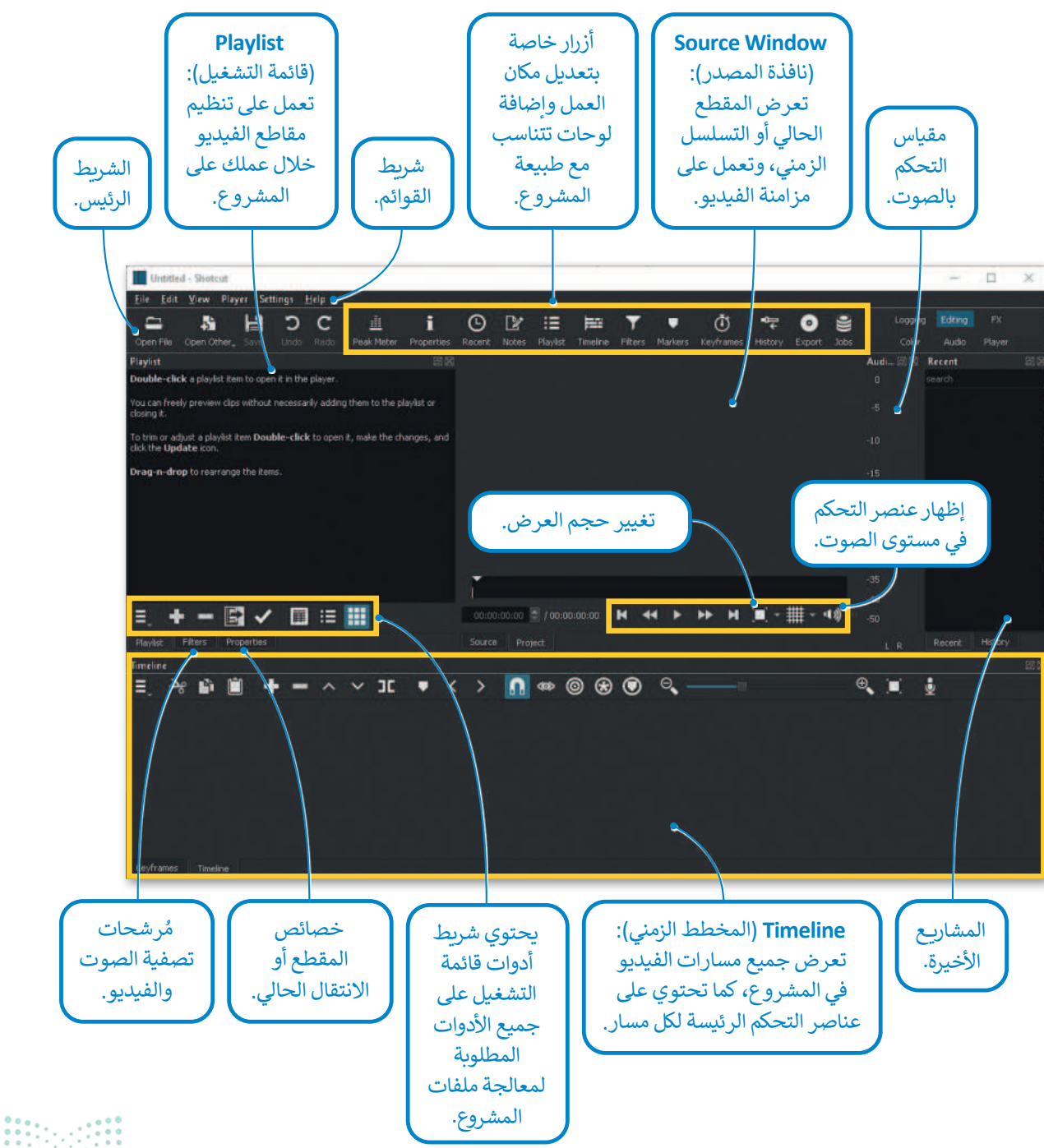

**265** بلت التعليم Ministry of Education يُعد Timeline (المُخطط الزمني) أحد أهم لوحات التحكم في برنامج شوت كت.

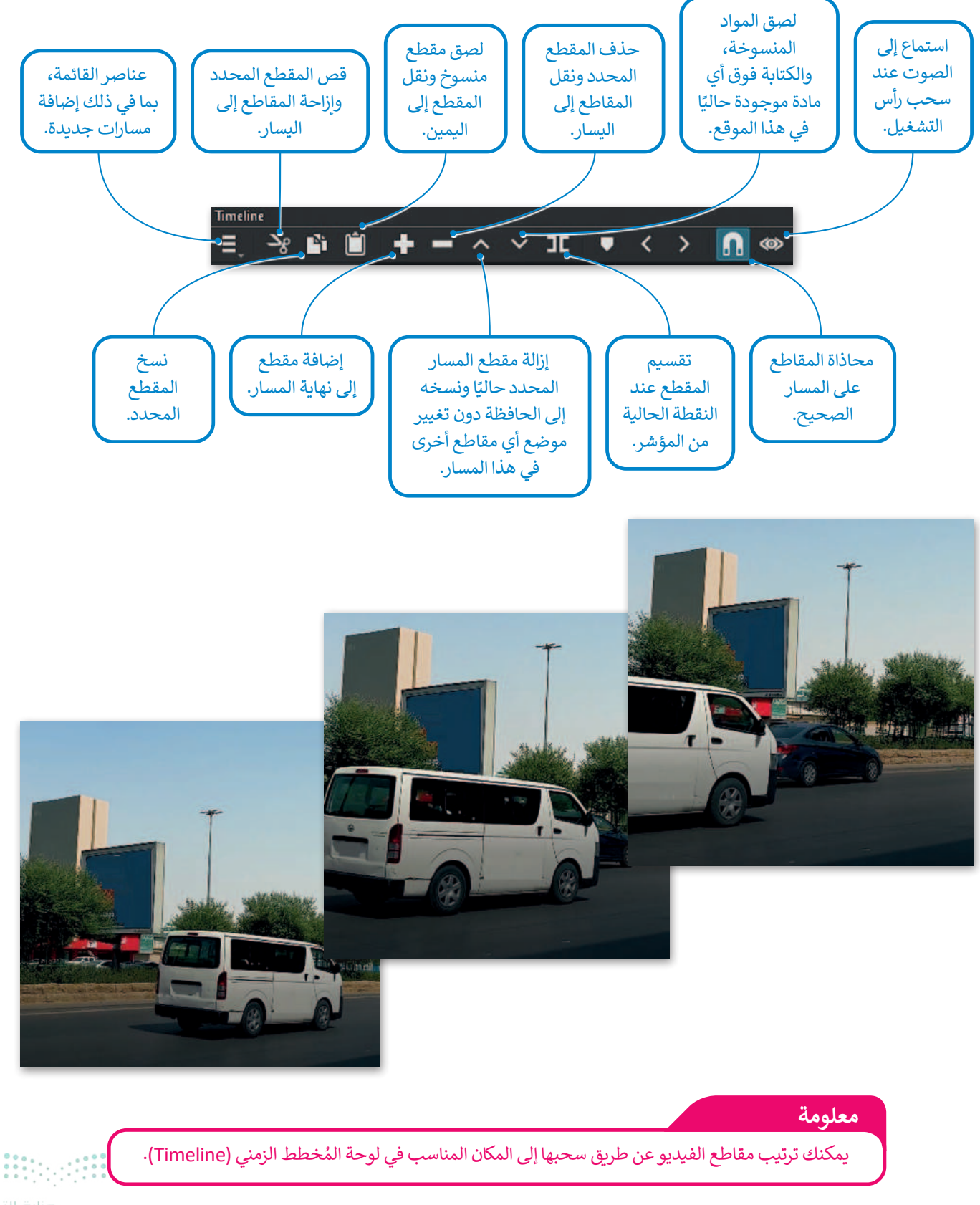

### استيراد الملفات إلى المشروع

بعد نقل الملفات من الكاميرا إلى جهاز الحاسب الخاص بك، ستبدأ باستيراد المقاطع إلى برنامج شوت كت.

### لاستيراد الملفات إلى المشروع:

- > اضغط على Open file (فتح ملف)، أو اخترها من قائمة File (ملف). 1
- > حدد الملفات التي تريد استيرادها، على سبيل المثال الملفات من mp4. عينة 1
   إلى jpg. عينة 4.
  - > اضغط على Open (فتح). 3
  - > سيتم إضافة الملفات إلى Playlist (قائمة التشغيل).

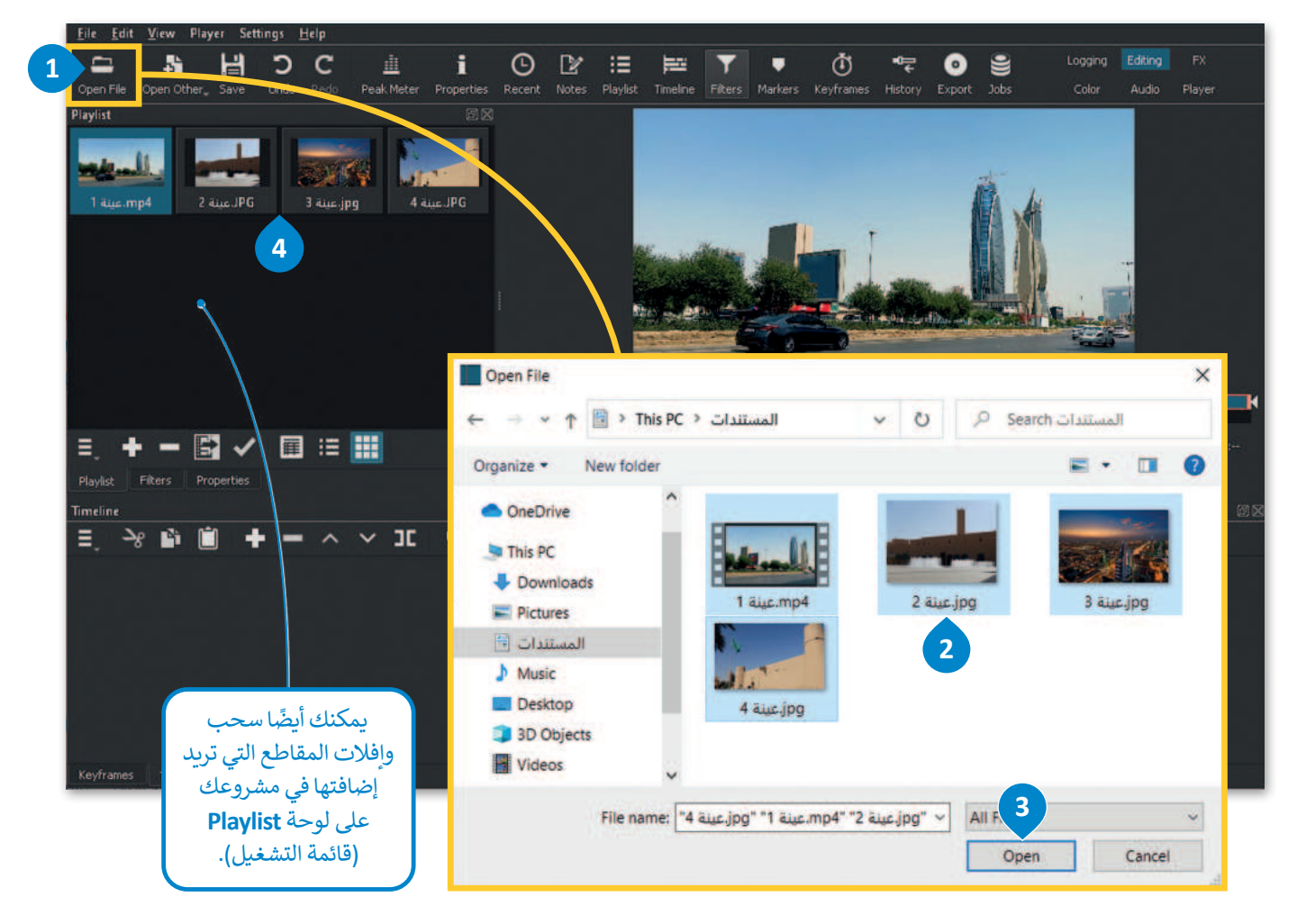

ستظهر ملفات الفيديو عند فتحها في Playlist (قائمة التشغيل)، وعند فتح ملفات الفيديو تظهر لوحة التحكم بالمُخطط الزمني تلقائيًا.

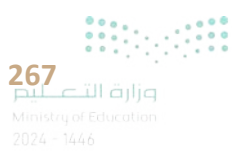

إضافة مقاطع الفيديو والصور إلى المُخطط الزمني

يمكن البدء بعملية التحرير والمعالجة بعد تجهيز جميع ملفات الفيديو. تتم كل إجراءات التحرير داخل لوحة Timeline (المخطط الزمني).

### لإضافة الملفات إلى Timeline (المُخطط الزمني):

> اضغط ضغطة مزدوجة على الملف المُراد تحريره، على سبيل المثال:
 mp4. عينة 1.

> اضغط على زر الإلحاق 🛨 من لوحة تحكم Timeline (المخطط الزمني). 2

> ستلاحظ التغيير في لوحة التحكم Timeline (المخطط الزمني) كما في الشكل الآتي. 3

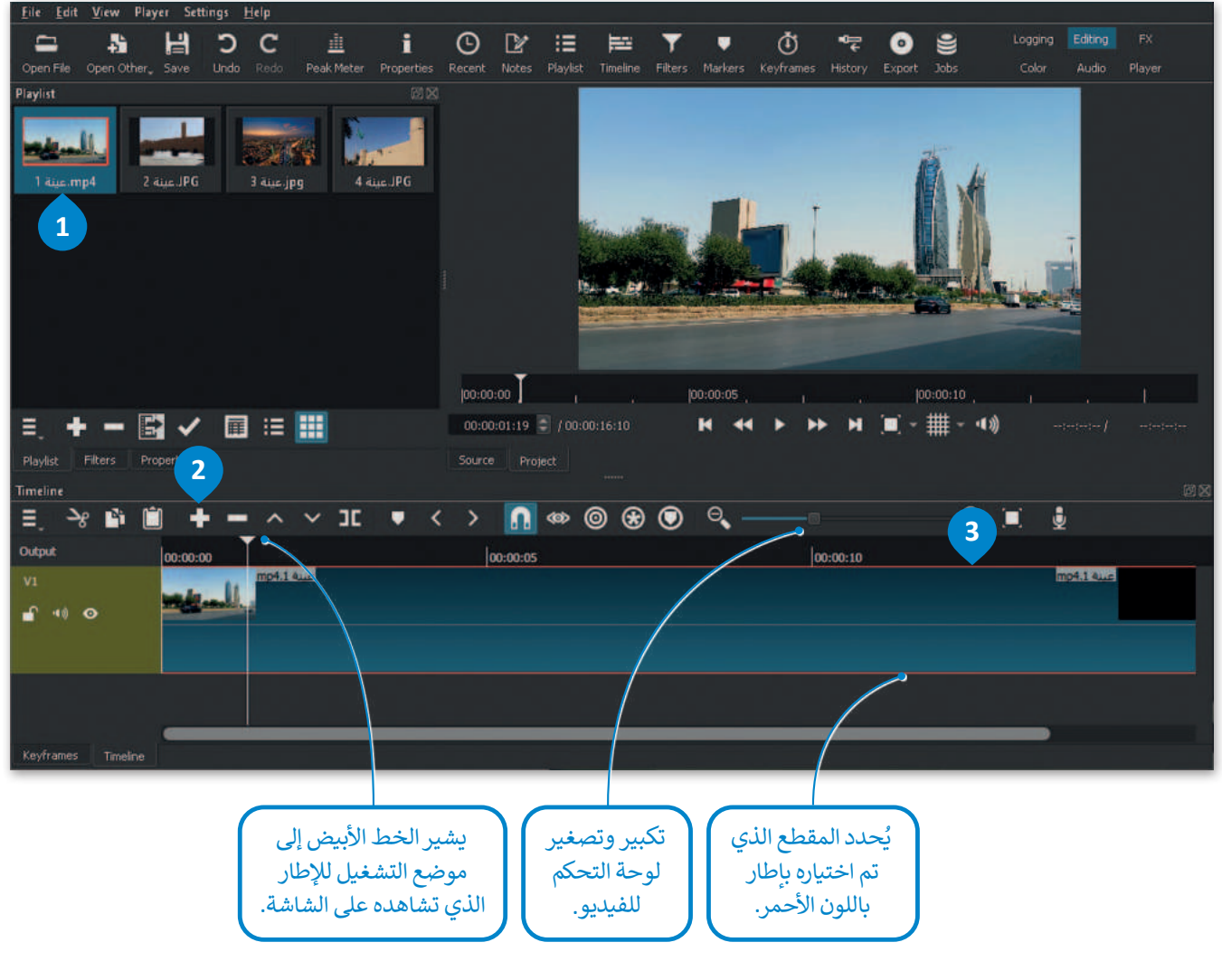

إدراج الصور الثابتة

لا تقتصر عملية التحرير على مقاطع الفيديو، فقد يتطلب المشروع دمج بعض الصور الثابتة أيضًا. يمكن إدراج الصور إلى لوحة التحكم باتباع الخطوات ذاتها لإدراج الفيديو.

### لإضافة صورة ثابتة إلى المُخطط الزمني:

- > استورد الصور المُراد استخدامها إلى Playlist (قائمة التشغيل). 1
  - > أضفها إلى Timeline (المُخطط الزمني). 2
  - > لاحظ أن مدة كل صورة تكون 4 ثواني بشكل افتراضي.
- > أصبحت الصور الثابتة الآن جزءًا من مشروع الفيديو، ويمكنك تحريرها.

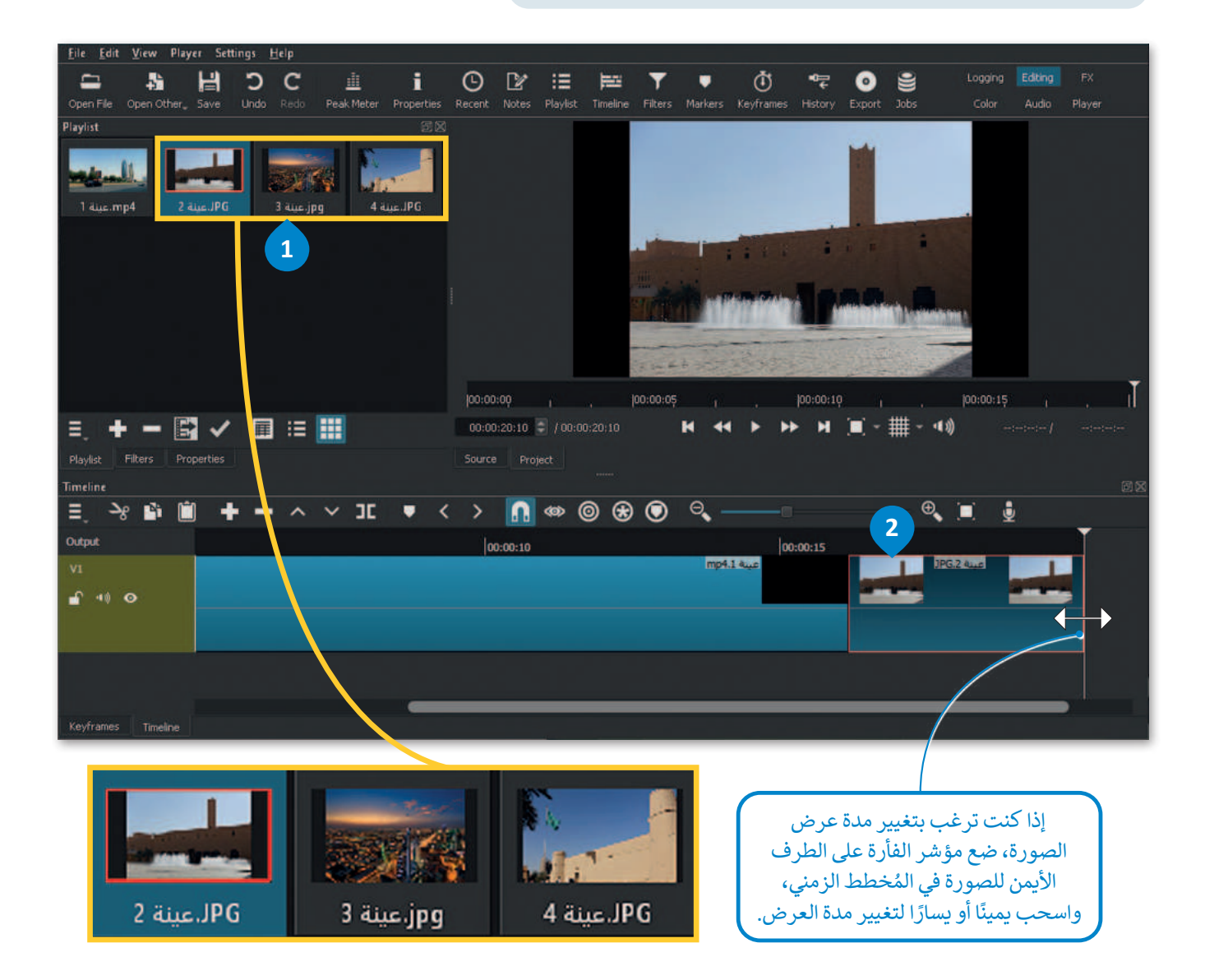

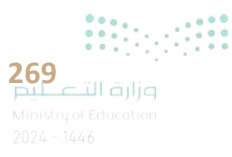

### حذف ملف من المُخطط الزمني

قد تجد نفسك استوردت بعض الملفات للمخطط الزمني ثم تبين عدم حاجتك لها أو عدم مناسبتها لفكرة المشروع. مثلًا إذا أردت حذف الصورة "jpg.عينة 5" التي استوردتها إلى قائمة التشغيل ثم إلى المُخطط الزمني في برنامج شوت كت، استخدم الآتي:

### لحذف مقطع من المُخطط الزمني (Timeline):

> حدد الملف الذي تريد حذفه. 1
 > اضغط زر الحذف من شريط المُخطط الزمني. 2

- > المحصف من مسريط المتخطط الرسي.
- > سيتم حذف الملف المحدد من الجدول الزمني. 3

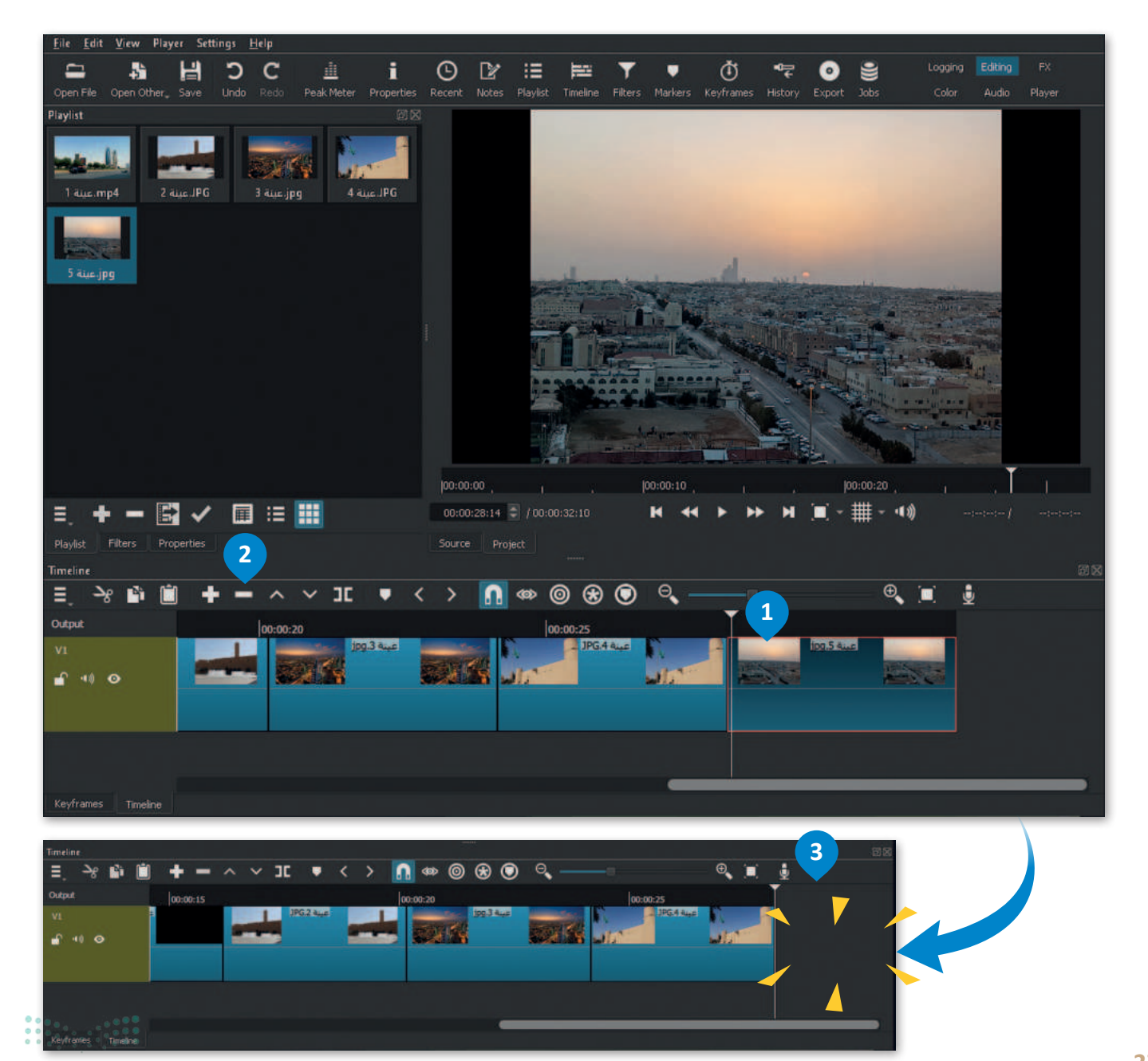

### تحرير الصور الرقمية

يوجد في برنامج **شوت كت (**Shotcut) العديد من المُرشحات المتاحة لتحرير الصور أو مقاطع الفيديو، يُستخدم بعضها لموازنة اللون الأبيض، ولتدرج الألوان، ولتغيير التعرُّض الضوئي وغيرها.

### موازنة اللون الأبيض

تعنى موازنة اللون الأبيض بأنه يتم ضبط الألوان لتبدو الصورة طبيعية بشكل مثالى.

### لإضافة مُرشح موازئة اللون الأبيض:

> من المخطط الزمني، اضغط على الصورة الثابتة للفيديو الذي تريد تطبيق مُرشح White Balance (موازنة اللون الأبيض) فيه، على سبيل المثال: jpg. عينة 2. 1

> من علامة تبويب Filters (مُرشحات التصفية)، 2 اضغط على زر Add a filter (إضافة مُرشح). 🕄

> اضغط على زر Video (فيديو)، 4 ثم اضغط على مُرشح White Balance (موازنة اللون الأبيض). 5

> من حقل Neutral color (اللون المحايد)، اضغط على Color Picker (مُلتقط اللون). 6

> اضغط على النقطة الأكثر بياضًا في المقطع، على سبيل المثال: نوافير مياه النافورة. 🔽

> سيتم تطبيق مُرشح White Balance (موازنة اللون الأبيض) على الصورة المُحددة. 3

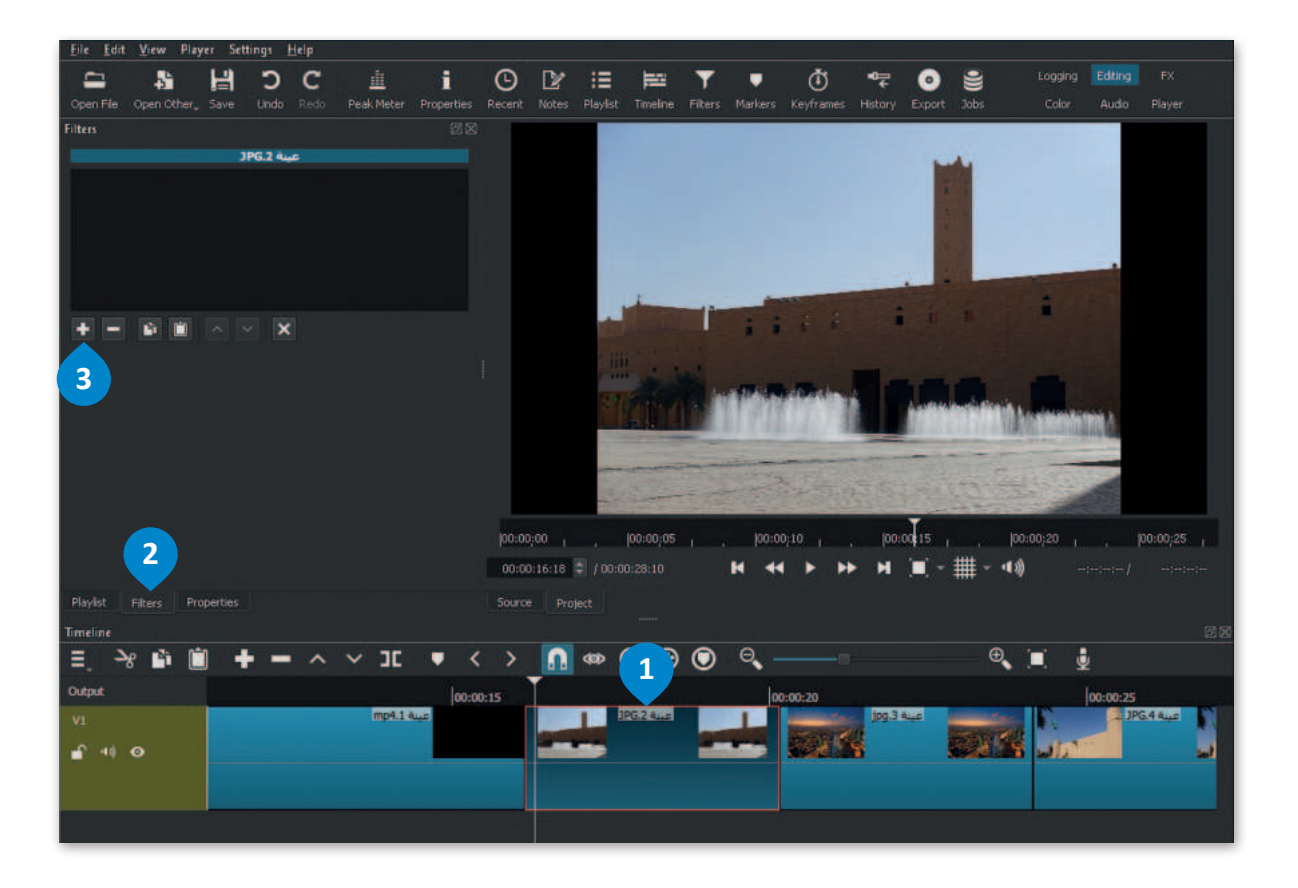

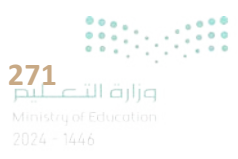

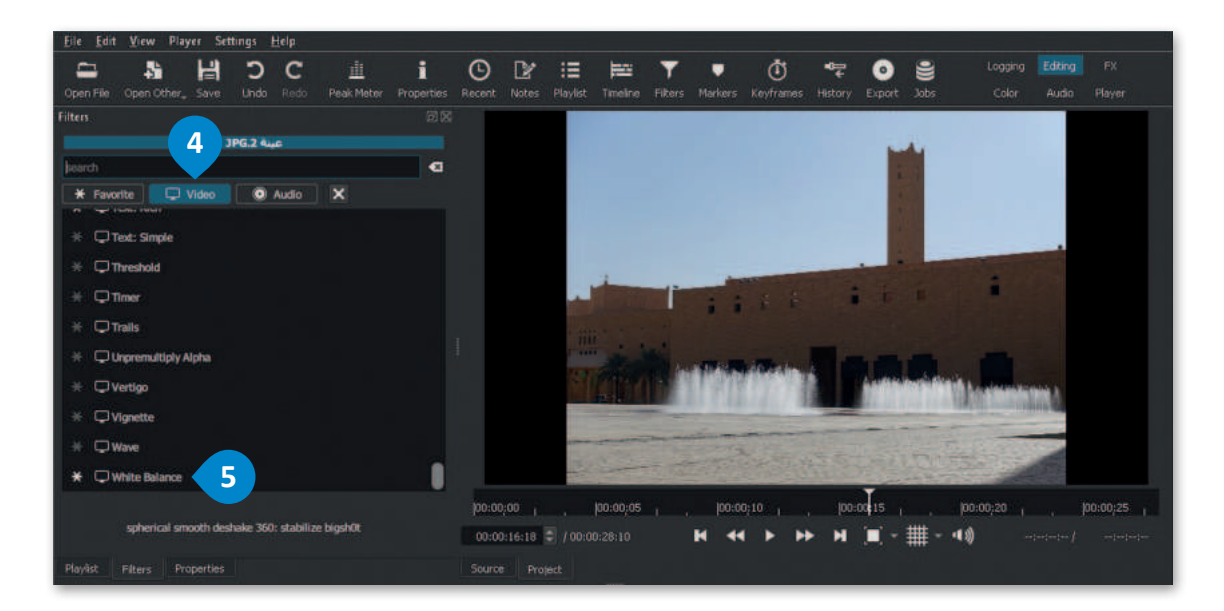

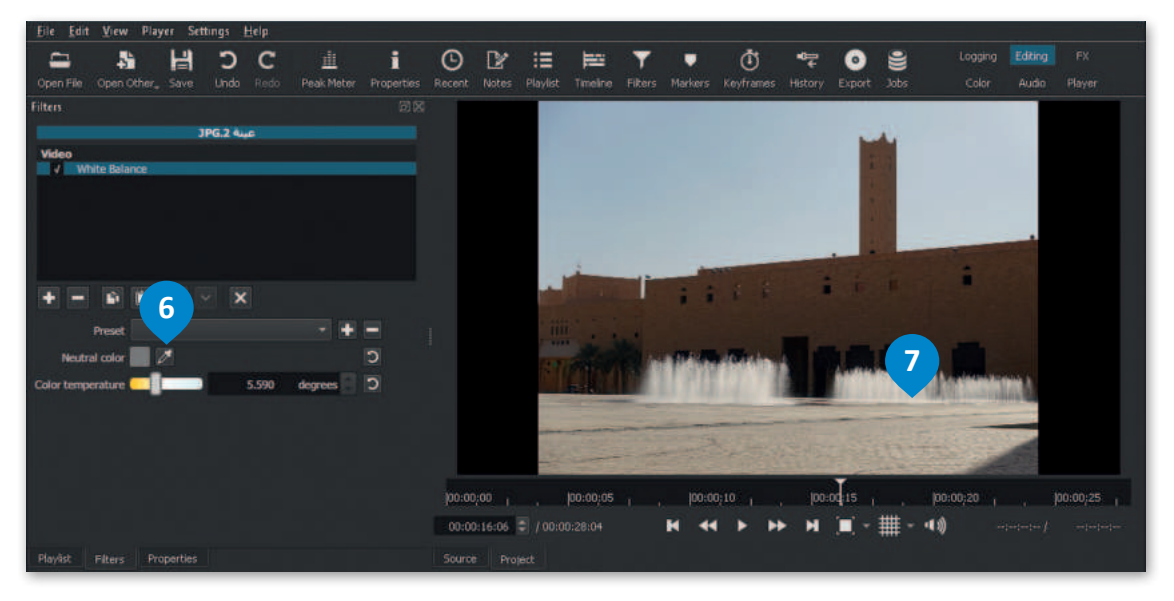

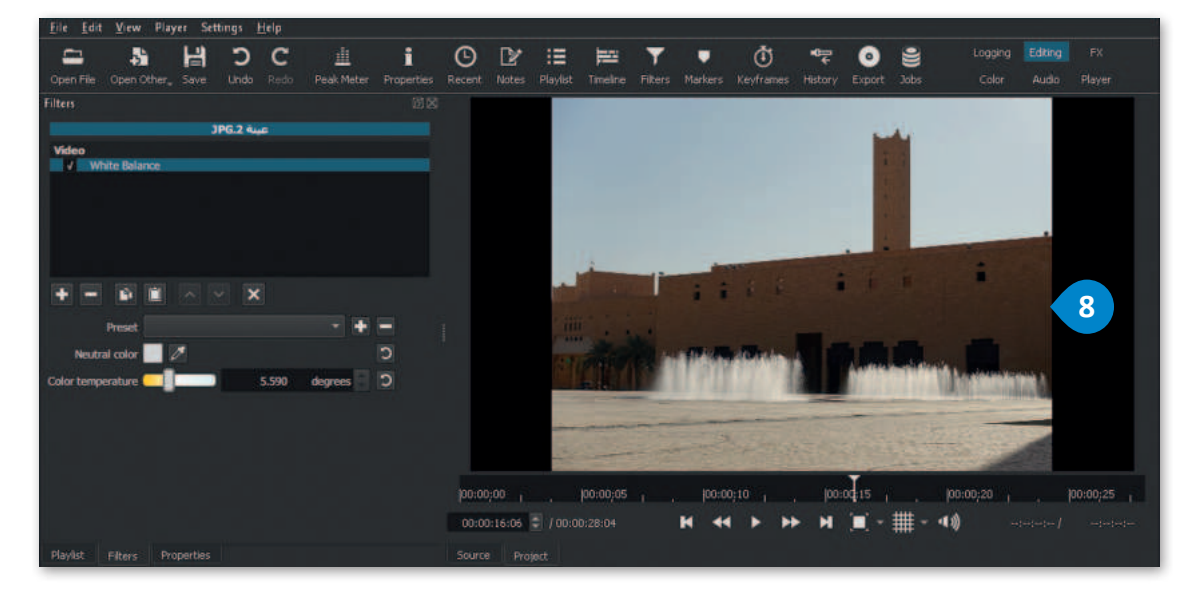

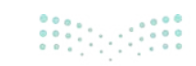

وزارة التعطيم Ministry of Education 2024 - 1446

تَدرج الألوان

تصنيف الألوان هو عملية التلاعب بلون وتباين الصور أو الفيديو لتحقيق مظهر أسلوبي. يختلف تَدرج الألوان عن تصحيح الألوان، والذي يجعل صورك تبدو تمامًا كما تظهر في الحياة الواقعية، بينما يُنشئ تدرج الألوان تدرجًا بصريًّا.

### لإضافة مُرشح التَّدرج اللوني (Color Grain):

- > من المُخطط الزمني، اضغط على الصورة الثابتة للفيديو الذي تريد تطبيق مرشح التدرج اللوني عليه، على سبيل المثال: jpg.يينة 3. ①
- > من قائمة View (عرض)، اضغط على Scopes (نطاقات)، ثم اضغط على Video Waveform (نطاقات)، ثم اضغط على (شكل الفيديو الموجى).
- > تسمح لك لوحة Video Waveform (شكل الفيديو الموجي) بتحليل سطوع المقاطع وقياس التباين بفاعلية على الجانب الأيمن من المُخطط الزمني. 3
  - > من علامة تبويب Filters (المُرشحات)، اضغط على Add a filter (إضافة مُرشح). 4
  - > اضغط على Video (فيديو)، 5 ثم اضغط على Color Grading (تدريج الألوان). 6
- > اضبط Shadows (الظِلال)، و Midtones (الدرجات اللونية النصفية)، و Highlights (النقاط البارزة) بسحب كل شريط تمرير 7 بحيث يصل الجزء العلوي من شكل الموجة البيضاء في لوحة Video Waveform (شكل الفيديو الموجي) إلى القيمة 100. 8

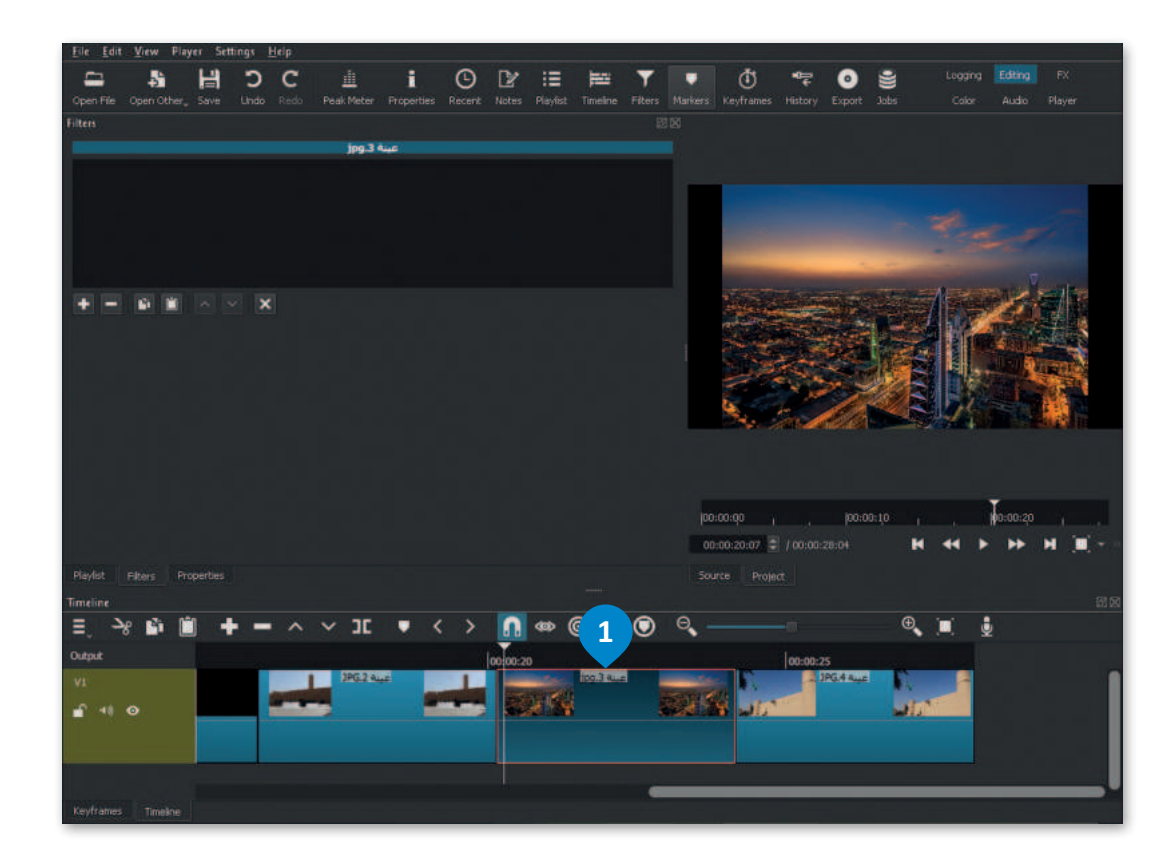

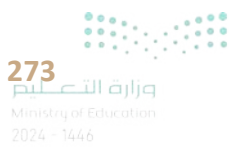

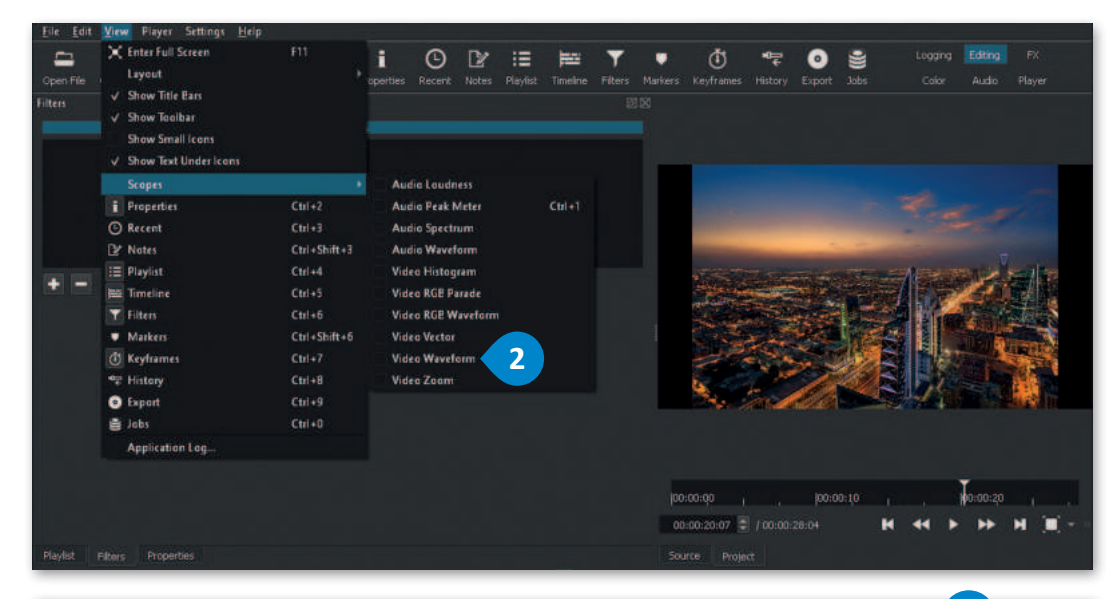

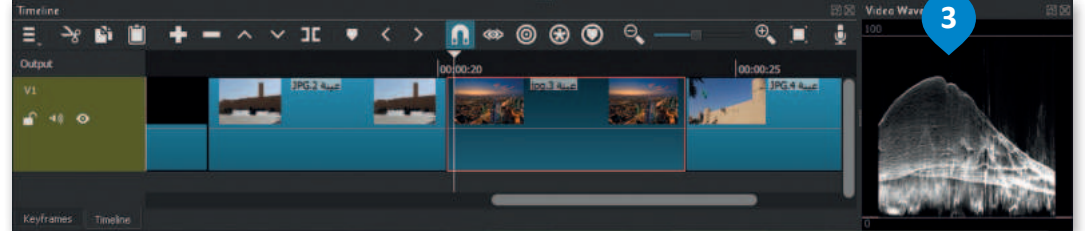

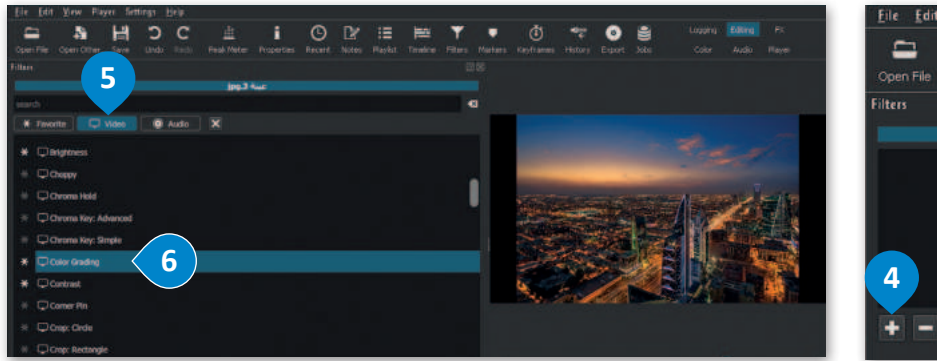

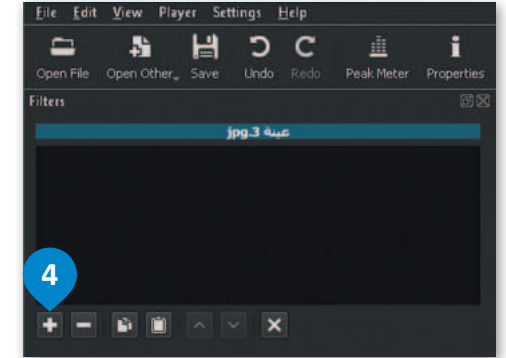

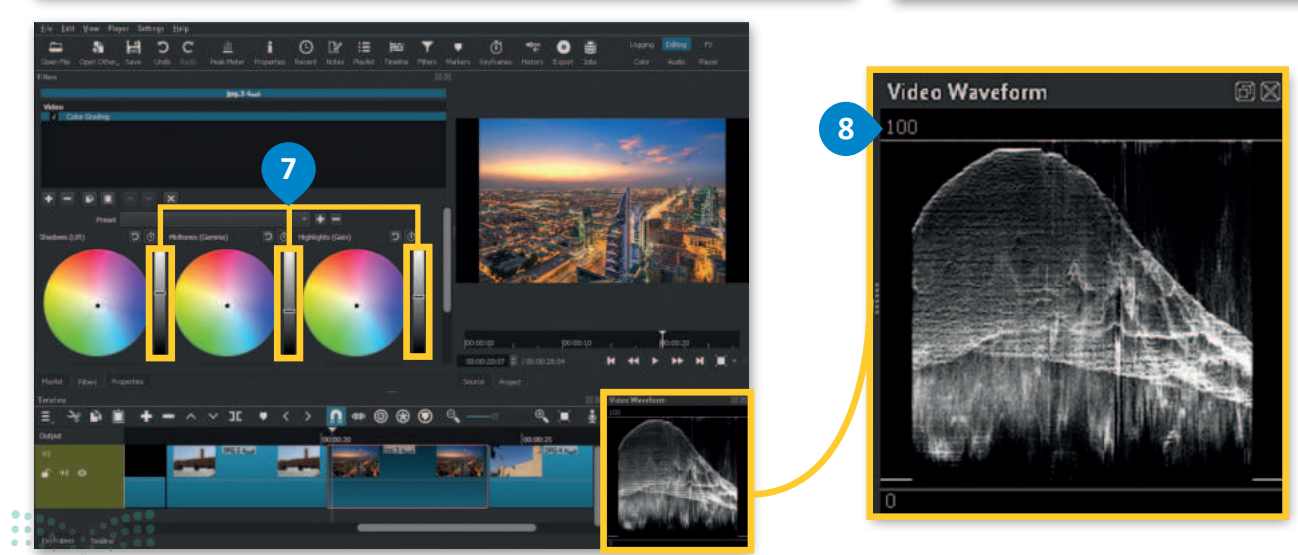

وزارق التـــــليم Ministry of Education 2024 - 1446

### مُرشح البُني الداكن (Sepia Tone)

**مُرشح البُني الداكن** (Sepia Tone) هو أحد المرشحات الأكثر استخدامًا أثناء تحرير الصور. يضيف تأثير البني الداكن تأثيرًا بُنيًا دافئًا إلى الصور. باستخدام هذا المُرشح يتم تحسين الصور بإضفاء مظهر دافئ ذو تأثيرِ هادئ على العين.

### لإضافة مُرشح البُني الداكن (Sepia Tone):

- > من المُخطط الزمني، اضغط على الصورة الثابتة للفيديو الذي تريد تطبيق هذا المُرشح عليه، على سبيل المثال: jpg.عينة 4. 1
- > من علامة تبويب Filters (المُرشحات)، اضغط على Add a filter (إضافة مُرشح). 2
- > اضغط على Video (فيديو)، 3 ثم اضغط على Sepia Tone (مُرشح البُني الداكن). 4
  - > سيتم تطبيق المُرشح بالإعدادات الافتراضية على الصورة الثابتة المُحددة للفيديو. 5

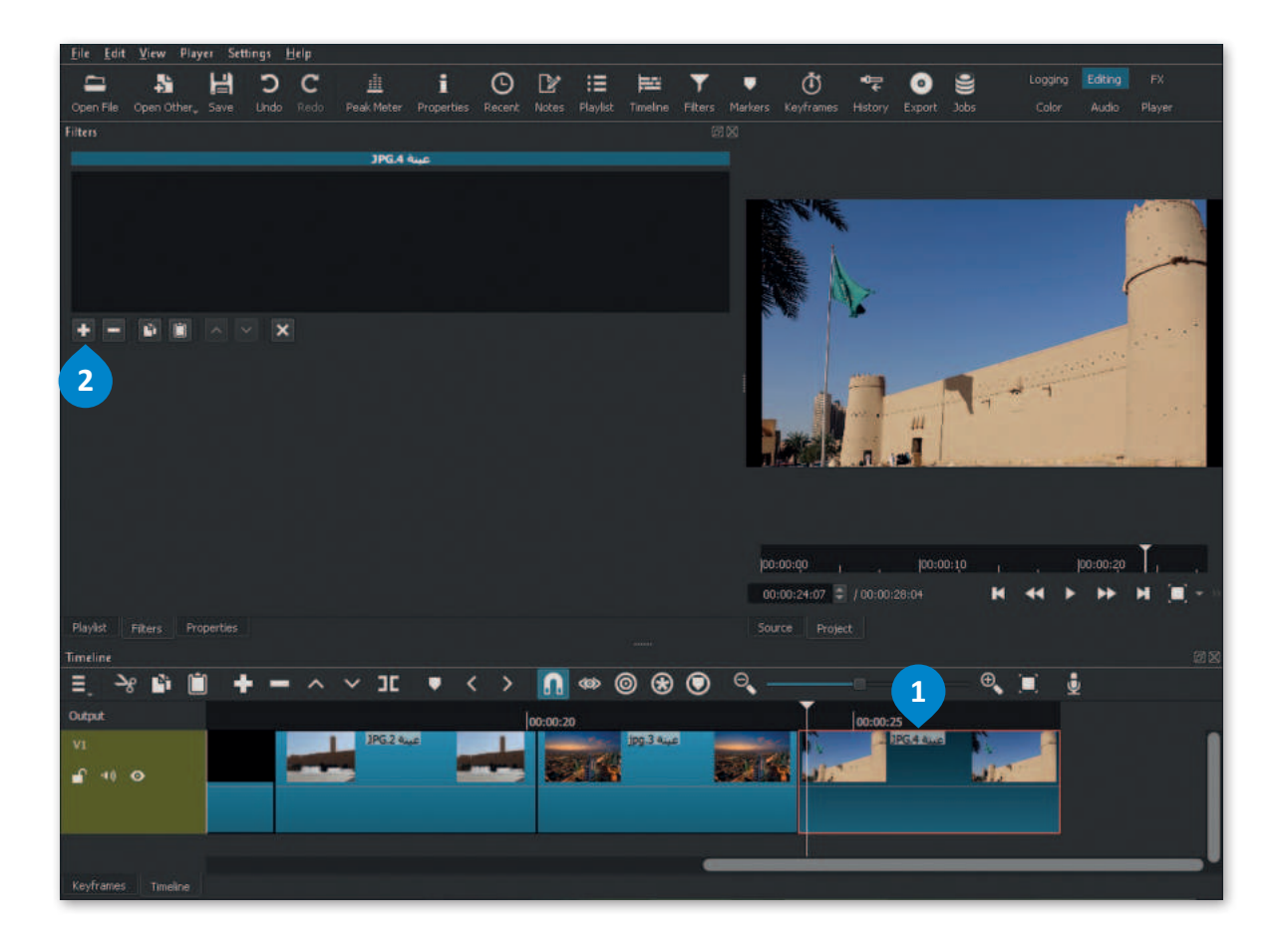

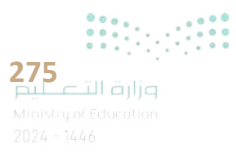

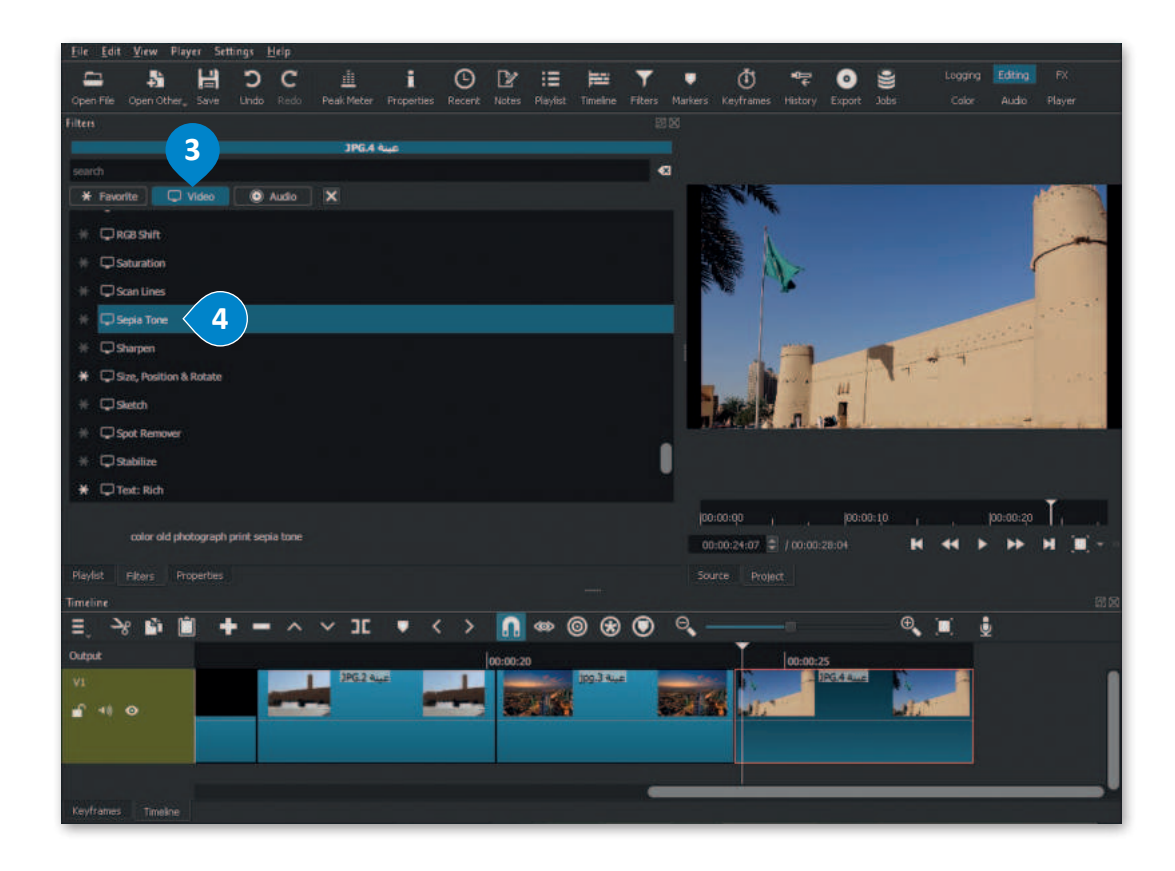

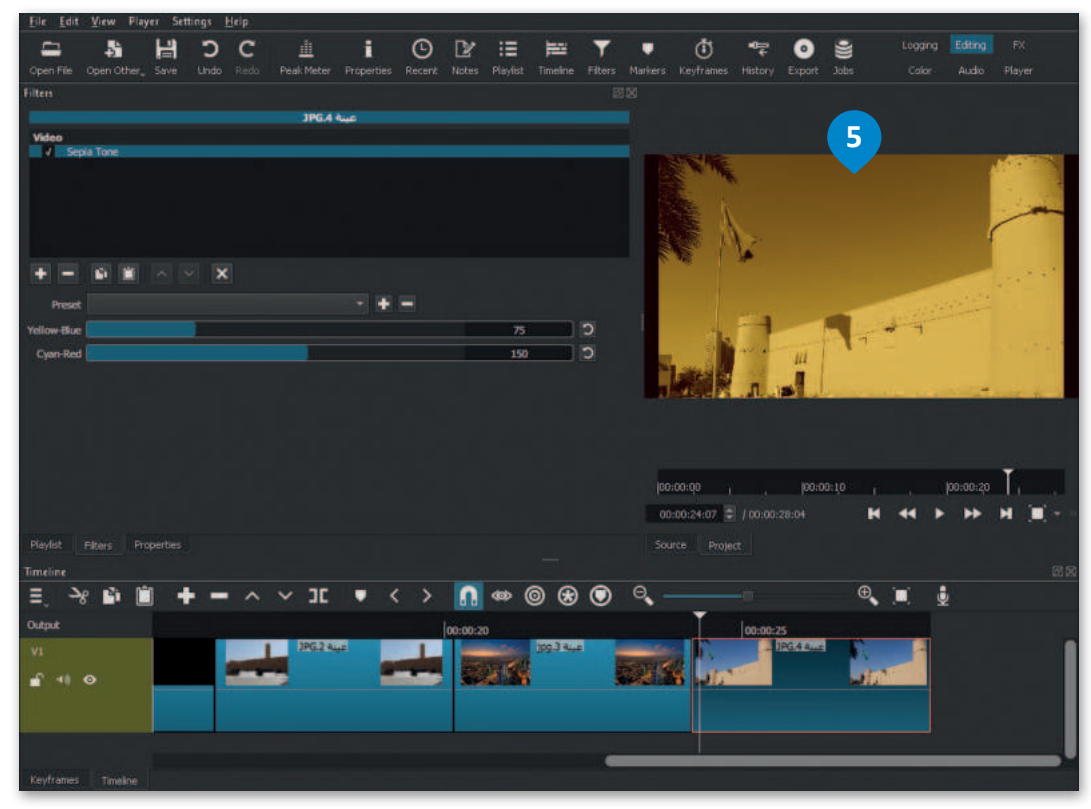

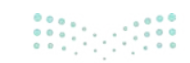

<mark>التعليم الم</mark> Ministry of Education 2024 - 1446

### حفظ المشروع

من المهم أن تحفظ مشروعك من وقت لآخر حتى لا تفقد عملك.

### لحفظ المشروع:

- > اضغط على قائمة File (ملف)، 1 ثم اضغط على Save As (حفظ باسم). 2
- > في نافذة Save XML (حفظ XML)، اضغط على المستندات (Documents)، 3 واكتب اسم الملف، على سبيل المثال: الرياض\_المملكة العربية السعودية. 4

> اضغط Save (حفظ). 5

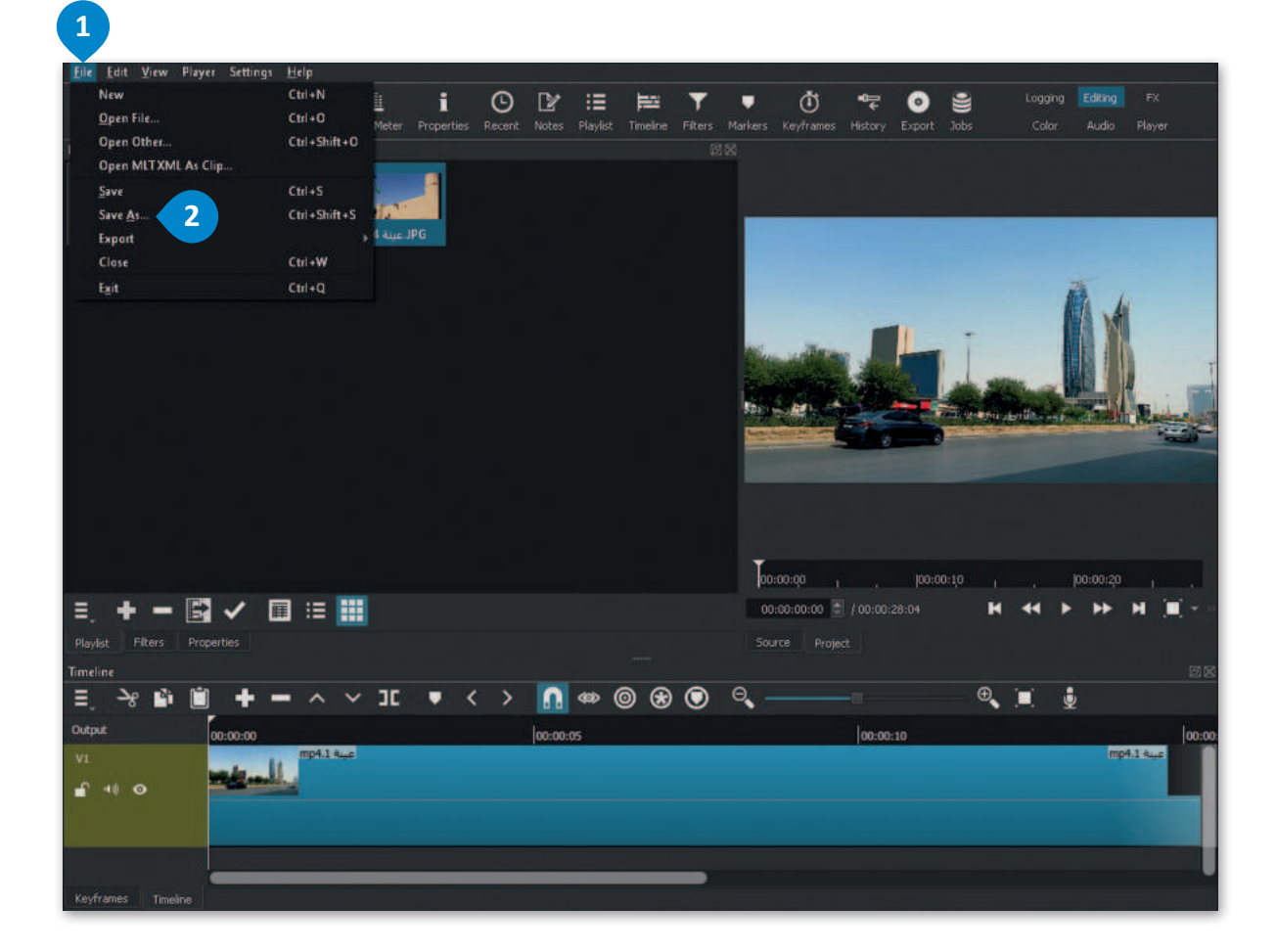

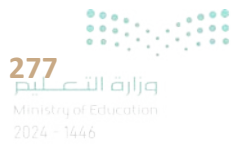

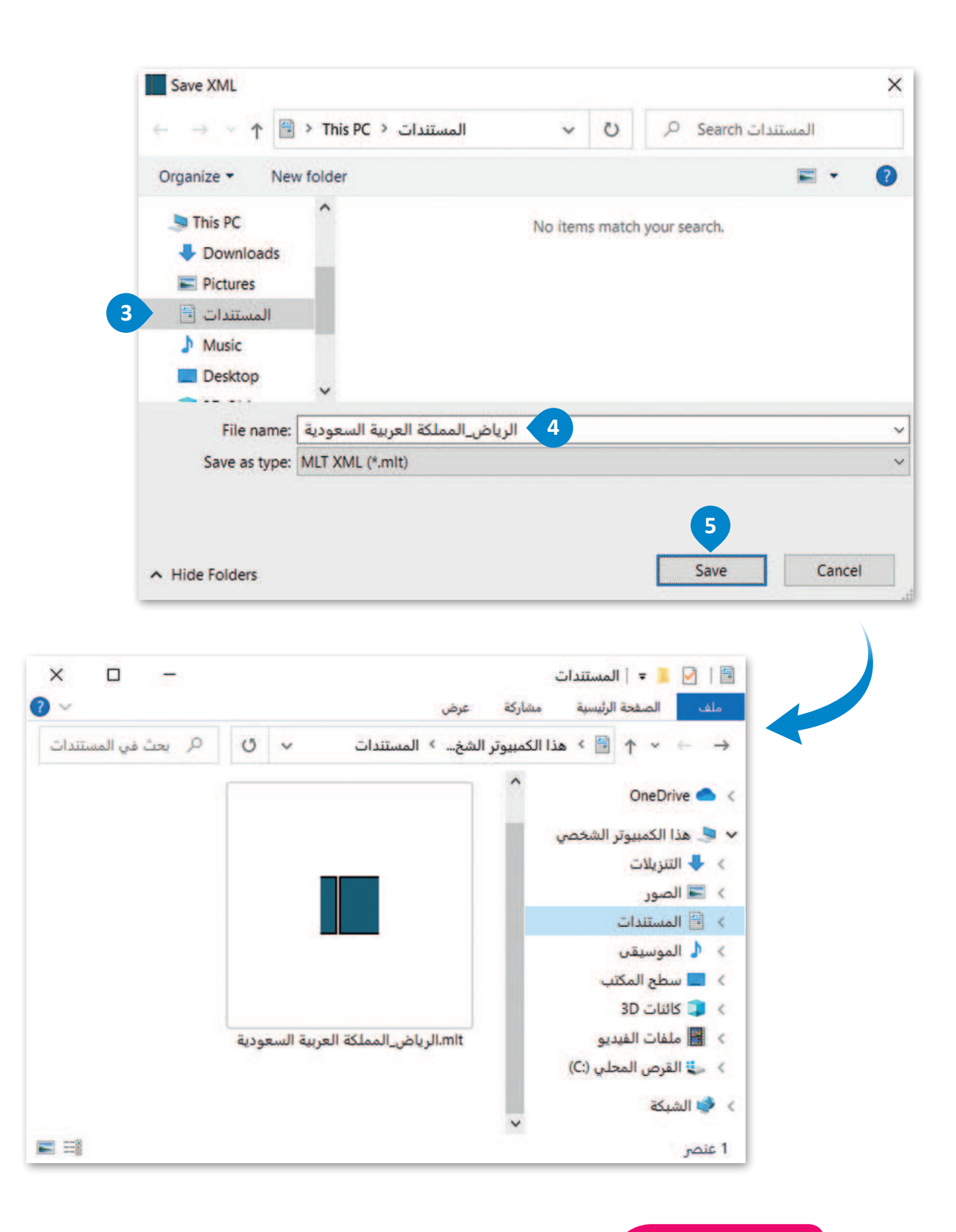

#### معلومة

يؤدي الأمر Save As (حفظ باسم) إلى إنشاء ملف"mlt." وهو بصيغة أحد أنواع ملفات XML يُسجل موقع ملف الفيديو الأصلي وجميع التعديلات. إذا نقلت ملف الفيديو الأصلي أو حذفته، فلن يفتح ملف "mlt." مشروعك.

التعليم التعليم التعليم التعليم التعليم التعليم التعليم التعليم التعليم التعليم التعليم التعليم التعليم التعلي التعليم التعليم التعليم التعليم التعليم التعليم التعليم التعليم التعليم التعليم التعليم التعليم التعليم التعليم
# فتح المشروع

يتيح لك فتح المشروع استئناف العمل على مشروع حفظتهُ سابقًا.

# لفتح مشروع:

- > اضغط على قائمة File (ملف)، 1 ثم اضغط على Open File (فتح ملف). 2
- > في نافذة Open File (فتح ملف)، اضغط على المستندات
   (bocuments)، 3 أضغط على المشروع الذي تريد فتحه، على سبيل المثال: الرياض\_المملكة العربية السعودية.

> اضغط على Open (فتح). 5

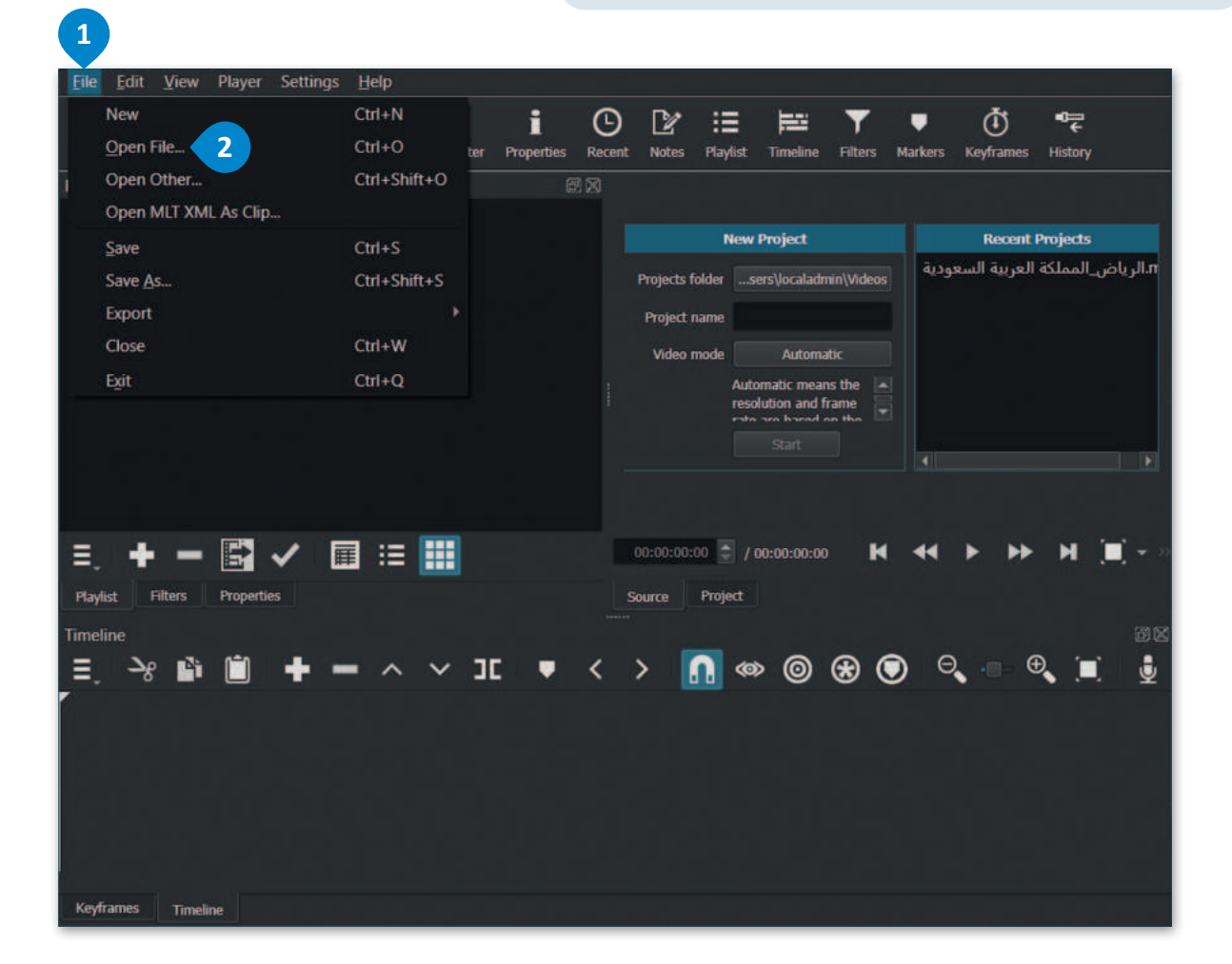

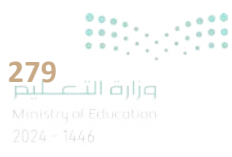

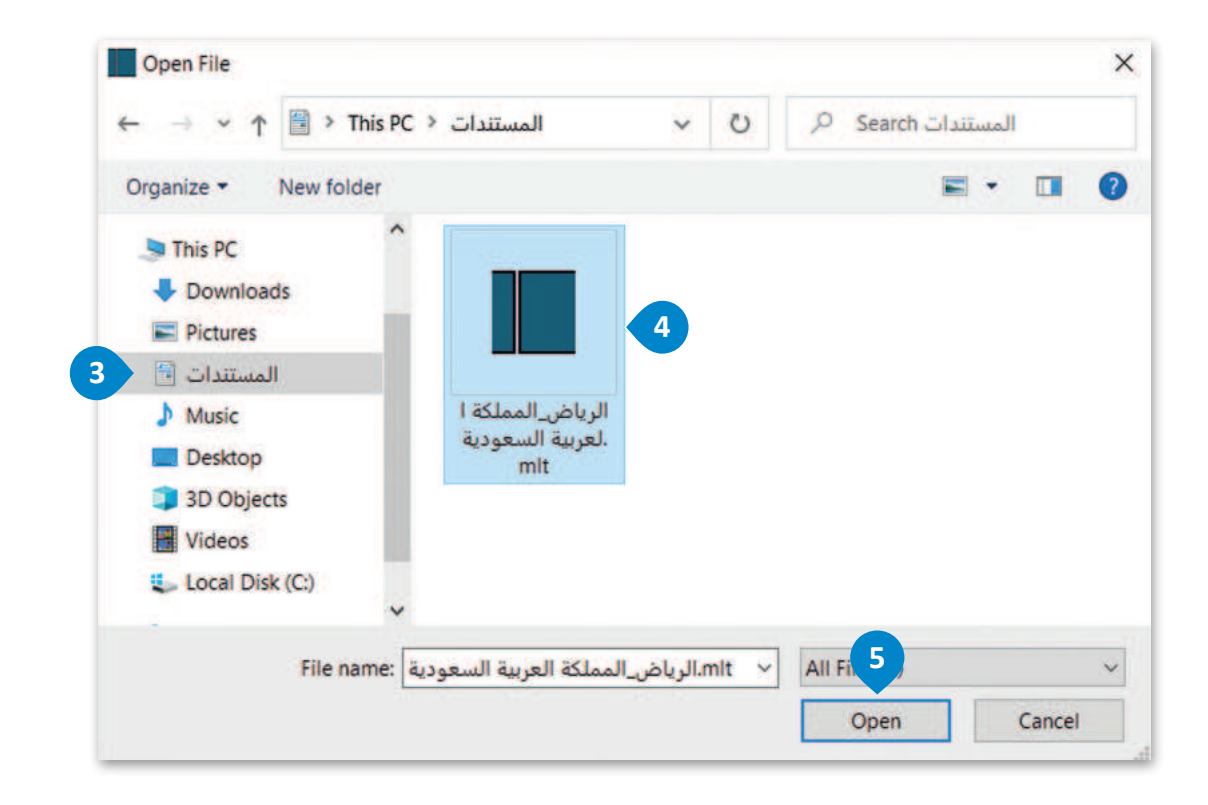

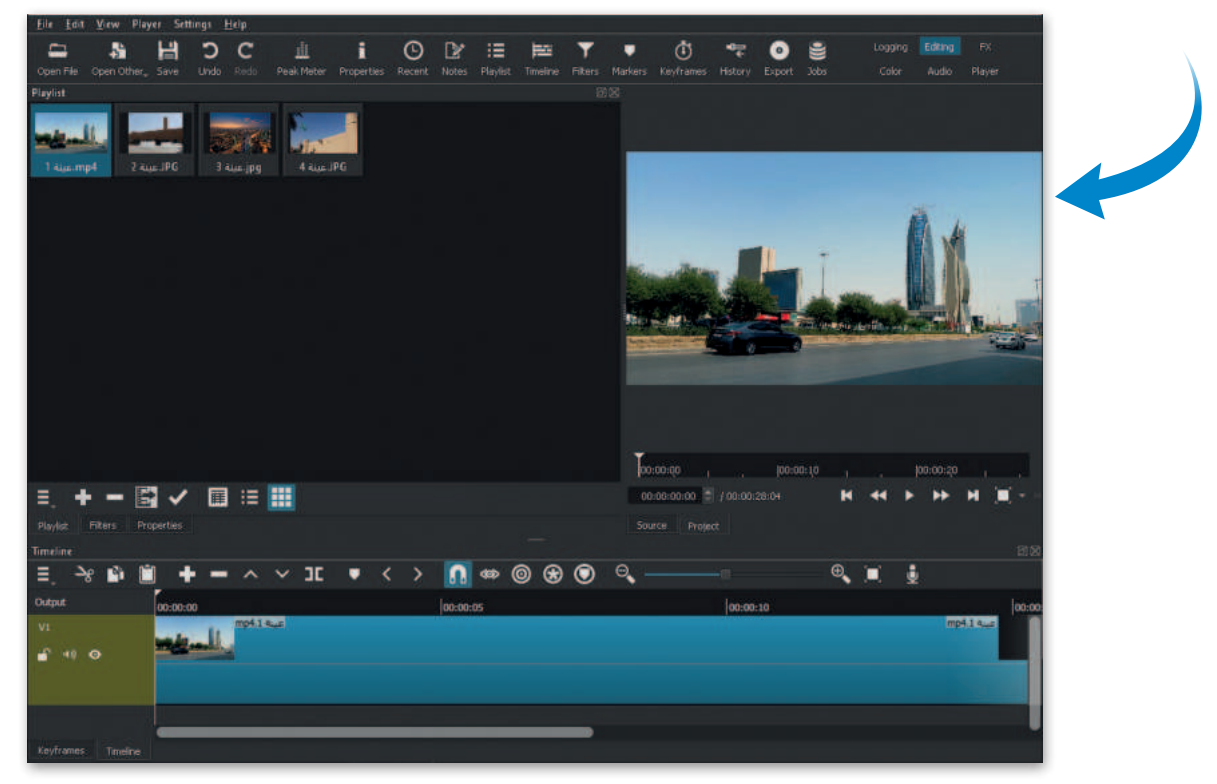

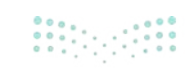

# لنطبق معًا

# تدريب 1

بعد تسجيلك فيديو من مباراة كرة القدم لفريق مدرستك. أي من الأساليب التي تعلمتها في هذا الدرس ستستخدمها لتعديل الفيديو؟ ولماذا؟

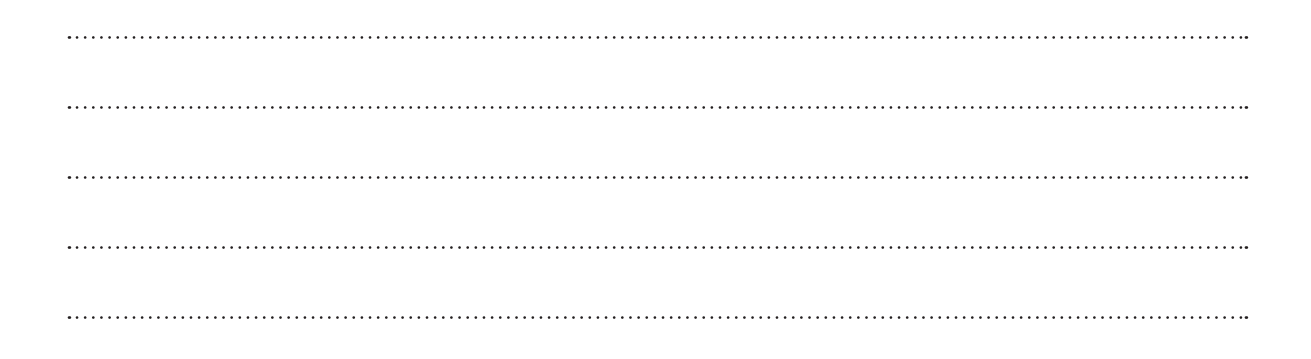

تدريب 2

| خطأ | صحيحة | حدد الجملة الصحيحة والجملة الخطأ فيما يلي:                                                       |
|-----|-------|--------------------------------------------------------------------------------------------------|
|     |       | 1. يمكنك عرض الصور باستخدام صور مايكروسوفت.                                                      |
|     |       | 2. عند استيراد الملفات في برنامج شوت كت (Shotcut)، يتم إضافتها إلى Timeline<br>(المُخطط الزمني). |
|     |       | 3. تسمى النافذة التي تحتوي على معاينة الفيديو Source Window (نافذة المصدر).                      |
|     |       | 4. لا يمكنك حذف مقطع من المُخطط الزمني.                                                          |
|     |       | 5. يضبط مُرشح White Balance (موازنة اللون الأبيض) الألوان لتبدو الصورة أكثر<br>طبيعية.           |

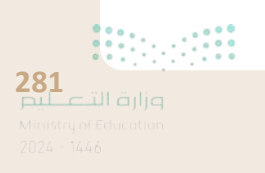

تدريب 3

| طلب منك معلمك مخطّطًا لقصة تتضمن موقفًا أخلاقيًا.     تذكر أنه قبل إنشائك لمخطط القصة، يجب عليك أن تكتب السيناريو وجدول التصوير.     يتعين عليك أنت وزملائك في الفريق تحديد عدد الشخصيات في القصة والسيناريو والحوار بينها. بالتشاور مع زملائك     في الفصل، اكتب المشاهد الخاصة بمجموعتك. (أنشئ أربعة مشاهد). |
|----------------------------------------------------------------------------------------------------|
| المشهد 1:                                                                                                    |
|                                                                                                    |
|                                                                                                    |
|                                                                                                    |
| المشهد 2:                                                                                                    |
|                                                                                                    |
|                                                                                                    |
|                                                                                                    |
| المشهد 3:                                                                                                    |
|                                                                                                    |
|                                                                                                    |
|                                                                                                    |
| المشهد 4:                                                                                                    |
|                                                                                                    |
|                                                                                                    |
|                                                                                                    |

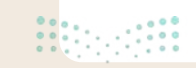

| ول في المزيد من التفاصيل.                                                                  | الدخو      |
|--------------------------------------------------------------------------------------------|------------|
| ـ الآن لفصتك بشيء من التفصيل. فسم كل مشهد إلى مجموعه لفطات.<br>القطات بالكل مشمد مدّة نبيط | حطط<br>أنش |
| تفطنين نكل مشهد ودونهما.                                                                   | السئ       |
|                                                                                            |            |
| 1.                                                                                         | مشهد       |
| :1                                                                                         | لقطة       |
|                                                                                            | •••••      |
| :2                                                                                         | لقطة       |
|                                                                                            |            |
|                                                                                            |            |
|                                                                                            |            |
| 2.                                                                                         | مشهد       |
| :1                                                                                         | لقطة       |
|                                                                                            | •••••      |
| :2                                                                                         | لقطة       |
|                                                                                            |            |
|                                                                                            |            |
| 3.                                                                                         | مشهد       |
| .1                                                                                         | تامها      |
| 1.                                                                                         | لفظه       |
|                                                                                            | •••••      |
| :2                                                                                         | لقطة       |
|                                                                                            | •••••      |
|                                                                                            |            |
| 4.                                                                                         | مشهد       |
| :1                                                                                         | لقطة       |
|                                                                                            |            |
| ~                                                                                          |            |
| :2                                                                                         | لفطه       |
|                                                                                            | •••••      |
|                                                                                            |            |

283 قالة قالة Ministry of Education 2024 - 1446

حان الوقت لإنشاء قصتك الخاصة.

أنشئ مُخططًا لكل لقطة. ارسم لقطاتك بالترتيب الصحيح، وستحصل على مخطط قصتك بالكامل. يمكنك إضافة أسهم وإرشادات إلى مخططك للإشارة إلى الحركات. ارسم قصتك المصورة في الصفحة التالية. وبعد الانتهاء من ذلك، اعرض قصتك أمام زملائك في الفصل.

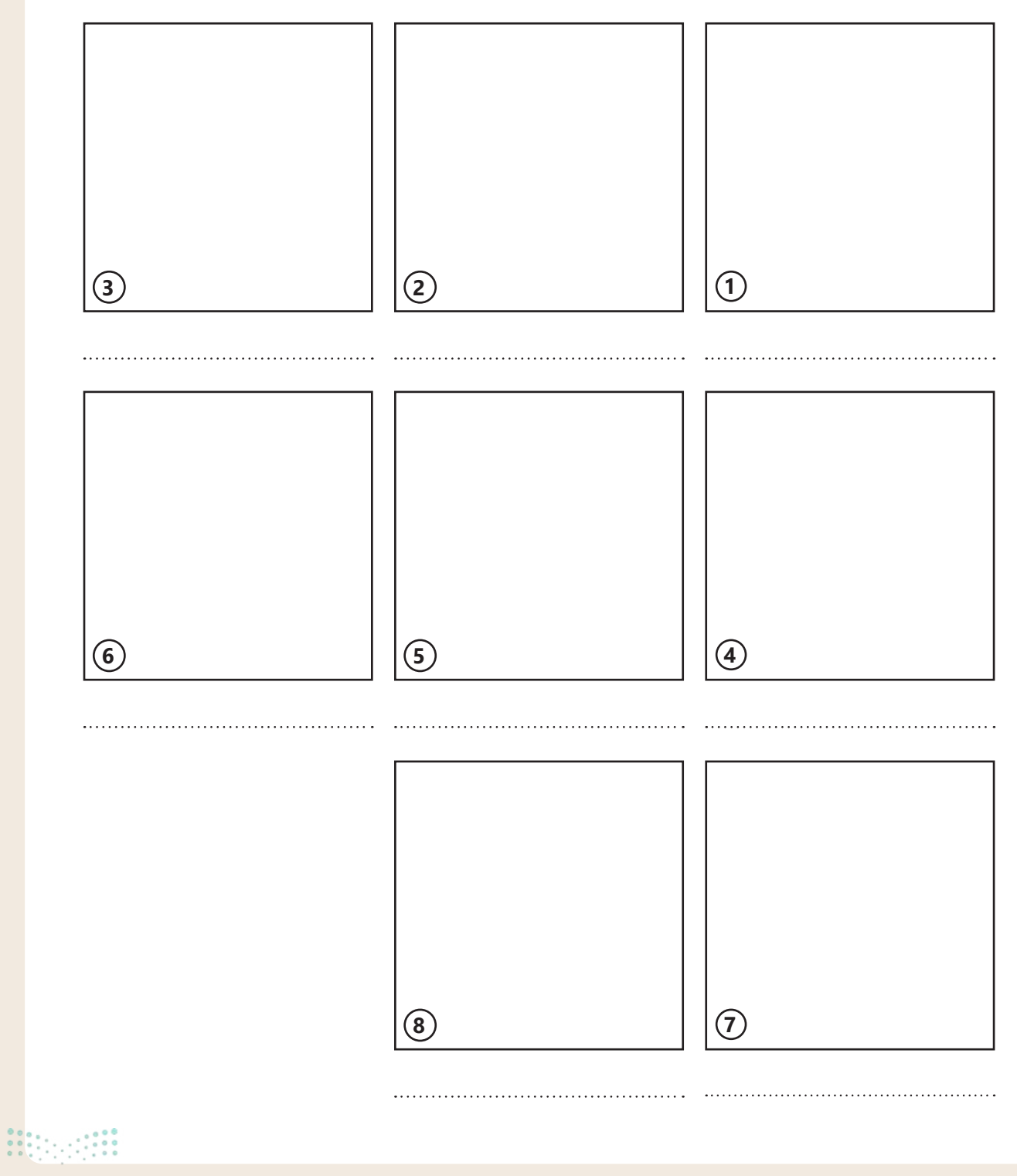

# تدريب 4

# انشئ مقطع فيديو خاص بك باتباع الآتي:

- > افتح برنامج شوت كت (Shotcut) وفي قائمة Playlist (التشغيل) استورد جميع الملفات من المجلد الفرعي 68.S3.1.2 من مُجلد Documents (المستندات).
  - > أضف الملفات إلى Timeline (المُخطط الزمني) في برنامج شوت كت (Shotcut).
  - > طبّق مُرشحات موازنة اللون الأبيض والتدرج اللوني والبُني الداكن على مقاطع الفيديو والصور التي استوردتها.

> احفظ المشروع باسم "الحياة البرية" في مُجلد Documents (المستندات).

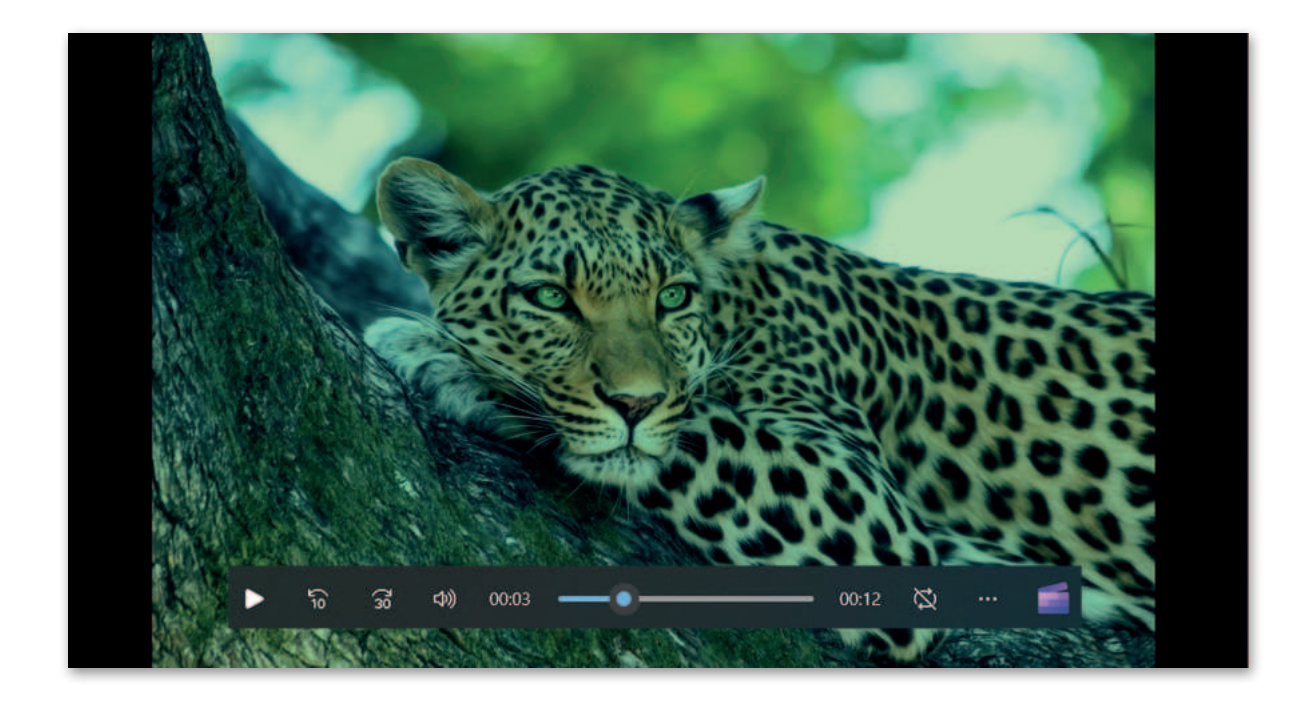

# تدريب 5

أنشئ مقطع فيديو مميز عن هوايتك المفضلة، ثم احفظ مشروعك في مجلد المستندات، حيث ستكمل عملك في الدروس القادمة.

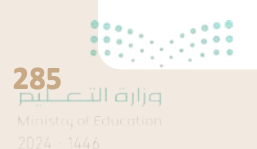

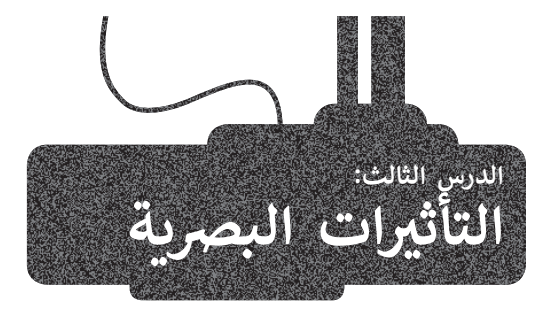

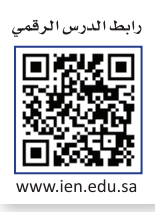

تساعد التأثيرات البصرية على رفع جودة إخراج مقاطع الفيديو وكذلك التشويق فيها والمساعدة على وضوح الرسائل المضمنة فيها. **إضافة نص في مقطع الفيديو** 

لكي تتأكد من وصول رسالتك إلى المشاهدين على أحسن وجه، يُمكنك إضافة نص إلى الفيديو الخاص بك. إنَّ إضافة نصٍ مُختصر في بداية الفيديو يساعد في لفت انتباه الجمهور بسرعة. ستستخدم الملف من الدرس السابق لإضافة نص.

عليك الآن فتح برنامج **شوت كت** (Shotcut) وفتح ملفك المميز الذي حفظته في مجلد المستندات سابقًا.

#### إدراج نص في مقطع الفيديو:

- > حدد المقطع الذي تريد إضافة النص عليه من Timeline (المُخطط الزمني)، على سبيل المثال mp4. عينة 1. 1
  - > حرّك مؤشر التشغيل باستخدام طريقة السحب والإفلات إلى بداية المقطع. 오
  - > من علامة تبويب Filters (المُرشحات)، اضغط على Add a filter (إضافة مُرشح). 3
    - > من فئات Video (الفيديو)، اضغط على مُرشح Text: Simple (نص: بسيط). 4
  - > اكتب النص الخاص بك في صندوق Text (النص)، على سبيل المثال: الرياض المملكة العربية السعودية. 5
- > في حقل Font (الخط)، اضغط على Verdana (فيردانا)، 6 وفي نافذة Please choose a font (الرجاء اختيار الخط)، اضغط على Simplified Arabic (العربية المبسطة)، 7 واضغط على OK (موافق). 8
- > استخدم مقابض تغيير الحجم الخاصة بمُربع النص، وكذلك المقبض الرمادي الدائري الأوسط لنقل مُربع النص إلى الزاوية اليمنى السفلية للمقطع في نافذة Source (المَصدر). 9

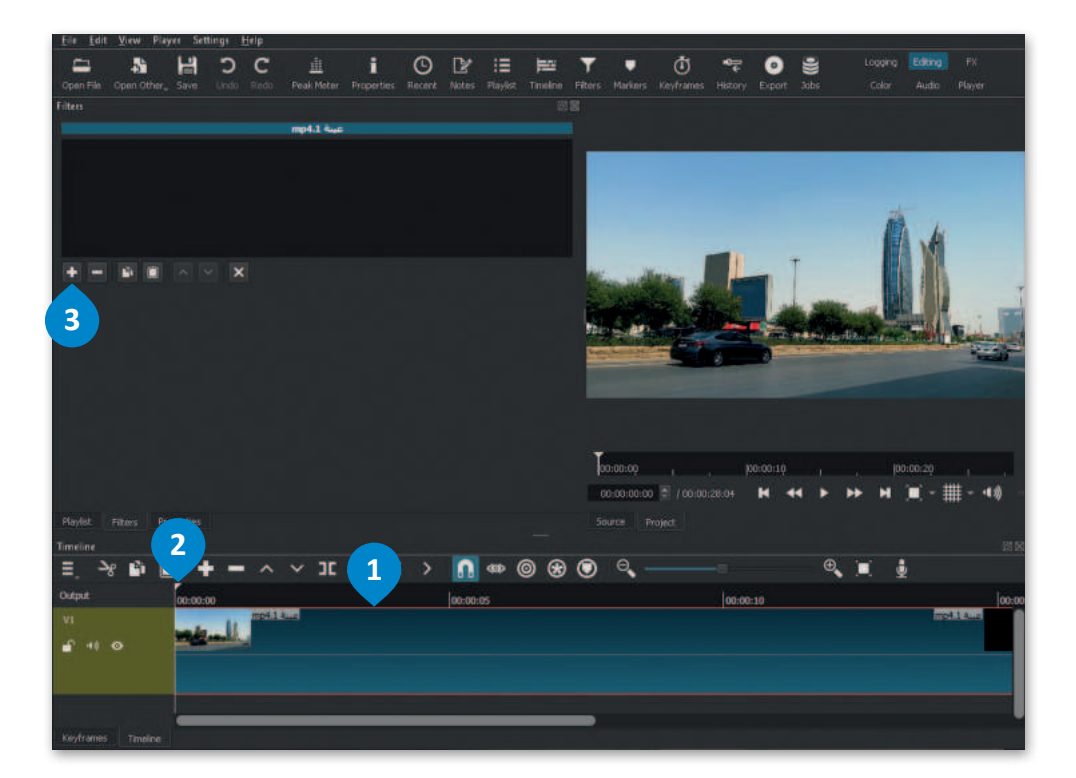

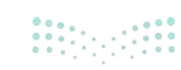

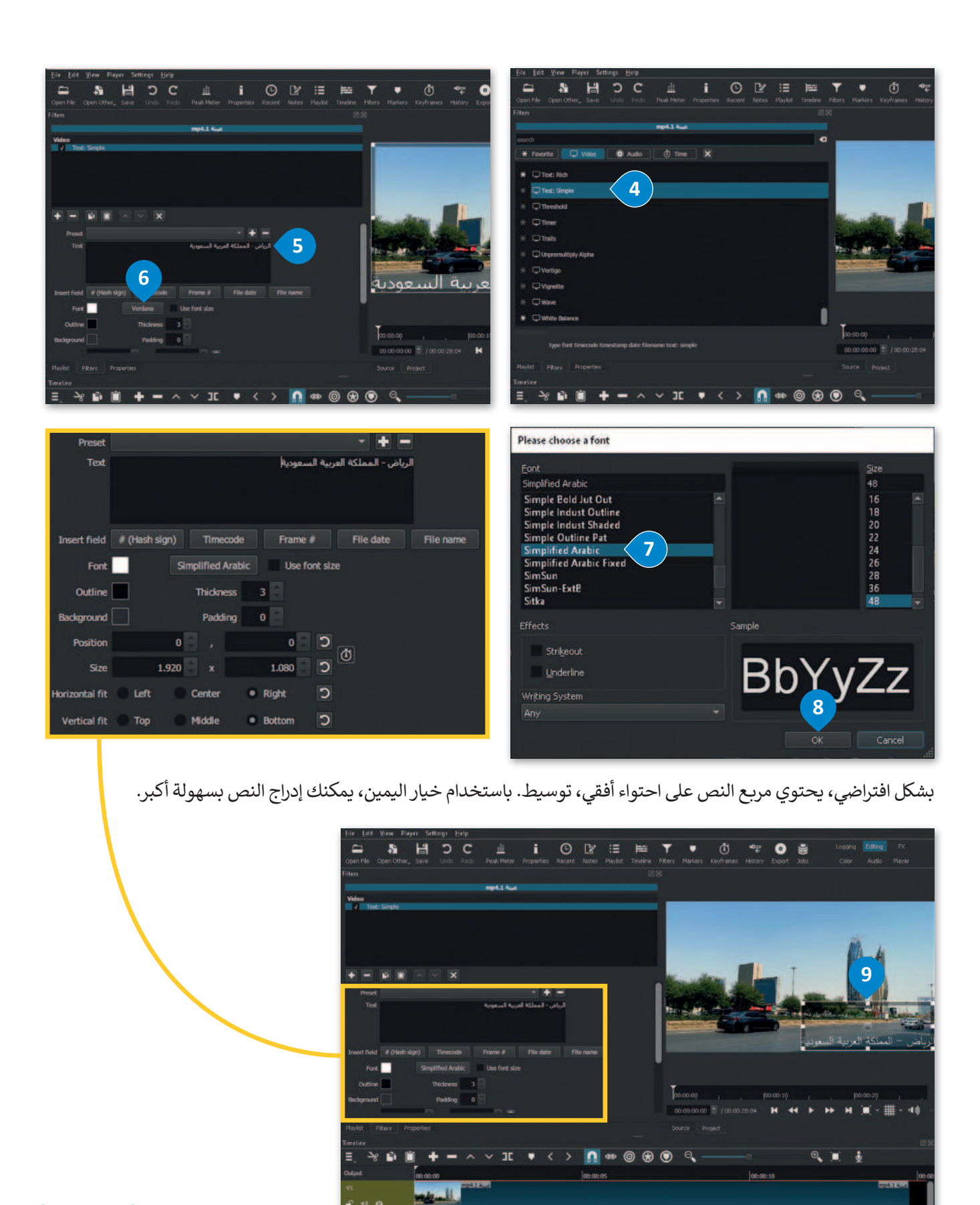

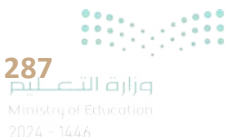

**إضافة حركة على النص** لإضافة حركة على نص، يتعين عليك اتباع التالى:

# إنشاء نص مُتحرك:

- > في نافذة Source (المَصدر)، اضغط على مربع النص لتحديده. 1
- > باستخدام طريقة السحب والإفلات، ضع مؤشر التشغيل على بداية Keyframes (الإطارات المُفتاحية) لمقطع الفيديو mp4. عينة 1، من حقل Text: Simple (نص: بسيط). 2
- > في علامة التبويب Filters (المُرشحات)، 3 اضغط على Use Keyframes for this parameter (استخدم الإطارات المُفتاحية لهذا المُعامِل)، وسيظهر رمز keyframes (الإطار المُفتاحي) في علامة تبويب Keyframes (الإطارات المُفتاحي) في علامة تبويب (الإطارات المُفتاحي) في علامة تبويب البرنامج.

> باستخدام طريقة السحب والإفلات، ضع مؤشر التشغيل على نهاية الفيديو mp4. عينة 1. 5

- > باستخدام المقبض الرمادي المركزي وطريقة السحب والإفلات، انقل مربع النص إلى الجزء السفلي الأيسر من نافذة Source (المَصدر)، 6 وستتم إضافة إطار مُفتاحي جديد إلى نهاية الفيديو في علامة تبويب (الإطارات المُفتاحية). 7
- > لجعل النص يتحرك بسلاسة، اضغط بزر الفأرة الأيمن على Keyframe (الإطار المُفتاحي) الأيسر، ومن أمر (سلِس). (8 (نوع الإطار المُفتاحي)، اضغط على Smooth (سلِس). (8

End More Reprint Strategy Explanation

Control Reprint Control

Sever Undo Redo

Product

Redoration

Redoration

Redoration

Redoration

Redoration

Redoration

Redoration

Redoration

Redoration

Redoration

Redoration

Redoration

Redoration

Redoration

Redoration

Redoration

Redoration

Redoration

Redoration

Redoration

Redoration

Redoration

Redoration

Redoration

Redoration

Redoration

Redoration

Redoration

Redoration

Redoration

Redoration

Redoration

Redoration

Redoration

Redoration

Redoration

Redoration

Redoration

Redoration

Redoration

Redoration

Redoration

Redoration

Redoration

Redoration

Redoration

Redoration

Redoration

Redoration

Redoration

Redoration

Redoration

Redoration

Redoration

Redoration

Redoration

Redoration

Redoration

Redoration

Redoration

Redoratio

> كرر العملية على Keyframe (الإطار المُفتاحي) الأيمن. 🥑

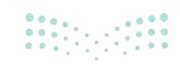

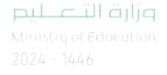

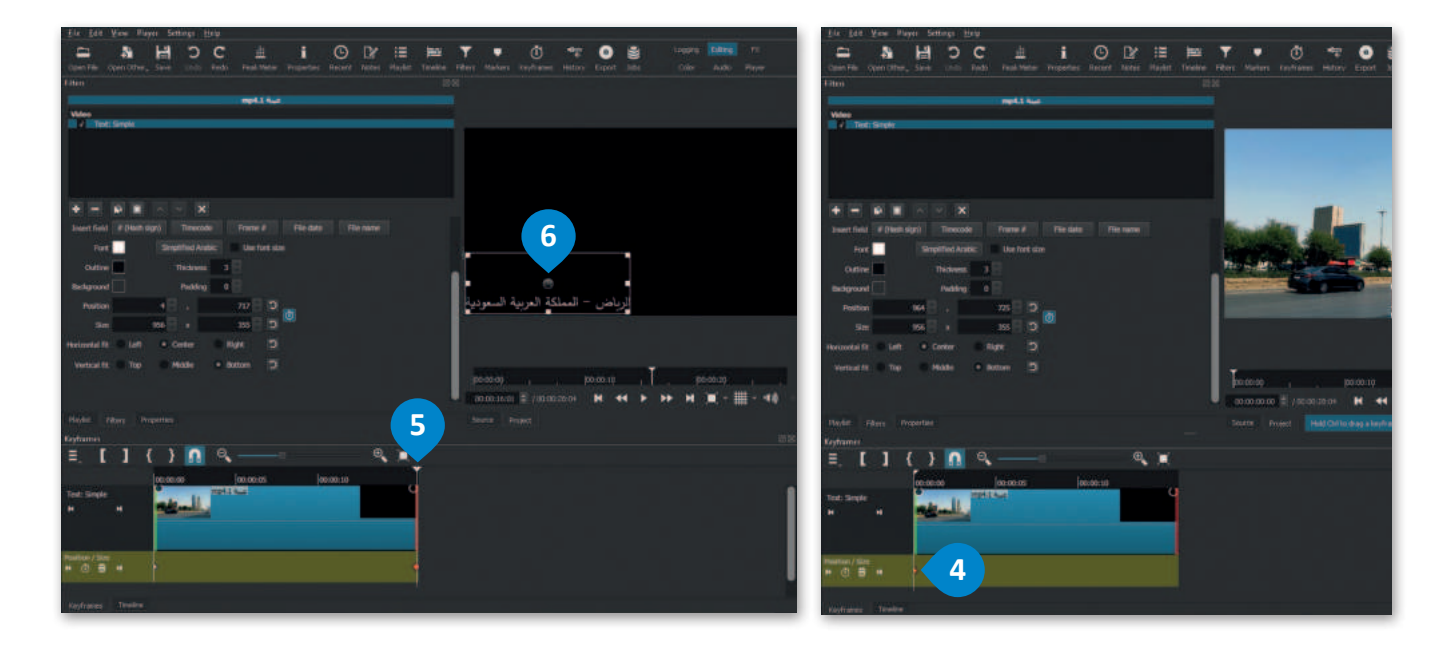

| Films                                                           | 1994                              | Eltin                                                             | 25 K                             |
|-----------------------------------------------------------------|-----------------------------------|-------------------------------------------------------------------|----------------------------------|
| mpt 1 kur                                                       |                                   | mp4.1 Ket                                                         |                                  |
| When                                                            |                                   | When                                                              |                                  |
|                                                                 |                                   |                                                                   |                                  |
| HERE AV X                                                       |                                   |                                                                   |                                  |
| Invertifield # (Neth sign) Timecode Prane # File date File name |                                   | Invert field # (bliefs lign) Treecode Frame # File data File name |                                  |
| Port Templified Analyz. Use first size                          |                                   | Port Timpolied Arabic Use Fort size                               | 22                               |
| Outre Tickes 2                                                  |                                   | Suline Thidness 3                                                 |                                  |
| Reductional Public U                                            | • • •                             | Biolographi Biolographi B                                         | • •                              |
| Postor 4 🗄                                                      | الرياض – المملكة العربية السعودية | Poster 4 🖯 . 707 🖯 💆 👞                                            | لرياض - المملكة العربية السعودية |
| See. 756 🛛 x 355 🗍 🖸                                            |                                   | San 196 a 195 🛛 💭 🚥                                               |                                  |
| Harlowskall fit: D. Laff: D. Conter: D. Rayti D                 |                                   | Hartswelat 11 - B Laft - Conter - B Hight - D                     |                                  |
| vertail fr The Midde & Roton 🖾                                  |                                   | versaft Tre Halle Filozon 13                                      |                                  |
| Poulat: Plans Properties                                        | Source Project                    | Physian Pillence Properties                                       | Starm Project                    |
| Feyfrann                                                        |                                   | Keyhames                                                          |                                  |
| ≡.[]{} <u>∩</u> ——□       ■                                     |                                   | ≡.[]{}[]Q.——= Q.¥_                                                |                                  |
| Text Single A                                                   |                                   | Test Single<br>a 4                                                |                                  |
| tenter/im<br>+ 0 ₽ +                                            | rytrama hype . Inc.e              | Martine 7 Replace type a More .                                   |                                  |
| Kéytiges Tentre                                                 | smark 9                           | Antrans Tenine Second Second                                      |                                  |

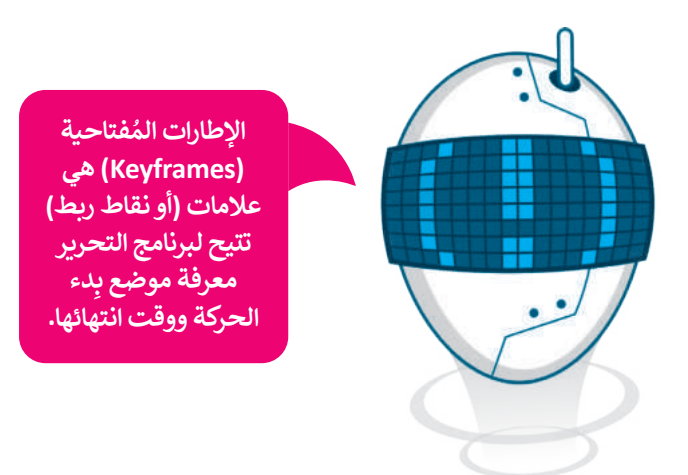

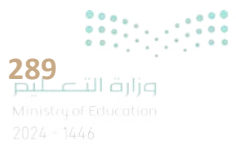

# إضافة تأثير حركي على المقطع

يُمكنك باستخدام تأثيرات الحركة إضافة وتغيير موضع مقطع أو تغيير حجمه أو تدويره داخل إطار الفيديو.

# لإضافة تأثير حركة:

- > من Timeline (المُخطط الزمني)، اضغط على المقطع الذي تريد تطبيق تأثير الحركة عليه، على سبيل المثال jpg. عينة 2. 1
- > من علامة تبويب Filters (المُرشحات)، اضغط على Add a filter (إضافة مُرشح). 2
  - > اضغط على Video (فيديو)، وستظهر مجموعة من فلاتر الفيديو. 3
  - > اضغط على Size, Position & Rotate (الحجم والموضع والتدوير). 4
- > في حقل Preset (الإعداد المُسبق)، اضغط على القائمة المنسدلة، واضغط على على القائمة المنسدلة، واضغط على العلي Slide In From Right (تأثير الحركة الانزلاق من اليمين).
  - > سيضاف تأثير الحركة بالإعدادات الافتراضية على المَقطع المُحدد. 🙃

في صناعة الأفلام وإنتاج الفيديو والرسوم المتحركة، يُعدُّ الإطار واحدًا من مجموعة من الصور الثابتة التي تُنتج الصورة المُتحركة بأكملها.

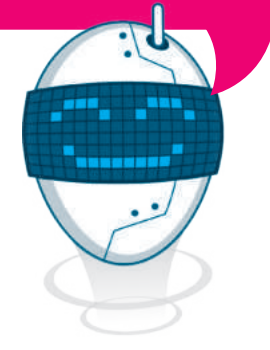

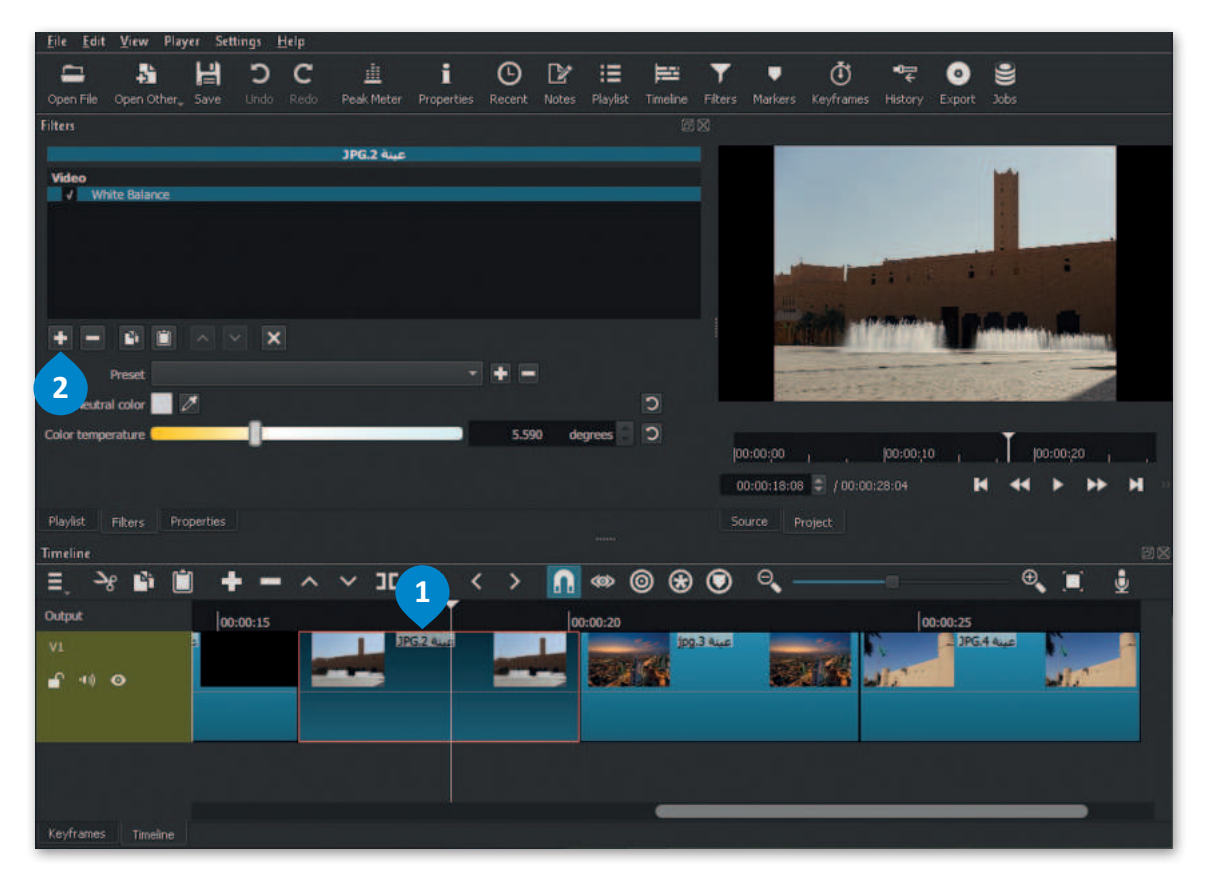

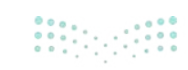

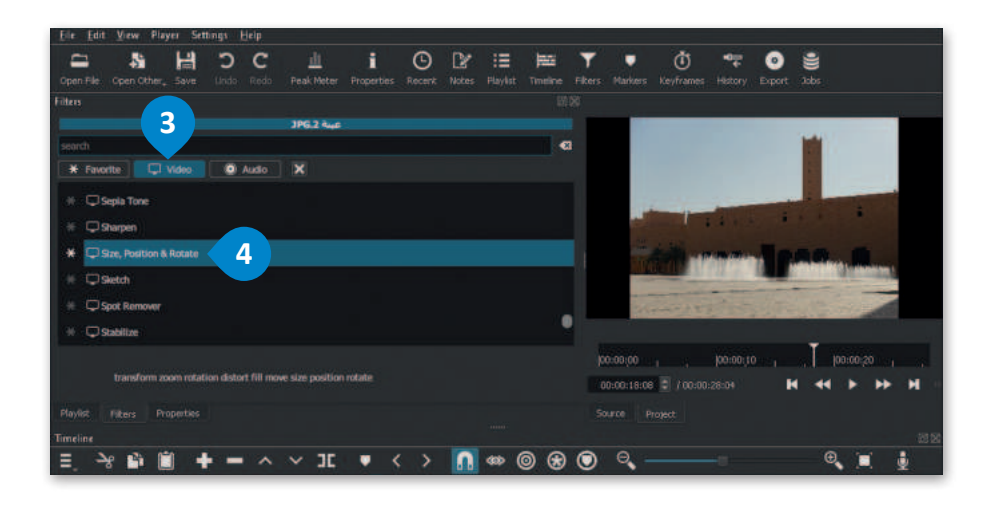

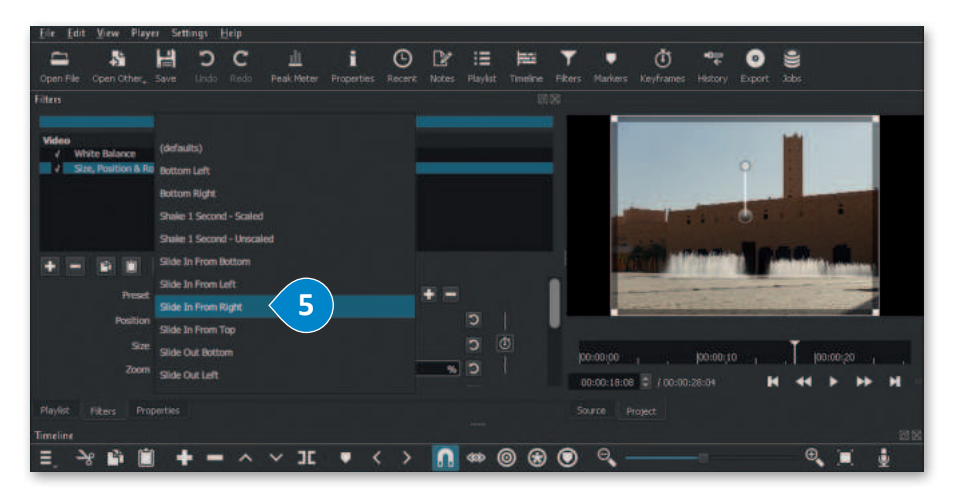

| Elle Edit View Player Settings Help               |            |         |      |                                                                                                    |                               |
|---------------------------------------------------|------------|---------|------|----------------------------------------------------------------------------------------------------|-------------------------------|
|                                                   | <u>ш</u> і | 🕒 🕑     | 11 H | <b>T</b> • Ö                                                                                                    | 🐨 💿 🛢                         |
| Open File Open Other, Save Undo Redo              |            |         |      |                                                                                                    | History Export Jobs           |
| Filters                                           |            |         |      |                                                                                                    |                               |
|                                                   | JPG.2 Aug  |         |      |                                                                                                    |                               |
| Video / White Balance / Size, Position & Rotate 6 |            | _       |      |                                                                                                    | •                             |
|                                                   |            |         |      | -                                                                                                    |                               |
| + - • • × ×                                       |            |         |      | A REAL PROPERTY AND A REAL PROPERTY AND A REAL | Contraction of Contraction of |
| Preset Slide In From Right                        |            | - + -   |      |                                                                                                    | A CONTRACTOR OF THE OWNER     |
| Position 0                                        | 08         |         |      | <b>.</b>                                                                                                    |                               |
| Size 1.920 🗌 🛪                                    | 1.080      |         |      | 00:00:00                                                                                                    | 09:00:10 . 109:00:20 .        |
| Zoom                                              |            | 132,6 % | 0    | 00:00:18:08 2 / 00:00:2                                                                                                    | 104 H H H H                   |
| Playlist Filters Properties                       |            |         |      |                                                                                                    |                               |
| Timeline                                          |            |         |      |                                                                                                    | 25 20                         |
| 트 - 공 🖬 🗐 🕇 🗕 🗸                                   | × 3E ▼ 1   | < > 🔝   |      | O 9,                                                                                                    | - 🔍 🔳 🎍                       |

استمر بتطبيق تأثير الحركة Slide In From Left (الانزلاق من اليسار) على jpg. عينة 3، وتأثير الحركة Slide In From Top (انزلاق من الأعلى) على jpg. عينة 4.

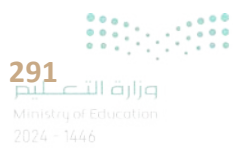

# إضافة التأثيرات الانتقالية

تُستخدم انتقالات الفيديو في تحرير الفيلم أو الفيديو لِربط لقطة بأخرى.

# لإضافة تأثير انتقالي:

- > من Timeline (المُخطط الزمني)، اضغط على المقطع الذي تريد تطبيق التأثير الانتقالي عليه، على سبيل المثال mp4. عينة 1.
- > من علامة تبويب Filters (المُرشحات)، اضغط على زر Add a filter (المُرشحات)، اضغط على زر Add a filter (إضافة مُرشح).
  - > اضغط على Video (فيديو) ستظهر مجموعة من فلاتر الفيديو. 🕄
  - > اضغط على انتقال تأثير Fade In Video (تلاشي الفيديو للداخل). 4
    - > اضغط على زر Add a filter (إضافة مُرشح) مرة أخرى. 互
- > اضغط على انتقال تأثير Fade Out Video (تلاشى الفيديو للخارج). 6
  - > ستطبق الانتقالات على مقطع الفيديو. 🔽

تلاشي الفيديو للداخل (Fade in Video) يعني المظهر السلس للصورة، في حين أن تلاشي الفيديو للخارج (Fade Out Video)، تباعًا،

هو اختفاء السلاسة في الصور.

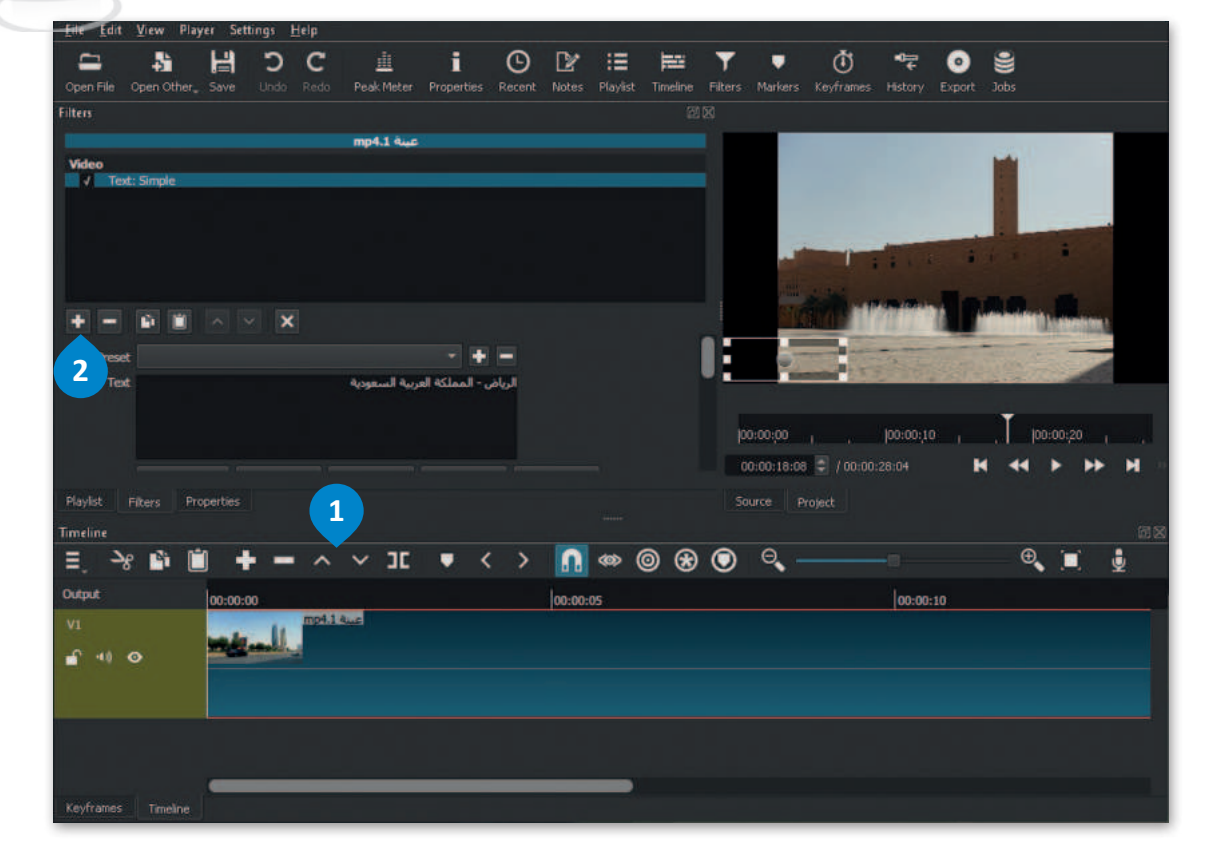

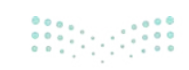

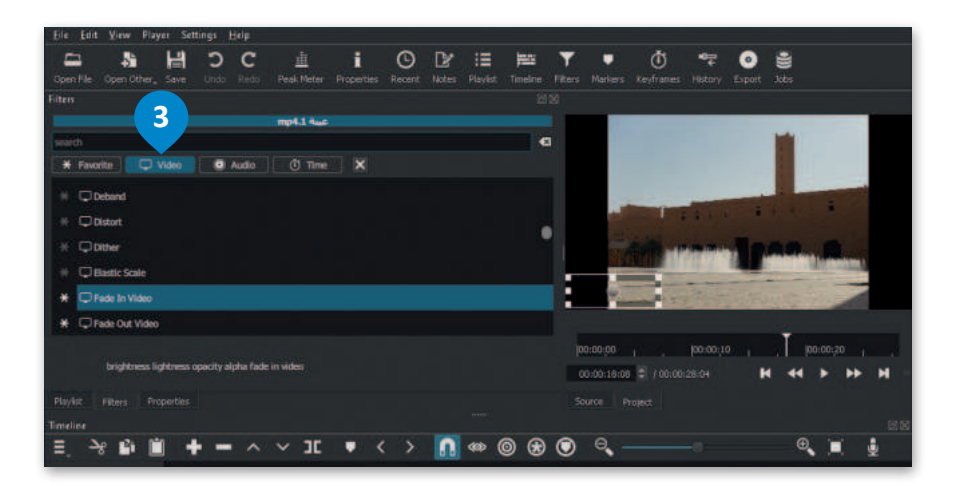

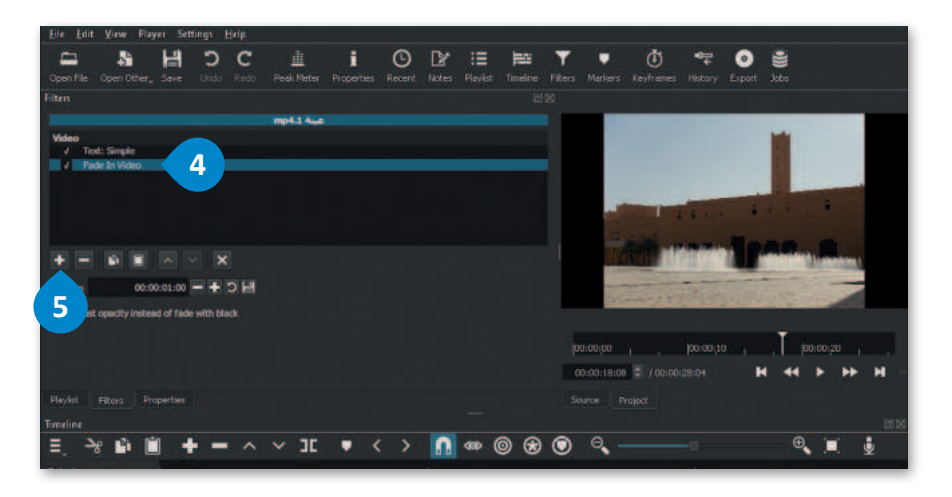

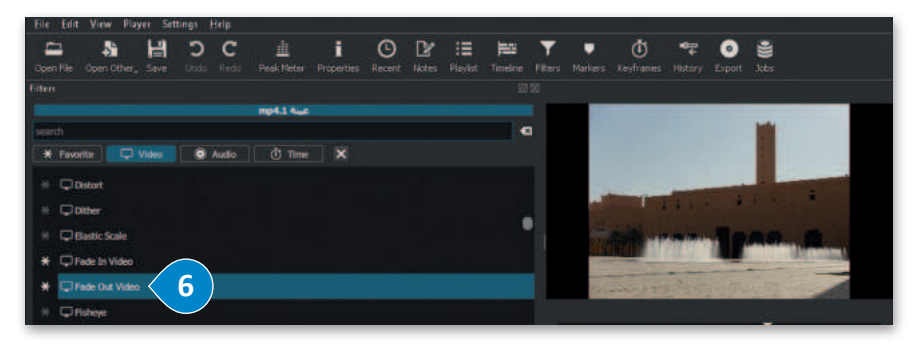

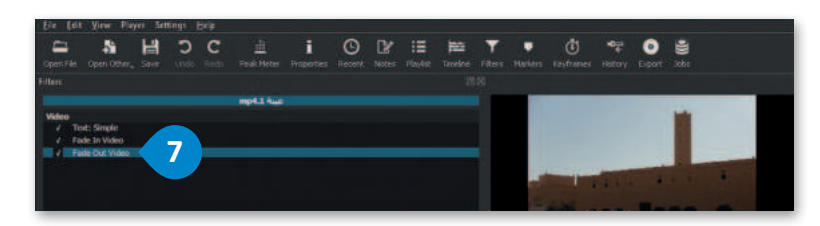

استمر بتطبيق نفس تأثيرات الانتقال على jpg. عينة 3. و jpg. عينة 4.

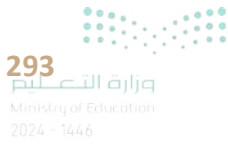

## إضافة مؤثرات صوتية إلى الفيديو

إنَّ إضافة الصوت إلى الفيديو يجعله أكثر جاذبيةً للمشاهدين.

استورد الملف الصوتي إلى جهاز الحاسب الخاص بك باستخدام الطريقة المذكورة في الدرس الأول من الوحدة، وانسخه إلى مجلد المقطع الصوتي على جهاز الحاسب الخاص بك في مايكروسوفت ويندوز.

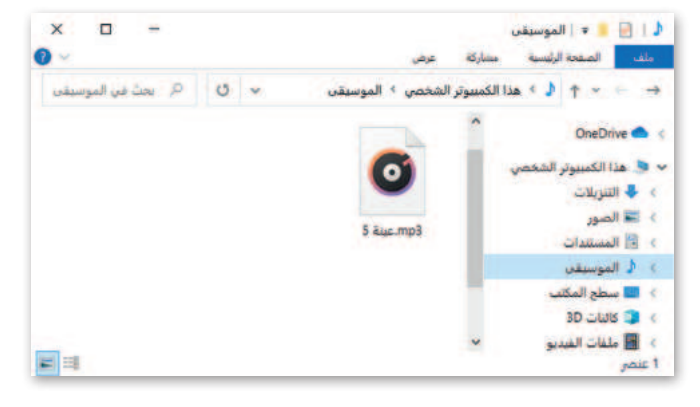

#### إضافة صوت إلى الفيديو:

- > من علامة تبويب Timeline (المُخطط الزمني)، اضغط بزر الفأرة الأيمن على مساحة فارغة، واضغط على علامة تبويب Add Audio Track (إضافة على Add Audio Track (إضافة مسار صوتى).
  - > من علامة تبويب Timeline (المُخطط الزمني)، ستضاف مساحة جديدة للملف الصوتي. 3
    - > من شريط الأدوات الرئيس، اضغط على أداة Open File (فتح ملف). 4
  - > اختر ملف الصوت mp3. عينة 5 من مُجلد المقطع الصوتي، 5 ثم اضغط Open (فتح). 6
    - > سيفتح ملف الصوت في نافذة Source (المَصدر) وسيبدأ التشغيل تلقائيًا. 🔽
- > في نافذة Playlist (قائمة التشغيل)، اضغط على زر Add the Source to the playlist (إضافة مَصِدر إلى قائمة التشغيل)، 8 وسيضاف ملف الصوت إلى Playlist (قائمة التشغيل).
- > من علامة تبويب Timeline (المُخطط الزمني)، 9 اضغط على زر Append (الإلحاق)، وسيضاف ملف الصوت في المخطط الزمني.

| Ele Edit View Player Settings Help                                                    | Ele Edit View Pla                  | iyer Settings Help                                                                                                    |                                       |                          |                                  |                       |
|---------------------------------------------------------------------------------------|------------------------------------|----------------------------------------------------------------------------------------------------|---------------------------------------|--------------------------|----------------------------------|-----------------------|
| Copen File Open Other, Save Undo Rudo Rodo Peak Matter Properties Recent Notes Navjet | Copen File Copen Other<br>Playfigt | J C H                                                                                                    | 🗄 i O<br>Page Matar Properties Recent | Tables Hacket Tondrie 11 | ters Markens tayfranes History E | o 🛎                   |
| Р<br>4<br>1 аць: mp4<br>2 аць: JP6<br>3 аць: jpg<br>4 аць: JP6                        | T sus inpt                         | ана (б. 14ал)<br>14ал (ФО — 14ал)                                                                                                    | рд 4-цц. 196                          |                          |                                  |                       |
|                                                                                       |                                    |                                                                                                    |                                       |                          | Ť.                               |                       |
|                                                                                       |                                    |                                                                                                    |                                       |                          | product a symptotic              |                       |
|                                                                                       | =. <b>+</b> = p                    | ar a a a a a a a a a a a a a a a a a a                                                                                                    |                                       |                          | and the second second second     | the second second     |
|                                                                                       | Haylet Pitters Pi                  |                                                                                                    |                                       |                          |                                  |                       |
|                                                                                       | = > 2 1                            |                                                                                                    | × 1 • < >                             |                          | a                                | e 🖬 🛔                 |
| Playlist Filters Properties                                                           |                                    |                                                                                                    |                                       |                          |                                  | 2                     |
| Timeline                                                                              | Dopte .                            | 00:00:00                                                                                                    |                                       | 00:00:05                 | 00:00:10                         |                       |
| E, -> 🛍 🗎 🕇 🗕 🗛 🗸 II 🔹 < > 🚺 🐲 🤅                                                      | 0                                  | with the second second s |                                       |                          |                                  |                       |
| Dutput: 00:00:00 00:00:05                                                             |                                    |                                                                                                    |                                       |                          |                                  |                       |
| VI mp41 4us                                                                           |                                    | Task Designed                                                                                                    |                                       | 2                        |                                  |                       |
|                                                                                       |                                    | Tiack Height                                                                                                    | Add Video Teack                       | Ctul+1                   |                                  |                       |
|                                                                                       |                                    | Selection                                                                                                    | + Insert Tuck                         | Ctri+Ait+I               |                                  | and the second second |
|                                                                                       | Sayfranas Tindina                  |                                                                                                    | <ul> <li>Remove Track</li> </ul>      | Ctul+A/t+U               |                                  |                       |
|                                                                                       |                                    | View                                                                                                    | <ul> <li>Move Track Up</li> </ul>     | Alt+Shift+Up             |                                  |                       |
|                                                                                       |                                    | hearker                                                                                                    | Show/Hide Selected Tack               | k Chil+H                 |                                  |                       |
|                                                                                       |                                    |                                                                                                    | Lock/Unlock Selected Tra              | ck Ctri+L                |                                  |                       |
|                                                                                       |                                    |                                                                                                    | Mute/Unmute Selected Te               | lack Chil+M              |                                  |                       |
| Weyfranes Timeline                                                                    |                                    |                                                                                                    | Elend/Unbland Selected 1              | Back Chil+Alt+E          |                                  |                       |

مزارة التكليم Ministry of Education 2024 - 1446

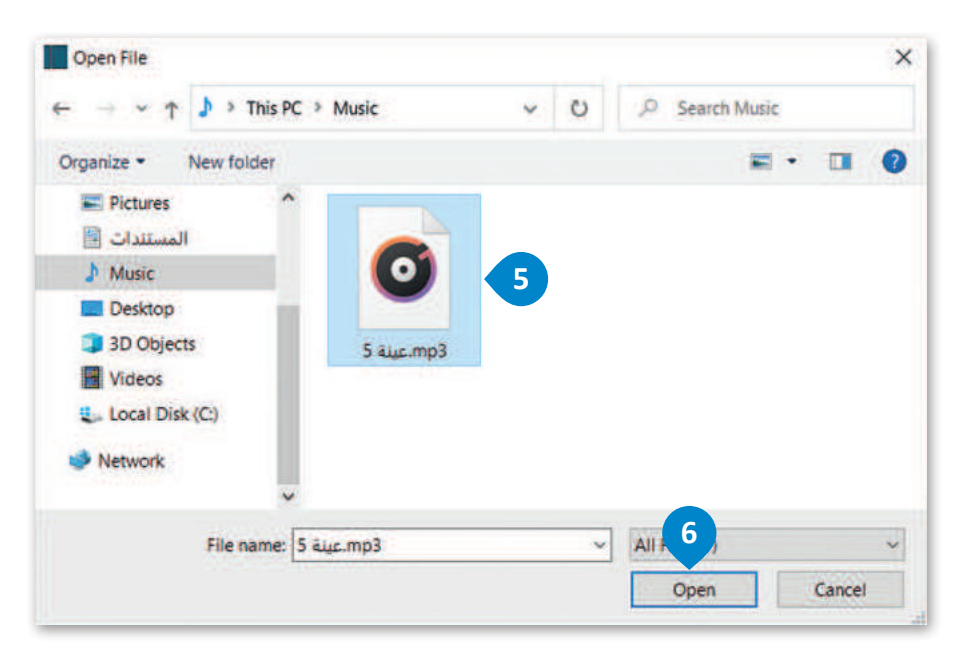

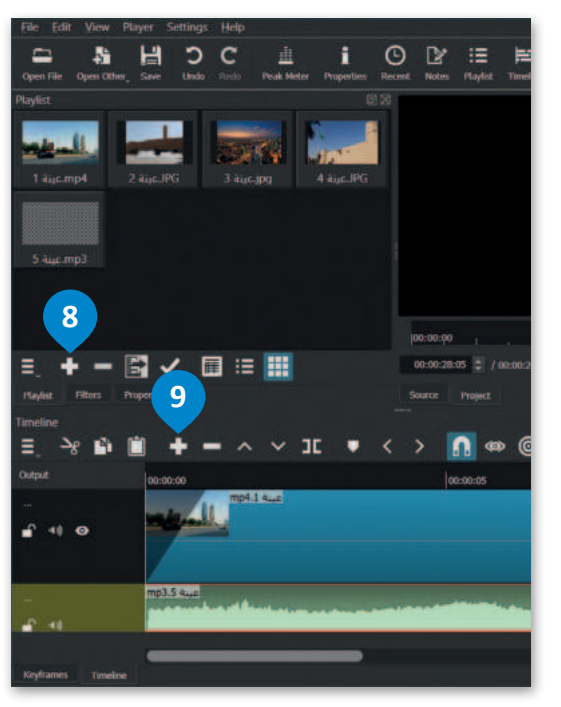

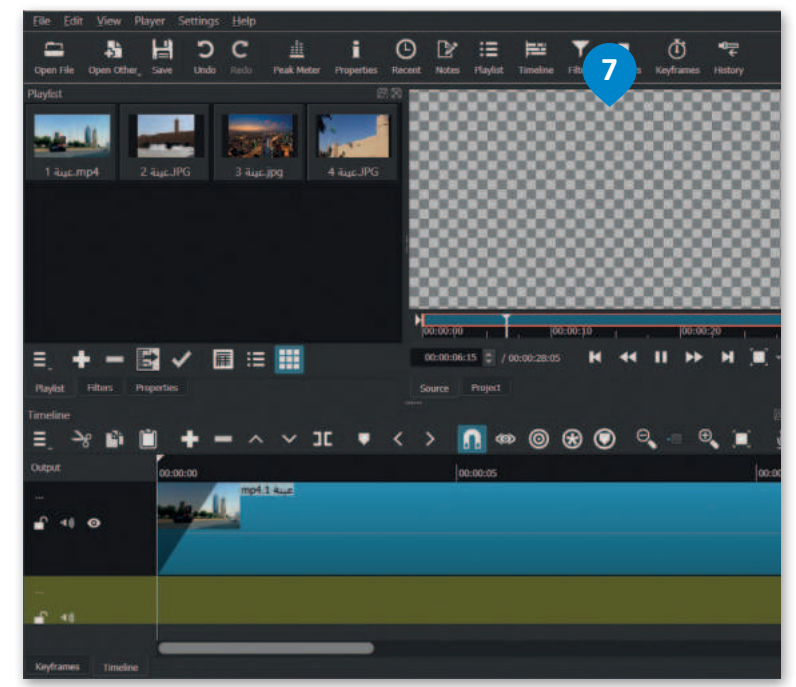

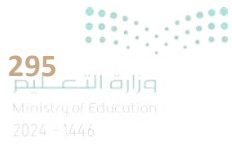

### تحرير المقطع الصوتى

يؤدي تحرير المسار الصوتى في مقطع فيديو إلى تحسين جودة الفيديو النهائية وجعل مُشاهدته أكثر متعة.

لضبط حجم الصوت:

- > من علامة تبويب Filters (مُرشِّحات). 1
- > اضغط على زر Add a filter (إضافة مُرشِّح). 2
- > اضغط على Audio (الصوت)، 3 واضغط على Gain/Volume (زيادة/حجم الصوت). 4
- > في حقل Level (المستوى)، اسحب شريط التمرير إلى اليسار لخفض حجم الصوت أو إلى اليمين لزيادة حجم الصوت، على سبيل المثال (20- ديسيبل) (20.0- db). 5

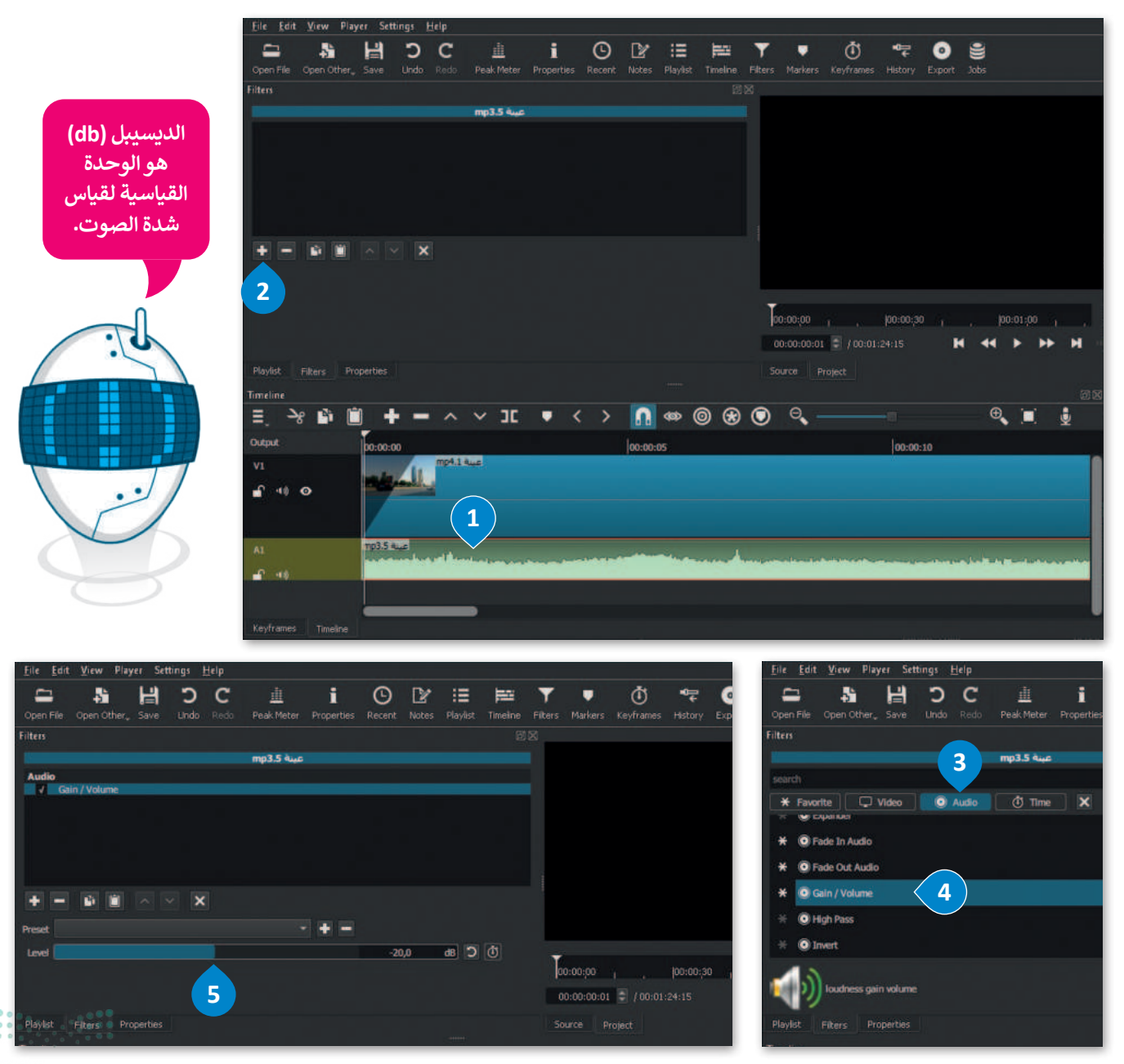

وزارة التعطيم Ministry of Education 2024 - 1446

#### تطبيق مُرشحات الصوت

يتم تطبيق مُرشحات الصوت لإضفاء مزيد من الاحترافية على الفيديو، ويمكن تطبيق مُرشح ثلاشي الصوت للداخل أو للخارج على مقطع الفيديو، خاصةً عندما لا تتزامن بداية الصوت أو نهايته مع الصورة في الفيديو.

#### لإضافة مُرشح ثلاشي الصوت للداخل:

- > في Timeline (المُخطط الزمني) اضغط على مقطع الصوت لتحديده. 1
- > في علامة التبويب Filters (مُرشحات)، اضغط على Add a filter (إضافة مُرشح). 2
- > اضغط على Audio (صوت)، 3 واضغط على Fade In Audio (مُرشح تلاشي الصوت للداخل). 4

> سيطبق المُرشح على المقطع الصوتي. 5

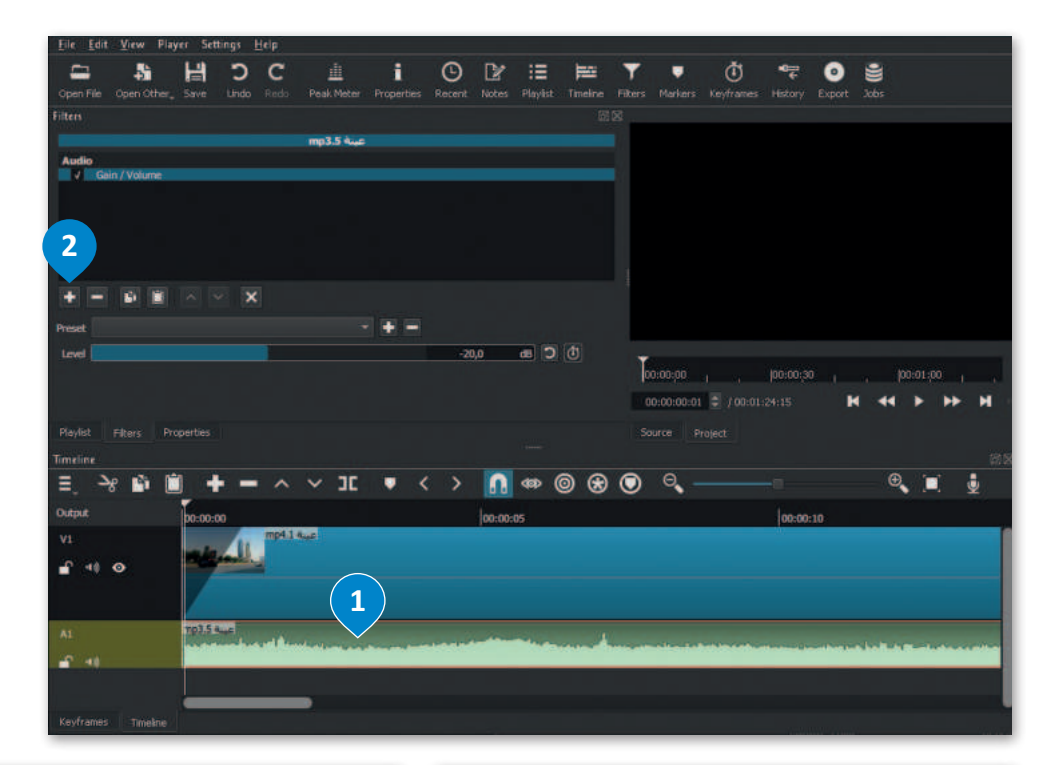

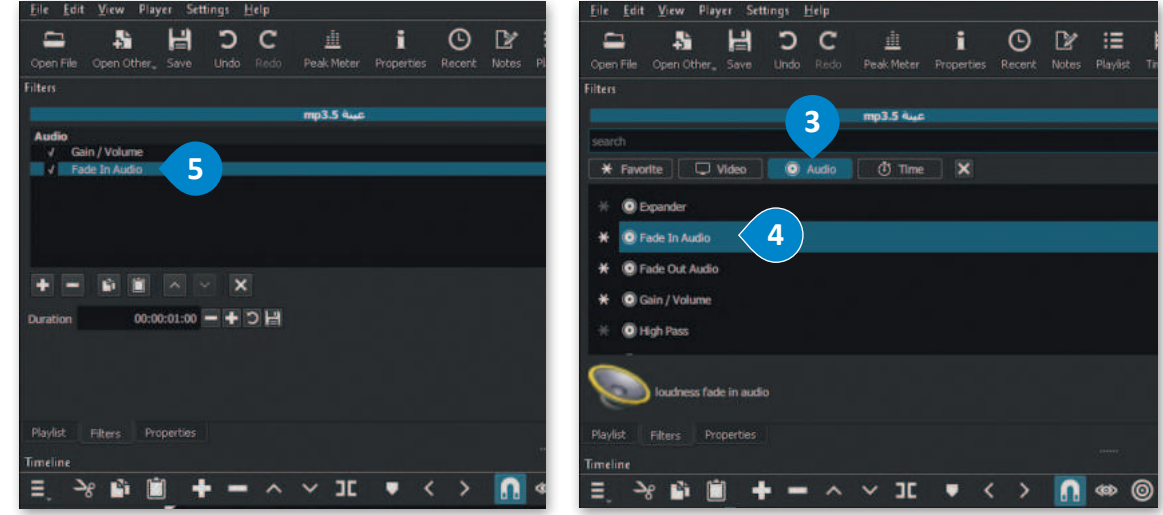

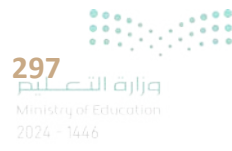

لإضافة مُرشح تلاشي الصوت للخارج: > في Timeline (المُخطط الزمني) اضغط على مقطع الصوت لتحديده. 1 > في علامة التبويب Filters (مُرشحات)، اضغط على Add a filter (إضافة مُرشح). 2 > اضغط على Audio (صوت)، 3 واضغط على مُرشح Fade Out Audio (تلاشي الصوت للخارج). 4 > سيطبق المُرشح على المقطع الصوتي. 5

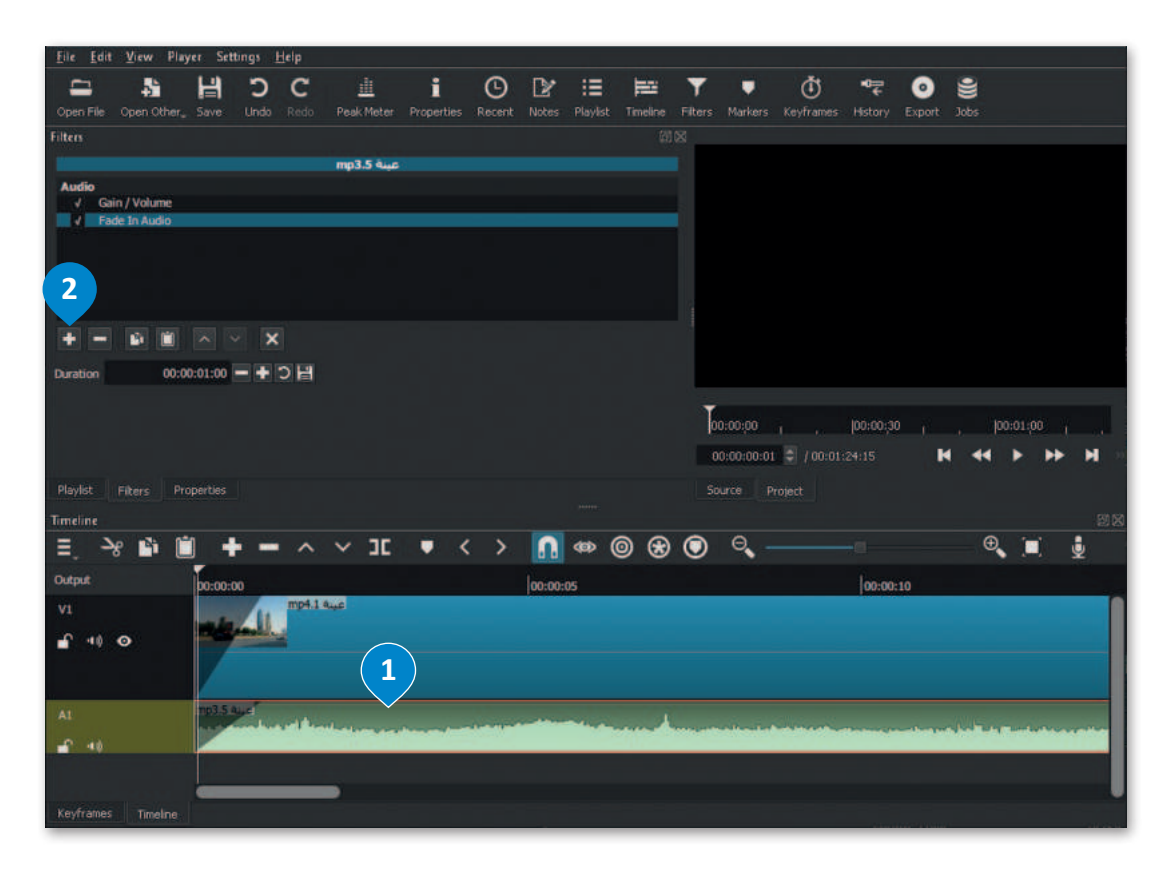

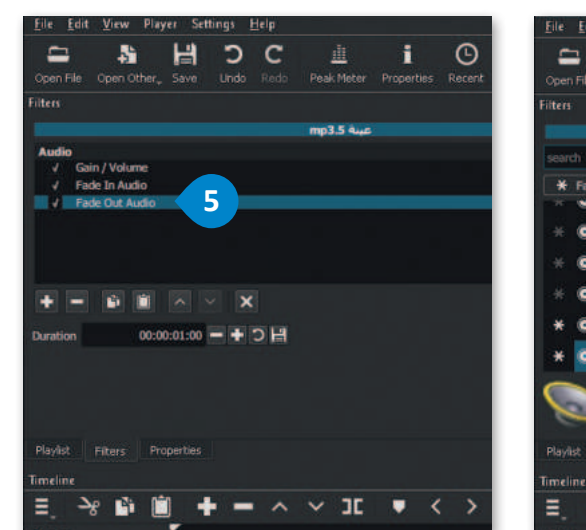

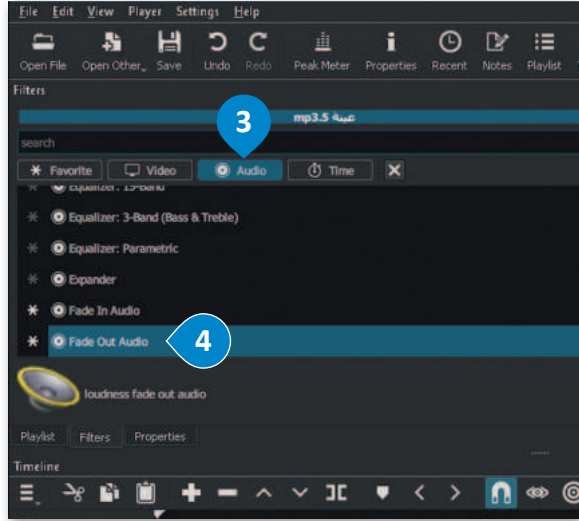

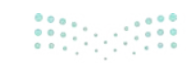

وزارة التعطيم Ministry of Education 2024 - 1446

#### تصدير المشروع

يمكنك تصدير مشروعك باستخدام شوت كت كملف فيديو جديد بتنسيقات مختلفة لمشاركته مع الآخرين.

لتصدير الملف: > اضغط على قائمة File (مَلف)، 🗅 ثم اضغط على الأمر Export (تصدير)، 2 واضغط على Video (الفيديو). 3 > مِن علامة تبويب Export (تصدير) في حقل Presets (الإعدادات المُسبقة)، اضغط على YouTube (يوتيوب). 🕑 > اضغط على Advanced (مُتقدم). 5 > من القائمة المنسدلة اضغط على Timeline (المُخطط الزمني). 🜀 > اضغط على Export File (تصدير ملف). 🔽 > في نافذة Export File (تصدير ملف)، وفي حقل File name (اسم الملف) اكتب اسم ملفك، على سبيل المثال: الرباض\_المملكة العربية السعودية. 🔕

> اضغط على Save (حفظ)، 🥑 وسيصدّر الفيديو بتنسيق "mp4." على جهاز الحاسب الخاص بك.

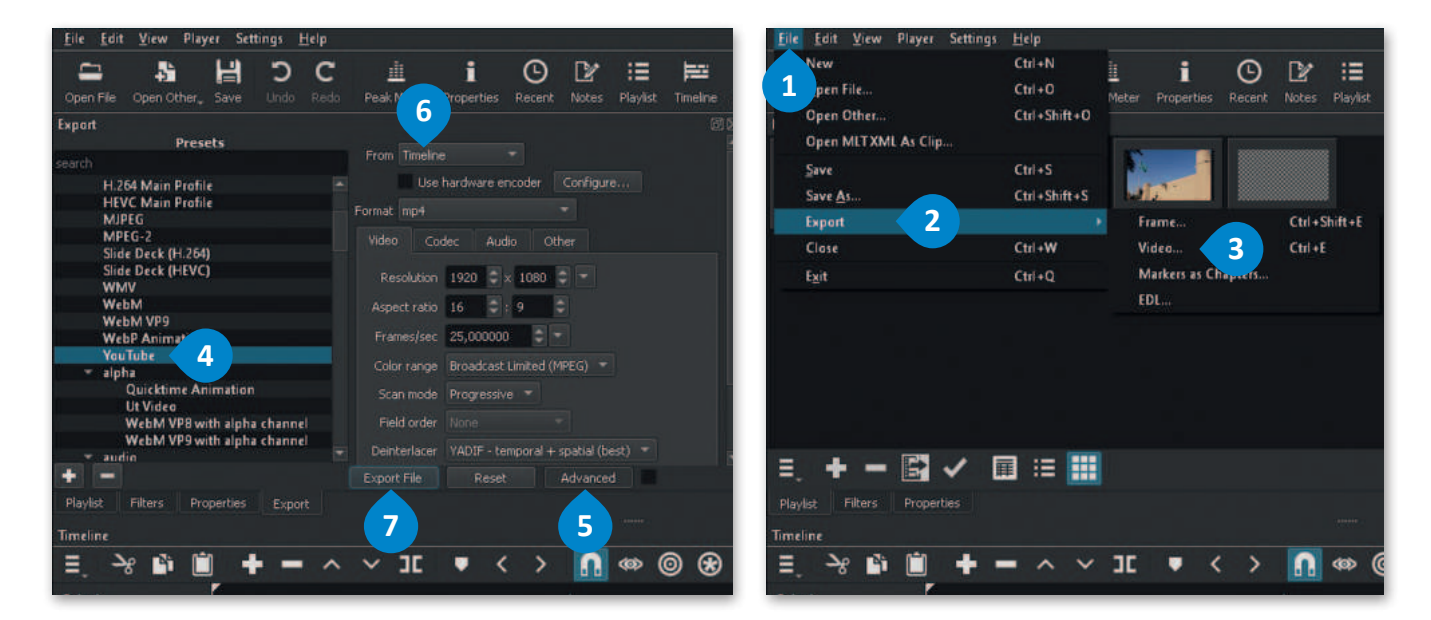

|                                                                   | 🖥   📄 📮 🗧 ملفات الفيديو                                                                                                    | Export File X                                                                                                    |
|-------------------------------------------------------------------|----------------------------------------------------------------------------------------------------|----------------------------------------------------------------------------------------------------|
| عرض                                                               | ملف الصفخة الرئيسية مشاركة                                                                                                    |                                                                                                    |
| الشخصي > ملقات الفيديو                                            | 🔶 🗠 🗠 🏫 🖥 > هذا الكمبيوتر                                                                                                    | Organize - New folder 📰 - 🕥                                                                                                    |
| الرباضي المملكة ا<br>الرباضي المملكة ا<br>العربية السعودية<br>mp4 | <ul> <li>هذا الكمبيوتر الشخصي</li> <li>التنزيلات</li> <li>الصور</li> <li>المستندات</li> <li>الموسيقي</li> <li>عالمكتب</li> <li>كالتات 3D</li> </ul> | <ul> <li>Pictures</li> <li>No items match your search.</li> <li>Music</li> <li>Desktop</li> <li>3D Objects</li> <li>File name: بالمعرفية الفريعال فليها فليها فلي</li></ul> |
|                                                                   | 🛅 ملفات الفيديو<br>🚽 القرص المحلي (C)                                                                                                    |                                                                                                    |
|                                                                   | A manual of                                                                                                    | A Hide folders                                                                                                    |

299 وزارة التع

# لنطبق معًا

# تدريب 1

في تدريبات الدرس السابق سجّلت فيديو لمباراة كرة قدم فريق مدرستك. أيُّ التقنيات التي تعلمتها في هذا الدرس حول النص والصوت ستستخدمها لتحرير هذا الفيديو؟ ولماذا؟

| ••••••••••••••••••••••••••••••••••••••• |  |
|-----------------------------------------|--|
|                                         |  |
|                                         |  |
|                                         |  |
|                                         |  |
|                                         |  |
|                                         |  |
|                                         |  |
|                                         |  |
|                                         |  |
|                                         |  |
|                                         |  |
|                                         |  |
|                                         |  |
|                                         |  |
|                                         |  |
|                                         |  |
|                                         |  |
|                                         |  |
|                                         |  |
|                                         |  |
|                                         |  |
|                                         |  |

تدريب 2

| ป | خط | صحيحة | حدد الجملة الصحيحة والجملة الخطأ فيما يلي:                                                              |
|---|----|-------|----------------------------------------------------------------------------------------------------|
|   |    |       | 1. إضافة نص مُتحرك إلى مقاطع الفيديو يعد أمرًا إلزاميًّا.                                               |
|   |    |       | 2. الإطارات المُفتاحية (Keyframes) هي طريقة لتأمين ملفات الفيديو من أخطار<br>الأختراق.                  |
|   |    |       | 3. يُمكنك في برنامج شوت كت (Shotcut) إدراج التأثيرات الحركية والانتقالية في<br>مقاطع الفيديو الخاصة بك. |
|   |    |       | <ol> <li>يتم استخدام التأثيرات الانتقالية على مقطع الفيديولربط لقطة فيديو بأخرى.</li> </ol>             |
|   |    |       | 5. في برنامج شوت كت (Shotcut) عند استيراد ملف صوتي، يتم تضمينه تلقائيًّا في<br>الفيديو.                 |
|   |    |       |                                                                                                    |

وزار<mark>ت التعطيد</mark> Ainistry of Education 2024 - 1446

# تدريب 3

# انشئ مقطع فيديو خاص بك باتباع الآتي:

- > افتح تطبيق شوت كت (Shotcut)، والفيديو "الحياة البرية" الذي أنشأته سابقًا من مُجلد المستندات (Documents).
  - > أدرج النص "الحياة البرية" في الفيديو الخاص بك، وعدِّله لينتقل من أسفل يمين الفيديو إلى أسفل يساره.
    - > أضف تأثيرات Slide In (الانزلاق للداخل) بين لقطات الفيديو.
- > استورد الملف الصوتي "الصوت في الحياة البرية" من المُجلد الفرعي G8.S3.1.3 من مُجلد Documents (المُستندات).
- > حرّر ملف الصوت بتغيير مستواه، وطَبِّقْ مُرشحات الصوت الخاصة Fade In و Fade Out (بالتلاشي للداخل وللخارج).
- > صدّر الفيديو بتنسيق "mp4." باسم "فيديو عن الحياة البرية" واحفظه في مُجلد Documents (المُستندات).

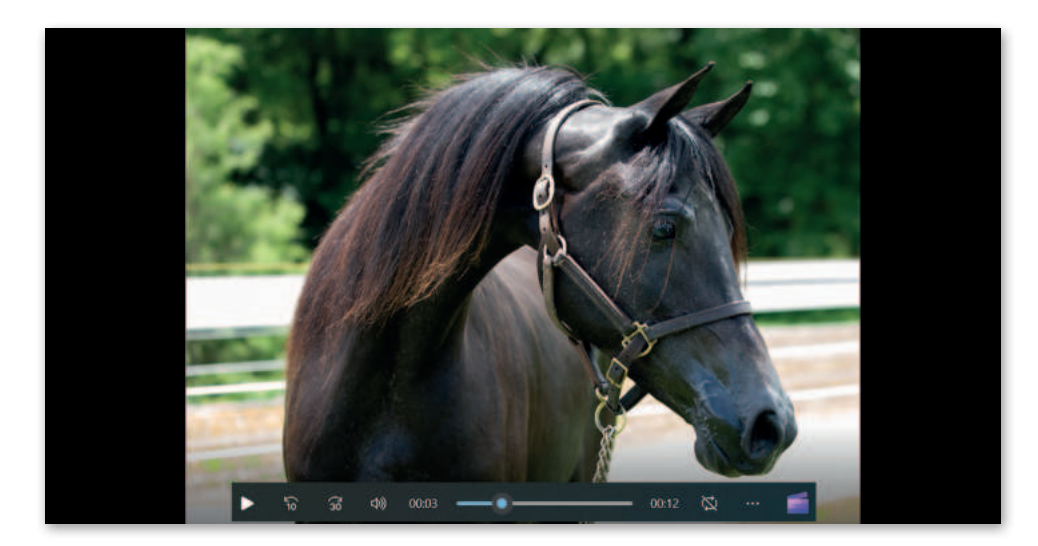

# تدريب 4

حرّر الفيديو الذي أنشأته في التدريب الثالث من الدرس السابق حول هوايتك المفضلة بإضافة نص وتأثيرات حركية وانتقالية.

أدرج ملفًا صوتيًا في الفيديو وحرره بضبط حجم الصوت وتطبيق تأثيرات التلاشي على الصوت.

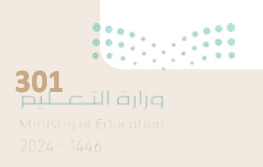

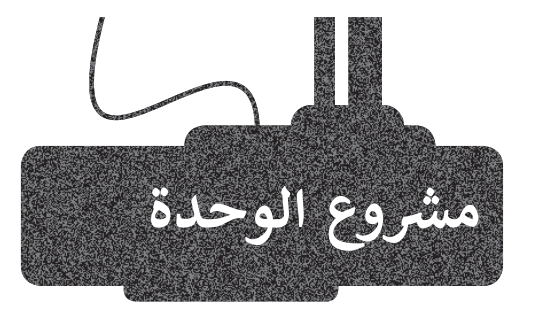

1

2

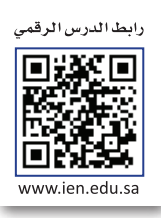

لقد تم تكليفك أنت وفريق عملك من مُدير المدرسة بإنشاء مقطع فيديو عن أحد الموضوعات التالية: > موضوعات حديثة مثل: التقنيات الحديثة، التدوير، المدن الذكية. > أحد الظواهر السلبية مثل: التسول، التدخين، الكتابة على الجدران.

- استعن أنت وزملاؤك بالفصل بتعليمات مُعلمك وشكّلوا مجموعات.
- ابحثوا في الشبكة العنكبوتية عن المواد الخاصة بموضوعكم، مثل صور الفيديو والأصوات ذات العلاقة.
  - استخدموا برنامج شوت كت (Shotcut) لإنشاء وتحرير الفيديو الخاص بكم.
  - يجب أن يغطى مقطع الفيديو جوانب الموضوع المُحدد بأفضل طريقة في وقت محدد.
    - عدّلوا الصور الرقمية وطبّقوا تأثيرات الفيديو على مقاطع الفيديو التي استوردتموها.
  - أدرجوا النص والتأثيرات والانتقالات وملفات الصوت وحرّروها للحصول على أفضل نتيجة ممكنة.
    - في الختام، صدّروا الفيديو واعرضوه أمام زملائكم في الفصل.

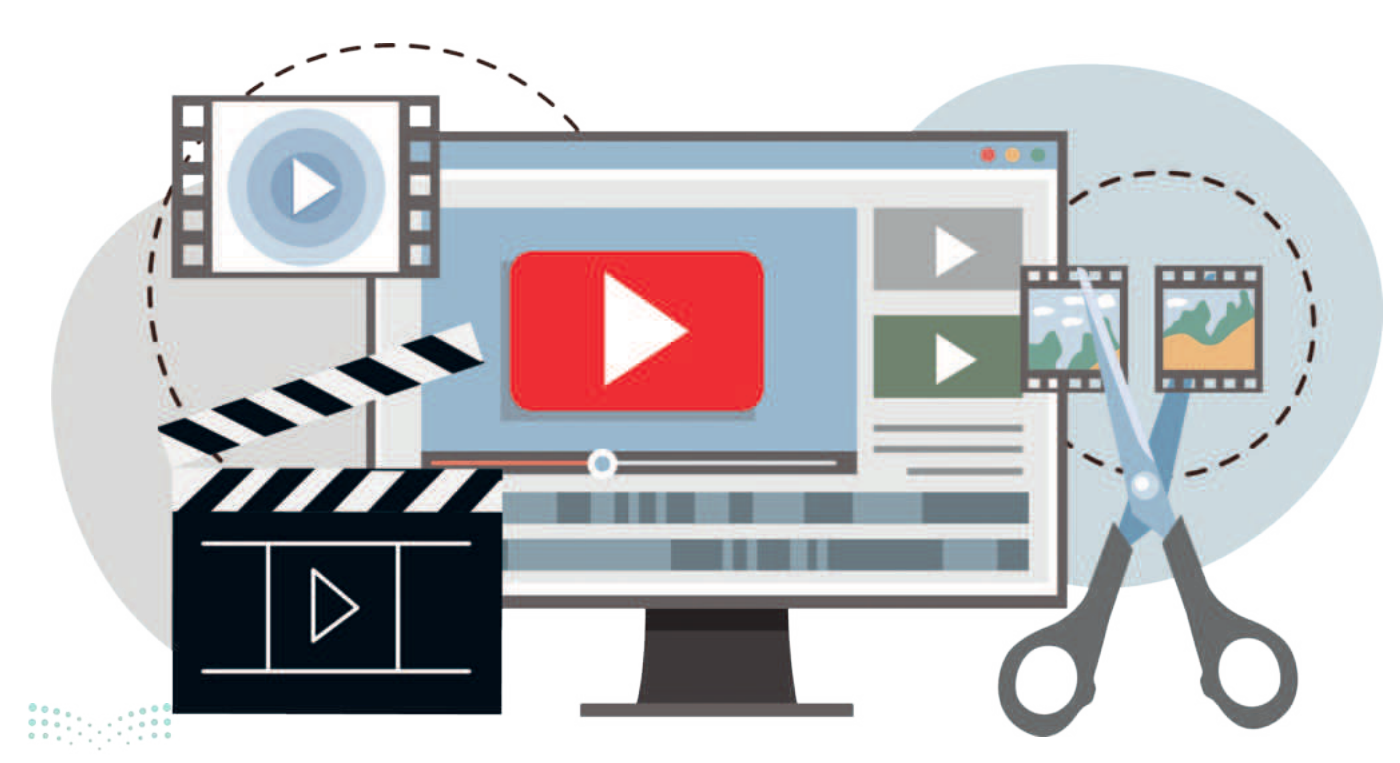

م<mark>لاحتاا قرازم</mark> Ainistry of Education 2024 - 1446

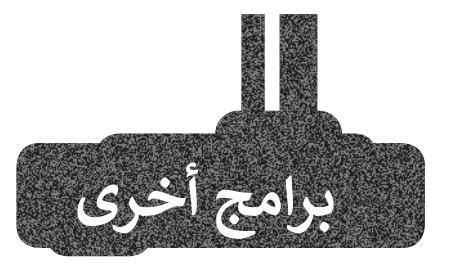

# أندروفيد (AndroVid) لنظام أندرويد من جوجل (Google Android)

إذا كان لديك جهاز لوحي أو هاتف ذكي يعمل بنظام **أندرويد (Android) من <b>جوجل** (Google)، فيمكنك استخدام تطبيق **أندروفيد (**AndroVid) المجاني لتحرير مقطع فيديو. يمكنك فتح مقاطع الفيديو الخاصة بك وتعديلها باستخدام أدوات مألوفة مثل **قطع (**Trim) و **تقسيم (**Split). ويمكنك استخدام الصوت من مقطع فيديو وإنشاء ملف صوتي. يمكنك أيضًا استخدام التأثيرات لجعلها تبدو أكثر إثارة للاهتمام.

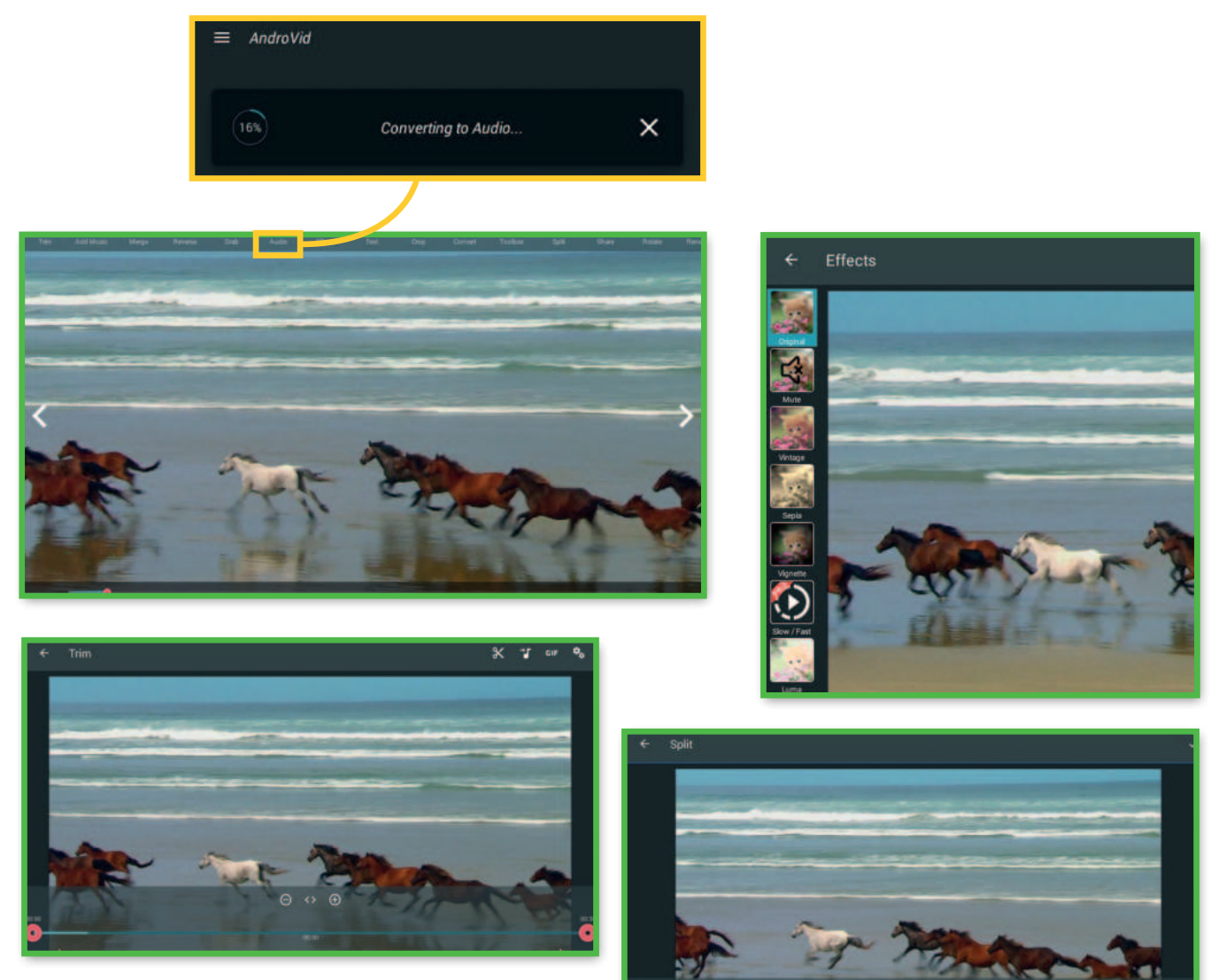

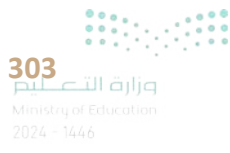

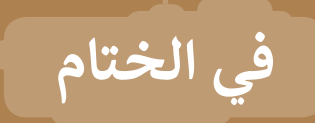

# جدول المهارات

| Sal a a 11                                                          | درجة ا | لإتقان  |
|---------------------------------------------------------------------|--------|---------|
| ठिक्रम<br>                                                          | أتقن   | لم يتقن |
| 1. التمييز بين أنواع الوسائط.                                       |        |         |
| 2. التمييز بين الضغط والترميز.                                      |        |         |
| 3. استيراد الوسائط إلى جهاز الحاسب.                                 |        |         |
| 4. إنشاء مقطع فيديو باستخدم أحد تطبيقات تحرير الفيديو.              |        |         |
| 5. استيراد الصور ومقاطع الفيديو وإضافتها إلى المخطط الزمني للمشروع. |        |         |
| 6. استخدام المرشحات لتحرير الصور الرقمية.                           |        |         |
| 7. إضافة تأثيرات حركية وانتقالية على مقطع فيديو.                    |        |         |
| 8. إضافة تأثيرات صوتية على مقطع الفيديو.                            |        |         |
| 9. حفظ المشروع وتصديره.                                             |        |         |

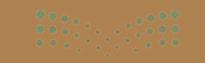

المصطلحات

| Motion        | حركة               | Action      | حدث             |
|---------------|--------------------|-------------|-----------------|
| Pixel         | بيكسل              | Audio Clip  | مقطع صوتي       |
| Playlist      | قائمة تشغيل        | Codec       | برنامج ترميز    |
| Scene         | مشهد               | Compression | ۻۼڟ             |
| Script        | النص               | Container   | حاوية           |
| Shot          | لقطة               | Dialogue    | حوار            |
| Still Image   | صورة ثابتة         | Duration    | المدة الزمنية   |
| Storyboard    | مخطط القصة         | Effect      | تأثير           |
| Timeline      | المخطط الزمني      | Extensions  | ملحقات          |
| Transition    | انتقال             | Fade In     | التلاشي للداخل  |
| Video Editing | تحرير الفيديو      | Fade Out    | التلاشي للخارج  |
| Video Format  | صيغة الفيديو       | Filter      | مؤثرات المرشحات |
| Keyframes     | الإطارات المفتاحية | Heroes      | أبطال           |
|               |                    | Import      | استيراد         |

# الوحدة الثانية: المخططات البيانية

ستتعلم في هذه الوحدة طريقة عرض المعلومات في شكل مخططات سهلة الفهم، حيث ستتعرف على أنواع المخططات المختلفة، وطريقة تنسيقها، وكيفية اختيار المخطط المثالي من خلال استخدام التحليل السريع، وطريقة استخدام المخططات البيانية المصغرة. أخيرًا، ستتعلم كيفية تغيير حجم المخطط وكيفية تمثيل معلوماتك باستخدام SmartArt بشكل مرئى.

### أهداف التعلم

ستتعلم في هذه الوحدة: > ماهية المخططات البيانية. > التمييز بين أنواع المخططات البيانية المختلفة. > إنشاء مخطط بياني. > تنسيق مخطط بياني. > إنشاء المخططات البيانية المصغرة وتنسيقها. > تطبيق التنسيق الشرطي على الخلايا. > استخدام التحليل السريع لإنشاء مخطط. > تغيير حجم المخطط البياني. > إضافة سلسلة بيانات إضافية.

> إدراج رسومات SmartArt وتنسيقها.

# الأدوات

- > مایکروسوفت اِکسل (Microsoft Excel)
- > برنامج مايكروسوفت إكسل لنظام آي أو إس (Microsoft Excel for iOS)
  - > دوکس تو جو لنظام جوجل أندرويد (Docs to Go for Google Android)
    - > ليبر أوفيس كالك (LibreOffice Calc)

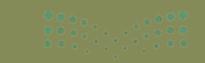

# هل تذكر؟

# دمج وتوسيط الخلايا

يُمكنك تحديد الخلايا التي تريد دمج وتوسيط نصها من علامة التبويب **الشريط الرئيسي** (Home)، ومن مجموعة **محاذاة** (Alignment)، اضغط على القائمة المنسدلة **دمج وتوسيط** (Merge & Center)، ثم اختر **دمج وتوسيط** (Merge & Center).

### تنسيق البيانات

قد تحتاج في بعض الأحيان إلى إجراء بعض التنسيقات على جدولك لتتمكن من قراءة البيانات بسهولة أكبر أو لجذب الانتباه لها خصوصًا عندما يتعلق الأمر بالأرقام. يمكنك استخدام نفس الطريقة التي اتبعتها سابقًا لتنسيق البيانات في برنامج مايكروسوفت وورد، فالأزرار نفسها تقريبًا، وكذلك يجب تحديد البيانات قبل تنسيقها، كما توجد تنسيقات خاصة بالأرقام في برنامج مايكروسوفت إكسل.

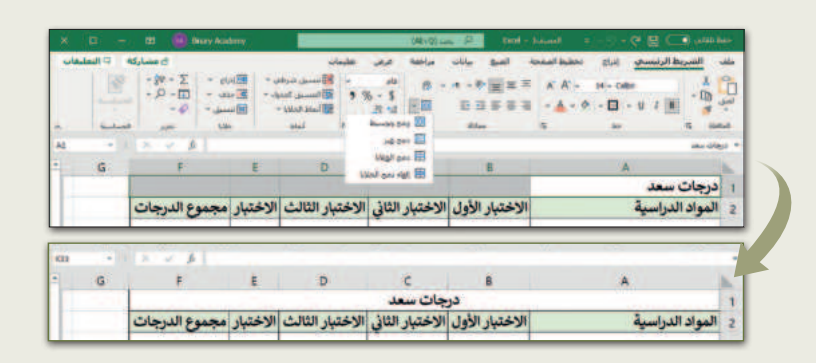

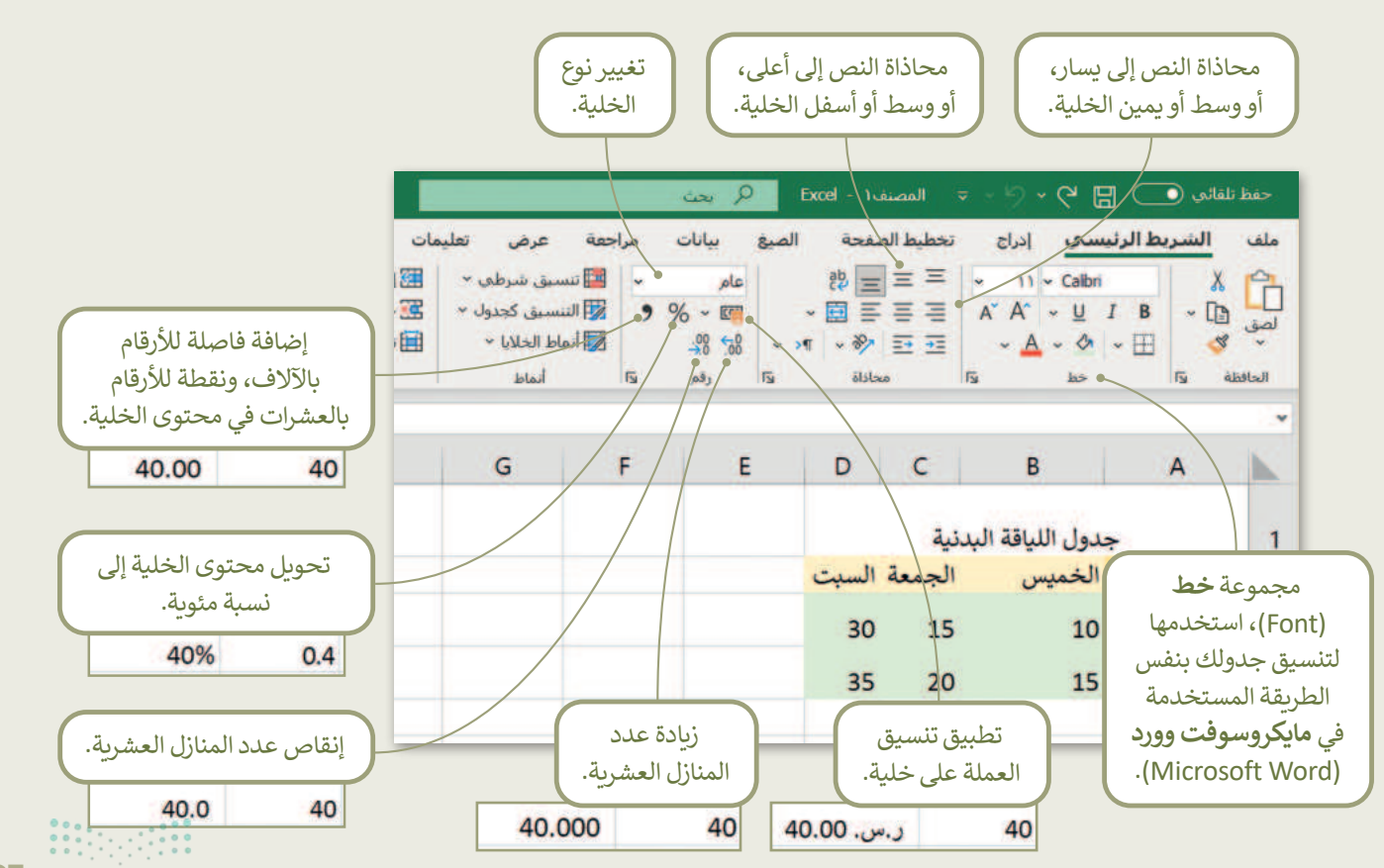

**307** میلاد تا قرارم Ministry of Education

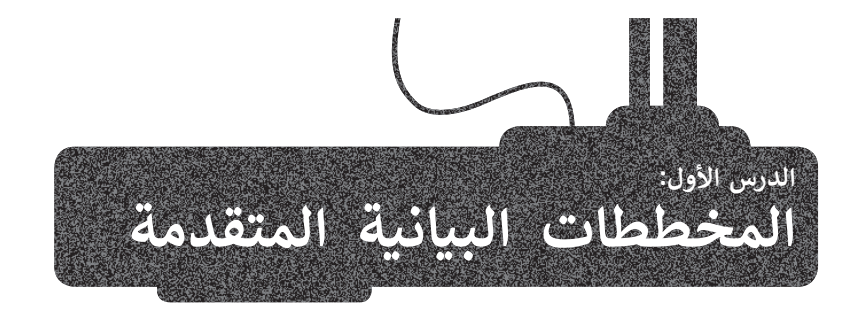

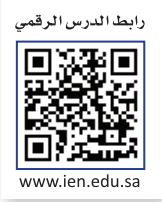

# أنواع المخططات البيانية

يوفر لك برنامج مايكروسوفت إكسل أنواعًا مختلفة من المخططات البيانية التي تناسب أهدافك. يمكنك اختيار نوع المخطط بناءً على نوع البيانات التي تريد تمثيلها.

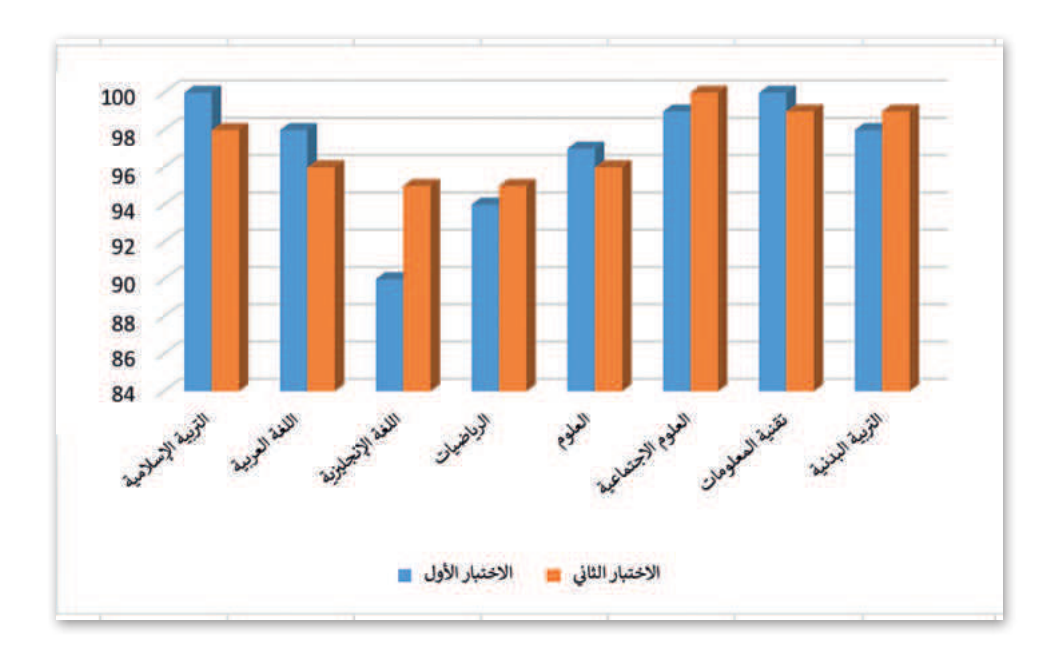

يُستخدم المخطط البياني العمودي/ الشريطي (Column / Bar Chart) لتوضيح المقارنات بين البيانات.

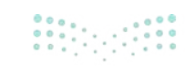

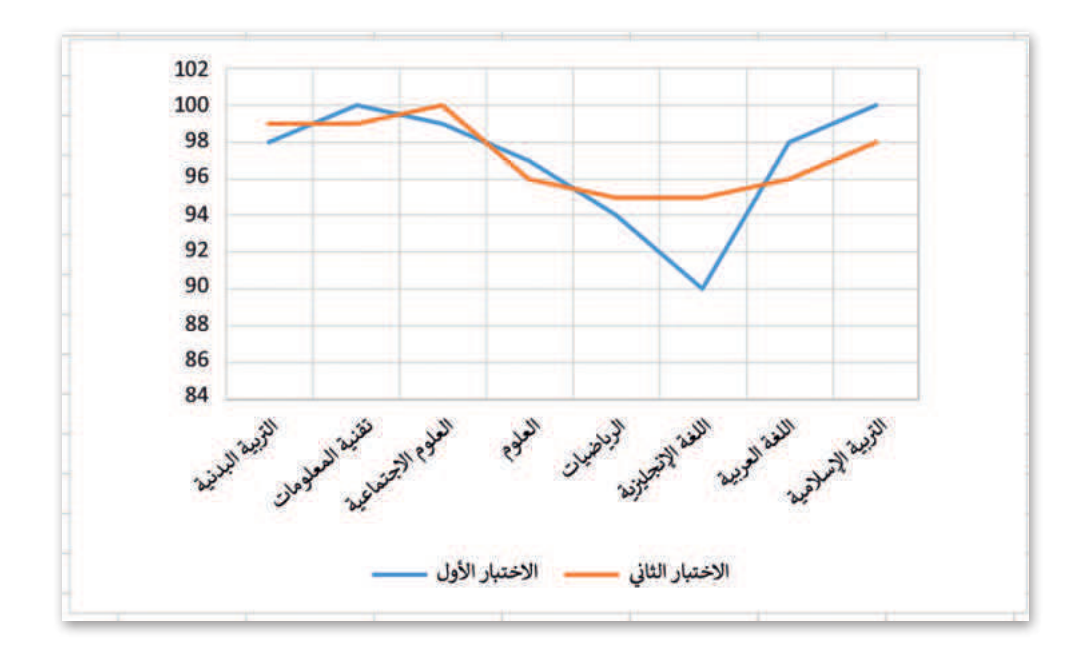

يستخدم المخطط الخطي (Line Chart) لعرض الاتجاهات، ويظهر التغييرات في البيانات على مدى فترة زمنية.

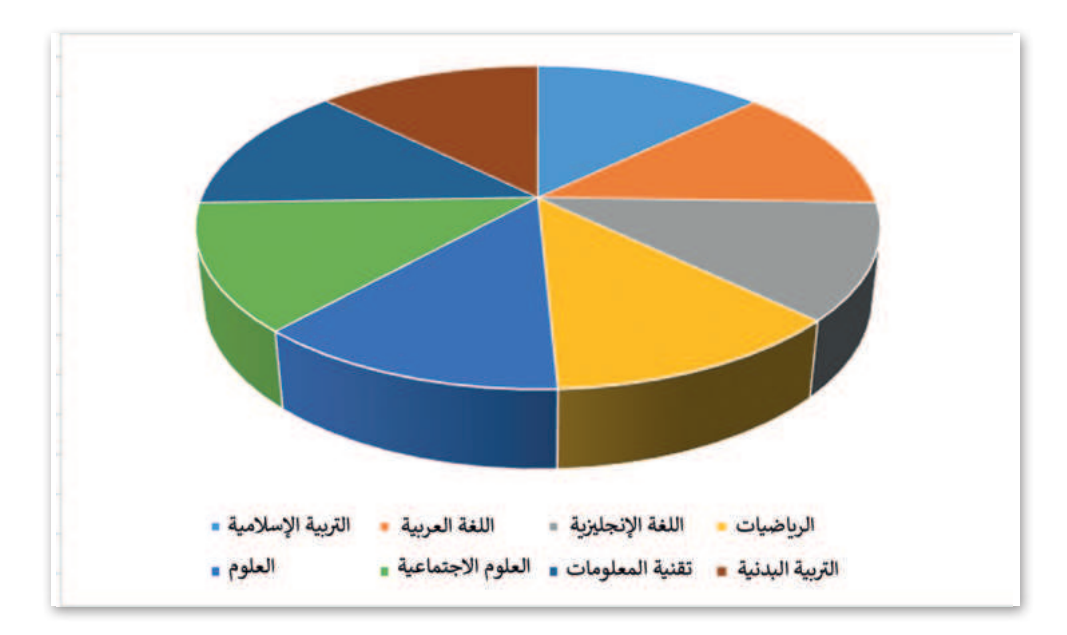

يُظهر المخطط الدائري (Pie Chart) العلاقة بين الأجزاء إلى الكل.

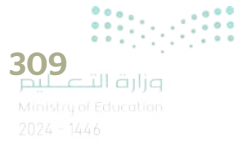

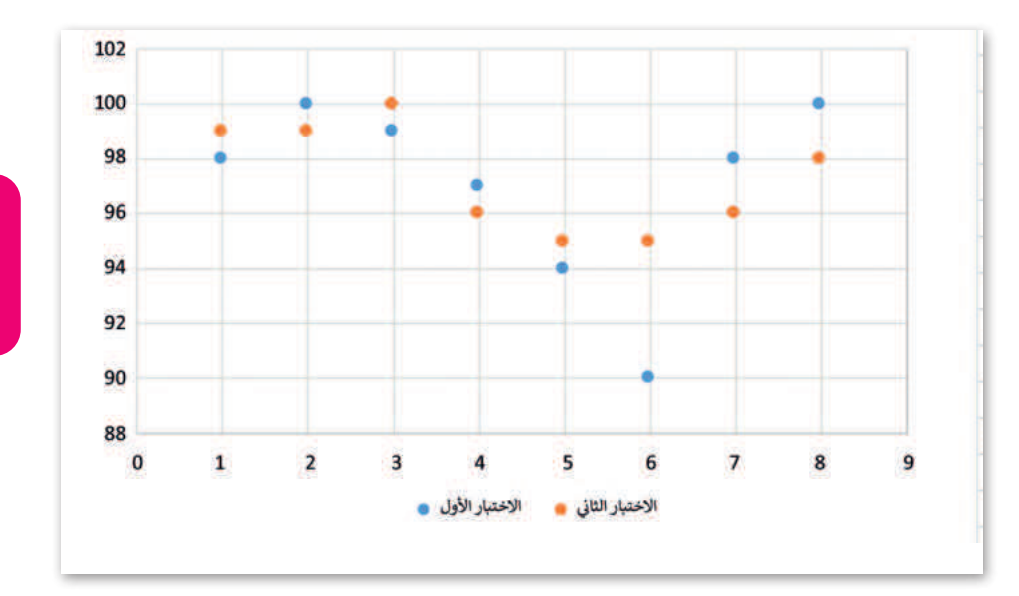

## إنشاء مخطط بيانى

في مايكروسوفت إكسل، يمكنك بدء مستندك بمخطط بياني من **المخططات الموصى بها** (Recommended Charts) أو اختيار واحد من مجموعة من قوالب المخططات المعدة سابقًا.

تعد المخططات البيانية وسيلة ممتازة لمشاركة البيانات والمعلومات بطريقة رسومية، بحيث تشكل هذه البيانات أساسًا للمخططات التي تمثلها. ويعد اختيار البيانات الصحيحة الخطوة الأولى والأكثر أهمية لإنشاء المخطط. أنشئ ونسّق الجدول التالى:

| С            | В                     | A     | - |
|--------------|-----------------------|-------|---|
| ية المعلومات | ات الطلبة في مادة تقد | درج   | 1 |
| الاختبار 2   | الاختبار 1            | الاسم | 2 |
| 94           | 98                    | أحمد  | 3 |
| 85           | 76                    | على   | 4 |
| 70           | 65                    | خالد  | 5 |
| 98           | 90                    | فهد   | 6 |

# لإدراج مخطط أو رسم بياني:

> حدد البيانات التي تريد تقديمها عبر الرسم البياني، على سبيل المثال الخلايا من A1 إلى C6. 1

> من علامة التبويب إدراج (Insert)، ومن مجموعة مخططات (Charts)، اضغط على إدراج مخطط عمودي أو شريطى (Insert Column or Bar Chart). 2

> اضغط على نمط المخطط الذي تريده، على سبيل المثال عمود ثنائي الأبعاد (D Column). 3

> سيظهر المخطط عارضًا بياناتك. 4

# نصيحة ذكية

عند إنشاء مخطط بياني، عليك أن تضع في اعتبارك جمهورك، وموضوع المخطط، والهدف منه، لتتمكن من اختيار النوع الصحيح للمخطط.

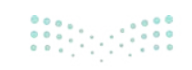

يُستخدم المخطط

المبعثر (Scatter Chart)

لمقارنة القيم بمرور الوقت.

|     | 🗙 🗆 — 🖬 🎯 Binary Aca |                                          |                                       | Academy                         | temy (At+Q) بحث (At+Q) تعمينا ج المصند (At+Q) المصند (At+Q) بحث (At+Q) المصند (At+Q) تعدي |                      |                                                                      |                                                                                                    |                                                                     |   |
|-----|----------------------|------------------------------------------|---------------------------------------|---------------------------------|-------------------------------------------------------------------------------------------|----------------------|----------------------------------------------------------------------|----------------------------------------------------------------------------------------------------|---------------------------------------------------------------------|---|
| , C |                      | ڪ مشارکة<br>- ⊽2 -<br> - 0, -<br>نحربر ا | راج ∽ ∑<br>نف ∽ ⊑<br>سيق ∽ ∲<br>يلايا | وب ۲ 🔢 اد<br>وال ۲ 🗐 د<br>۲ 🗐 س | ، تغلیمات<br>التسبیق شرط<br>التسبیق کجد<br>آماط الحلایا                                   | حمة عرض<br>• % •<br> | الصيغ بيانات مراء<br>= = = %<br>= = = %<br>= = % • * • *<br>مطادة وا | حي إدراج تحطيط المفحة<br>= A^A^- A^- + 14 + Calbri<br>= A^- A^- + Δ + Calbri<br>= + Δ + Δ + 0<br>حط + 21 | ملف السريط الرئيسي<br>من الله الله المراجعة<br>من الماضة الماضة الم | · |
| A1  |                      | 1 ×                                      | ✓ fe                                  |                                 |                                                                                           |                      |                                                                      | لمغلومات                                                                                                 | درجات الطلبة في مادة تقنية ا                                        | ٣ |
| *   | 1                    | н                                        | G                                     | F                               | E                                                                                         | D                    | С                                                                    | В                                                                                                    | A                                                                   |   |
|     |                      |                                          |                                       |                                 |                                                                                           |                      | المعلومات                                                            | 1 درجات الطلبة في مادة تقنية المعلومات                                                                   |                                                                     |   |
|     |                      |                                          |                                       |                                 |                                                                                           |                      | الاختبار 2                                                           | الاختبار 1                                                                                               | الاسم                                                               | 2 |
|     |                      |                                          |                                       |                                 |                                                                                           | 1                    | 94                                                                   | 98                                                                                                    | احمد                                                                | 3 |
|     |                      |                                          |                                       |                                 |                                                                                           |                      | 85                                                                   | 76                                                                                                    | ، على                                                               | 4 |
|     |                      |                                          |                                       |                                 |                                                                                           |                      | 70                                                                   | 65                                                                                                    | خالد                                                                | 5 |
|     |                      |                                          |                                       |                                 |                                                                                           |                      | 98                                                                   | 90                                                                                                    | فهد                                                                 | 6 |
|     |                      |                                          |                                       |                                 |                                                                                           |                      |                                                                      |                                                                                                    |                                                                     | 7 |

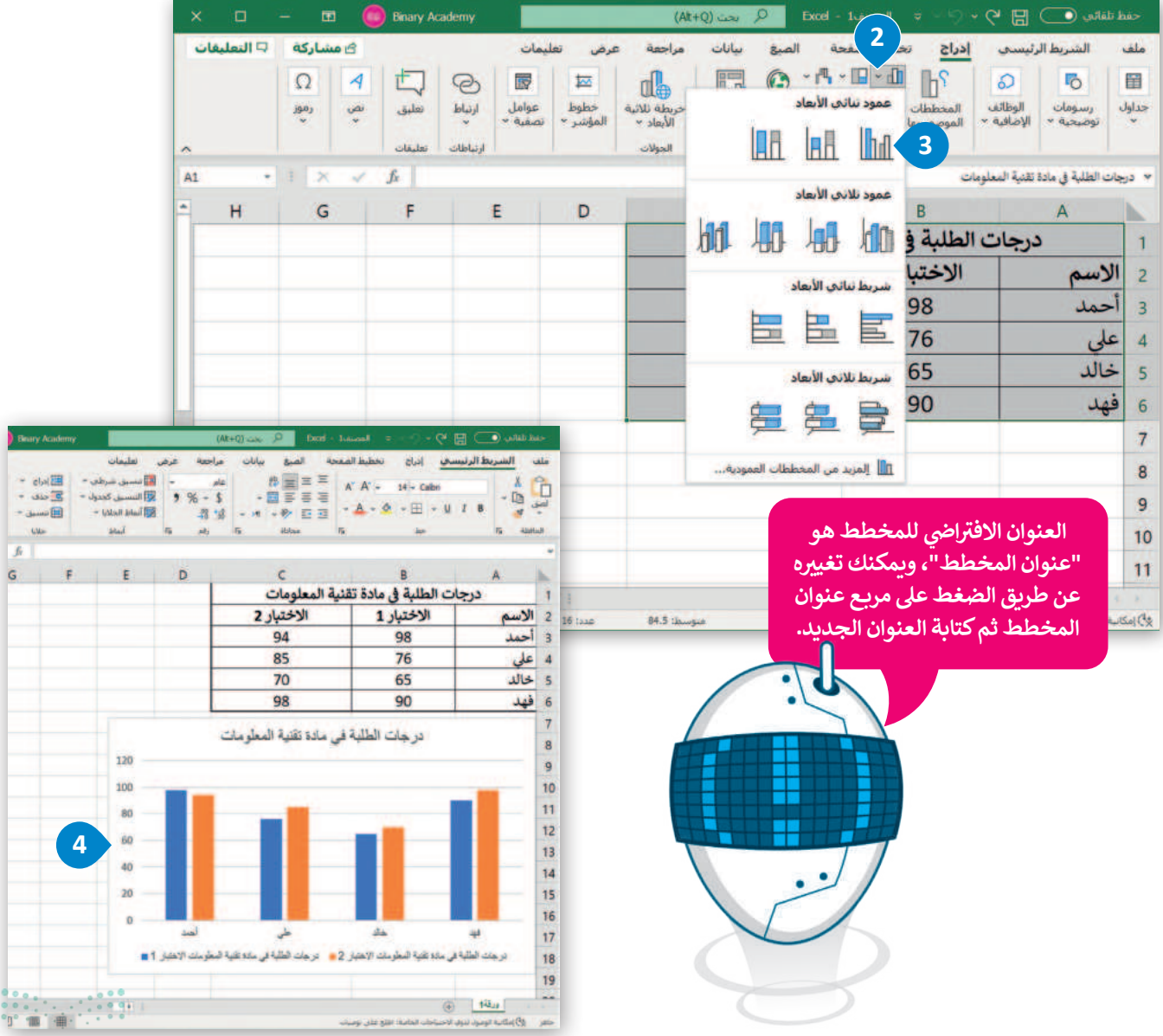

311 وزارة التعليم

# تنسيق مخطط بيانى

يمكنك تعديل المخطط البياني بعد إنشائه، على سبيل المثال، قد ترغب في تغيير نمطه أو تعبئته أو عنوانه. لاحظ أنه عند اختيارك لمخطط، تظهر علامتا تبويب جديدتان، سترى هنا كيفية استخدامهما.

# لتغيير نمط المخطط البياني:

- > اضغط على المخطط التفصيلي لتحديد المخطط البياني. 1
- > من علامة التبويب تصميم المخطط (Chart Design)، في مجموعة أنماط المخططات (Chart Styles)، اضغط على القائمة المنسدلة. 2
- > اضغط على النمط الذي يناسب مخططك البياني، على سبيل المثال، النمط رقم 8. 3
  - > سيتم تطبيق النمط على المخطط البياني. 4

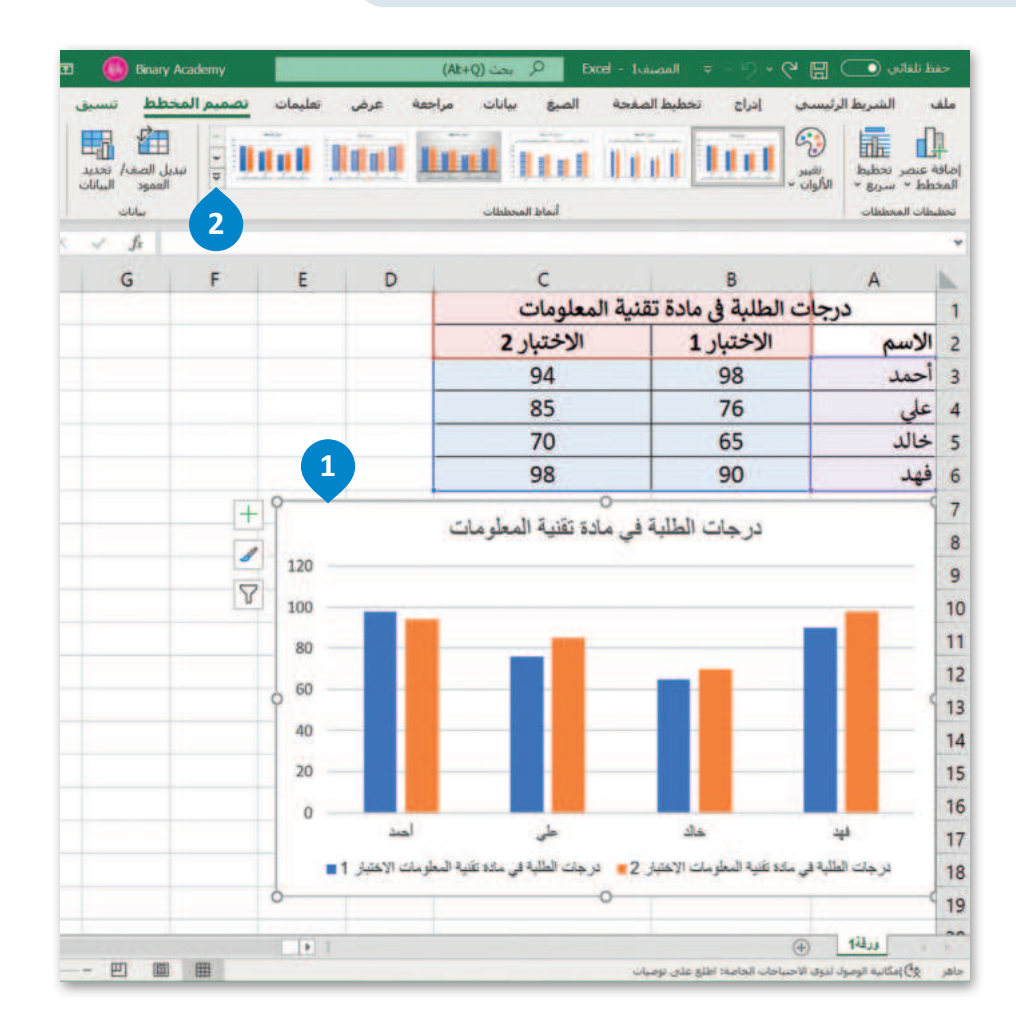

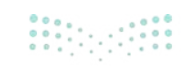

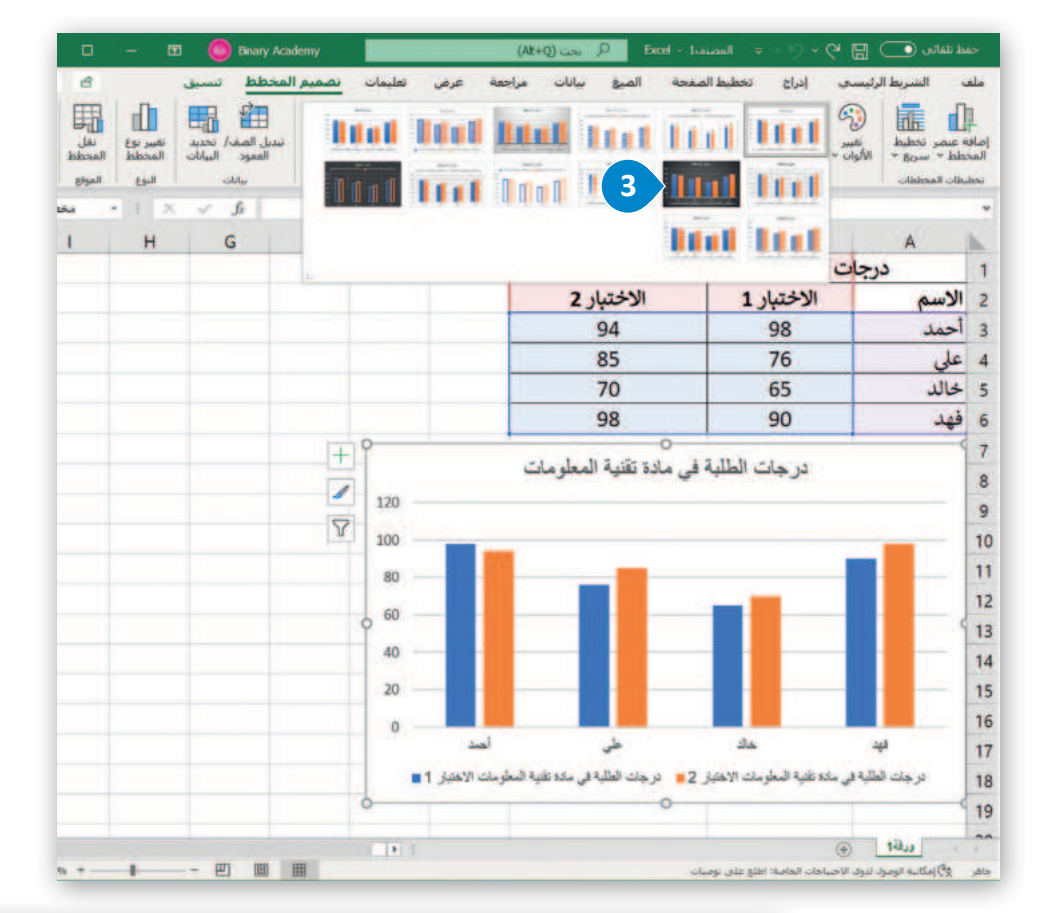

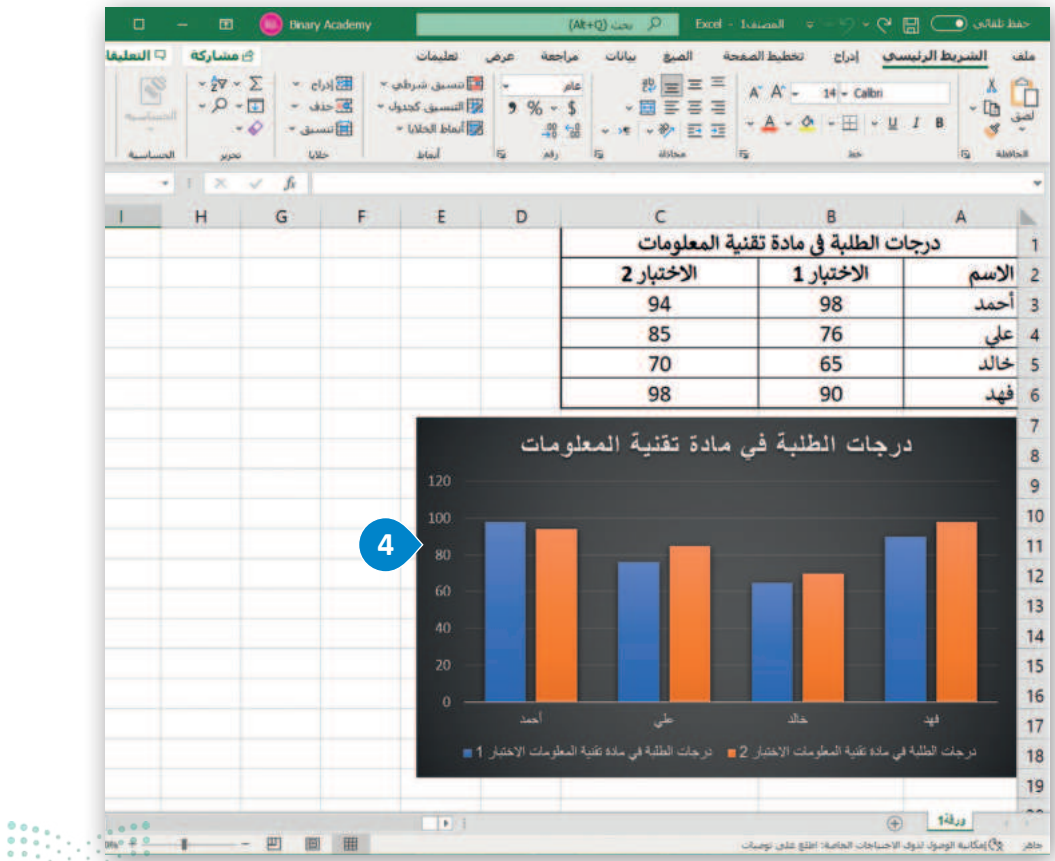

**313** بزارة التعليم Ministry of Education يمكنك تغيير تخطيط المخطط البياني الخاص بك، وبدلًا من إضافة عناصر أو تغييرها يدويًا، يمكنك تطبيق تخطيط مُعد سابقًا عليه. يوفر مايكروسوفت إكسل مجموعة متنوعة من القوالب المحددة سابقًا والتي يمكنك الاختيار منها.

# لتغيير تخطيط المخطط البياني:

- > اضغط على المخطط التفصيلي لتحديد المخطط البياني. 1
- > من علامة التبويب تصميم المخطط (Chart Design)، في مجموعة تخطيطات (Chart Layouts)، اضغط على تخطيط سريع (Quick Layout) 2 ثم اختر التخطيط الذي تربده، على سبيل المثال، التخطيط رقم 2. 3
  - > سيتم تطبيق التخطيط على المخطط البياني. 4

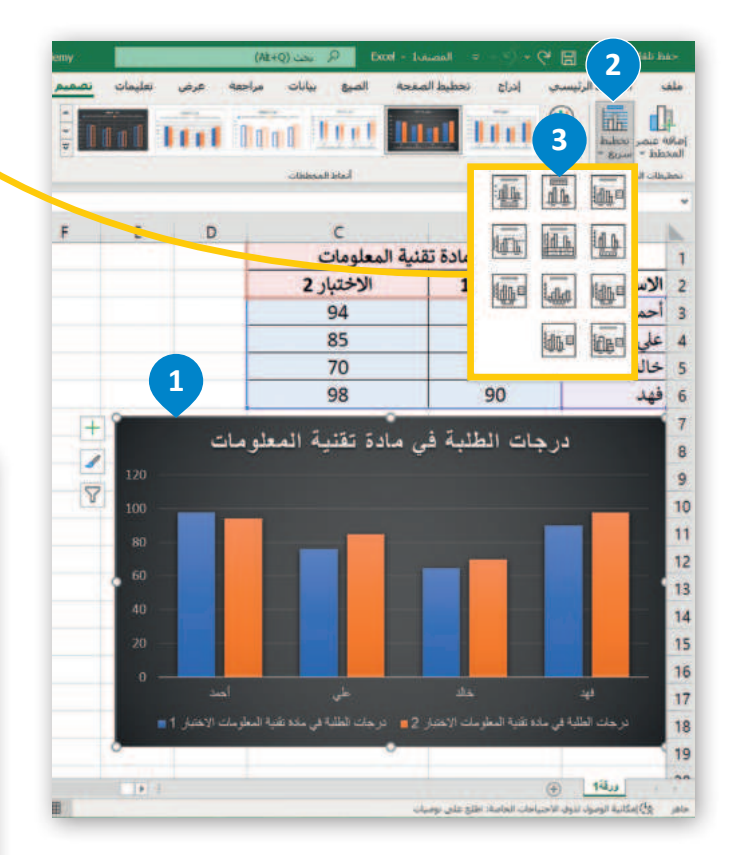

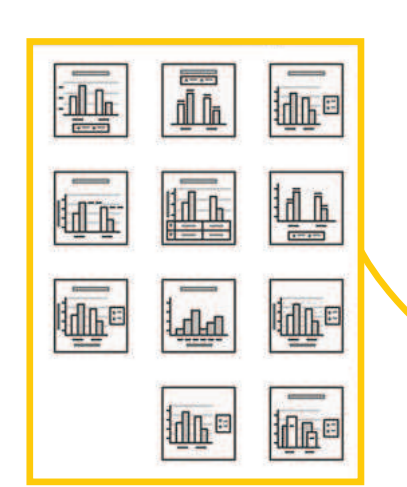

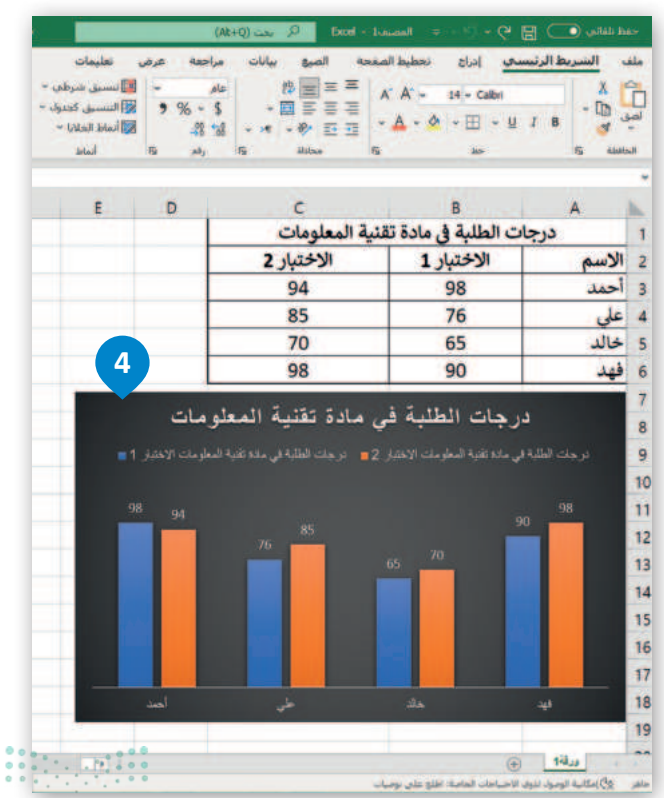

وزارة التعليد Ainistry of Education 2024 - 1446
يمكنك تعبئة شكل محدد في المخطط البياني مثل مجموعة بيانات، بلون معين، أو تدرج ألوان، أو صورة.

#### لتغيير تعبئة الشكل:

- > اضغط على عنصر المخطط البياني الذي تريد تغييره، على سبيل المثال، "الاختبار 2". 🚺
- > من علامة التبويب تنسيق (Format)، ومن مجموعة أنماط الأشكال (Shape Styles)، اضغط على سهم أداة تعبئة الشكل (Shape Fill).
- > اضغط على اللون الذي تريد استخدامه، على سبيل المثال، اللون الأخضر من مجموعة الألوان القياسية. 3

> سيتم تطبيق اللون على مجموعة بيانات المخطط البياني. ④

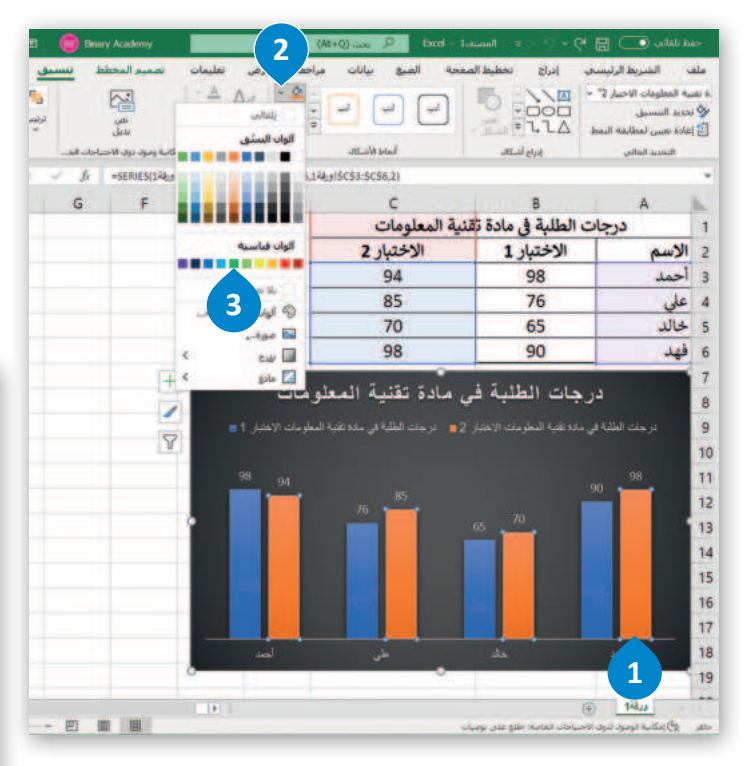

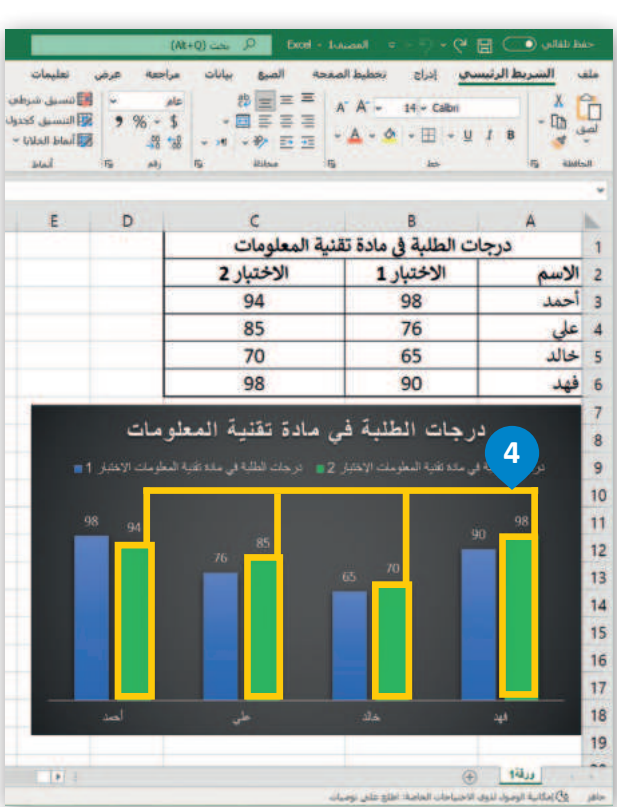

**315** سابق التعليم Ministry of Education 2024 - 1446 يمكنك تغيير مظهر عناصر المخطط البياني مباشرةً من خلال تطبيق نمط شكل محدد سابقًا.

#### لتغيير نمط الشكل:

- > اضغط على المخطط التفصيلي لتحديد المخطط البياني. 1
- > اضغط على مجموعة بيانات لتحديدها، على سبيل المثال، "الاختبار 2". 2
- > من علامة تبويب تنسيق (Format)، ومن مجموعة أنماط الأشكال (Shape Styles)،
   اضغط على المزيد (More) 3 ثم اختر نمط المخطط البياني الذي تريد استخدامه، على
   سبيل المثال، تأثير متوسط برتقالى التمييز 2. 4

> سيتم تطبيق نمط الشكل على مجموعة بيانات المخطط البياني. 5

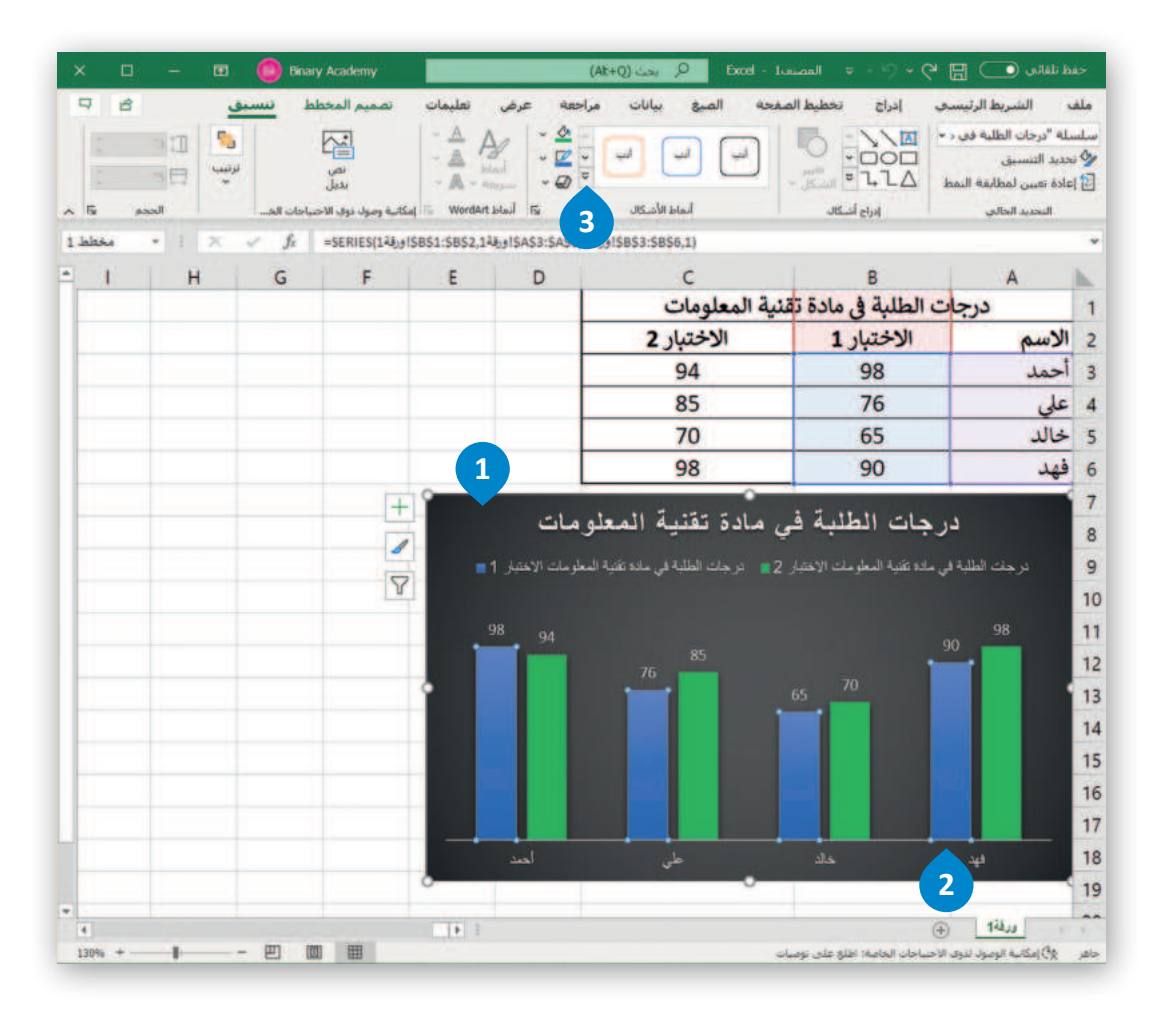

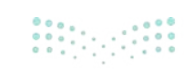

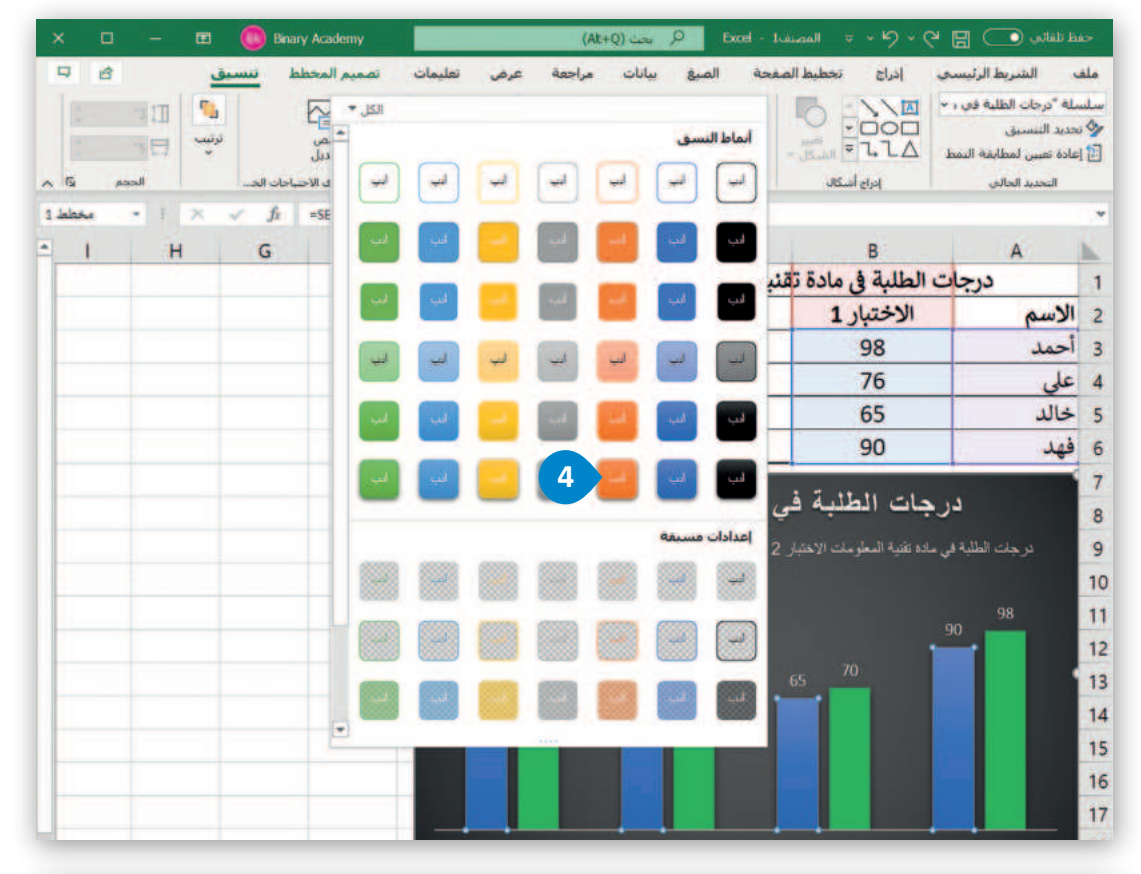

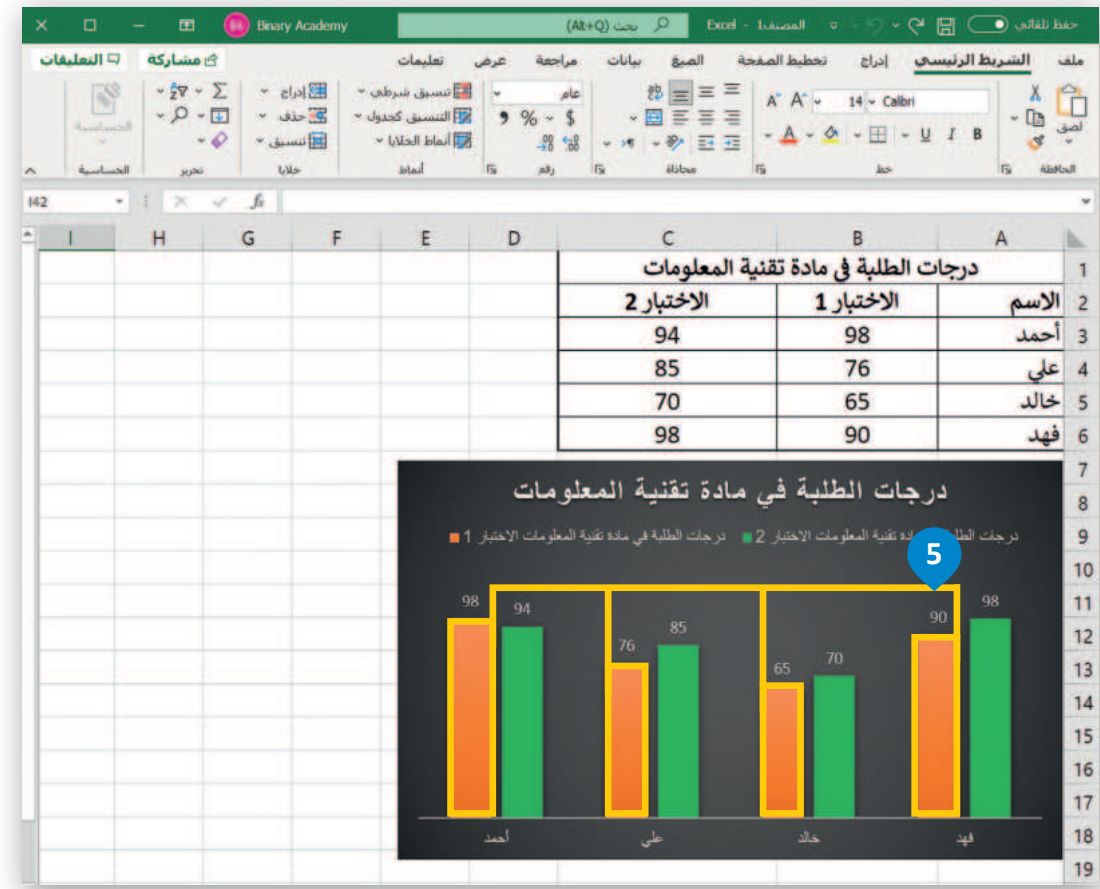

**317** قالت Ministry of Education 2024 - 1446

#### أنماط WordArt

يمكنك تحديد أي عنصر لمخطط بياني يحتوي على نص وتطبيق أنماط تنسيق WordArt المُعدة سابقًا عليه، لتنسيق مظهر النص بسرعة داخل عنصر المخطط المحدد.

#### لتطبيق نمط WordArt:

- > اضغط على عنوان المخطط البياني لتحديده. 1
- > من علامة التبويب تنسيق (Format)، ومن مجموعة أنماط WordArt Styles) (WordArt Styles)، اضغط على أنماط سريعة WordArt (WordArt Quick Styles))، 2 واختر نمط، على سبيل المثال، تعبئة، ذهبي، لون التمييز 4، تأثير مشطوف للحواف ناعم. 3

> سيتم تطبيق نمط WordArt على عنوان المخطط البياني. 4

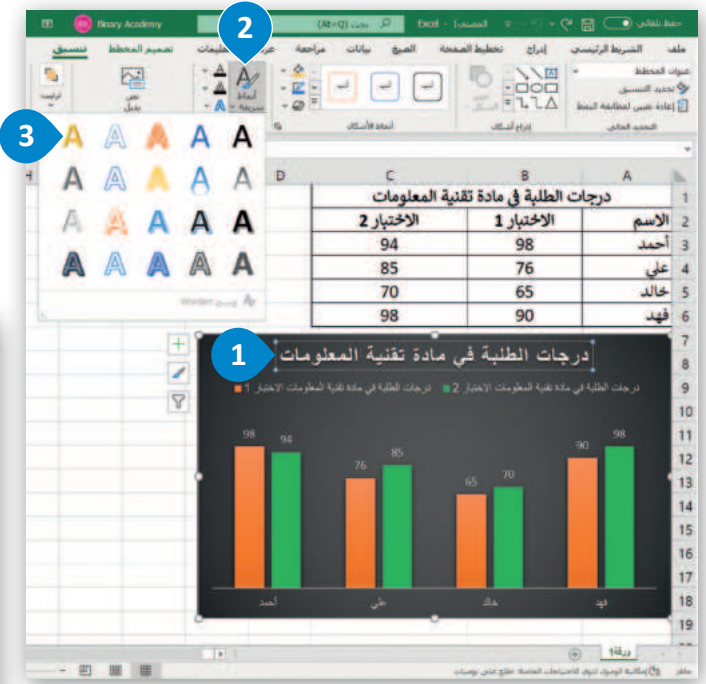

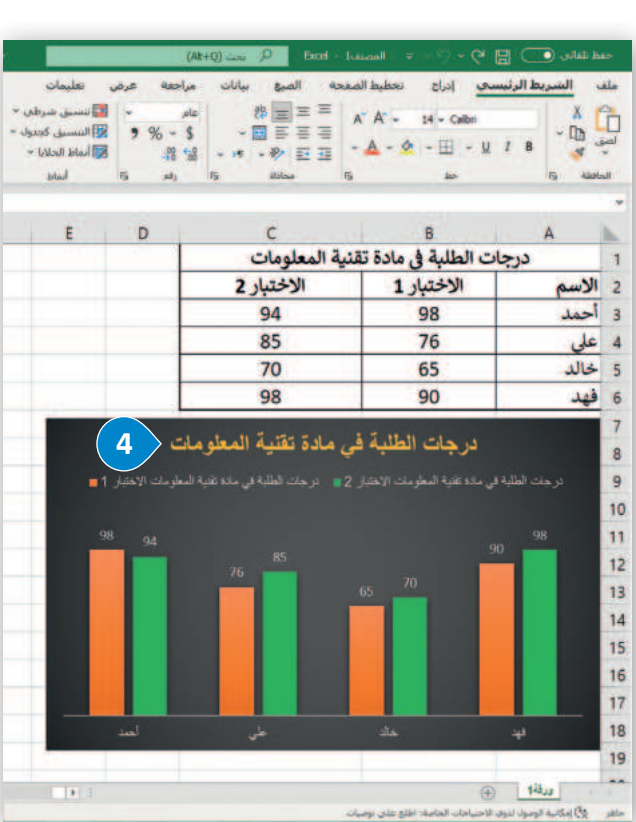

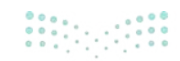

#### المخططات البيانية المصغرة

المخطط البياني المصغر هو مخطط بياني في خلية ورقة عمل يشكل تمثيلًا مرئيًا للبيانات. يمكنك استخدامه لإظهار الاتجاهات في سلسلة من القيم، مثل الزيادة أو النقص الموسمي، أو الدورات الاقتصادية، أو لإبراز القيم القصوى والدنيا. يمكنك وضع مخطط بياني مصغر بالقرب من بياناته لتوضيح أهمية البيانات.

#### لإنشاء مخطط بياني مصغر:

- > حدد الخلايا التي تحتوي على القيم التي تريد تمثيلها من خلال مخططات بيانية مصغرة، على سبيل المثال الخلايا من B3 إلى F6. 1
  - > من علامة التبويب إدراج (Insert)، ومن مجموعة خطوط المؤشر (Sparklines)، اضغط على خط (Line). 2
  - > من نافذة إنشاء خطوط المؤشرات (Create Sparklines)، في نطاق الموقع (Location Range)، اكتب G3:G6. 3
    - > اضغط على **موافق** (OK). 🕑
    - > سيظهر المخطط البياني المصغر بجوار بياناتك. 5

|                                                                                                    | ary Acad                            | lemy                                                                  | (At+Q) بحث (At+Q) Extel - المصادر                                                                                    |                                                                                                    |                                                                                                    |                                                                                                    |                                                                                                    | - مَطْ تَلْفَانِي 💽 😭 - 🖓 - 🖓 - 🖓                                                                                                    |  |  |
|----------------------------------------------------------------------------------------------------|-------------------------------------|-----------------------------------------------------------------------|----------------------------------------------------------------------------------------------------|----------------------------------------------------------------------------------------------------|----------------------------------------------------------------------------------------------------|----------------------------------------------------------------------------------------------------|----------------------------------------------------------------------------------------------------|----------------------------------------------------------------------------------------------------|--|--|
|                                                                                                    | ي<br>رياط<br>يعتد                   | 2<br>سارة تعقية (<br>وتدر ازد                                         | مات<br>مات<br>ف نلائية<br>ماد + تقريح/در<br>ولات حطوة الم                                                            | بة عرض تعليم<br>الم PivotChart حريط<br>Mi Fa                                                                           | سیانات مراجم<br>۱۰                                                                                                    | ل الصعحة الصبع<br>من المحططات<br>4 الموصور بها (                                                                                                    | ادراج تعطيم<br>محمد الإطلة<br>بوميحية * الإصلة                                                                                                    | الشريط الرئيسي<br>الشريط الرئيسي<br>الموجي بها<br>جدول                                                                                                    |  |  |
|                                                                                                    | 2949                                | 9                                                                     |                                                                                                    |                                                                                                    |                                                                                                    |                                                                                                    |                                                                                                    |                                                                                                    |  |  |
|                                                                                                    | H                                   | G                                                                     | F                                                                                                    | E                                                                                                    | D                                                                                                    | С                                                                                                    | В                                                                                                    | A                                                                                                    |  |  |
|                                                                                                    |                                     |                                                                       | - 2/4                                                                                                    |                                                                                                    | لمتجر                                                                                                    | مبيعات ال                                                                                                    |                                                                                                    |                                                                                                    |  |  |
|                                                                                                    |                                     | اتجاه الربح                                                           | لايو ا                                                                                                    | ابرىل مەت م                                                                                                    | مارس مارس                                                                                                    | فبراير                                                                                                    | يناير ا                                                                                                    |                                                                                                    |  |  |
|                                                                                                    |                                     |                                                                       | .س. 2,649                                                                                                    | 2,749                                                                                                    | 3,000                                                                                                    | 2,849                                                                                                    | 2,949                                                                                                    | جهار حاسب                                                                                                    |  |  |
|                                                                                                    |                                     | 1                                                                     | 2 000                                                                                                    | 1 600                                                                                                    | 1 800                                                                                                    | 1 000                                                                                                    | 1 700                                                                                                    | جهار نوحی                                                                                                    |  |  |
|                                                                                                    |                                     | -                                                                     | 2,000                                                                                                    | 2 529                                                                                                    | 2 329                                                                                                    | 2 429                                                                                                    | 2 229                                                                                                    | حاسب محموان                                                                                                    |  |  |
| V C                                                                                                    |                                     |                                                                       | 2,029.04.                                                                                                    | 1 2,525 .04.5                                                                                                    | 12,000,000                                                                                                    | 2,123.01.3                                                                                                    |                                                                                                    | cyna yme                                                                                                    |  |  |
| X Y                                                                                                    | وط المؤشرات                         | إنشاء خط                                                              |                                                                                                    |                                                                                                    |                                                                                                    |                                                                                                    |                                                                                                    |                                                                                                    |  |  |
|                                                                                                    | ات التي تريدها                      | تحديد البيان                                                          | •                                                                                                    |                                                                                                    |                                                                                                    |                                                                                                    | -                                                                                                    | ⊕ 140,0                                                                                                    |  |  |
|                                                                                                    |                                     | 10                                                                    | more 20 take your                                                                                                    | متوسط: 1.964                                                                                                    |                                                                                                    | وميان                                                                                                    | بنياحات الحاصة: اطلع على ا                                                                                                    | (3) إمكانية الوضول لذوق الاح                                                                                                    |  |  |
|                                                                                                    |                                     |                                                                       |                                                                                                    |                                                                                                    |                                                                                                    |                                                                                                    |                                                                                                    |                                                                                                    |  |  |
| 1 B3:F6                                                                                                    | انات:                               | نطاق اليبا                                                            |                                                                                                    | 746-2                                                                                                    | 0                                                                                                    | Event of Laborati                                                                                                    |                                                                                                    |                                                                                                    |  |  |
| B3:F6     G3:G6 3                                                                                                    | انات:<br>الذي تريد وضع<br>وفع:      | نطاق اليبا<br>اختر الموقع                                             | مات<br>ال نسبق شرطی<br>سر النسبق کدنول                                                                               | ۸۵+)<br>به عرض تعلیه<br>عام ~<br>\$ - % و                                                                              | Q بحث (Q) 10 جات (Q) 10 جات مراحد                                                                                                    | Excel - المسطعة<br>المعجه العرق<br>= = = ـ ـ ـ ـ ـ ـ ـ                                                                                                    | و ادراع تحطیه<br>A - 14 - Calbr                                                                                                    | ط تلفانی 💽 🔚 م<br>الشريط الرئيسي<br>الس السريط الرئيسي<br>الس الس                                                                                                    |  |  |
| B3:F6     G3:G6    3     4                                                                                                    | انات:<br>الذي تريد وضع<br>وقع:      | نطاق اليبا<br>ب<br>اختر الموقع<br>•• نطاق ال <u>مو</u>                | مات<br>ای تسبق شرطنی<br>ای انتسبق کختواد<br>آماط الخلایا ~<br>آماط                                                   | به عرض تعلي<br>عام ~<br>\$ ~ % •<br>\$ * %                                                                             | Q usu Q<br>Q usu Q<br>한 - yiluo ayles<br>한 - yil - 왕<br>[] 王 프<br>고 대하                                                                                                    | Excel - Isascall<br>8월 - 1995 - 1995<br>1995 - 1995 - 1995<br>1995 - 1995 - 1995<br>1995 - 1995 - 1995<br>1995 - 1995 - 1995<br>1995 - 1995 - 1995 - 1995<br>1995 - 1995 - 1995 - 1995 - 1995 - 1995 - 1995<br>1995 - 1995 - 1995 - 1995 - 1995 - 1995 - 1995 - 1995 - 1995 - 1995 - 1995 - 1995 - 1995 - 1995 - 1995 - 1995 -<br>1995 - 1995 - 1905 - 1905 -                                                                                                    | ۲۰۰۰ ۲۰۰۰ ۲۰۰۰ ۲۰۰۰ ۲۰۰۰ ۲۰۰۰ ۲۰۰۰ ۲۰۰                                                                                                    | للا غلام في الم الم<br>الشريط الرئيسيو<br>لا لا لا لا لا لا<br>الا لا مع الم الا لا لا لا لا الا لا الا لا الا لا الا الا                                                                                                    |  |  |
| £ B3:F6                 ★ ded llaؤشرات فيه                 £ G3:G6                                                                                                    | انات:<br>الذي تريد وضع<br>وفع:      | نطاق الييا<br>اختر الموقع<br>نطاق ال <u>مو</u>                        | مات<br>نی تسیق شرطنی<br>النسیق کخوان<br>آلماط الجلایا ~<br>الماط                                                     | ۸۵+<br>به عرض تعلیه<br>عام -<br>\$ - %<br>-<br>\$ %<br>-<br>5 رام آن                                                   | م مدن (0<br>بیانات مراحم<br>۲۰۰۰ ۲۰۰۰ ۲۰۰۰ ۲۰۰۰<br>۲۰۰۰ ۲۰۰۰ ۲۰۰۰ ۲۰۰                                                                                                    | Excel - Laiccall<br>accel = = = = = = =<br>= = = = = = = = = = =<br>= = = = = = = = = = = = = = = = = = = =                                                                                                     | ۲ ۲ ۲ ۲ ۲ ۲ ۲ ۲ ۲ ۲ ۲ ۲ ۲ ۲ ۲ ۲ ۲ ۲ ۲                                                                                                    | ملا بلغانی 💽 📑 ا<br>الشريط الرئيسيو<br>م<br>ل<br>ل<br>ل<br>ل<br>ل<br>ل<br>ل<br>ل<br>ل<br>ل<br>ل<br>ل<br>ل<br>ل<br>ل<br>ل<br>ل<br>ل                                                                                                    |  |  |
| B3:F6     G3:G6     G3:G6     J     J     J     J     J                                                                                                    | انات:<br>الذي تريد وضع<br>وفع:      | نطاق اليبا<br>اختر الموقع<br>• • نطاق ال <u>مو</u>                    | مات<br>۱۹ تسبق شرطی<br>۱۷ تسبق کندول<br>۱۹ تماط الحلای –<br>۱۹ ماط                                                   | نه عرض تعلي<br>عام ~<br>\$ ~ \$ •<br>يت رهم تت<br>E                                                                    | <u>م مدن (0</u><br>بیانات مراح<br>ق ت ت<br>معادی<br>D                                                                                                    | Excel - Jusicaal<br>د المنعة العيو<br>= = = A :<br>= = = =<br>الج<br>المنعة المنعة                                                                                                    | ی دران در معلوم<br>موالعمان در در ماله<br>مرابع ( مرابع در ماله<br>مرابع ( مرابع در ماله<br>مرابع ( مرابع در ماله<br>مرابع ( مرابع در ماله ماله<br>مرابع ( مرابع ( مرابع ( مرابع در ماله<br>مرابع ( مرابع ( مرابع ( مرابع ( مرابع ( مرابع ( مرابع ( مرابع ( مرابع ( مرابع ( مرابع ( مرابع ( مرابع ( مرابع (<br>مرابع ( مرابع ( مرابع ( مرابع ( مرابع ( مرابع ( مرابع ( مرابع ( مرابع ( مرابع ( مرابع ( مرابع ( مرابع ( مرابع (<br>مرابع ( مرابع ( مرابع | اللا تلقادي ( ) ) ) ) التشريط الرئيسيو<br>التشريط الرئيسيو<br>الله الله الله الله<br>الله الله الله<br>الله الله الله<br>الله الله الله                                                                                                    |  |  |
| B3:F6     G3:G6     G3:G6     J     J     J     J                                                                                                    | انات:<br>الذي تريد وضع<br>وفع:      | نطاق الييا<br>اختر الموقع<br>نطاق ال <u>مو</u>                        | مات<br>10 نیسی شرطی<br>10 ایسی کخول<br>ایماد الحکیا -<br>10 - F                                                      | بنه عرض تعلي<br>عام • \$<br>• \$ - %<br>• 5 %<br>• 5 √دم 5                                                             | ی مند (0<br>بیانات مراحم<br>ق ع ۲۰۰۰ ۲۰۰۰<br>مالی<br>مالی<br>لمتجر                                                                                                    |                                                                                                    | e = 0 < 0<br>aubasi ≥lusi <u>s</u><br>A^ = 14 = Calbri<br>L = ₫ = 🖬 =<br>au-<br>B                                                                                                    | ملا للنادي 💽 🚍 الم<br>الشريط الرئيسيج<br>لا الله<br>المله عن<br>الم<br>المله عن                                                                                                    |  |  |
| B3:F6     خطوط المؤشرات فيه     G3:G6                                                                                                    | انات:<br>الذي تريد وضع<br>وفع:      | نطاق الييا<br>اختر الموقع<br>نطاق ال <u>مو</u><br>ا <b>تجاه الربح</b> | مات<br>تسبي شرطني<br>النسين کدول<br>اماط الدلايا -<br>مايو<br>ايو                                                    | ۵۸ (۸۵ می معلیه<br>عام -<br>- \$ - % 9<br>- % - %<br>- % - %<br>- % - %<br>- %<br>- %<br>- %<br>- %                    | ی بیان (0<br>بیانات مراحم<br>کو او م احم<br>کو<br>کو<br>کو<br>کو<br>کو<br>کو<br>کو<br>کو<br>کو<br>کو<br>کو<br>کو<br>کو                                                                                                    | المنحة المنحة<br>1 المنحة المعة<br>1 المنحة الع<br>1 المنحة الع<br>1 المنحة<br>1 مبيعات ال                                                                                                    | <ul> <li>ادان تعمليه</li> <li>۲۰۰۰ ۲۰۰۰</li> <li>۲۰۰۰ ۲۰۰۰</li> <li>۲۰۰۰۰</li> <li>۲۰۰۰ ۲۰۰۰</li> <li>۲۰۰۰۰</li> <li>۲۰۰۰۰</li></ul>                                                                                                    | اللا للعالمي ( ) ] ] ( ) التشريط الرئيسيم<br>( ) التشريط الرئيسيم<br>( ) ( ) ( ) ( ) ( ) ( ) ( ) ( ) ( ) ( )                                                                                                    |  |  |
| B3:F6     A     C3:G6     A     A     A     A     A     A     A     A     A     A     A                                                                                                    | انات:<br>الذي تريد وضع<br>وفع:      | نطاق الييا<br>اختر الموقع<br>نطاق ال <u>مو</u><br>ا <b>تجاه الربح</b> | مات<br>عندسی شرطی<br>النسی کدول<br>الماظ الحلاب -<br>الماظ<br>F<br>ما <u>یو</u><br>2,649                             | نه عرض تعلي<br>عام -<br>- \$ -% 9<br>- % % -<br>% - %<br>- % % -<br>% - %<br>- % % % -<br>- % - %                      | ی میں (۵)<br>بیابات مراحد<br>کی ۲۰۰۰ ۲۰۰۰ ۲۰۰۰<br>کی ۲۰۰۰<br>کی ۲۰۰۰<br>ک                                          | Excel - Jusual         المنحة         المنحة         المحة         المحة         المحة         المحة         المحة         المحة         المحة         المحة         المحة                                                                                                    | <ul> <li>ادرا حالی اندهاید</li> <li>۲۰ - ۲۰ - ۲۰ - ۲۰ - ۲۰ - ۲۰ - ۲۰ - ۲۰ -</li></ul>                                                                                                    | ملا طفاني • ) المتربط الرئيسيو<br>ما المتربط الرئيسيو<br>الما الما الما الما الما الما الما الما                                                                                                    |  |  |
| <ul> <li>B3:F6</li> <li>خطوط المؤشرات فيه</li> <li>G3:G6</li> <li>4</li> <li>موافق</li> <li>إلغاء الأمر</li> </ul>                                                                                                    | انات:<br>الذي تريد وضع<br>وقع:      | نطاق اليبا<br>اختر الموقع<br>نطاق ال <u>مو</u><br>اتجاه الربح         | مات<br>الاسبق شرطى<br>الاسبق كدول<br>الماط<br>المال<br>برمي - 12,649<br>                                             | له عرض تعلی<br>عام -<br>-<br>-<br>-<br>-<br>-<br>-<br>-<br>-<br>-<br>-<br>-<br>-<br>-<br>-<br>-<br>-<br>-<br>-         | ور سن (۵<br>ور سن کر ایس<br>ور سن کر ایس<br>ور سن کر ایس<br>ور سن کر ایس<br>ور سن کر ایس<br>ور سن کر ایس<br>ور سن کر ایس<br>ور سن کر ایس<br>ور سن کر ایس<br>ور سن کر ایس<br>ور سن کر ایس<br>ور ایس<br>ور ایس | Excel - Jusual<br>المنعة المية<br>= = = =<br>= = =<br>= = =<br>= = =<br>= = =<br>= = =<br>= = =<br>= = =<br>= = =<br>= = =<br>= = =<br>= = =<br>= = =<br>= = =<br>= = = =<br>= = = =<br>= = = =<br>= = = =<br>= = = =<br>= = = =<br>= = = =<br>= = = =<br>= = = =<br>= = = =<br>= = = =<br>= = = =<br>= = = =<br>= = = =<br>= = = =<br>= = = =<br>= = = =<br>= = = =<br>= = = =<br>= = = =<br>= = = =<br>= = = =<br>= = = =<br>= = = =<br>= = = =<br>= = = =<br>= = = =                                                                                                    | <ul> <li>ادراع نحطیم</li> <li>۲۹ - Calbring</li> <li>۲۹ - Calbring</li> <li>۲۹ - Calb</li></ul>                                                                                                    | اللا للغالي ( ) ( ) ( ) ( ) ( ) ( ) ( ) ( ) ( ) (                                                                                                    |  |  |
| <ul> <li>B3:F6</li> <li>خطوط المؤشرات فيه</li> <li>G3:G6</li> <li>4</li> <li>موافق</li> <li>إلغاء الأمر</li> </ul>                                                                                                    | انات:<br>الذي تريد وضع<br>يفع:<br>5 | نطاق اليبا<br>اختر الموقع<br>نطاق ال <u>مو</u><br>اتجاه الربح         | مات<br>الاسسى شرطى<br>الاسسى كدول<br>الماط الحلاي -<br>الماط<br>جري -<br>جري -<br>2,000                              | هه عرض تعلی<br>عام ~<br>* \$ - %<br>* *<br>* *<br>* *<br>*<br>*<br>*<br>*<br>*<br>*<br>*<br>*<br>*<br>*<br>*<br>*<br>* | ی میں کی میں اور اور اور اور اور اور اور اور اور اور                                                                                                    | تل المنحة المنعة المنعة منعة منعة منعة منعة منعة منعة منعة                                                                                                    | <ul> <li>ادرا حسینی</li> <li>۱۹ - Calbrit</li> <li>۱۹ - Calbrit</li> <li>۱۹ - Calbrit</li> <li>۱۹ - Calbrit</li> <li>۱۹ - Calbrit</li> <li>۱۹ - Calbrit</li> <li>۱۹ - Calbrit</li> <li>۱۹ - Calbrit</li> <li>۱۹ - Calbrit</li> <li>۱۹ - Calbrit</li> <li>۱۹ - Calbrit</li> <li>۱۹ - Calbrit</li> <li>۲۰ - ۲۰ - ۲۰ - ۲۰ - ۲۰ - ۲۰ - ۲۰ - ۲۰ -</li></ul>                                                                                                    | الالماني ) ] الشريط الرئيسيم<br>الشريط الرئيسيم<br>الماني<br>الماني<br>المماني<br>الماني<br>الماني<br>الماني<br>الماني<br>المان<br>الماني<br>الماني<br>المان |  |  |
| B3:F6     G3:G6                                                                                                    | انات:<br>الذي تريد وضع<br>وقع:<br>5 | نطاق اليبا<br>اختر الموقع<br>نطاق ال <u>مو</u><br>اتجاه الربح         | مات<br>الاسبق شرطعي<br>الاسبق كحدول<br>الماظ الحلايا -<br>الماظ<br>برالي المالي<br>برالي 2,649<br><br>2,000<br>2,629 | هه عرض تعلی<br>ه عرض تعلی<br>عام -<br>-<br>-<br>-<br>-<br>-<br>-<br>-<br>-<br>-<br>-<br>-<br>-<br>-                    | کر بین (۵)<br>کر بیان<br>کر بی این<br>کر بی کر بی<br>کر بی کر بی<br>کر بی کر کر<br>کر بی کر کر<br>کر کر کر کر کر<br>کر کر کر کر<br>کر کر کر کر<br>کر کر کر کر کر<br>کر کر کر کر کر<br>کر کر کر کر کر کر<br>کر کر کر کر کر کر<br>کر کر کر کر کر کر<br>کر کر کر کر کر کر<br>کر کر کر کر کر کر<br>کر کر کر کر کر کر<br>کر کر کر کر کر کر<br>کر کر کر کر کر کر<br>کر کر کر کر کر کر<br>کر کر کر کر کر کر<br>کر کر کر کر کر کر کر کر<br>کر کر کر کر کر کر کر کر کر کر کر کر کر ک                                                                                                    | Excel       1.6000001         It haves       It haves         It haves       It haves         It I       It haves         It I       It haves <tr< td=""><td><ul> <li>اداع</li> <li>اداع</li> <li>اداع</li> <li>۱۹ - Calbri</li> <li>۲۹ - Calbri</li> <li>۲۹ - Calbrid</li> <li>۲۹ - Calbrid</li> <li>۲۹ - Calbri</li> <li>۲۹ - Calbrid</li></ul></td><td>لد للله الله السريط الرئيسيم<br/>الشريط الرئيسيم<br/>الله الله الله الله<br/>الله الله الله الله</td></tr<> | <ul> <li>اداع</li> <li>اداع</li> <li>اداع</li> <li>۱۹ - Calbri</li> <li>۲۹ - Calbri</li> <li>۲۹ - Calbrid</li> <li>۲۹ - Calbrid</li> <li>۲۹ - Calbri</li> <li>۲۹ - Calbrid</li></ul>                                                                                                    | لد للله الله السريط الرئيسيم<br>الشريط الرئيسيم<br>الله الله الله الله<br>الله الله الله الله                                                                                                    |  |  |
| B3:F6     G3:G6     G3:G6     J     J | انات:<br>الذي تريد وضع<br>وفع:<br>5 | نطاق اليبا<br>اختر الموقع<br>نطاق ال <u>مو</u><br>ا <b>تجاه الربح</b> | مات<br>الاسسق شرطعي<br>الاسسق كحلول<br>الماط الخلي -<br>الماط<br>برامي 2,649<br><br>2,000<br>2,000<br>2,000          | له عرض تعلی<br>عام ~ *<br>* * * *<br>* * *<br>* *<br>* *<br>*<br>*<br>*<br>*<br>*<br>*<br>*                            | ور بين المنتخري المنتخري المنتخ<br>المنتخري المنتخري المنتخري المنتخري المنتخري المنتخري المنتخري المن المنتخري المنتخري المنتخري المنتخري المنتخ<br>المنتخري المنتخري المنتخري المنتخري المنتخري المنتخري المنتخري المنتخري المنتخري المنتخري المنتخري المنتخري المن                                                                                                    | Excel       Justical         Image: Image of the second second secon                                                                                                    | <ul> <li>اداع تعظیم</li> <li>اداع تعظیم</li> <li>۱۹ - Calbrid</li> <li>۱۹ - Calbrid</li> <li>۱۹ - Cal</li></ul>                                                                                                    | للا للله الله الله الله الله الله الله                                                                                                    |  |  |
| B3:F6     C3:G6 3     G3:G6 3     A     A     A     A     A     A     A     A     A     A     A                                                                                                    | انات:<br>الذي تريد وضع<br>وقع:      | نطاق اليبا<br>اختر الموقع<br>نطاق ال <u>مو</u>                        | مات<br>الاسبق شرطني<br>الاسبق كدول<br>الماط<br>المال<br>المال<br>براب<br>2,649<br>2,000<br>2,002                     | له عرض تعلی<br>عام -<br>-<br>-<br>-<br>-<br>-<br>-<br>-<br>-<br>-<br>-<br>-<br>-<br>-<br>-<br>-<br>-<br>-<br>-         | <ul> <li>ک حدی ۵</li> <li>ک حدی ۵</li></ul>                                                                                                    | Excel - العندية<br>المنعة المية<br>= = = A<br>= = =<br>= = =<br>= = =<br>C<br>1<br>2,849<br><br>700<br><br>1,999<br><br>2,429<br><br>2,429<br>                                                                                                    | <ul> <li>ادراع تحطیم</li> <li>۱۹ - Calbring</li> <li>۱۹ - Calbring</li> <li>۱۹ - Calb</li></ul>                                                                                                    | المعلمي ( ) ( ) ( ) ( ) ( ) ( ) ( ) ( ) ( ) (                                                                                                    |  |  |

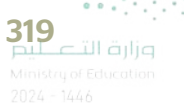

#### تنسيق المخططات البيانية المصغرة

بعد إنشاء المخططات البيانية المصغرة، يمكنك تغيير ألوانها أو تطبيق أنماط عليها، من مجموعة الأنماط المُعدة سابقًا في مايكروسوفت إكسل.

## لتغيير لون المخططات البيانية المصغرة:

- > حدد نطاق الخلايا الذي يحتوي على المخططات البيانية المصغرة، على سبيل المثال الخلايا من G3 إلى G7.
- > من علامة التبويب خط المؤشر (Sparkline)، ومن مجموعة النمط
   (Style)، اضغط على لون خط المؤشر (Sparkline Color).

> اضغط على اللون الأخضر من ألوان قياسية (Standard Colors). 3

> سيتم تطبيق اللون على المخطط البياني المصغر. 4

| ليغات<br>م | 9 النعا<br>مرو<br>- | ی متسارکه<br>المحور الآط ال<br>مسح مسح<br>مسح | لمؤسر *<br>دد * | سے<br>۲ اور حط ا<br>۲ اور المح | سمان، <u>حط المؤن</u><br>السنا<br>السنا | ai a,a, al |          | ط الصفحة الصيع<br>لبا النقطة الأرتي<br>مقلى النقطة الأخير<br>البة المحددات<br>إدليار | إدراع تخطيه<br>السطة الم<br>بح/ النقطة الم<br>سارة النقاط الس | الشريط الرئيستي<br>من الم الرئيستي<br>من من الم عمود و<br>من الموع |            |
|------------|---------------------|-----------------------------------------------|-----------------|--------------------------------|-----------------------------------------|------------|----------|--------------------------------------------------------------------------------------|---------------------------------------------------------------|--------------------------------------------------------------------|------------|
| 63         |                     | 1 × 4                                         | fi -            |                                |                                         |            |          |                                                                                      |                                                               |                                                                    |            |
| •          | 1                   | 1                                             | н               | G                              | F                                       | E          | D        | с                                                                                    | В                                                             | A                                                                  |            |
|            |                     |                                               |                 |                                |                                         |            | متجر     | مبيعات ال                                                                            |                                                               |                                                                    | 1          |
|            |                     |                                               |                 | اتحاه الريح                    | مايو                                    | أبريل      | مارس     | فبراير                                                                               | يئاير                                                         |                                                                    | 2          |
|            |                     |                                               |                 | $\sim$                         | ر.س. 2,649                              | ر.س. 2,749 | س. 3,000 | ر.س. 2,849 ا                                                                         | ر.س. 2,949                                                    | تهاز حاسب                                                          | ? 3        |
|            |                     |                                               |                 | /                              | ر.س. 739                                | ر.س. 750   | .س. 729  | ر.س. 700                                                                             | ر.س. 629                                                      | تهاز لوحي                                                          | - 4        |
|            |                     |                                               |                 | $\sim$                         | ر.س. 2,000                              | ر.س. 1,699 | 1,899    | ر.س. 1,999                                                                           | ر.س. 1,799                                                    | باتف جوال                                                          | <b>a</b> 5 |
|            |                     |                                               | -               | ~                              | ر.س. 2,629                              | ر.س. 2,529 | 2,329    | ر.س. 2,429                                                                           | ر.س. 2,229                                                    | فاسب محمول                                                         | > 6        |
|            |                     |                                               |                 | 1                              |                                         |            |          | 11000000000                                                                          |                                                               |                                                                    | 7          |

| ~ Cliute | ستاری (۱۹ میل<br>۳ د انجمع<br>م دسم -<br>بدمع |   | الون خط الما<br>الوات النشق | -~~      |              |            |                 | ط الصعحة الصيع<br>ليا البقطة الأولو<br>معلى البقطة الأخير<br>الية المحددات<br>إخبار | إدراع تحطي<br>النقطة الع<br>بح/ النقطة الم<br>بنارة النقاط الس | السريط الرئيسي<br>م من الم عمود و<br>م حط عمود و<br>م من البوع |   |
|----------|-----------------------------------------------|---|-----------------------------|----------|--------------|------------|-----------------|-------------------------------------------------------------------------------------|----------------------------------------------------------------|----------------------------------------------------------------|---|
| 13       | +   ×<br>1   1                                |   |                             | 3        | F            | E          | D               | C                                                                                   | 8                                                              | A                                                              | - |
|          |                                               |   |                             | اتجاه ال | مايو         | أبريل      | منجر<br>مارس    | فبراير                                                                              | يناير                                                          |                                                                |   |
|          |                                               | 3 | Co Itelo                    | /        | ر.س. 2,649   | ر.س. 2,749 | ر.س. 3,000      | ر.س. 2,849                                                                          | ر.س. 2,949                                                     | جهاز حاسب                                                      | ? |
|          |                                               |   |                             | -        | ر.س. 739     | ر.س. 750   | ر.س. 729        | ر.س. 700                                                                            | ر.س. 629                                                       | جهاز لوحي                                                      | - |
|          |                                               |   | 1                           | ~        | ر.س. 2,000   | ر.س. 1,699 | ر.س. 1,899      | ر.س. 1,999                                                                          | ر.س. 1,799                                                     | هاتف جوال                                                      | ۵ |
|          |                                               |   | -                           | /        | ر.س. 2,629   | ر.س. 2,529 | ر.س. 2,329      | ر.س. 2,429                                                                          | ر.س. 2,229                                                     | حاسب محمول                                                     | > |
|          |                                               |   |                             |          | 10.00 CO.000 |            | 1. Sec. 199.021 | 10000000                                                                            |                                                                |                                                                |   |

| نات | 🖓 النعلية | 🗠 مشاركة |                                                                                                    |                                       | نام                                                                                                    | فة غرض نعل               | بيانات مراح          | ط الصفحة المبغ | و إدراج تحطب                 | الشريط الرئيسي | ala  |
|-----|-----------|----------|----------------------------------------------------------------------------------------------------|---------------------------------------|----------------------------------------------------------------------------------------------------|--------------------------|----------------------|----------------|------------------------------|----------------|------|
|     |           | Q (<br>  | -Σ                                                                                                    | - الارام -<br>- الاحدد -<br>الاستيل - | النسیل شرطی (مرطی الاسی) (مرطی (مرطی (مرطی (مرطی (مرطی (مرطی (مرطی (مرطی (مرطی (مرطی (مرطی (مرطی (مرطی (مرطی (م | ,<br>9 % - \$<br>- 第 读 - | (8 - M - 8)<br>E E E |                | A' = 14 = Calbo<br>• 🖉 = 🖬 = | ц / в -В       |      |
| ^   | الحناسة   |          | (Jacobian Contraction Contraction Contract | 646+                                  | iriad it                                                                                                    | 2 pha 12                 | actua                | 15             | łaż                          | The state      | )all |
| 129 |           | XX       | fr                                                                                                    |                                       |                                                                                                    |                          |                      |                |                              |                |      |
| •   | J         | 4        | н                                                                                                    | G                                     | F                                                                                                    | E                        | D                    | с              | B                            | A              | h    |
|     |           |          |                                                                                                    |                                       |                                                                                                    |                          | لمتجر                | مبيعات ا       |                              |                | 1    |
|     |           |          |                                                                                                    | اتجاه الريح                           | مايو                                                                                                    | أبريل                    | مارس                 | فبراير         | يناير                        |                | 2    |
|     |           |          |                                                                                                    | 5                                     | ر.س. 2,649                                                                                                    | ر.س. 2,749               | ر.س. 3,000           | ر.س. 2,849     | ر.س. 2,949                   | جهازحاسب       | 3    |
|     |           |          |                                                                                                    | /                                     | ر.س. 739                                                                                                    | ر.س. 750                 | ر.س. 729             | ر.س. 700       | ر.س. 629                     | جهاز لوحي      | 4    |
|     |           |          | 4                                                                                                    | $\sim$                                | ر.س. 2,000                                                                                                    | ر.س. 1,699               | ر.س. 1,899           | ر.س. 1,999     | ر.س. 1,799                   | هاتف جوال      | 5    |
|     |           |          |                                                                                                    | ~                                     | ر.س. 2,629                                                                                                    | ر.س. 2,529               | ر.س. 2,329           | ر.س. 2,429     | ر.س. 2,229                   | حاسب محمول     | 6    |
|     |           |          |                                                                                                    |                                       |                                                                                                    |                          |                      |                |                              |                | 7    |
|     |           |          |                                                                                                    |                                       |                                                                                                    |                          |                      |                |                              |                | 100  |

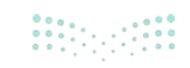

Ministry of Education 2024 - 1446 يمكنك تمييز نقاط بياناتك في مخطط البيانات المصغر باستخدام العلامات.

لتمييز نقاط بيانات في مخطط بيانات مصغر:

> حدد نطاق الخلايا الذي يحتوي على المخططات البيانية المصغرة، على سبيل المثال الخلايا من **63** إلى **G7**. 1

 > من علامة التبويب خط المؤشر (Sparkline)، ومن مجموعة النمط (Style)، اضغط على لون المحدد (Marker Color). 2

> اضغط على المحددات (Markers)، 3 ثم اضغط على اللون الأحمر. 4

> سيتم تمييز كل نقطة في كل المخططات البيانية المصغرة. 💿

|    | (P)         | land       |            |            | الية المحددات<br>إظهار | International International In | حط عمود م |
|----|-------------|------------|------------|------------|------------------------|----------------------------------------------------------------------------------------------------|-----------|
| fe |             |            |            |            |                        |                                                                                                    |           |
| н  | G           | F          | E          | D          | с                      | В                                                                                                    | A         |
|    |             |            |            | لمتجر      | مبيعات ا               |                                                                                                    |           |
|    | اتجاه الربح | مايو       | أبريل      | مارس       | فبراير                 | يناير                                                                                                    |           |
|    | $\sim$      | ر.س. 2,649 | ر.س. 2,749 | ر.س. 3,000 | ر.س. 2,849             | ر.س. 2,949                                                                                                    | بازحاسب   |
|    | /           | ر.س. 739   | ر.س. 750   | ر.س. 729   | ر.س. 700               | ر.س. 629                                                                                                    | ازلوحي    |
|    | $\sim$      | ر.س. 2,000 | ر.س. 1,699 | ر.س. 1,899 | ر.س. 1,999             | ر.س. 1,799                                                                                                    | تف جوال   |
|    | ~           | 2.629      | 2 529      | 2 329      | 2 429                  | 2 229                                                                                                    | 10070     |

في مايكروسوفت إكسل 2016، يمكنك إيجاد الأمر في أدوات خط المؤشر (Sparkline Tools)، علامة التبويب تصميم (Design)، علامة ومن مجموعة النمط (Style)، اضغط على لون

| داد<br>ا | ال مشاركة التعليم<br>التحري الأفك التحميع<br>مسى • | 2<br>مديد *<br>العالية >    |              | بمات <u>خط المؤند</u><br>^^ ^/ ^^ | ية عرض تط  |            | ط الصفحة الصيغ<br>ليا النقطة الأولع<br>مغلق النقطة الأحير<br>الية المحددات                                      | إدراج تعطيم<br>المقطة الع<br>بح/ المقطة الم<br>سارة المقاط الس | التسريط الرئيسي | Ere to  |
|----------|----------------------------------------------------|-----------------------------|--------------|-----------------------------------|------------|------------|----------------------------------------------------------------------------------------------------|----------------------------------------------------------------|-----------------|---------|
| ^        | الواب النبشق                                       | وددات >                     | 3 🗳 🛍 الم    | النعط                             |            |            | إطعار                                                                                                    |                                                                | Epil 2          | od Ref: |
| G3       |                                                    | طة الطيا ><br>طة الرويقلي > | سا 🗹 🖸 الم   | F                                 | E          | D          | с                                                                                                    | В                                                              | A               | A       |
|          |                                                    | طة الأولى >                 | 2 الم        |                                   |            | متجر       | مبيعات ال                                                                                                    |                                                                |                 | 1       |
|          |                                                    | وله الأحيرة >               | اتجاه الر볼 " | مايو                              | أبريل      | مارس       | فبراير                                                                                                    | يناير                                                          |                 | 2       |
|          | الوان فياسية                                       |                             | ~            | ر.س. 2,649                        | ر.س. 2,749 | ر.س. 3,000 | ر.س. 2,849                                                                                                    | ر.س. 2,949                                                     | جهاز حاسب       | . 3     |
|          | ي إغالية                                           |                             | 1            | ر.س. 739                          | ر.س. 750   | ر.س. 729   | ر.س. 700                                                                                                    | ر.س. 629                                                       | جهاز لوحي       | - 4     |
|          | 4                                                  |                             | ~            | ر.س. 2,000                        | ر.س. 1,699 | ر.س. 1,899 | ر.س. 1,999                                                                                                    | ر.س. 1,799                                                     | ماتف جوال       | a 5     |
|          |                                                    |                             | ~            | ر.س. 2,629                        | ر.س. 2,529 | ر.س. 2,329 | ر.س. 2,429                                                                                                    | ر.س. 2,229                                                     | حاسب محمول      | > 6     |
|          |                                                    |                             |              | - 16 - 16 - 1                     |            | 1          | 100 C 100 C 100 C 100 C 100 C 100 C 100 C 100 C 100 C 100 C 100 C 100 C 100 C 100 C 100 C 100 C 100 C 100 C 100 |                                                                |                 | 7       |
|          |                                                    |                             |              |                                   |            |            |                                                                                                    |                                                                |                 | 8       |

| عات | النعل | ی مشارکة              |                                                                                   |                                              | بات                                                                        | بة غرض تعليه                        | بيانات عراجه               | ط الصفحة الصيغ | و إدراح تخطي                         | الشريط الرئيسج                | ملغ         |
|-----|-------|-----------------------|-----------------------------------------------------------------------------------|----------------------------------------------|----------------------------------------------------------------------------|-------------------------------------|----------------------------|----------------|--------------------------------------|-------------------------------|-------------|
| •   |       | Q<br>:3 :23<br>* 223, | Α<br>ΖΥ - Σ<br>- Α<br>- Α<br>- Α<br>- Α<br>- Α<br>- Α<br>- Α<br>- Α<br>- Α<br>- Α | • الراع •<br>• تا حدف •<br>المسيق •<br>حلايا | التسبق شرطي [8] تسبق كحدوك<br>التسبق كحدوك [8]<br>أنماط الحلايا =<br>أنماط | - 240<br>• % - \$<br>-38 *28<br>• 6 | 8 - * - 왕<br>프 프 프<br>abba |                | V = 14] = Calbri<br>= ∲ = ⊡ =<br>H=- | <u>⊻</u> гв - Ф<br>- Ф<br>- Б | لمو<br>تحول |
| 132 |       | X .                   | 1 5                                                                               |                                              |                                                                            |                                     |                            |                |                                      |                               |             |
|     | 3     | 1                     | H                                                                                 | G                                            | F                                                                          | E                                   | D                          | с              | В                                    | A                             | A           |
|     |       |                       |                                                                                   |                                              |                                                                            |                                     | لمتجر                      | مبيعات ال      |                                      |                               | 1           |
|     |       |                       |                                                                                   | اتجاه الريح                                  | ايو                                                                        | أبريل ه                             | مارس                       | فبراير         | يناير                                |                               | 2           |
|     |       |                       |                                                                                   | ~                                            | .س. 2,649                                                                  | ر.س. 2,749 ر                        | ر.س. 3,000                 | ر.س. 2,849     | ر.س. 2,949                           | جهاز حاسب                     | - 3         |
|     |       |                       |                                                                                   | 1                                            | .س. 739                                                                    | ر.س. 750 ر                          | ر.س. 729                   | ر.س. 700       | ر.س. 629                             | جهاز لوحي                     | - 4         |
|     |       |                       | 9                                                                                 | ~                                            | .س. 2,000                                                                  | ر.س. 1,699 ر                        | ر.س. 1,899                 | ر.س. 1,999     | ر.س. 1,799                           | هاتف جوال                     | 5           |
|     |       |                       |                                                                                   | ~                                            | .س. 2,629                                                                  | ر.س. 2,529 ر                        | ر.س. 2,329                 | ر.س. 2,429     | ر.س. 2,229                           | حاسب محمول                    | - 6         |
|     |       |                       | -                                                                                 | 1                                            |                                                                            | 100000                              | and the second second      |                |                                      | 100 C                         | 7           |
|     |       |                       |                                                                                   |                                              |                                                                            |                                     |                            |                |                                      |                               |             |

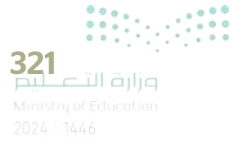

#### التنسيق الشرطى

يتيح لك التنسيق الشرطي في مايكروسوفت إكسل تمييز الخلايا بلون معين بناءً على قيمة الخلية.

#### لتطبيق التنسيق الشرطي:

- > حدد نطاق الخلايا الذي يحتوي على المخططات البيانية المصغرة، على سبيل المثال الخلايا من B3 إلى F6. 🌒
- > من علامة التبويب الشريط الرئيسي (Home)، ومن مجموعة أنماط (Styles)، اضغط على تنسيق شريطي (Conditional Formatting). 2
  - > اضغط على قاعدة جديدة (New Rule). 3
- > في نافذة قاعدة تنسيق جديدة (New Formatting Rule)، في تحديد نوع القاعدة (Select a Rule Type)، اضغط على تنسيق الخلايا التي تحتوي فقط على (Format only cells that contain). 4
- > في حقل تحرير وصف القاعدة (Edit the Rule Description)، حدد في تنسيق الخلايا فقط التي تتضمن
   (Format only cells with) قيمة الخلية (Cell Value)، بين (between) واكتب 2000 5 و 3000.
  - > في حقل المعاينة، اضغط على زر **تنسيق (Format).** 7
- > في نافذة **تنسيق خلايا (**Format Cells)، من علامة التبويب **تعبئة (Fill)، في لون الخلفية (Background Color)،** اضغط على اللون الأخضر، تشكيل 6، أفتح 80 %. 8
  - > اضغط على موافق (OK) ثلاث مرات لتطبيق قاعدة التنسيق الشرطي وأغلق النوافذ. 🥑

> سيتم تنسيق الخلايا الموجودة في النطاق المحدد والتي تحتوي على قيم بين 2000 و 3000.

| نات | التعلية    | ی مشارکہ       |                                                                                                    |                                         | يات                                                                                                    | بة عرض تعلي                  | ، بيانات مراجع           | ط الصغحة الصبغ | و إدراع تخطب     | الشريط الرئيسي | ملغا  |
|-----|------------|----------------|----------------------------------------------------------------------------------------------------|-----------------------------------------|----------------------------------------------------------------------------------------------------|------------------------------|--------------------------|----------------|------------------|----------------|-------|
|     |            | Q<br>- 41005 - | A<br>Z<br>Ζ<br>Α<br>Δ<br>Δ<br>Δ<br>Δ<br>Δ<br>Δ<br>Δ<br>Δ<br>Δ<br>Δ<br>Δ<br>Δ<br>Δ<br>Δ<br>Δ<br>Δ<br>Δ<br>Δ | - القاداع -<br>- القاحنف -<br>الانسين - | المسبق شرطی الارطی الاسیق کمدول<br>الاسیق کمدول الاسیق کمدول الاسیق کمدول الاسیق کمدول الاسیق کمدول الدین الاسیق الدین الاسیق الدین الاسیق الاسیق | المملة<br>\$ - % و<br>\$ 3 3 | \$\$ • ו • \$}[<br>□ □ □ |                | A' - 14 - Calori | щ л в 🕺        |       |
| -   | Ranafaan R |                | 000 A                                                                                                    | 6.040×                                  | artuur.                                                                                                    | (a jatj (a                   | alstow                   | 10             | 105              | 13 4400        | aut . |
| *   | 1.1        | 1              | H                                                                                                    | G                                       | F                                                                                                    | E                            | D                        | C              | В                | A              |       |
|     |            |                |                                                                                                    |                                         |                                                                                                    |                              | لمتجر                    | مبيعات ا       |                  |                | 1     |
|     |            |                |                                                                                                    | اتجاه الربح                             | بايو                                                                                                    | برىل ا                       | مارس                     | فبراير         | يناير            |                | 2     |
|     |            |                |                                                                                                    | ~                                       | .س. 2,649                                                                                                    | ر.س. 2,749 ر                 | ر.س. 3,000 ا             | ر.س. 2,849     | ر.س. 2,949       | جهاز حاسب      | 3     |
|     |            |                |                                                                                                    | 100                                     | .س. 739                                                                                                    | ر.س. 750 ر                   | ر.س. 729 ا               | ر.س. 700       | ر.س. 629         | جهاز لوحي      | 4     |
|     |            |                |                                                                                                    | ~                                       | س. 2,000                                                                                                    | ر.س. 1,699 ر                 | ر.س. 1,899 ا             | ر.س. 1,999     | ر.س. 1,799       | هاتف جوال      | 5     |
|     |            |                |                                                                                                    | ~                                       | .س. 2,629                                                                                                    | ر.س. 2,529 ر                 | ر.س. 2,329 ا             | ر.س. 2,429     | ر.س. 2,229       | حاسب محمول     | 6     |
|     |            |                |                                                                                                    |                                         |                                                                                                    |                              |                          |                |                  |                | 7     |
|     |            |                |                                                                                                    |                                         |                                                                                                    |                              |                          |                |                  |                | 8     |

| هات |           | 🖻 مشارکه    |          |          |                            | ليعاد | عرض تعا         | مراحقة | بيانات   | لصغحة الصبغ | إدراج تخطيط                    | الشريط الرئيسي | علف   |
|-----|-----------|-------------|----------|----------|----------------------------|-------|-----------------|--------|----------|-------------|--------------------------------|----------------|-------|
|     | 1         | 2           |          |          | 🖬 تنسبق شرطی 🔪 🛃 ادراع 🔪   |       | • • • • • • •   | 四-回    | - * -*   |             | A - 14 - Calbri<br>A - 0 - 🗊 - | UIB -          | المول |
| ~   | Remission | * Jilling * | Nama - 4 |          | وواعد القمم الأولى/الأحيرة | 15    | -10 00<br>A31 5 |        | ilitae   | 6           | ło                             | 5 4            | late. |
| 83  | 1         | 1           | л<br>Н   | 29.<br>K | 🄜 اليبرطة السانات          |       | E               |        | D        | C           | В                              | A              | -     |
|     |           |             |          |          |                            |       |                 |        | لمتجر    | مبيعات ا    |                                |                | 1     |
|     |           |             |          |          | ا مقاسس الألوات            | ما    | ريل             | أد     | مارس     | براير       | يناير ف                        |                | 2     |
|     |           |             |          | <        | 📰 مجموعات الأبغونات        | .)    | .س. 2,749       | ر 3,0  | ر.س. 000 | .س. 2,849   | ر.س. 2,949 ر                   | جهاز حاسب      | - 3   |
|     |           |             |          |          | 3                          | .)    | .س. 750         | 5      | ر.س. 729 | .س. 700     | ر.س. 629 ر                     | جهاز لوحي      | - 4   |
|     |           |             |          | <        | 🕼 ميين الفواعد             | .,    | .س. 1,699       | 1,8    | ر.س. 899 | .س. 1,999   | ر.س. 1,799 ر                   | ماتف جوال      | a 5   |
|     |           |             |          |          | 🖽 اوارة الفواعد            |       | .س. 2,529       | ر 2,3  | ر.س. 329 | .س. 2,429   | ر.س. 2,229 ر                   | داسب محمول     | - 6   |
|     |           |             |          |          | - 111 - 11 - 1             |       |                 |        |          |             |                                |                | 7     |

<mark>وزارة التعطيم</mark> Ministry of Education 2024 - 1446

#### خيارات التنسيق الشرطى

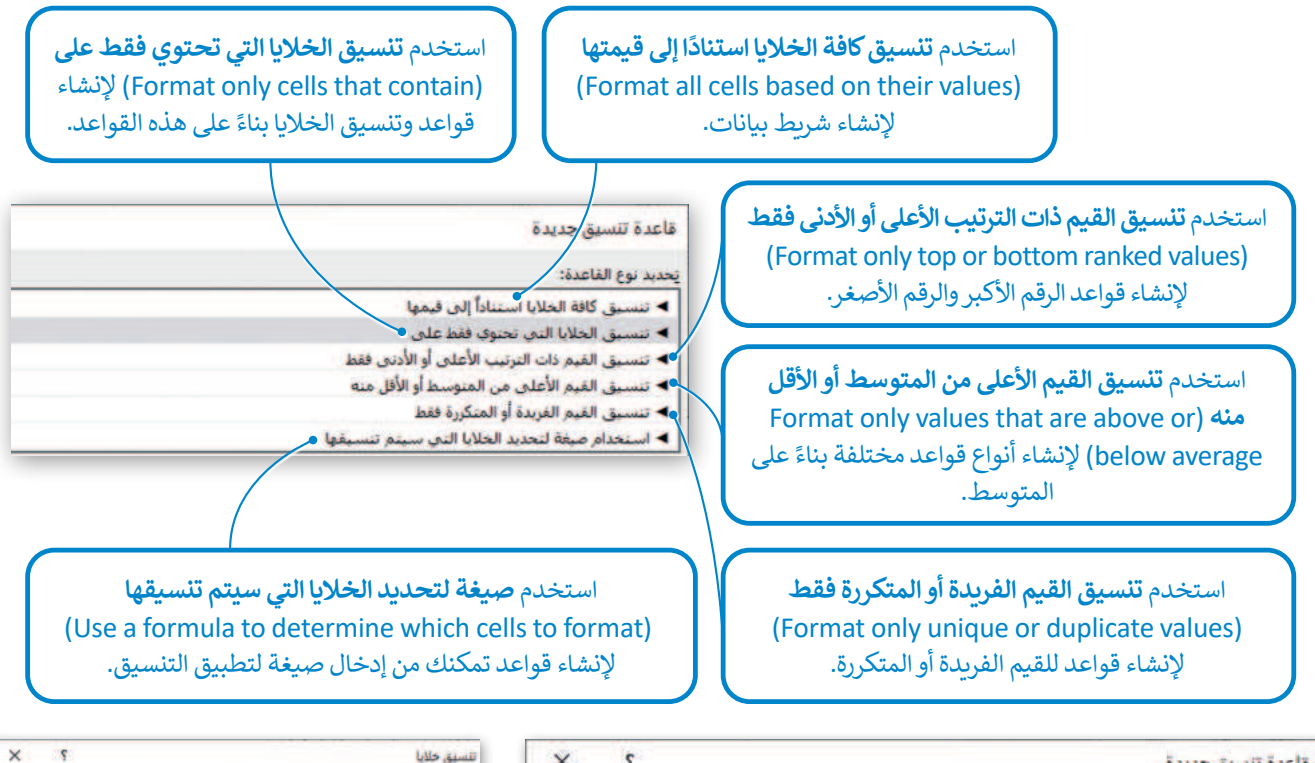

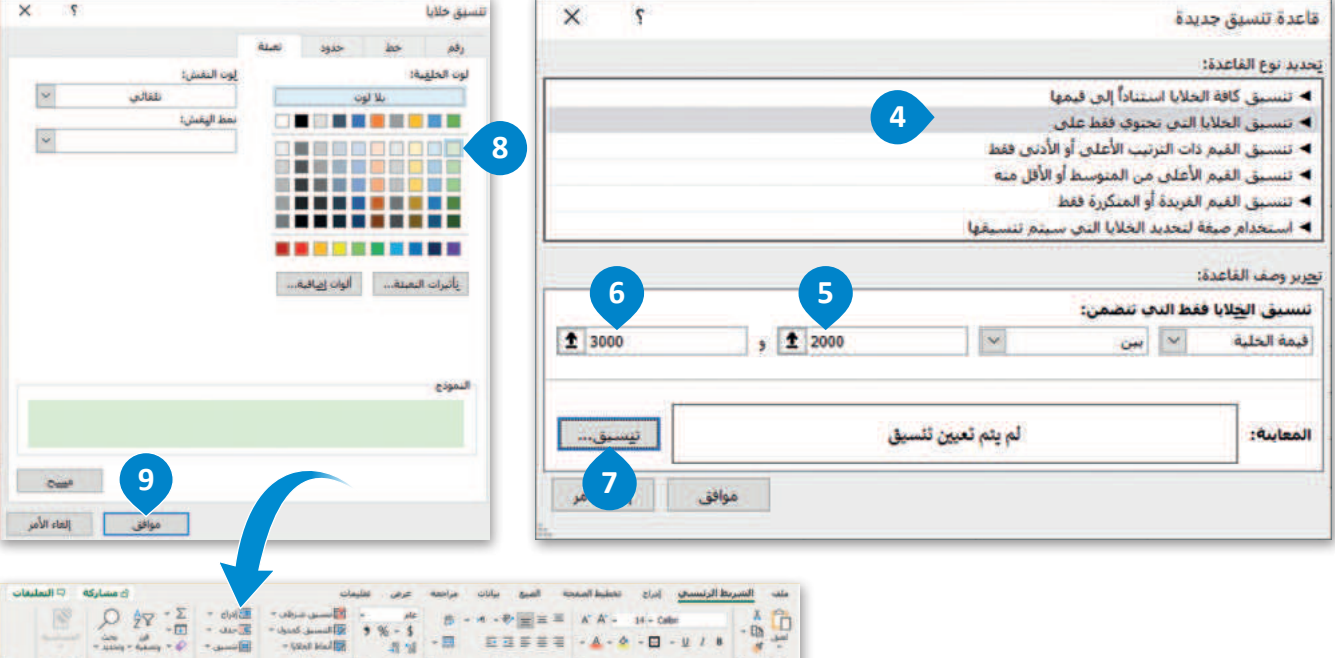

|   |   | 8.0 | \$ |             |            |                                          |             |            |            |            |
|---|---|-----|----|-------------|------------|------------------------------------------|-------------|------------|------------|------------|
| - | 1 | 1   | H  | G           | F          | E                                        | D           | c          | В          | A          |
|   |   |     |    | and have    |            |                                          | لمتجر       | مبيعات ا   |            |            |
|   |   |     |    | اتجاه الريح | مايو       | أبريل                                    | مارس        | فبراير     | يناير      |            |
|   |   |     |    | ~           | ر.س. 2,649 | ر.س. 2,749                               | ر.س. 3,000  | ر.س. 2,849 | ر.س. 2,949 | جهاز حاسب  |
|   |   |     |    |             | ر.س. 739   | ر.س. 750                                 | ر.س. 729    | ر.س. 700   | ر.س. 629   | جهاز لوحي  |
|   |   |     |    | ~           | ر.س. 2,000 | ر.س. 1,699                               | ر.س. 1,899  | ر.س. 1,999 | ر.س. 1,799 | هاتف جوال  |
|   |   |     |    | ~           | ر.س. 2,629 | ر.س. 2,529                               | ر.س. 2,329  | ر.س. 2,429 | ر.س. 2,229 | حاسب محمول |
|   |   |     |    |             |            | 1.1.1.1.1.1.1.1.1.1.1.1.1.1.1.1.1.1.1.1. | 10000000000 |            | 1          | -          |
|   |   |     |    |             |            |                                          |             |            |            |            |

**323** التعليم Ministry of Education 2024 - 1446

# لنطبق معًا تدريب 1 ◊ اذكر أنواع المخططات وحدد استخدامها فيما يأتي:

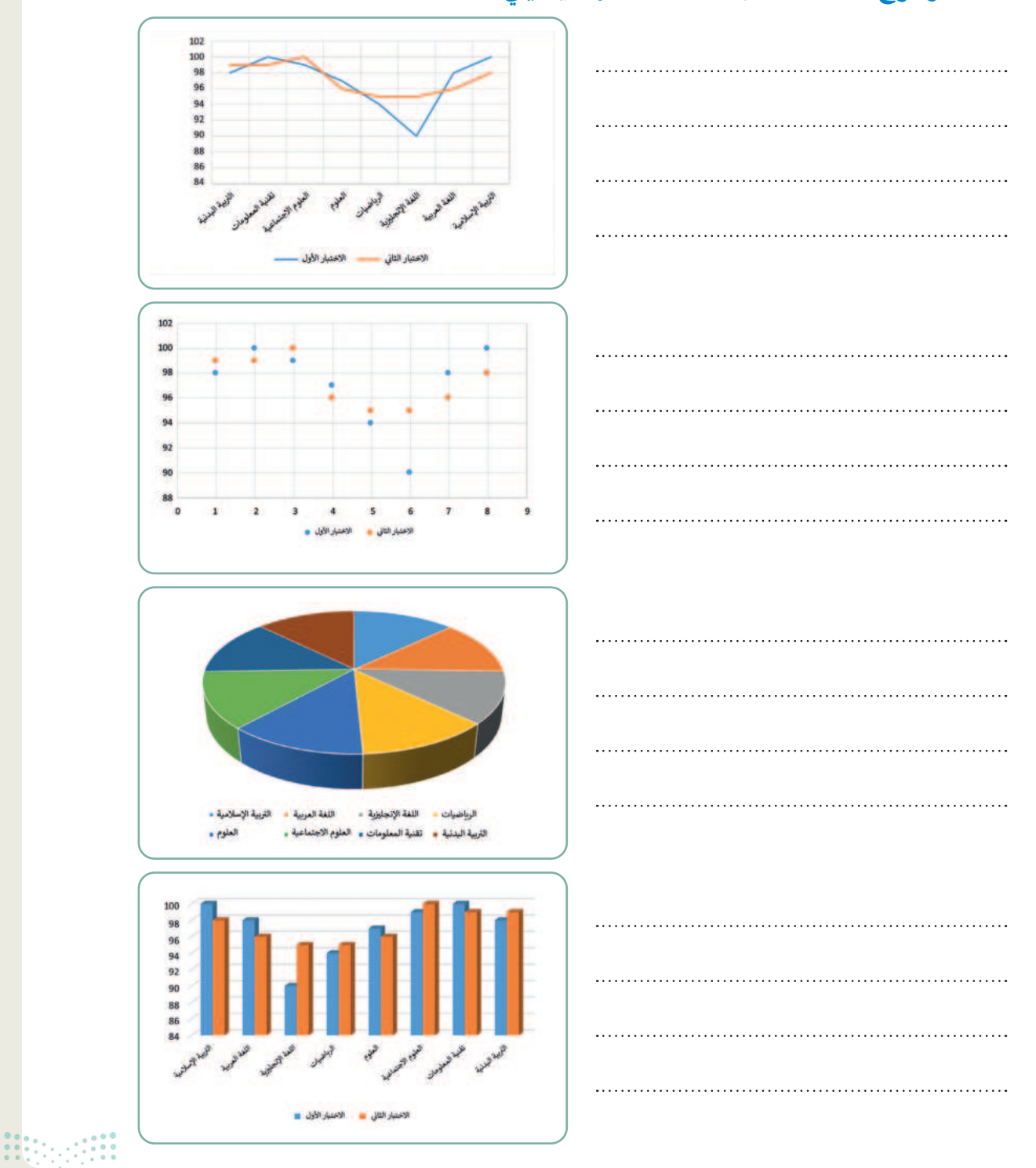

# اختر الإجابة الصحيحة:

|                                                           | الشكل                                          |  |
|-----------------------------------------------------------|------------------------------------------------|--|
| 1 هو رسم بیانی مصغر تم                                    | المخطط البياني المصغر                          |  |
| إنشاؤه باستخدام أداة تحليل سريع.                          | المخطط البياني                                 |  |
|                                                           | الأيقونة                                       |  |
|                                                           | مجموعة من نقاط البيانات.                       |  |
|                                                           | عرض مرئي للبيانات الرقمية.                     |  |
| 2. المخطط هو.                                             | الخلايا التي تحتوي على قيم ليتم رسمها بيانيًا. |  |
|                                                           | شكل دائري صغير يظهر مقارنات بين القيم.         |  |
|                                                           | تصميم المخطط (Chart Design).                   |  |
| <ol> <li>علامة التبويب التي تمكن المُستخدِم من</li> </ol> | بيانات.                                        |  |
| تطبیق نمط علی مخطط محدد:                                  | تن <i>سي</i> ق.                                |  |
|                                                           | الصيخ.                                         |  |
|                                                           | الشريط الرئيسي.                                |  |
| <ol> <li>علامة التبويب التي تمكن المُستخدِم من</li> </ol> | تصميم المخطط (Chart Design).                   |  |
| تطبيق تخطيط على مخطط محدد:                                | مراجعة.                                        |  |
|                                                           | تنسيق.                                         |  |

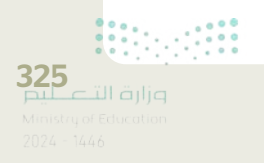

#### ♦ أجب عن الأسئلة التالية:

> ما الخطوة الأولى والأكثر أهمية في إنشاء مخطط؟

> ما أسماء علامات التبويب التي يمكنك من خلالها تحرير مخطط؟

> ما المخططات المصغرة، وما الغرض منها؟

> عرّف التنسيق الشرطي، ثم اذكر بعض استخداماته.

تدريب 4

افتح الملف "G8.3.1.1\_After\_school\_activities.xlsx" الموجود في مجلد المستندات. حيث يحتوي الجدول الموجود في هذا الملف على بيانات الوقت الذي قضاه 6 طلبة أسبوعيًا في خمسة أنشطة.

> أنشئ مخططًا عموديًا ثنائي الأبعاد لمقارنة البيانات في الجدول من الخلية A2 حتى الخلية G8.

- > اكتب عدد الساعات التي يقضيها كل طالبٍ في الأنشطة التالية: زيارة الأصدقاء، الذهاب إلى النادي الرياضي، القراءة، ممارسة الرياضة، واستخدام جهاز الحاسب. أنشئ مخططًا عموديًا ثلاثي الأبعاد لعرض النتائج.
- > أضف عدد الساعات التي قضاها الطلبة في ممارسة كل من الأنشطة المذكورة، ثم أنشئ مخططًا دائريًا يتضمن الخلايا من B7:G7، و من B10:G10 لعرض النتائج.

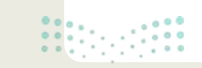

.....

.....

| ♦ افتح الملف "G8.3.1.1_Invoice.xlsx" من أجل إنشاء المخططات البيانية.                                                                |
|----------------------------------------------------------------------------------------------------|
| > انشئ مخططا عموديا ثلاثي الأبعاد لعرض التعييرات في قوانير الكهرباء والماء على مدار تمانيه أشهر.                                    |
| > ماذا تلاحظ وفقًا لاستهلاك الكهرباء على مدار العام؟                                                                                |
|                                                                                                    |
|                                                                                                    |
| > غير نمط المخطط البياني.                                                                                                    |
| > غير تخطيط المخطط البياني واختر التخطيط الذي يعرض البيانات بأفضل طريقة.                                                            |
| > غير تعبئة الشكل لمجموعة بيانات استهلاك الكهرباء في المخطط البياني.                                                                |
| > غير نمط الشكل لمجموعة بيانات استهلاك الكهرباء في المخطط البياني.                                                                  |
| > أنشئ مخطط بياني خطي جديد يوضح إجمالي استهلاك المياه والكهرباء لكل شهر في السنة.                                                   |
| > ما الذي تلاحظه وفقًا للتكلفة الإجمالية للفواتير على مدار العام؟                                                                   |
|                                                                                                    |
|                                                                                                    |
| > في الخلايا من E3 إلى E14، أنشئ مخططات بيانية مصغرة توضح الفرق بين تكلفة استهلاك المياه والكهرباء.                                 |
| > نسق المخططات البيانية المصغرة وميّز نقاط البيانات.                                                                                |
| > أخيرًا، طبّق التنسيق الشرطي على محتويات جدول البيانات، بحيث يتم تنسيق الخلايا التي تحتوي على قيم من 50 إلى<br>60 بلون تعبئة أحمر. |

> احفظ التغييرات في ملفك.

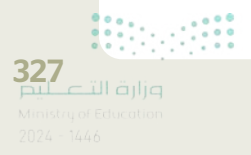

1

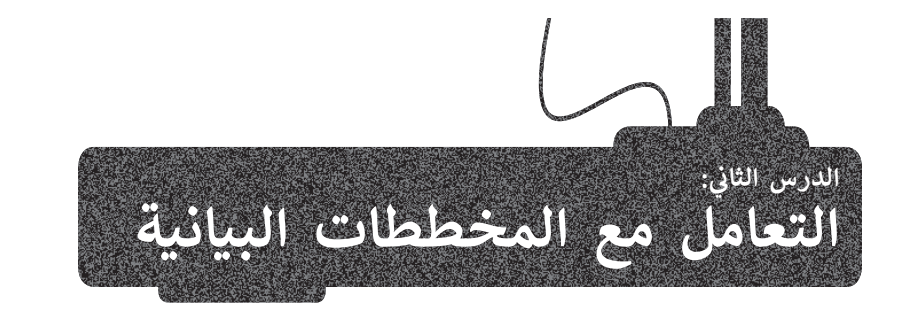

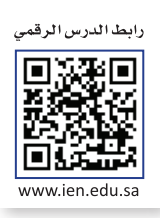

المخطط هو رسم توضيحي مرئي للقيم الرقمية أو البيانات المصممة للأرقام، وSmartArt هو تمثيل مرئي للمعلومات والأفكار المصممة للنص. وإذاكانت البيانات رقمية يمكنك استخدام المخطط، أما إذاكانت نصية يمكنك استخدام SmartArt.

#### التحليل السريع

يمكنك استخدام أداة تحليل سريع (Quick Analysis) لإنشاء مخطط بسرعة، وتُظهر لك ميزة المخططات المستحسنة (Recommended Charts) بعض أنواع المخططات الشائعة الاستخدام بناءً على البيانات الموجودة في النطاق المحدد.

|     |                                                                                                    | أداة<br>ي أو<br>مدد.                                             | لل، تظهر<br>لسريح إم<br>سر السفلي<br>بن السفلي<br>إنات المح             | ورقة العم<br>التحليل ا<br>الركن الأيه<br>جدول البي                                                                                                    | ٹال<br>5                                                                                                    | ں سبیل الم<br>و<br>Cluster).                                                               | 1 . ر<br>خطط، على<br>Quicl). 3<br>(Charts). ed Colum                                                                                                    | درس السابق<br>بد تمثیله کم<br>Analysis<br><b>خططات (:</b><br>سافات (nn<br>ل. <mark>6</mark>                                                                                                    | يانات من اللا<br>ت الذي تري<br>F6. 2<br>ليل سريع (:<br>التبويب الم<br>متفاوت الم<br>في ورقة العما                                                                                                    | م جدول البيانار<br>من <b>A2</b> إلى و<br>على زر <b>تحا</b><br>على علامة<br>على <b>عمود</b> و<br>المخطط في | تخده<br>،د ج<br>للايا ه<br>غط<br>غط<br>ظهر |
|-----|----------------------------------------------------------------------------------------------------|------------------------------------------------------------------|-------------------------------------------------------------------------|----------------------------------------------------------------------------------------------------|----------------------------------------------------------------------------------------------------|--------------------------------------------------------------------------------------------|----------------------------------------------------------------------------------------------------|----------------------------------------------------------------------------------------------------|----------------------------------------------------------------------------------------------------|----------------------------------------------------------------------------------------------------|--------------------------------------------|
| ×   |                                                                                                    | 🗉 مشارکة                                                         | 🔞 Binary Acc                                                            | odemy                                                                                                    | يمات                                                                                                    | (Alt+i)<br>عنة عرض تعا                                                                     | Q نحب ((<br>بیانات مراج                                                                                                    | Excel - المصنف<br>ط الصفحة الصيغ                                                                                                    | یې د (۲ = =<br>په ادراج تحطیا                                                                                                    | مانه 🧿 📑 🕯<br>الشيريط الرئيسي                                                                             | حفظ لل<br>ملقو                             |
|     |                                                                                                    | م<br>وندین<br>• محمد •                                           |                                                                         | • الراع •<br>• ت ت حذف •<br>الاستين •                                                                                                    | التسيق شرطق<br>التسيق كختوا<br>الماط الحلايا +<br>الماط الحلايا +                                                                                                    | - <u>, , , , , , , , , , , , , , , , , , ,</u>                                             | お - × - ※<br>回 正 三                                                                                                    |                                                                                                    | A' - 14 - Calbri<br>-                                                                                                    | <u>и</u> и в                                                                                              | المراجع                                    |
| 129 | الحساسة<br>الحساسة                                                                                                    | بندن<br>بندن •                                                   | Z<br>Z<br>2<br>2<br>2<br>2<br>2<br>2<br>2<br>2<br>2<br>2<br>2<br>2<br>2 | • ﷺ امراع •<br>• • ﷺ حدف •<br>الله تسميق •<br>حلايا                                                                                                    | ا 🖬 تنسيق شرطن<br>التسنق كخنوا<br>أنماط الخلايا +<br>الماط                                                                                                    | 9 % - \$<br>                                                                               | 왕 - 개 - 왕<br>프 프 프<br>antiti                                                                                                    |                                                                                                    | A <sup>*</sup> - 14 - Calbri<br>-                                                                                                    | <u>U</u> Z В 5                                                                                            | لمي<br>لمي<br>المانية                      |
| 129 |                                                                                                    | Q<br>• 4200<br>• 4200<br>• 1                                     | Z<br>Z<br>Z<br>Z<br>Z<br>Z<br>Z<br>Z<br>Z<br>Z<br>Z<br>Z<br>Z<br>Z      | - الرام -<br>- حدف<br>الاسسق -<br>حلاما<br>G                                                                                                    | تسميق شرطى<br>التسميق كحدول<br>الماط الحلاية •<br>الماط<br>F                                                                                                    | یر معامر<br>۲ % - \$<br>۲ % - \$<br>۲ % - \$<br>۲ % - \$<br>۲ %                            | 参 - オ · 参<br>王 王<br>edbae                                                                                                    | = = = A <sup>*</sup> /<br>= = = A <sup>*</sup> /<br>s<br>c                                                                                                    | V - 14 - Calbri<br>- ☆ + 🖬 + 1<br>40                                                                                                    | <u>у</u> 7 в<br>5                                                                                         |                                            |
| 129 | الاسان<br>الاسان<br>الاسان<br>الا                                                                                                    | о<br>сам<br>• мала<br>• мала<br>• мала                           | ZΥ - Σ<br>                                                              | • جامع • بالماري • • • • • • • • • • • • • • • • • • •                                                                                                    | ت تنسيق شرطعي<br>النسيق كحدول<br>الماط الحلايا +<br>الماط<br>F                                                                                                    | ی مار<br>۲ % - \$<br>۲ % - \$<br>۲ % %<br>۲ %                                              | ی کہ یہ میں<br>19 ت ت ت ت<br>ماللہ<br>10 م                                                                                                    | ع = = م م م<br>= = = = م م م<br>الم<br>دبيعات ا                                                                                                    | A   - 14   - Callon<br>- ☆ - ₩ + ₩ + 1<br>                                                                                                    | <u>Ч</u> I В<br>Б                                                                                         | لمود الماللة                               |
| 129 | Annia and Annia and Annia | Q 38 -                                                           | 2<br>2<br>2<br>2<br>2<br>2<br>2<br>2<br>2<br>2<br>2<br>2<br>2<br>2      | ج القام -<br>ج من من من<br>من من من<br>من من من<br>من من من من<br>من من من من<br>من من من من<br>من من من من<br>من من من من<br>من من من من<br>من من من<br>من من من<br>من من من<br>من من من<br>من من<br>من من<br>من من<br>من<br>من<br>من<br>من<br>من<br>من<br>من<br>من<br>من<br>من<br>من<br>من<br>م                                                                                                    | ت نسبق شرطعی<br>الاسسی کحواد<br>الماط الحلان +<br>اماط الحلام<br>الماط الحلام<br>الماط الماط الحلام<br>الماط الماط الحلام<br>الماط الماط المماط الماط الماط الماط الماط الماط الماط ا | علم<br>* * \$<br>* * \$<br>* *<br>*<br>*<br>*<br>*<br>*<br>*<br>*<br>*<br>*<br>*<br>*<br>* | الا - الا - الا<br>== == ==<br>ماتجر<br>0                                                                                                    | تر بع = = = = = = = = = = = = = = = = = =                                                                                                    | م ب الم - م م م م م م م م م م م م م م م م م م                                                                                                    | <u>и</u> / в<br>55                                                                                        | لمون<br>المراقع<br>1<br>2                  |
| 129 | Randowski<br>Randowski<br>J                                                                                                    | ی<br>بودید *<br>ا                                                |                                                                         | ج الاد الم الم الم الم الم الم الم الم الم الم                                                                                                    | ت تستق شرطعي<br>الاستيق كمدول<br>الماط الحلال<br>الماط الحلال<br>الماط<br>F<br>مايو<br>ر.م 739                                                                                                    | عام<br>* * * *<br>* * *<br>* *<br>*<br>*<br>*<br>*<br>*<br>*<br>*<br>*<br>*<br>*           | ی میں میں میں میں میں میں میں میں میں می                                                                                                    | E = = A / A F = = = A / A F = = = A / A F = = = A / A F = = = A / A F = = = A / A F = = = A / A F = = = A / A F = = = A / A F = = = A / A F = = = A / A F = = = A / A F = = = A / A F = = = A / A F = = = A / A F = = = A / A F = = = A / A F = = = A / A F = = A / A F = = A / A F = = A / A F = = A / A F = = A / A F = A / A F = A                                                                                                    | لا ب الم حضي<br>ه ب الم حضي<br>ه<br>الم الم الم الم الم الم<br>الم الم الم الم الم الم<br>الم الم الم الم الم الم الم<br>الم الم الم الم الم الم الم<br>الم الم الم الم الم الم الم<br>الم الم الم الم الم الم الم الم<br>الم الم الم الم الم الم الم الم الم<br>الم الم الم الم الم الم الم الم الم الم<br>الم الم الم الم الم الم الم الم الم الم                                                                                                    | ۲ ه ۲ س<br>م ۲ م ۲ م<br>هاز حاسب                                                                          | لامانغان<br>المانغان<br>1<br>2<br>2        |
| 129 | الحساسية<br>الحساسية<br>ل                                                                                                    | ي بيدي<br>وحديد<br>ا                                             |                                                                         | د المالة - المالة - مالة - المالة - مالة - ما | ت تسمی شرطی<br>النسبی کخوا<br>الماط الحلان *<br>آ<br>آ<br>آ<br>آ<br>آ<br>آ<br>آ<br>آ<br>آ<br>آ<br>آ<br>آ<br>آ<br>آ<br>آ<br>آ<br>آ<br>آ<br>آ                                                                                                    | عام<br>* * * *<br>* * *<br>* *<br>*<br>*<br>*<br>*<br>*<br>*<br>*<br>*<br>*<br>*           | ی محمد اللہ میں اللہ میں اللہ می | ت = = = م م م<br>= = = = م م<br>= = = = م<br>د مبیعات ۱۱<br>2,849<br>700<br>1 999                                                                                                    | مر بن بن بن بن بن بن بن بن بن بن بن بن بن                                                                                                    | ۲ ع یا ک<br>می ک<br>هاز حاسب<br>هاز لوحی                                                                  |                                            |
| 129 | الحساسية<br>الحساسية<br>ال                                                                                                    | بنين<br>• سنيم<br>• ا                                            |                                                                         | د فادا ه<br>د فاده<br>کی کی<br>ساله<br>التجاه الربح                                                                                                    | لا تستى تترقع<br>تستى كخوا<br>تا تستى كخوا<br>تا تساعد الخلاب<br>آ<br>آ<br>آ<br>آ<br>الماد<br>آ<br>آ<br>آ<br>آ<br>آ<br>آ<br>آ<br>آ<br>آ<br>آ<br>آ<br>آ<br>آ<br>آ<br>آ<br>آ<br>آ<br>آ<br>آ                                                                                                    | تر میں اور میں میں میں میں میں میں میں میں میں میں                                         | کی جی کی جی کی جی کی جی کی جی کی کی کی کی کی کی کی کی کی کی کی کی کی                                                                                                    | ت = = = م م م<br>= = = = م م<br>= = = = م<br>مبيعات ا<br>مبيعات ا<br>مبيمات ا<br>مبيعات ا<br>مبيعات ا<br>مبي مبي مبيع ا<br>م                                     | مر به به به به به به به به به به به به به                                                                                                    | لاً ہے تھا تھا تھا تھا تھا تھا تھا تھا تھا تھا                                                            |                                            |
| 129 | المنابعة<br>المنابعة<br>ا                                                                                                    | ي<br>بندن<br>بندي<br>بندي<br>بندي<br>بندي<br>بندي<br>بندي<br>بند |                                                                         | د فادات می منابع می می می می می می می می می می می می می                                                                                                    | لاستى ئىرىلى<br>لاستى كىرى<br>لاستى كىرى<br>لاستى كى<br>لاستى تەرىخى<br>لارىسى 2,629<br>ر.سى 2,629<br>ر.سى 2,629                                                                                                    | تر میں اور میں میں میں میں میں میں میں میں میں میں                                         | ی می می می می می می می می می می می می می                                                                                                    | ت = = = مربع<br>= = = مربع<br>د مربعات<br>د مربعات<br>د مربات<br>د مربعات<br>د مربعات<br>د مربعات<br>د مربعات<br>د مربعات<br>د مربعات<br>د مربعات<br>د مربعات<br>د مربعات<br>د مربعات<br>د مربعات<br>د مربعات<br>د مربعات<br>د مربعات<br>د مربعات<br>د مربا<br>د مربا<br>د مربا<br>د مربا<br>د مربا<br>د مربا<br>د مربا<br>د مربا<br>د مربا<br>د مربا<br>د مربا<br>د مربا<br>د مربا<br>د مربا<br>د مربا<br>د مربا<br>د مربا<br>د مربا<br>د مراما<br>د مراما<br>د مراما<br>د مراما<br>د مراما<br>د مراما<br>د مراما<br>د مراما<br>د مراما<br>د مراما<br>د مراما<br>د مراما<br>د مراما<br>د مراما<br>د مراما<br>د مراما<br>د مراما<br>د مراما<br>د مراما<br>د مراما<br>د ما<br>د مراما<br>د ما<br>د ما<br>د مرامام | لا ب الله بي الله بي | ۲ ه ا یا<br>۵ ا یا<br>۱۹ دار اسب<br>۱۹ دار اوجی<br>۱۹ سب محمول                                            |                                            |

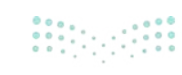

|   | ل الشريط الرئيسك<br>ل ل ل ل ل ل ل ل ل ل ل ل ل ل ل ل ل ل ل | ي (درائ تخطي<br>√ - 14 - Calbr<br>- ⊡ - ي | A" A<br>- A<br>5 |       | و بيانات مراء<br>2004 - 20 - 20<br>100 - 20<br>ممانات | معة عرض تع<br>عام<br>\$ - % و<br>يتا رئم | لیمات<br>۱۹۰۰ 🔛 تنسیق شرطع<br>۱۹۰۰ النسیق کجدوا<br>۱۹۰۰ آلماط الحلایا ۲ | - الجام -<br>- کی حدف -<br>- التسیق -<br>حلای |
|---|-----------------------------------------------------------|-------------------------------------------|------------------|-------|-------------------------------------------------------|------------------------------------------|-------------------------------------------------------------------------|-----------------------------------------------|
|   | A                                                         | В                                         |                  | C     | D                                                     | E                                        | F                                                                       | G                                             |
| 2 |                                                           | يناير                                     | افبراير          | Can   | مارس                                                  | أبريل                                    | مايو                                                                    | اتجاه الريح                                   |
| 3 | جهاز حاسب                                                 | ر.س. 2,949                                | ر.س.             | 2,849 | ر.س. 3,000                                            | ر.س. 2,749                               | ر.س. 2,649                                                              | ~                                             |
| 4 | جهاز لوحي                                                 | ر.س. 629                                  | ر.س.             | 700   | ر.س. 729                                              | ر.س. 750                                 | ر.س. 739                                                                | -                                             |
| 5 | هاتف جوال                                                 | ر.س. 1,799                                | ر.س.             | 1,999 | ر.س. 1,899                                            | ر.س. 1,699                               | ر.س. 2,000                                                              | $\sim$                                        |
| 6 | حاسب محمول                                                | ر.س. 2,229                                | ر.س.             | 2,429 | ر.س. 2,329                                            | ر.س. 2,529                               | ر.س. 2,629                                                              | ~                                             |
| 7 |                                                           |                                           |                  |       |                                                       |                                          |                                                                         |                                               |
| 8 |                                                           |                                           |                  | (2)   |                                                       |                                          |                                                                         |                                               |

| •  | 🖓 النعليقا | 🖻 مشارکة          |                                                                       |                                                   | يمات                                                               | مة عرض نعل                            | ا بیانات مراجه               | ط الصفحة الصيغ | ادراع تخطر                          | الشريط الرئيسي | ملف |
|----|------------|-------------------|-----------------------------------------------------------------------|---------------------------------------------------|--------------------------------------------------------------------|---------------------------------------|------------------------------|----------------|-------------------------------------|----------------|-----|
| ~  |            | بين<br>• وتحديد • | ZV - Σ<br>- Σ<br>- Σ<br>- Σ<br>- Σ<br>- Σ<br>- Σ<br>- Σ<br>- Σ<br>- Σ | ، • الااداع •<br>• • تحدف •<br>الاسميق •<br>خلايا | تسبيق شرطعي<br>التسبيق كحدول<br>أنماط الحلايا *<br>أنماط الحلايا * | 2 % - \$<br>- %<br>- \$<br>- %<br>- % | 왕 - 가 - 왕<br>[] 프 프<br>Biber |                | ( - 14 - Calbri<br>- ⊘ - ⊡ -<br>ac- |                |     |
| A2 | *          | 1 × ×             | fr.                                                                   |                                                   |                                                                    |                                       |                              |                |                                     |                | *   |
| •  | 1          | 1 E               | н                                                                     | G                                                 | F                                                                  | E                                     | D                            | С              | В                                   | А              | h   |
|    |            |                   |                                                                       |                                                   | 1                                                                  |                                       | لمتجر                        | مبيعات ا       |                                     |                | 1   |
|    |            |                   |                                                                       | اتجاه الربح                                       | مايو                                                               | أبريل                                 | مارس                         | فبراير         | يناير                               |                | 2   |
|    |            |                   |                                                                       | ~                                                 | ر.س. 2,649                                                         | ر.س. 2,749                            | ر.س. 3,000                   | ر.س. 2,849     | ر.س. 2,949                          | جهاز حاسب      | 3   |
|    |            |                   |                                                                       | 1                                                 | ر.س. 739                                                           | ر.س. 750                              | ر.س. 729                     | ر.س. 700       | ر.س. 629                            | جهاز لوحی      | 4   |
|    |            |                   |                                                                       | $\sim$                                            | ر.س. 2,000                                                         | ر.س. 1,699                            | ر.س. 1,899                   | ر.س. 1,999     | ر.س. 1,799                          | هاتف جوال      | 5   |
|    |            |                   |                                                                       | ~                                                 | 2,629                                                              | ر.س. 2,529                            | ر.س. 2,329                   | ر.س. 2,429     | ر.س. 2,229                          | حاسب محمول     | 6   |
|    |            |                   |                                                                       | <b>E</b>                                          | 4                                                                  |                                       |                              |                |                                     |                | 7   |
|    |            |                   | يطوط المؤشير                                                          | ليات إلجداول ع                                    | المحططات الإجما                                                    | يتسبق                                 |                              |                |                                     |                | 8   |
|    |            |                   |                                                                       |                                                   |                                                                    |                                       |                              |                |                                     |                | 9   |
|    |            |                   | LD'                                                                   |                                                   |                                                                    | 5                                     |                              |                |                                     |                | 10  |
|    |            |                   | المزيد من                                                             | شريطهي عمودي                                      | عمودی عمودی                                                        | عمودي                                 |                              |                |                                     |                | 11  |
|    |            |                   |                                                                       | ار البيانات،                                      | طات المستحسنة في إظها                                              | تساعدك المخطة                         |                              |                |                                     |                | 12  |
|    |            |                   |                                                                       |                                                   |                                                                    |                                       |                              |                |                                     |                | 13  |

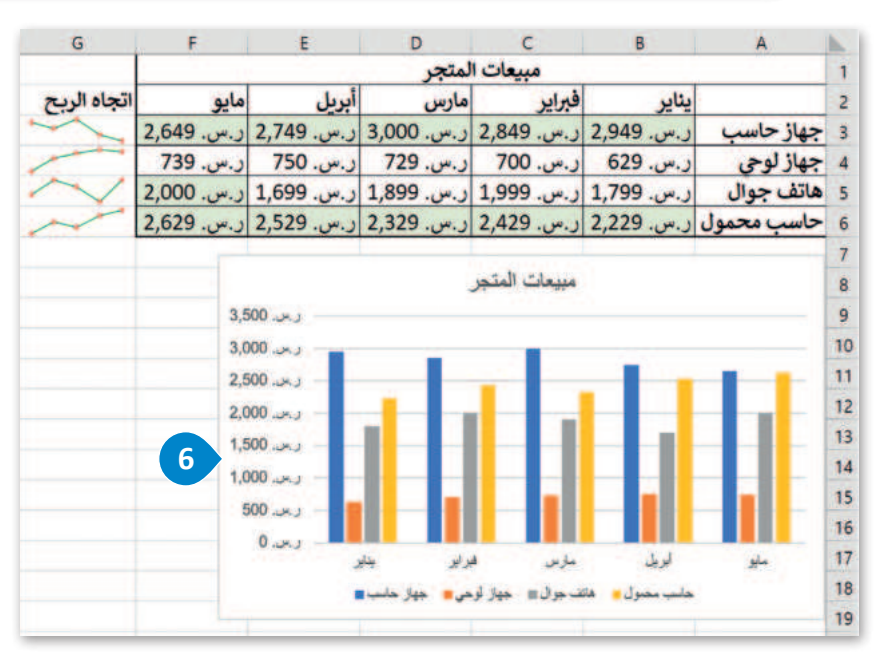

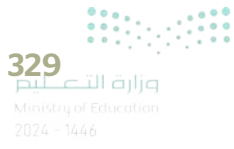

#### تغيير حجم المخطط أو الرسم البياني

يمكنك تغيير حجم المخطط أو تحريكه ليتناسب مع البيانات في ورقة العمل أو نقله داخل ورقة العمل.

#### لتغيير حجم المخطط:

- > اضغط على المخطط لتحديده، وستظهر ثمانية مقابض لتغيير الحجم على طول حواف المخطط. 1
- > اضغط واسحب مقبض تغيير الحجم للمخطط بمجرد ظهور سهم برأسين من
   الركن مع الضغط على مفتاح Shift للحفاظ على التناسب.

> ستتغير أبعاد المخطط دون تغيير في التناسب بين أبعاده. 3

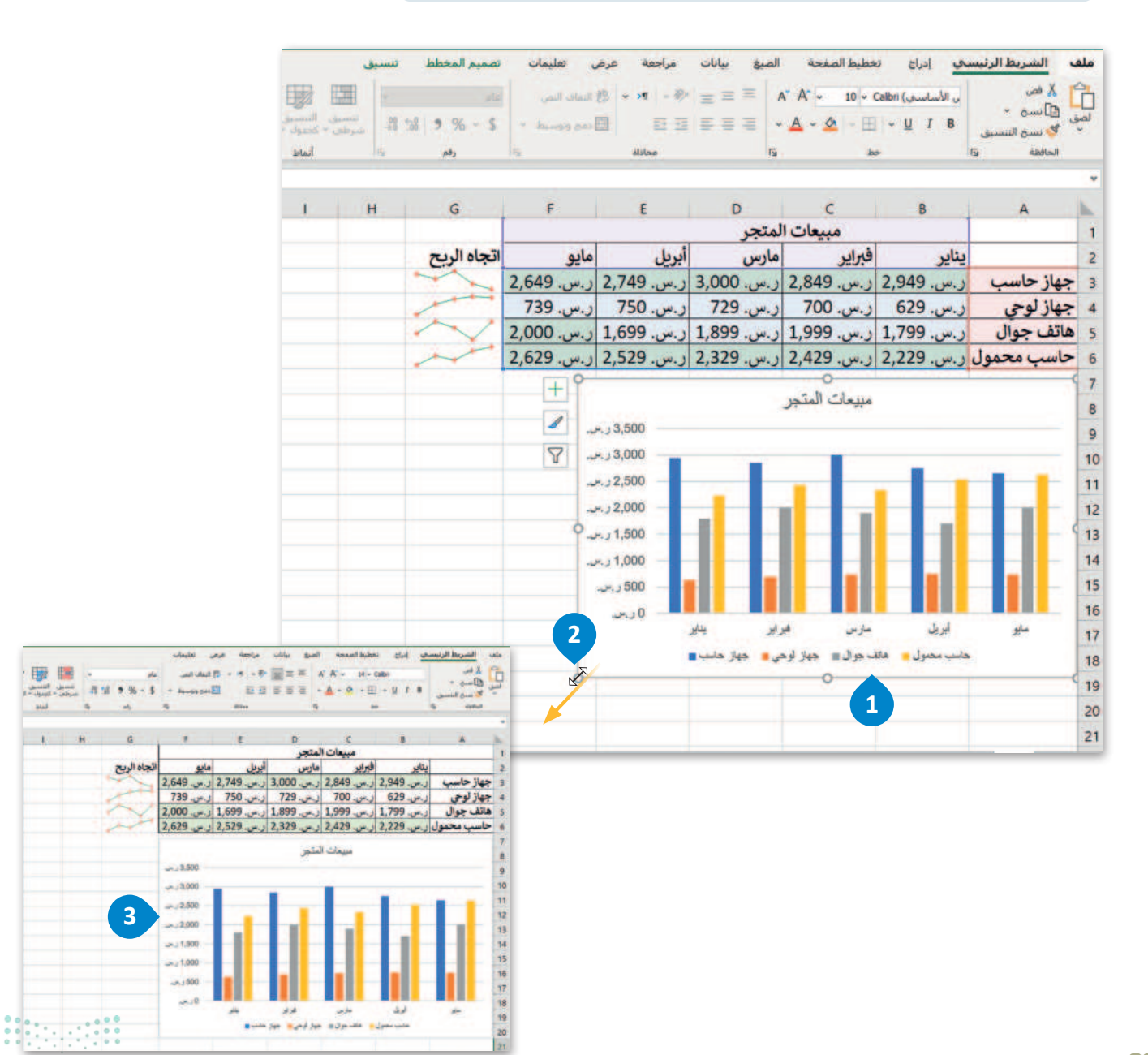

مالد تالقالو Ministry of Education 2024 – 1446

#### إضافة سلسلة بيانات إضافية

قد تحتاج إلى إضافة سلسلة بيانات إضافية إلى المخطط بعد إنشائه، وسلسلة البيانات هي صف أو عمود من الأرقام يتم إدخالها في ورقة العمل ثم يتم رسمها في المخطط تلقائيًا.

#### لإضافة سلسلة بيانات إلى المخطط:

- > في الصف 7، اكتب في الخلية A7 "تلفاز"، وفي B7 "ر.س. 1,399"، وفي C7 "ر.س. 1,599"، وفي D7 "ر.س. 1,799"، وفي E7 "ر.س. 1,899"، وفي F7 "ر.س. 2,000". 1
  - > اضغط على المخطط لتحديده. 2
- > من علامة التبويب تصميم المخطط (Chart Design)، ومن مجموعة بيانات (Data)، اضغط على تحديد البيانات (Select Data). 3
- > من نافذة تحديد مصدر البيانات (Select Data Source)، ومن حقل نطاق بيانات المخطط (Chart data range)، ومن حقل نطاق بيانات المخطط (Chart data range)، في اضغط على زر تصغير النافذة (Collapse window).
  - > حدِّد نطاق الخلايا من A1 إلى F7. 5
  - > اضغط على زر توسيع النافذة (Expand window). 6
    - > اضغط على موافق (OK). 🔽

> سيتم تحديث المخطط تلقائيًا ويعرض سلسلة البيانات الجديدة التي أضفتها. ⑧

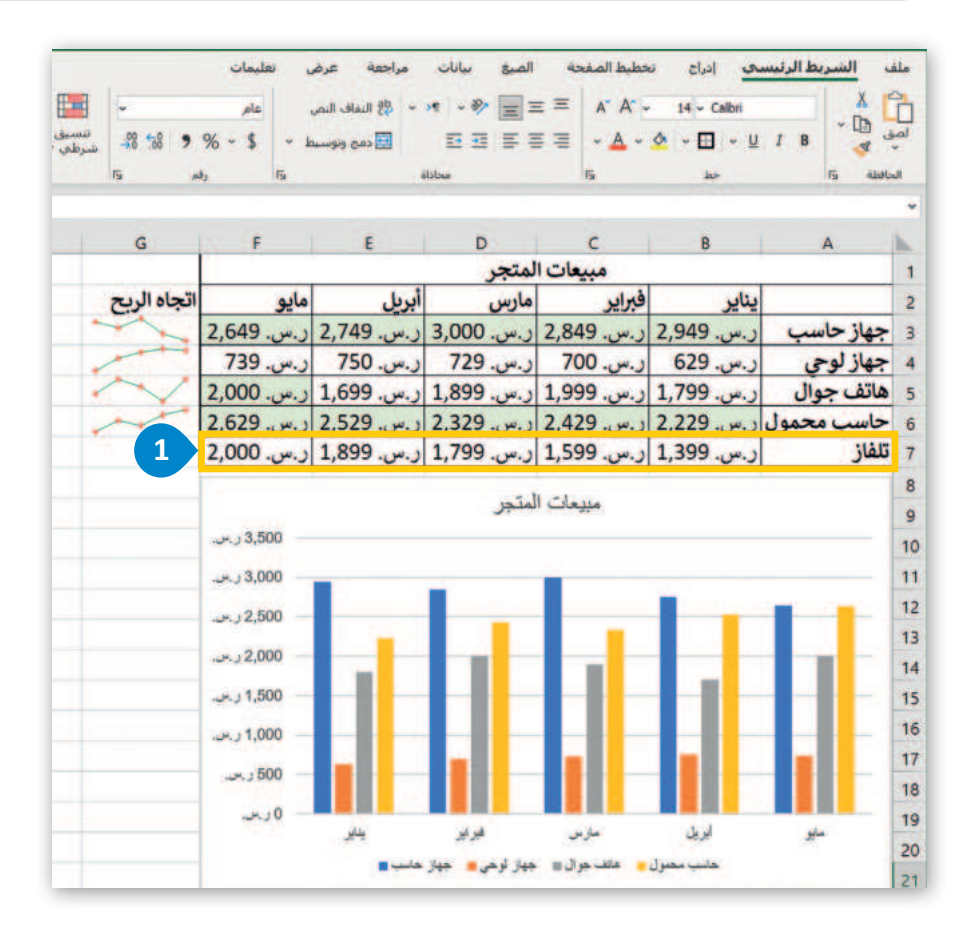

بمجرد تطبيق نمط العملة على خلايا معينة لنقل رمز العملة إلى يسار الأرقام، حدد الخلايا، وفي علامة تبويب الصفحة الرئيسة، في مجموعة المحاذاة، اضغط على القائمة النص من اليسار إلى اليمين واضغط على اليمين إلى اليسار.

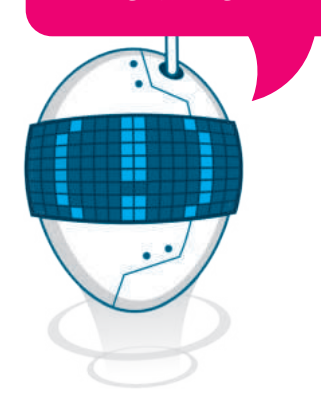

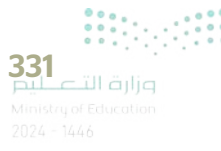

|        | alle all | -     | - | - | um | inîn i      | lulua M    | in in            | II IIII         | i triik    | 11110         |            |   |
|--------|----------|-------|---|---|----|-------------|------------|------------------|-----------------|------------|---------------|------------|---|
|        | (Part)   | - 640 |   |   |    |             |            | unitational late | i               |            |               | -lines -l  | - |
| hini + | 1 21     | 1. 16 | 3 |   |    |             |            |                  |                 |            |               |            |   |
| M      | L        | ĸ     |   | 1 | н  | G           |            | E                | D               | c          | 8             | A          |   |
|        |          |       |   |   |    |             |            |                  | لمتجر           | مبيعات ال  |               |            |   |
|        |          |       |   |   |    | اتجاه الربح | مايو       | بريل             | مارس أ          | فبراير     | يتاير         |            | _ |
|        |          |       |   |   |    | -           | ر.س. 2,649 | .س. 2,749        | ر.س. 3,000 ر    | ر.س. 2,849 | ر.س. 2,949    | بهاز حاسب  | 2 |
|        |          |       |   |   |    | Ser.        | ر.س. 739   | 750              | ر.س. 729 ر      | ر.س. 700   | ر.س. 629      | دھاز لوجي  | ~ |
|        |          |       |   |   |    | 1 Y         | ر.س. 2,000 | .س. 1,699        | ر.س. 1,899 از   | ر.س. 1,999 | 1,799         | بانف جوال  | 2 |
|        |          |       |   |   |    | ~           | ر.س. 2,629 | 2,529            | 2,329           | 2,429      | 2,229         | فاسب محمول |   |
|        |          |       |   |   |    | 1000        | 2,000      | 1,699            | נ.ש. בביין ו    | ر.س. 995,1 | ر.س. 1,399 ر. | سر         | 2 |
|        |          |       |   |   |    | +           | [          |                  | لمتجز           | I Chape    |               |            |   |
|        |          |       |   |   |    | 1           |            |                  |                 |            |               |            | ł |
|        |          |       |   |   |    | 8           | - 000.6 -  | _                |                 |            |               |            | 1 |
|        |          |       |   |   |    |             | 2.500      | 1                | -               |            | 1             |            |   |
|        |          |       |   |   |    |             | 3.000      |                  |                 |            |               |            |   |
|        |          |       |   |   |    |             | 24,12000   |                  |                 |            |               |            | 1 |
|        |          |       |   |   |    |             |            |                  |                 |            |               |            | 1 |
|        |          |       |   |   |    |             | 1.000      |                  |                 |            |               |            | 1 |
|        |          |       |   |   |    | - 4 /       |            |                  |                 |            |               |            | ł |
|        |          |       |   |   |    | -           |            |                  |                 |            |               |            |   |
|        |          |       |   |   |    |             |            | 24               | غوفو            | 44         | 22            | ملو        | P |
|        |          |       |   |   |    |             |            |                  | - 342 - 443 342 | -          | مادي مخبول    |            |   |

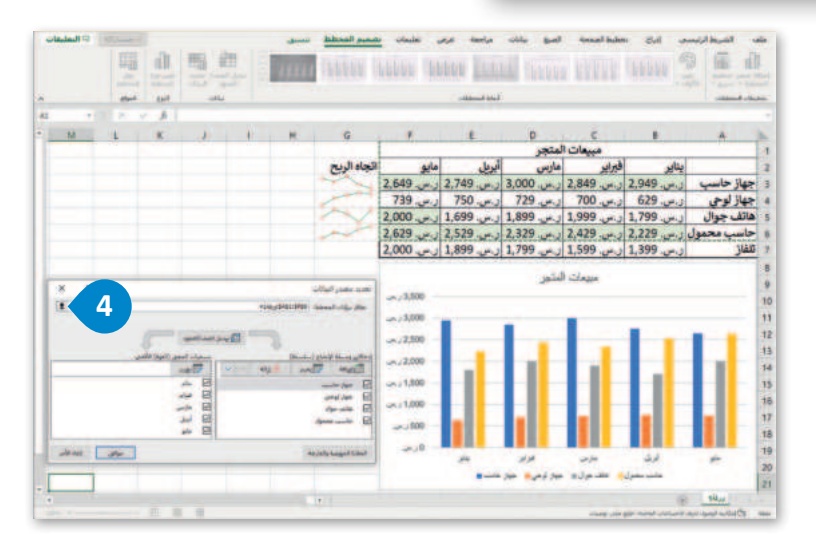

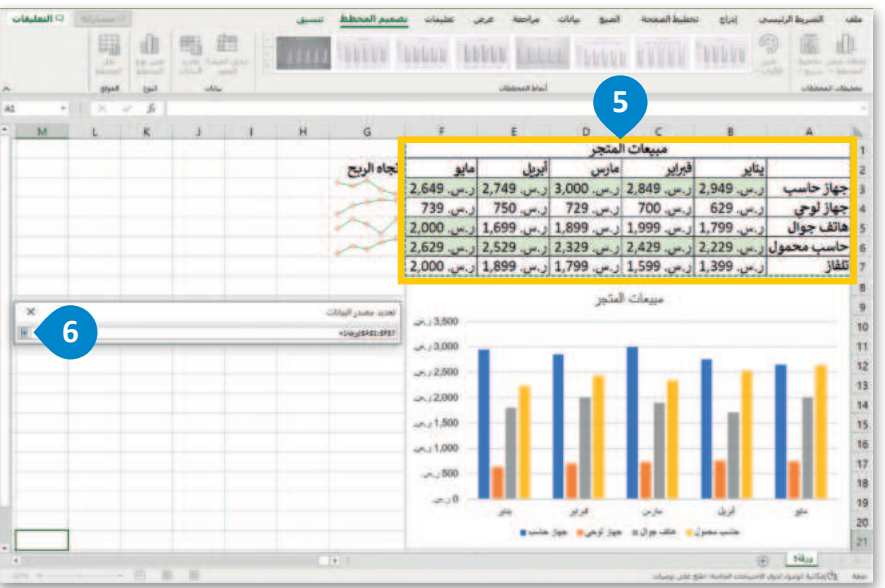

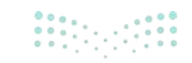

وزارة التعطيم Ministry of Education 2024 - 1446

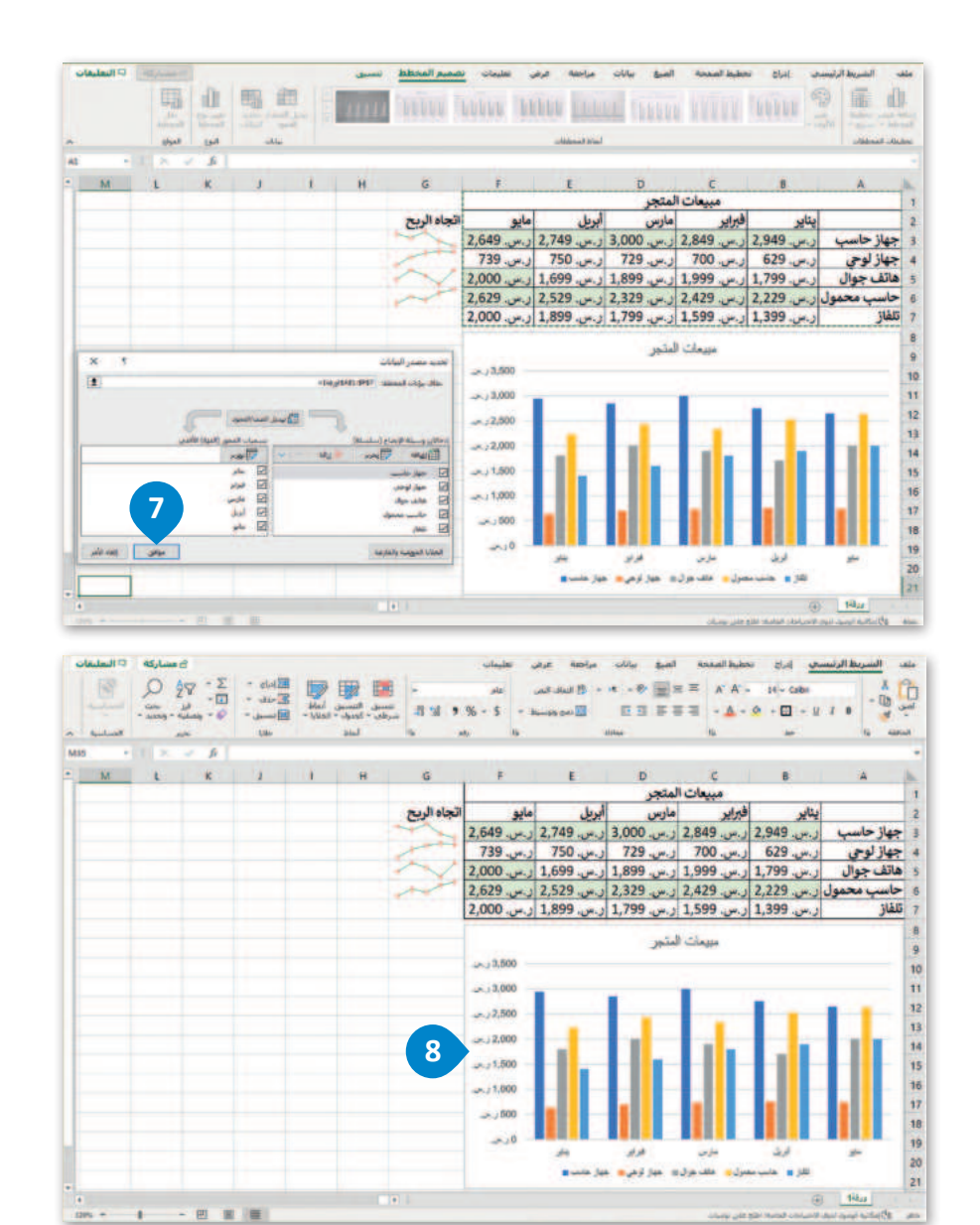

يُمكنك تطبيق التنسيق الشرطي في الخلايا من B7 إلى F7 ثم إضافة مخطط بياني مصغر في الخلية G7 للبيانات.

![](_page_90_Figure_2.jpeg)

**333** مزارة التعليم Ministry of Education 2024 - 1446

#### إدراج رسومات SmartArt

باستخدام SmartArt، يمكنك بسهولة إضافة **الرسوم التخطيطية** (Diagrams) و**القوائم المرئية** (Visual Lists) و**صور ذات تسمية توضيحية** (Captioned Pictures) إلى ورقة العمل الخاصة بك، وتوجد الرسومات في مجموعة متنوعة من التخطيطات والألوان والأنماط والترتيبات المختلفة.

> في هذا المثال، ستدرج رسم SmartArt في ورقة العمل لتظهر الطلبة الثلاثة الذين حصلوا على أعلى مجموع في درجات اختبار الفصل.

أنشئ الجدول التالي:

| 1  | A               | 8              | c               | D               | E                | F             | G                | H |
|----|-----------------|----------------|-----------------|-----------------|------------------|---------------|------------------|---|
| 1  | الطلبة          | الاختبار الأول | الاختبار الثاني | الاختبار الثالث | الاختبار النهائي | متوسط الدرجات | مجموع الدرجات    |   |
| 2  | احمد وليد       | 100            | 98              | 100             | 100              | 99.50         | 398              |   |
| 3  | أسامة سعود      | 99             | 100             | 100             | 100              | 99.75         | 399              |   |
| 4  | جابر يحيى       | 98             | 96              | 97              | 97               | 97.00         | 388              |   |
| 5  | خالد بلال       | 90             | 95              | 92              | 92               | 92.25         | 369              |   |
| 6  | زياد عبد الله   | 98             | 99              | 99              | 100              | 99.00         | 396              |   |
| 7  | طلال عبد الرزاق | 100            | 99              | 98              | 100              | 99.25         | 397              |   |
| 8  | فهد حامد        | 94             | 95              | 93              | 94               | 94.00         | 376              |   |
| 9  | ناصر سامی       | 97             | 96              | 100             | 98               | 97.75         | 391              |   |
| 10 |                 |                |                 |                 |                  | 2010/07/24    | 1997 - 1997 - 19 |   |
| 11 |                 |                |                 |                 |                  |               |                  |   |

#### لإدراج رسم SmartArt:

- > من علامة التبويب **إدراج (Insert)، في مجموعة رسومات توضيحية (Illustrations)،** اضغط على SmartArt. 1
- > من نافذة اختيار رسم Choose a SmartArt Graphic) **SmartArt)**، اضغط على قائمة مربعات عمودية (Vertical Box list)، 2 ثم اضغط موافق (OK). 3

> اضغط على زر توسيع جزء النص (Expand Text Pane). 4

> اضغط على التعداد النقطى الأول واكتب "أسامة سعود هو الطالب الأول بمجموع درجات 399". 5

> اضغط على التعداد النقطى الثاني اكتب "أحمد وليد هو الطالب الثاني بمجموع درجات 398". 6

> اضغط على التعداد النقطى الثالث واكتب "طلال عبدالرزاق هو الطالب الثالث بمجموع درجات 397". 🤊

> اضغط على زر إغلاق (Close) جزء النص. 8

> نتيجة لتطبيق الخطوات المذكورة، سيصبح رسم SmartArt جاهزًا. 🤨

| ود دره/<br>ود دره/<br>حساره<br>امونير | ne do duto<br>actività<br>stevili<br>stevili<br>st | vetChurt keljes - A - A<br>- A - A<br>- A<br>- A<br>- A<br>- A<br>- A<br>- A | نفليمات<br>اليه مجمع الله -<br>المومور بها الم | ت مراجعة عرض<br>المصول على الوظائة الاص<br>6 الوظائة الإصافية الحاصة يم<br>الوظائة الإصافية | حة الصيغ بيانا<br>نماذع تلانية الأبعاد<br>للعلة شاننية -<br>صة | ادراج تحطیط الصغ<br>الدیک - (۵)<br>الدیک - (۵)<br>کو آمیون - (۵)<br>SinartArt - (۲)<br>رسومات تونس | الشريط الرئيسي<br>ProtTables Prop<br>المومى بها<br>حدارد | ملف<br>tTabl |
|---------------------------------------|----------------------------------------------------------------------------------------------------|------------------------------------------------------------------------------|------------------------------------------------|---------------------------------------------------------------------------------------------|----------------------------------------------------------------|----------------------------------------------------------------------------------------------------|----------------------------------------------------------|--------------|
| н                                     | G                                                                                                    | F                                                                            | E                                              | D                                                                                           | с                                                              | В                                                                                                  | A                                                        |              |
|                                       | مجموع الدرجات                                                                                                    | متوسط الدرجات                                                                | الاختبار النهائي                               | الاختبار الثالث                                                                             | الاختبار الثاني                                                | الاختبار الأول                                                                                     | الطلبة                                                   | 1            |
|                                       | 398                                                                                                    | 99.50                                                                        | 100                                            | 100                                                                                         | 98                                                             | 100                                                                                                | أحمد وليد                                                | 2            |
|                                       | 399                                                                                                    | 99.75                                                                        | 100                                            | 100                                                                                         | 100                                                            | 99                                                                                                 | أسامة سعود                                               | 1            |
|                                       | 388                                                                                                    | 97.00                                                                        | 97                                             | 97                                                                                          | 96                                                             | 98                                                                                                 | جابر يحيى                                                | . 4          |
|                                       | 369                                                                                                    | 92.25                                                                        | 92                                             | 92                                                                                          | 95                                                             | 90                                                                                                 | خالد بلال                                                | . 5          |
|                                       | 396                                                                                                    | 99.00                                                                        | 100                                            | 99                                                                                          | 99                                                             | 98                                                                                                 | زياد عبد الله                                            | 6            |
|                                       | 397                                                                                                    | 99.25                                                                        | 100                                            | 98                                                                                          | 99                                                             | 100                                                                                                | طلال عبد الرزاق                                          | 7            |
|                                       | 376                                                                                                    | 94.00                                                                        | 94                                             | 93                                                                                          | 95                                                             | 94                                                                                                 | فهد حامد                                                 | 8            |
|                                       | 391                                                                                                    | 97.75                                                                        | 98                                             | 100                                                                                         | 96                                                             | 97                                                                                                 | ناصر سامی                                                | 9            |
|                                       |                                                                                                    |                                                                              |                                                |                                                                                             |                                                                |                                                                                                    |                                                          | 10           |

![](_page_91_Picture_15.jpeg)

![](_page_92_Figure_0.jpeg)

| التعليقات  | ال مشاركة                                                                                           |                           |          |               |                  | ف            | uni Sn | ionan InAtro |   | مراجعة عرص تعليمات | حة الصرة بيانات | إدراج تحطيط الصه | الشريط الرئيسي | - utile |
|------------|----------------------------------------------------------------------------------------------------|---------------------------|----------|---------------|------------------|--------------|--------|--------------|---|--------------------|-----------------|------------------|----------------|---------|
|            | P P T                                                                                               | - (1911)                  | Σ        |               |                  |              | -      | yin          |   |                    | = = =   A' A' - | +0-              | ×              | Co      |
|            | · · · · · · · · · · · · · · · · · · ·                                                               |                           | +0 +     |               | - Kilsa - Jy     | and 7 others | 2.8    | \$ 16 - 2    |   | Auronia para El 3  |                 | a - 1 - 6 1      | · Junit and    |         |
| *.         | الجساسية                                                                                            | Albert .                  |          | GM-           |                  | tail .       |        | (48)         |   | alitica            | 194             | 40               | Tip ADDUT      |         |
| ، تخطيطي ا | 8 * * *                                                                                             |                           |          |               |                  |              |        |              |   |                    |                 |                  |                | _       |
| Q          | 0                                                                                                   | N                         | м        | L             | K                | 1            | 1      | H            |   | G                  | F               | E                | D              | 1       |
|            | ×                                                                                                   | اللي عديد هذ              |          |               |                  |              |        |              | Ť | مجموع الدرجات      | متوسط الدرجات   | الاختبار النهائي | لاختبار الثالث | 1 1     |
| 5          | سعود هو الطالب الأول<br>4 درجات 199                                                                 | · fules                   |          |               |                  |              |        |              |   | 398                | 99.50           | 100              | 100            | 0 2     |
|            | يد هو الطالب الثاني بمجموع                                                                          | • احمد وا                 | 6)-      | ل يمجموع درجا | ، هو الطالب الأو | أساسة شعوا   |        |              | - | 399                | 99.75           | 100              | 100            | 0 3     |
|            | ورو<br>بد الراق هو الطالب الثالث                                                                    | درجات                     |          |               |                  |              | _      |              | - | 388                | 97.00           | 97               | 97             | 7 4     |
|            | ) درجات 195                                                                                         | and a large               | ت 398 -  | ي پمجموع ارجا | هو الطالب الله   | أحمد وتيد    | _      |              |   | 369                | 92.25           | 92               | 92             | 2 5     |
|            |                                                                                                    |                           | Constant |               | -                |              |        |              | A | 396                | 99.00           | 100              | 99             | 9 6     |
|            |                                                                                                    | فالمة مربعان              | 397 2    | ت پىچىوع درجا | هو الطالب الذار  | ی عبد الرزاق | -      |              | 4 | 397                | 99.25           | 100              | 98             | 8 7     |
|            | بار خدة مجموعات من المعلومات.<br>عات التي لها كميات كثيرة من نمن<br>مبر حداً حياً لغذاته المعلومات. | All Albert                |          |               |                  |              |        |              | T | 376                | 94.00           | 94               | 93             | 3 8     |
|            | Smartist sizes do au                                                                                | التعلية.<br>المار علم الم |          |               |                  |              |        |              |   | 391                | 97.75           | 98               | 100            | 0 9     |
|            |                                                                                                    | )                         | 0        |               | 0                | -            |        |              | 0 |                    |                 |                  | (              | 10      |

|     |   |     | 2 میو عدادی -<br>] سیه -<br>و مسره - وا<br>امریز | وہ جد سید<br>م   | - 1000            | الدينية (المحمد)<br>المرجلي (المحمد)<br>الارتكاني (المحمد) |   | ute<br>% - \$<br>41 15 | مراجعة عرض تعليمات<br>6- 14 - 15 المال المر<br>5 - 20 المال المال المر<br>5 - 20 المراحدة المراحدة المراحدة المراحدة المراحدة المراحدة المراحدة المراحدة المراحدة المراحدة المراحدة المراح | عدة العبرة بيانات<br>• (() = = = () + ()<br>• () = = = = ()<br>• () = = = = ()<br>• () | الراج مطلط المعا<br>14 - Calbri<br>1 - 14 - 14 ال | الشريط الرئيسين<br>۸ هر<br>10 سن -<br>۲ سن السنين<br>۱۰ مانند وا |    |
|-----|---|-----|--------------------------------------------------|------------------|-------------------|------------------------------------------------------------|---|------------------------|----------------------------------------------------------------------------------------------------|----------------------------------------------------------------------------------------|---------------------------------------------------|------------------------------------------------------------------|----|
| G32 |   | × 5 |                                                  |                  |                   |                                                            |   |                        |                                                                                                    |                                                                                        |                                                   |                                                                  |    |
| • Q | P | 0   | N                                                | M                | K                 | 1                                                          | 1 | н                      | G                                                                                                    | F                                                                                      | E                                                 | D                                                                | L. |
|     |   |     |                                                  | 9                |                   |                                                            |   |                        | مجموع الدرجات                                                                                                    | متوسط الدرجات                                                                          | الاختبار النهائي                                  | الاختبار الثالث                                                  | 1  |
|     |   |     |                                                  |                  |                   |                                                            |   |                        | 398                                                                                                    | 99.50                                                                                  | 100                                               | 100                                                              | 2  |
|     |   |     | -                                                | مجموع درجات 399  | . هن الطالب الأول | استية سعوه                                                 |   | -                      | 399                                                                                                    | 99.75                                                                                  | 100                                               | 100                                                              | 3  |
|     |   |     |                                                  | _                |                   |                                                            | _ | _                      | 388                                                                                                    | 97.00                                                                                  | 97                                                | 97                                                               | 4  |
|     |   |     | Г                                                | مجدوع درجات 398  | هو الطالب الثاني  | أهدد وليد                                                  |   | -                      | 369                                                                                                    | 92.25                                                                                  | 92                                                | 92                                                               | 5  |
|     |   |     |                                                  |                  |                   |                                                            |   |                        | 396                                                                                                    | 99.00                                                                                  | 100                                               | 99                                                               | 6  |
| 1   |   |     |                                                  | مجموع الرجات 397 | هن الطالب الثلث ( | دل عبد الرزاق                                              | - |                        | 397                                                                                                    | 99.25                                                                                  | 100                                               | 98                                                               | 7  |
|     |   |     | -                                                |                  |                   | 1                                                          |   |                        | 376                                                                                                    | 94.00                                                                                  | 94                                                | 93                                                               | 8  |
|     |   |     |                                                  |                  |                   |                                                            |   |                        | 391                                                                                                    | 97.75                                                                                  | 98                                                | 100                                                              | 9  |
|     |   |     |                                                  |                  |                   |                                                            |   |                        |                                                                                                    |                                                                                        |                                                   |                                                                  | 10 |

![](_page_92_Picture_3.jpeg)

#### تغيير ألوان رسم SmartArt

يمكنك تطبيق مجموعات ألوان مصممة باحتراف على كافة الأشكال الموجودة في رسومات SmartArt بالكامل وذلك في نفس الوقت.

لتغيير ألوان رسم SmartArt:

> اضغط على رسم SmartArt لتحديده. 1

> من علامة التبويب تصميم SmartArt Design) (SmartArt Design)، ومن مجموعة أنماط
 > من علامة التبويب (Change Colors)، اضغط على تغيير الألوان (Change Colors)، 2 ثم
 اختر لونًا من اختيارك، على سبيل المثال ملون- ألوان تمييز (Colorful-Accent Colors).

> سيتم تحديث SmartArt تلقائيًا وتتغير ألوانه. 4

| لتعليقات<br>م | الم مساركة 10  | 1         |                     | Stratikt   | SmartA |   |                |                    | إدراي تحطيط الس<br>1 مسلم ال<br>بر التي المبلي الله مسلما<br>يستو | الشريط الرئيسين<br>44 بنگل -<br>14 انص فتح من الم<br>انشار |    |
|---------------|----------------|-----------|---------------------|------------|--------|---|----------------|--------------------|-------------------------------------------------------------------|------------------------------------------------------------|----|
| سر لمعليهان 1 | - 1 × 4        | 6         |                     |            |        |   |                |                    | 2                                                                 |                                                            |    |
| N             | M              | 1         | ĸ                   | 1          | E.     | H | و<br>محموع الا | F<br>متوسط الدرحات | الاختيار النماذ.                                                  | D<br>الاختيار الثالث                                       |    |
|               |                |           |                     |            |        |   | 1 398          | 99.50              | 100                                                               | 100                                                        |    |
|               | ىرجات 399      | ول بسبوع  | سعود هو الطلب الأ   | السامة.    |        |   | 399            | 99.75              | 100                                                               | 100                                                        |    |
|               |                |           |                     |            | _      |   | 388            | 97.00              | 97                                                                | 97                                                         | 4  |
|               | ىرجات 398      | لي بعيدوع | وليد هو الطالب اللا | لنعد       | -      |   | 369            | 92.25              | 92                                                                | 92                                                         | 5  |
|               | -              |           |                     |            |        |   | 396            | 99.00              | 100                                                               | 99                                                         | 8  |
|               | ىرچەت 397<br>1 | ب استرک   | زاق هو الطلب الله   | هدی عبد قر |        |   | 397            | 99.25              | 100                                                               | 98                                                         | 7  |
|               |                |           |                     |            |        |   | 376            | 94.00              | 94                                                                | 93                                                         | 8  |
|               |                |           |                     |            |        |   | 391            | 97.75              | 98                                                                | 100                                                        |    |
|               | 0              |           | 0                   |            |        | 0 | 107.65         | 1.11.11            |                                                                   | .04                                                        | 10 |

| د مسارکه «الملنغات<br>مسارکه (الملنغات | SmartArt SmartArt Simon             | مراحد عرفر<br> | منه العبي ميانات | And the second from | الشريط الرئيست<br>۸۸ نيكل - ا |    |
|----------------------------------------|-------------------------------------|----------------|------------------|---------------------|-------------------------------|----|
| المانية المس الحول<br>الرسم (لدراسكان  |                                     |                |                  | ساداستر السند       | رد النبي اليم<br>النبي الم    | -  |
| 1 hours - 1 X Y A                      |                                     |                |                  |                     |                               |    |
| N M L                                  |                                     | G              | F                | E                   | D                             | h  |
|                                        | باد ملون                            | مجموع الدرج    | متوسط الدرجات    | الاختبار النهائي    | الاختبار الثالث               | 1  |
|                                        |                                     | 398            | 99.50            | 100                 | 100                           | 2  |
| ول بعيدوع درجات 399 🛁                  |                                     | 399            | 99.75            | 100                 | 100                           | 3  |
|                                        | النمسير 1                           | 388            | 97.00            | 97                  | 97                            | 4  |
| ي بموسوع در جات 398 🚽                  |                                     | 369            | 92.25            | 92                  | 92                            | 5  |
|                                        |                                     | 396            | 99.00            | 100                 | 99                            | 6  |
|                                        | البسير 3                            | 397            | 99.25            | 100                 | 98                            | 7  |
|                                        |                                     | 376            | 94.00            | 94                  | 93                            | 8  |
|                                        |                                     | 391            | 97.75            | 98                  | 100                           | 9  |
| · · · · · · · · · · · · · · · · · · ·  |                                     |                | 1.0.20           |                     |                               | 10 |
|                                        |                                     |                |                  |                     |                               | 1  |
|                                        | 🛔 زوادة طون المتور في رسنة SmartArt |                |                  |                     | · 14.1                        | 12 |

| تعليقات | ساركة 🖓 ال | ed .                  |                                                |       |         | عرص تطليعات            | Asola      | محة الميد سالات | India sedad line                     | الشريط الرئيسي  | ale |
|---------|------------|-----------------------|------------------------------------------------|-------|---------|------------------------|------------|-----------------|--------------------------------------|-----------------|-----|
| *       | 1          | Ο 27 - Σ<br>          | الله المان -<br>الأسلي -<br>الأسسيل -<br>حلالة |       | alkat 5 | ne<br>2 3 % - \$<br>ni | 19<br>- 10 | ・ # ・           | A' A' - 24 - Cell<br>- A - 0 - III - | 9 J 8 - 10      | 1   |
| N29     | - 1 ×      | - F                   |                                                |       |         |                        |            |                 |                                      |                 | -   |
| * N     | M          | LA                    | 1                                              | 1     | H       | G                      |            | F               | E                                    | D               | 1   |
|         | 1          | 4                     |                                                |       |         | الدرجات                | مجموع      | متوسط الدرجات   | الاختبار النهائي                     | الاختبار الثالث | 1   |
|         |            |                       |                                                |       |         |                        | 398        | 99.50           | 100                                  | 100             | 2   |
|         | - 181      | فاليا الأل وجوز وروال |                                                |       | -       |                        | 399        | 99.75           | 100                                  | 100             | 3   |
|         | _          |                       |                                                |       | _       |                        | 388        | 97.00           | 97                                   | 97              | 4   |
|         | 398        |                       |                                                |       | -       |                        | 369        | 92.25           | 92                                   | 92              | 5   |
|         | -          |                       | _                                              | _     | _       | -                      | 396        | 99.00           | 100                                  | 99              | б   |
|         | 1.0        | and Trade and Ap      |                                                | 200 C |         |                        | 397        | 99.25           | 100                                  | 98              | 7   |
|         | _          |                       |                                                |       |         |                        | 376        | 94.00           | 94                                   | 93              | 8   |
|         |            |                       |                                                |       |         |                        | 391        | 97.75           | 98                                   | 100             | 9   |
|         |            |                       |                                                |       |         |                        |            |                 |                                      |                 | 10  |

![](_page_93_Picture_9.jpeg)

inistry of Education 2024 - 1446

#### تطبيق نمط SmartArt

10

يمكنك إضافة تأثيرات بسهولة عن طريق اختيار أحد الأنماط من معرض أنماط SmartArt، المكون من أنماط ثنائية الأبعاد وتسمى ا**لتطابق الأفضل للمستند (**Best Match for Document)، وأنماط **ثلاثية الأبعاد (**B-2).

> لتطبيق نمط SmartArt: > اضغط على رسم SmartArt لتحديده. 1 > من علامة التبويب تصميم SmartArt Design) SmartArt)، ومن مجموعة أنماط SmartArt Styles) ، اضغط على زر المزيد (More). 2 > اضغط على أي نمط من اختيارك، على سبيل المثال **الرسوم المتحركة (Cartoon). 3** > سيتم تطبيق نمط SmartArt تلقائيًا. 4 ی مشارکة rtArt immedi iteres. izatel lates - 35.0 496.01 الجومن العن إلى العدار ال] حزم اللهي: 2 D 1 الاختبار الثالث الاختبار النهائي متوسط الدرجات مجموع الدرجات 1 398 99.50 100 100 2 399 99.75 100 100 3 388 97.00 97 97 4 92 92 5 369 92.25 396 99.00 100 99 6 397 99.25 100 98 7 93 8 94 376 94.00 97.75 391 98 100 9

| ک مسارکه ۵ السطیات<br>ک مسارکه ۵ السطیات<br>السیه المکر<br>السیه المکر                                                                                                    |                            | تصعيم SmartArt<br>النظاني الأفضل للمس |               |               | البرای معطوط العم<br>البرای معطوط العم<br>البرای المسلم الحماط الم | السرط الرئيسي<br>18- مكل - جروب<br>19- محمد -<br>10- محمد -<br>10- محمد الم |    |
|----------------------------------------------------------------------------------------------------|----------------------------|---------------------------------------|---------------|---------------|--------------------------------------------------------------------|-----------------------------------------------------------------------------|----|
| د بر تعلیل :<br>N M 🥌 🥌                                                                                                    |                            | تلادي الأحاد                          | 6             |               | F                                                                  | D                                                                           |    |
|                                                                                                    |                            |                                       | مجموع الدرجات | متوسط الدرجات | الاختبار النهائي                                                   | الاختبار الثالث                                                             | 1  |
|                                                                                                    |                            |                                       | 398           | 99.50         | 100                                                                | 100                                                                         |    |
| 100 day 21                                                                                                    |                            |                                       | 399           | 99.75         | 100                                                                | 100                                                                         |    |
| and the second second s |                            |                                       | 388           | 97.00         | 97                                                                 | 97                                                                          | 1  |
| و الطلب الذلي بمجدوع درجات 398 🔫                                                                                                    | احمد وتيد ه                |                                       | 369           | 92.25         | 92                                                                 | 92                                                                          | 5  |
|                                                                                                    |                            |                                       | 396           | 99.00         | 100                                                                | 99                                                                          | 6  |
| and periods free one free i                                                                                                    | 8 <u>3 1</u> 8 9 9 9 9 9 9 |                                       | 397           | 99.25         | 100                                                                | 98                                                                          | 7  |
|                                                                                                    |                            |                                       | 376           | 94.00         | 94                                                                 | 93                                                                          | 8  |
|                                                                                                    |                            |                                       | 391           | 97.75         | 98                                                                 | 100                                                                         | 9  |
| 0                                                                                                    | 0                          |                                       | 0             |               |                                                                    |                                                                             | 10 |

| سليقات | ساركة 🕫 ا | ue că             |                                                |                                                   |   | بة عرض عليماد           | eije. | نحة العيق بيانات                      | إدراي تعطيط الص                                  | الشريط الرنيسي  | ule |
|--------|-----------|-------------------|------------------------------------------------|---------------------------------------------------|---|-------------------------|-------|---------------------------------------|--------------------------------------------------|-----------------|-----|
| A      |           | Ο ΔΥ · Σ<br>      | الله المراع -<br>المحمل -<br>المحمل -<br>مرابع | مسلى المسلى الملط<br>وطن + كميون + الملط<br>الملط | 4 | يم<br>- ۲ - ۶ و او<br>س | 8     | - A - 秒 🗐 Ξ Ξ<br>Ξ Ξ Ξ Ξ Ξ Ξ<br>Allan | A' A' - 14 - Gala<br>- <u>A</u> - <u>A</u> - ⊞ - | U I B S         |     |
| • N    | м         | L                 | 1                                              | I II I                                            | H | G                       |       | F                                     | ε                                                | D               |     |
| -      |           |                   | 4                                              |                                                   |   | موع الدرجات             | مج    | متوسط الدرجات                         | الاختبار النهائي                                 | الاختبار الثالث | 1   |
|        |           |                   |                                                |                                                   |   | 3                       | 98    | 99.50                                 | 100                                              | 100             | 2   |
|        |           |                   |                                                |                                                   | _ | 3                       | 99    | 99.75                                 | 100                                              | 100             | 3   |
|        |           |                   |                                                |                                                   |   | 3                       | 88    | 97.00                                 | 97                                               | 97              | 4   |
|        | 1 398     |                   |                                                |                                                   |   | 3                       | 69    | 92.25                                 | 92                                               | 92              | 5   |
|        |           |                   | 12 12 11 12                                    |                                                   | _ | 3                       | 96    | 99.00                                 | 100                                              | 99              | 6   |
|        |           | and a Date was do |                                                |                                                   |   | 3                       | 97    | 99.25                                 | 100                                              | 98              | 7   |
|        |           |                   |                                                |                                                   | _ | 3                       | 76    | 94.00                                 | 94                                               | 93              | 8   |
|        |           |                   |                                                |                                                   |   | 3                       | 91    | 97.75                                 | 98                                               | 100             | 9   |
|        |           |                   |                                                |                                                   |   | 1                       |       |                                       |                                                  |                 | 10  |
|        |           |                   |                                                |                                                   |   |                         |       |                                       |                                                  |                 | 11  |

![](_page_94_Picture_5.jpeg)

# لنطبق معًا تدريب 1

اختر الإجابة الصحيحة:

|                                                | Σ                                               |
|------------------------------------------------|-------------------------------------------------|
|                                                |                                                 |
| 1. اي صورة تمثل اداة تحليل سريع؟               |                                                 |
|                                                |                                                 |
|                                                |                                                 |
|                                                | الضغط على علامة التبويب بيانات.                 |
| 2. الخطوة التي يجب عليك اتخاذها أولًا لكي تظهر | تحديد البيانات.                                 |
| أداة تحليل سريع؟                               | حفظ ورقة العمل.                                 |
|                                                | فتح ورقة عمل ثانية في الملف.                    |
|                                                |                                                 |
|                                                | في علامة التبويب بيانات.                        |
|                                                | في علامة التبويب الصيغ.                         |
| 3. توجد أداة تحليل سريع:                       | في علامة التبويب مراجعة.                        |
|                                                | في الركن الأيسر السفلي من جدول البيانات المحدد. |

![](_page_95_Picture_4.jpeg)

| خطأ | صحيحة | حدد الجملة الصحيحة والجملة الخطأ فيما يلي:                                                               |
|-----|-------|----------------------------------------------------------------------------------------------------|
|     |       | 1. سلسلة البيانات هي صف أو عمود من الأرقام يتم إدخالها في ورقة العمل ثم يتم رسمها<br>في المخطط تلقائيًا. |
|     |       | 2. عليك تحديد المخطط أولًا لإضافة سلسلة بيانات جديدة إليه.                                               |
|     |       | 3. يأخذ التحليل السريع نطاقًا من البيانات ويساعدك على اختيار المخطط المثالي بأوامر<br>قليلة فقط.         |
|     |       | 4. عند تحديد المخطط ستظهر ثمانية مقابض لتغيير الحجم على طول حواف<br>المخطط.                              |
|     |       | 5. يمكنك استخدام رسومات SmartArt لتوصيل رسالتك أو أفكارك بشكل فعال.                                      |

# تدريب 3

#### 🛇 افتح ملف "G8.3.1.1\_Invoice.xlsx" من الدرس السابق لتحريره.

- > غيِّر نطاق بيانات المخطط ليكون من الخلية A1 إلى الخلية D14.
- > استخدم أداة تحليل سريع وأنشئ مخططًا عن استهلاك المياه ومخططًا آخر عن استهلاك الكهرباء.
  - > غيِّر حجم المخططين.
- > أدرج رسم SmartArt في ورقة العمل يوضح الأشهر ذات التكلفة الإجمالية الأقل في استهلاك المياه والكهرباء.
  - > أخيرًا، غيِّر لون ونمط رسم SmartArt.
    - > احفظ التغييرات في ملفك.

![](_page_96_Picture_10.jpeg)

![](_page_97_Picture_0.jpeg)

1

2

3

![](_page_97_Picture_1.jpeg)

شكل مجموعة من زملائك، وأنشئ ورقة عمل في أحد الموضوعات التالية:

- 1- إحصاءات حول كميات النفايات (العادية والطبية والرقمية والصناعية) على مدار الخمس سنوات الماضية.
- 2- إحصاءات السياح والرحلات السياحية لأكثر خمس مدن في المملكة العربية السعودية على مدار الخمس سنوات الماضية.
- 3- معلومات حول البلدان الخمسة الأولى التي حصلت على أكبر عدد من الميداليات في الألعاب الأولمبية على مدار العشر سنوات الماضية.

ابحثوا عن تلك المعلومات عبر الإنترنت واكتبوها في ورقة ثم سجلوها في جدول بيانات في إكسل. أدرجوا مخططات بيانية مصغرة بجوار البيانات، ووضحوها من خلال مخطط بياني باستخدام أداة التحليل السريع. طبقوا التنسيق الشرطي على البيانات وفقًا لمعيار يمنحكم إياه معلمكم. وبعد ذلك، أدرجوا رسم SmartArt في ورقة العمل يحتوي على أبرز النتائج التي توصلتم لها في موضوع بحثكم، وغيروا ألوان ونمط SmartArt.

> تذكروا أن تكون معلوماتكم من مواقع موثوقة، ولا تنسوا توثيق مصادركم، وحفظ عملكم. وأخيرًا، قدموا الاستنتاجات التي توصلتم إليها لزملائكم في الفصل.

![](_page_97_Picture_8.jpeg)

![](_page_97_Picture_9.jpeg)

![](_page_97_Picture_10.jpeg)

340

![](_page_98_Picture_0.jpeg)

#### مايكروسوفت إكسل لنظام آي أو إس (Microsoft Excel for iOS)

مايكروسوفت إكسل لنظام آي أو إس عبارة عن برنامج جداول بيانات بسيط لأجهزة أبل وآيباد وآيفون. يبدو مثل مايكروسوفت إكسل ويغطي كل العمليات الأساسية.

| E 😐 🤇 | - Blank                 |   | الول البيانات () | 1.9 |
|-------|-------------------------|---|------------------|-----|
|       | unter alumpil dals dass |   | Sheet 1          | +   |
| F     | chick General Area Dave |   |                  | 0   |
|       | 🗸 تلقاني                |   |                  |     |
|       | رقم (1                  |   |                  | 1   |
|       | العملة (                | - |                  | 3   |
|       | نسبة مئوية              |   |                  | 4   |
|       | التاريخ والوقت          |   |                  | 6   |
|       | المدة (                 |   |                  |     |
|       | شريط التمرير (أ         |   |                  | 11  |
|       | أسهم اختيار (           |   |                  | 1   |
|       | قائمة منبثقة            |   |                  | 11  |
|       | خانة اختيار             |   |                  | -   |
|       | تقبيم نحمى              |   |                  | 17  |
| -     |                         |   |                  | 10  |
|       | نص                      |   |                  | 21  |
|       |                         |   |                  | 2   |

### دوكس توجو لنظام أندرويد (Docs to Go for Google Android)

دوكس تو جو لنظام أندرويد هو برنامج جداول بيانات لأجهزة جوجل أندرويد ومنصات أخرى كذلك.

![](_page_98_Figure_6.jpeg)

#### ليبر أوفيس كالك (LibreOffice Calc)

برنامج ليبر أوفيس كالك هو برنامج حر مفتوح المصدر ويشبه برنامج مايكروسوفت إكسل إلى حد كبير. يمكن تنزيل هذا البرنامج من الإنترنت على جهاز الحاسب.

|    | مير مسون ا | LibreOffice | Calc |       |     |          |         |       |          |               |      |            |         |         |     |        |       |     |
|----|------------|-------------|------|-------|-----|----------|---------|-------|----------|---------------|------|------------|---------|---------|-----|--------|-------|-----|
| ×  | Ð          |             |      |       |     |          |         | ساعدة | ينافذة م | <u>ادو</u> ات | Data | الورقة     | الأنماط | تنسيق   | કોચ | عرض    | تجرير | 200 |
| >> | 🖾 🚺        |             | ₹↓   |       | -   | • 🔳 🔤    | 5 20 1. | 5.0   | A        | 4 -           | 6    | <u>ک</u> ا |         | 🖨 [     | 3 - | -      | -     |     |
| >> | QO. QO.    | 7 0.0       | %    | • 😱 🛓 | - + | <b>₹</b> | 5       | E E E | - 13     | • A           | U    | IE         | 3 ~     | نقطة 10 | ~1  | [ahoma |       |     |

# في الختام

#### جدول المهارات

| درجة الإتقان<br>أتقن لم يتقن | المهارة                                                  |
|------------------------------|----------------------------------------------------------|
|                              | 1. التمييز بين أنواع المخططات البيانية.                  |
|                              | 2. إنشاء مخطط بياني وتنسيقه.                             |
|                              | 3. إنشاء مخططات بيانية مصغرة وتنسيقها.                   |
|                              | 4. تطبيق التنسيق الشرطي على الخلايا.                     |
|                              | 5. إنشاء المخططات البيانية باستخدام أداة التحليل السريح. |
|                              | 6. تغيير حجم المخطط البياني.                             |
|                              | 7. إضافة سلسلة بيانات إضافية.                            |
|                              | 8. إنشاء رسومات SmartArt وتنسيقها.                       |

#### المصطلحات

| Quick Analysis   | أداة التحليل السريع    | Chart                  | المخطط البياني                     |
|------------------|------------------------|------------------------|------------------------------------|
| Resize           | تغيير الحجم            | Chart Styles           | أنماط المخطط                       |
| Scatter Chart    | المخطط البياني المبعثر | Column/Bar Chart       | المخطط البياني<br>العمودي/ الشريطي |
| Shape Fill       | تعبئة الشكل            | Conditional Formatting | التنسيق الشرطي                     |
| Shape Style      | نمط الشكل              | Data Series            | سلسلة بيانات                       |
| SmartArt Graphic | رسم سمارت آرت          | Layout                 | التخطيط                            |
| SmartArt Styles  | أنماط سمارت آرت        | Line Chart             | المخطط البياني<br>الخطي            |
| Sparklines       | خطوط المؤشر            | Markers                | المحددات أو<br>العلامات            |
| Text Pane        | جزء النص               | Mini Charts            | المخططات البيانية<br>المصغرة       |
| WordArt Styles   | أنماط وورد آرت         | Pie Chart              | المخطط الدائري                     |

# الوحدة الثالثة: برمجة الروبوت

ستتعلّم في هذه الوحدة كيفية برمجة الروبوت الافتراضي (Virtual Robot) بكفاءة عالية باستخدام اللبنات المتغيرة وتقنيات البرمجة التركيبية، وستتعلم طريقة التحكم في الروبوت الافتراضي باستخدام بيانات المستشعرات الخاصة به.

> أهداف التعلم ستتعلم في هذه الوحدة: > المقصود بالمتغيرات وكيفية استخدامها. > استخدام المتغيرات للتحكم في حركة الروبوت. > اجراء العمليات الحسابية في بيئة فيكس كود في آر. > استخدام الشرط في بيئة فيكس كود في آر والتمييز بين أنواعه. > تصميم مقطع برمجي بتقنيات البرمجة التركيبية.

> > الأدوات > فيكس كود في آر (VEXcode VR)

![](_page_102_Picture_0.jpeg)

#### بيئة فيكس كود في آر (VEXcode VR)

**فيكس كود في آر (VEXcode VR)** منصة برمجية قائمة على استخدام اللبنات البرمجية ومدعومة من **سكراتش (**Scratch)، وذلك لبرمجة الروبوت الافتراضي في تلك المنصة. تتميز واجهة بيئة البرمجة بالبساطة وسهولة الاستخدام، حيث يمكنك إنشاء المقطع البرمجي دون كتابة تعليمات برمجية معقدة، فكل ما عليك فعله هو سحب اللبنات البرمجية إلى مساحة العمل وتوصيلها معًا، كما طبقتها في لبنات سكراتش البرمجية.

لاستكشاف بيئة فيكس كود في آر، انتقل إلى الموقع الإلكتروني: https://vr.vex.com

![](_page_102_Picture_4.jpeg)

**345** Ministry of Education 2024 - 1446

#### شريط الأدوات

يحتوي شريط الأدوات أعلى نافذة البرنامج على عدة خيارات، ويمكن من خلاله عرض مقاطع فيديو تعليمية تساعدك على فهم أفضل لكيفية استخدام بيئة فيكس كود في آر. أما زر **افتح الملعب (Open Playground) في**عمل على تحميل نافذة المحاكاة التي تُمكِّنك من تجربة الروبوت.

![](_page_103_Figure_2.jpeg)

#### الملعب

الملعب هو مساحة افتراضية خاصة بالروبوت الافتراضي تُمكِّنك من تنفيذ مقاطعك البرمجية بسيناريوهات مختلفة.

![](_page_103_Figure_5.jpeg)

![](_page_104_Picture_0.jpeg)

![](_page_104_Picture_1.jpeg)

#### المتغيرات

المتغير يشبه الاسم المستعار لشيء يجب أن يتذكره جهاز الحاسب. تعمل المتغيرات مثل الحاويات في المقطع البرمجي للحفاظ على البيانات التي يمكن أن تكون أرقامًا وأحرفًا.

لتخزين أنواع مختلفة من البيانات، هناك فئتان رئيستان من المتغيرات وهما: المتغيرات الرقمية والمتغيرات النصية، ويطلق على المتغيرات النصية أيضًا اسم **السلاسل النصية (**Strings).

يمكنك العثور على جميع اللبنات الخاصة بالمتغيرات في فئة المتغيرات (Variables).

![](_page_104_Figure_6.jpeg)

![](_page_104_Picture_7.jpeg)

![](_page_105_Figure_0.jpeg)

اسم المتغير

عندما تنشئ متغيرًا فإنك تحدد اسمه.

> يجب أن يكون اسم كل متغير فريدًا ولم يستخدم سابقًا في نفس المقطع البرمجي.

- > يمكن أن يتكون اسم المتغير من مجموعة أحرف كبيرة وصغيرة، ويمكنك استخدام أكثر من كلمة مع وجود **شرطة سفلية ( \_ )** بينهما.
- > بعض الكلمات لا يمكن استخدامها كاسم متغير؛ لأنها كلمات خاصة تستخدمها بالفعل بيئة البرمجة (على سبيل المثال: تكرار، محرك الأقراص، الدوران، بينما، إذا، آخر، إلخ). وتسمى بالكلمات الرئيسة المحجوزة.
  - > يجب ألا يحتوي اسم المتغير على أحرف خاصة (على سبيل المثال: !، "، إلخ)، وأيضًا لا يبدأ برقم ولا يحتوي على مسافات.
    - > يفضل أن يمثل اسم المتغير محتواه؛ حتى تفهم ما يمثله المتغير عندما تراه في المقطع البرمجي.

![](_page_105_Picture_8.jpeg)

#### إنشاء متغير رقمي

عليك إنشاء متغير قبل استخدامه في بيئة فيكس كود في آر، أنشئ متغيرًا رقميًّا جديدًا.

#### لإنشاء متغير رقمي:

- > من فئة المتغيرات (Variables)، 1 اضغط على إنشاء متغير (Make a Variable). 2
- > في نافذة متغير رقمي جديد (New Numeric Variable)، اكتب اسمًا للمتغير، على سبيل المثال "speed"، 3 ثم اضغط على إرسال (Submit).

![](_page_106_Picture_5.jpeg)

![](_page_106_Picture_6.jpeg)

#### إعادة تسمية متغير رقمي

يمكنك إعادة تسمية كل متغير في بيئة فيكس كود في آر، أعد تسمية المتغير الافتراضي "myVariable".

#### لإعادة تسمية myVariable:

- > من فئة المتغيرات (Variables) 1 اضغط بزر الفأرة الأيمن على لبنة myVariable. 2
  - > من القائمة المنسدلة، اختر إعادة تسمية المتغير (Rename variable).
- > في النافذة إعادة تسمية المتغير (Rename variable)، اضغط على لبنة myVariable 4
   واكتب الاسم الجديد للمتغير، على سبيل المثال "newVariable". 5
   واضغط على إرسال (Submit). 6

![](_page_107_Figure_6.jpeg)

![](_page_107_Picture_7.jpeg)

![](_page_107_Picture_8.jpeg)
تم تغيير اسم المتغير إلى (newVariable).

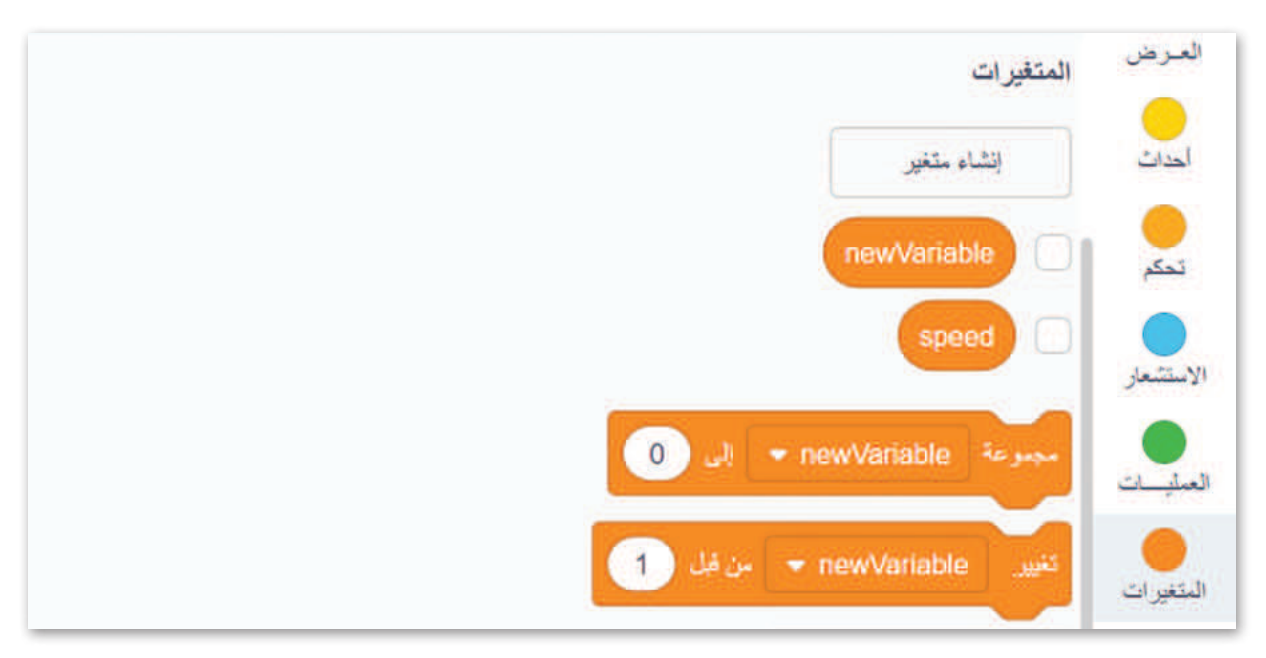

# حذف متغير (Delete variable)

يمكنك حذف المتغير الافتراضي في بيئة فيكس كود في آر، احذف المتغير "newVariable".

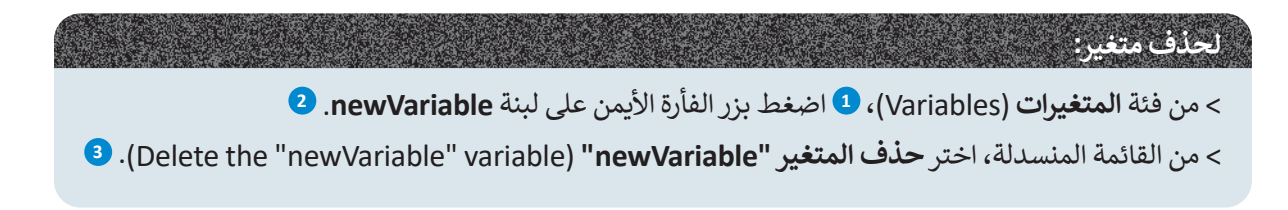

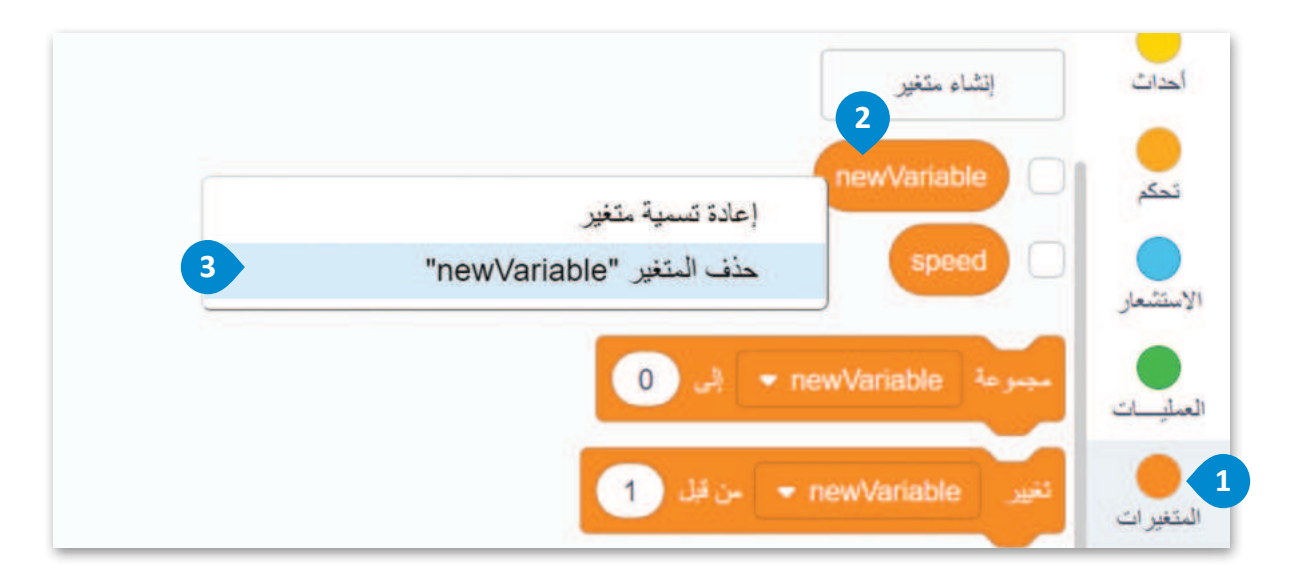

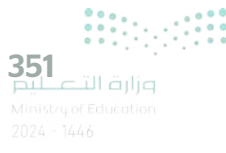

الآن، في فئة المتغيرات هناك متغير speed.

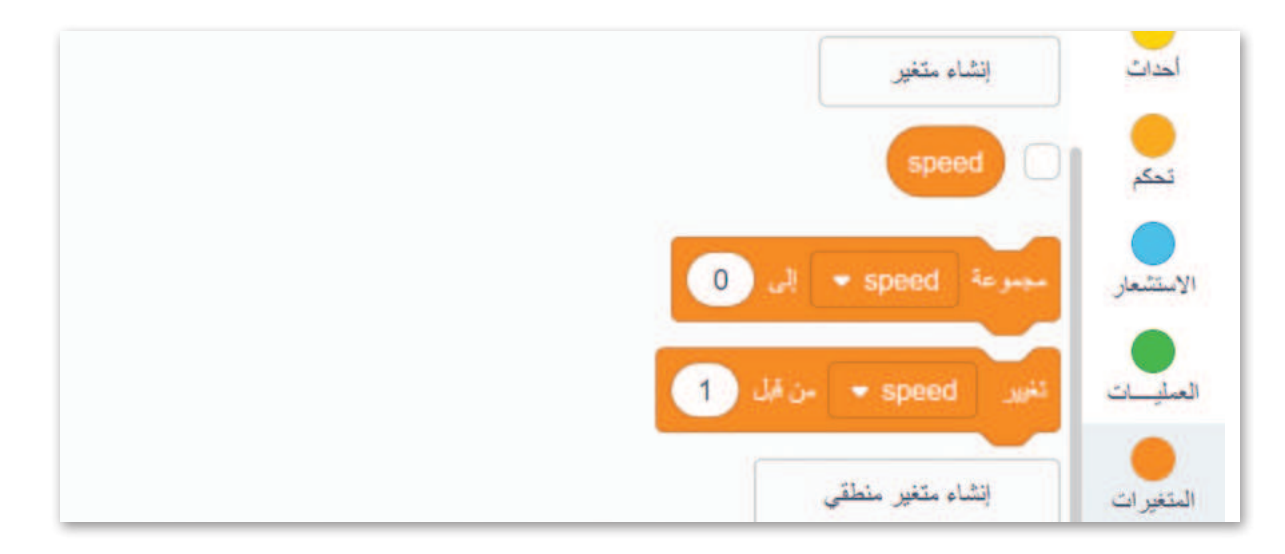

# طريقة استخدام المتغيرات للتحكم في حركات روبوت الواقع الافتراضي

باستخدام متغير speed، ستشاهد كيف يمكنك الاستفادة من استخدامه في بيئة فيكس كود في آر.

باستخدام **شبكة خريطة (**Grid Map)، يمكنك اختبار روبوت الواقع الافتراضي في المثال التالي، حيث يبدأ الروبوت في التحرك للأمام بسرعة 10 %. باستخدام متغير speed ، يمكنك جعل الروبوت يتسارع بنسبة 20 % كل 200 **مليمتر** (mm).

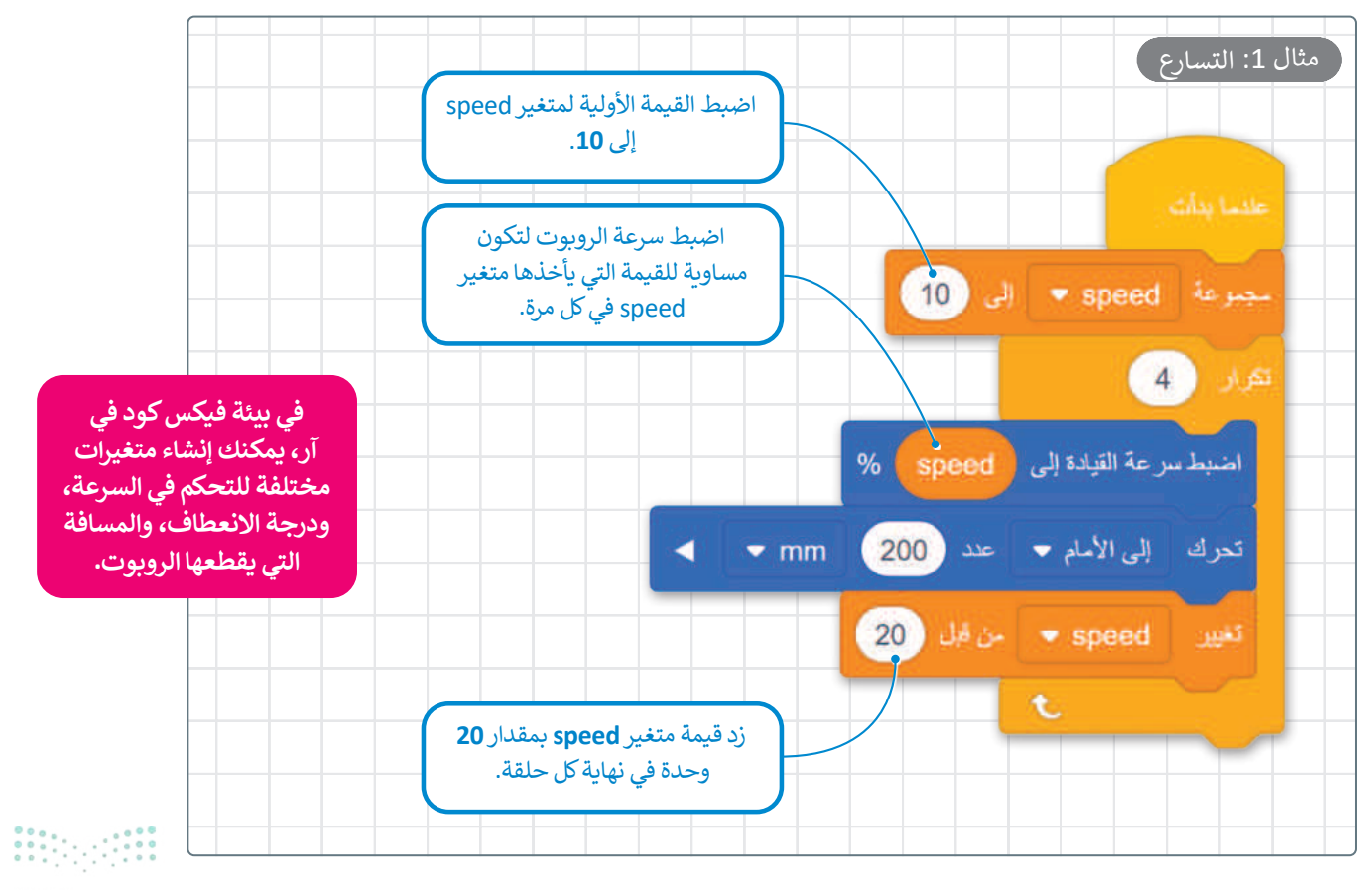

### مراقبة قيم المتغير

يمكنك فتح وحدة **تحكم المراقبة (Monitor Console) لع**رض التغييرات التي تحدث للمتغير speed عند تشغيل المقطع البرمجي. ألق نظرة على كيفية تغير قيم المتغير speed أثناء مرحلة التسارع.

# لتنفيذ المقطع البرمجي: > من فئة المتغيرات (Variables)، <sup>1</sup> حدد خانة الاختيار متغير speed. <sup>2</sup> > حدد أيقونة تحكم المراقبة (Monitor Console). <sup>3</sup> > اضغط على بداية (Start). <sup>4</sup>

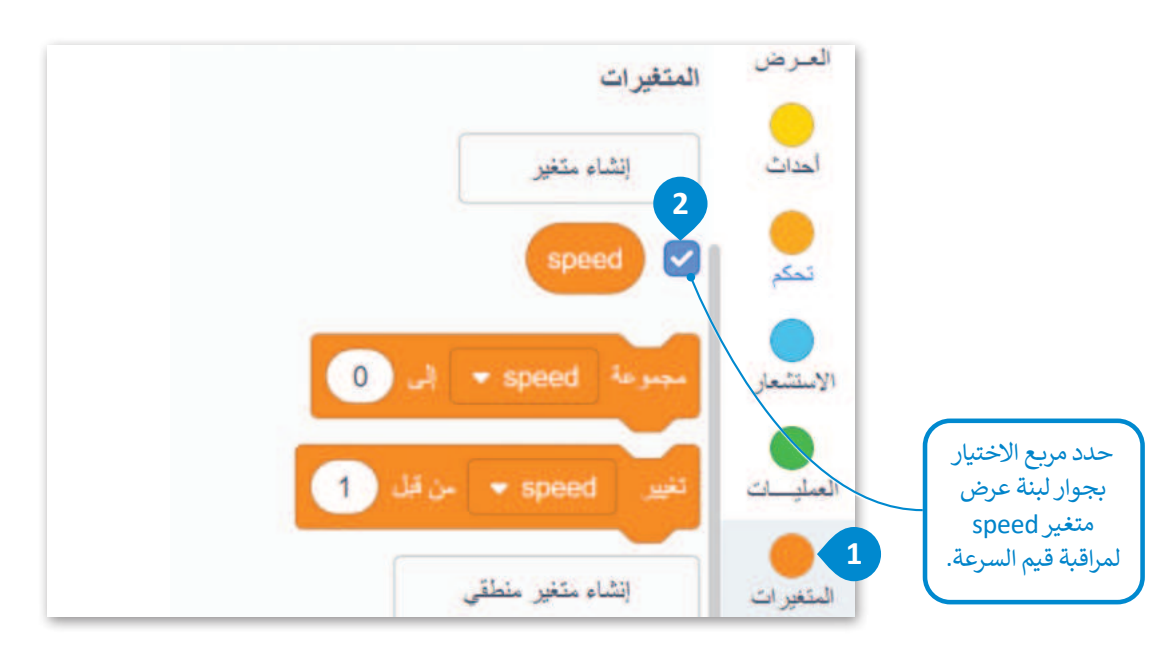

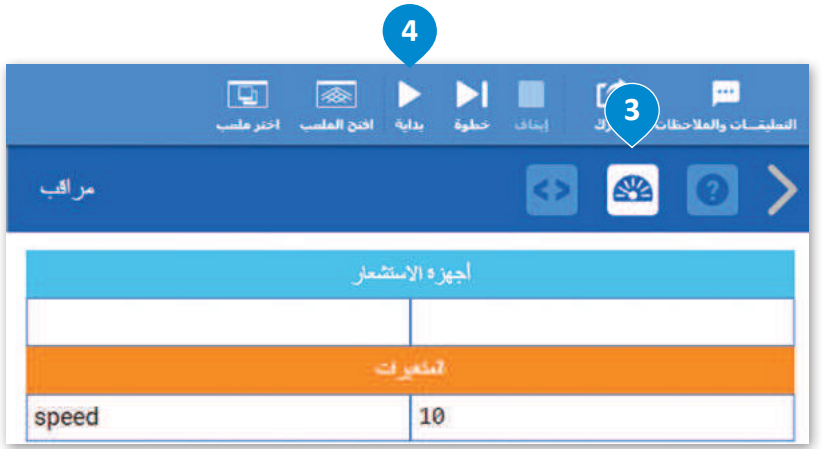

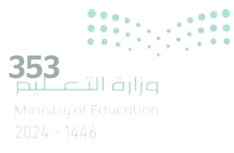

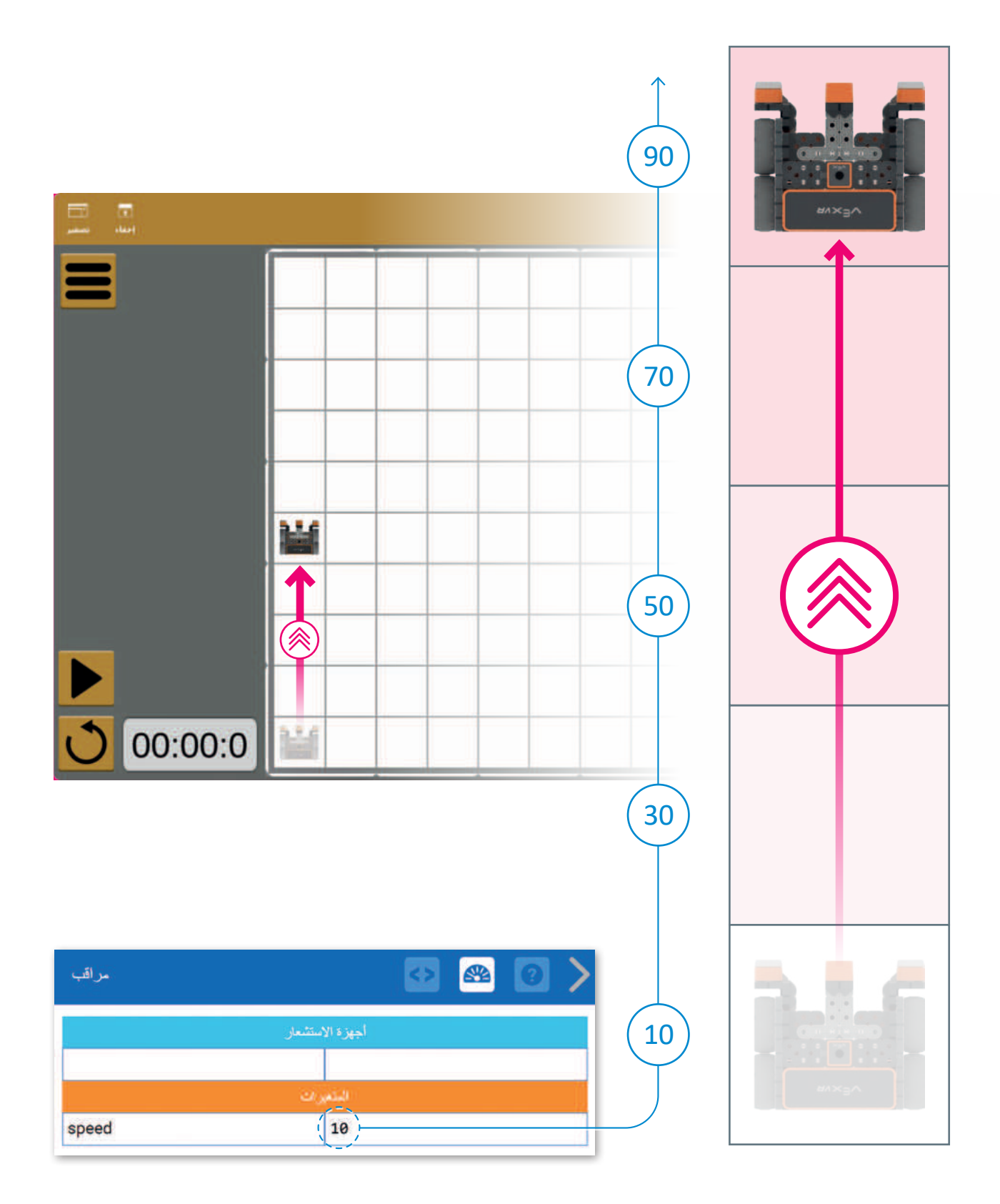

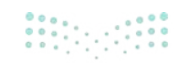

### العمليات الحسابية

في البرمجة تستخدم المعاملات الرياضية لإجراء الحسابات. يمكنك استخدام فيكس كود في آر لإجراء أي عملية حسابية مثل: الجمع، والطرح، والضرب، والقسمة، وغيرها.

كما تعلمت سابقًا، المُعامِل هو رمز يمثل إجراءً محددًا، على سبيل المثال: علامة **الجمع (+)** هي مُعامِل يمثل الجمع. وتسمى المُعامِلات التي تستخدمها لإجراء العمليات الحسابية بالمُعامِلات الرياضية، ويمكنك العثور على المُعامِلات الرياضية في فئة **العمليات** (Operators).

### مثال 2: العمليات الحسابية

في المثال التالي، ستنفّذ عملية حسابية بسيطة في بيئة فيكس كود في آر. ستستخدم المتغير "x" الذي ستعيّنه إلى قيمة 2. ستستخدم أيضًا متغير "Multiplication" الذي ستعيّنه إلى قيمة متغير "x" مضروبًا في 6، باستخدام بيئة **عملية الضرب** (multiplication operator).

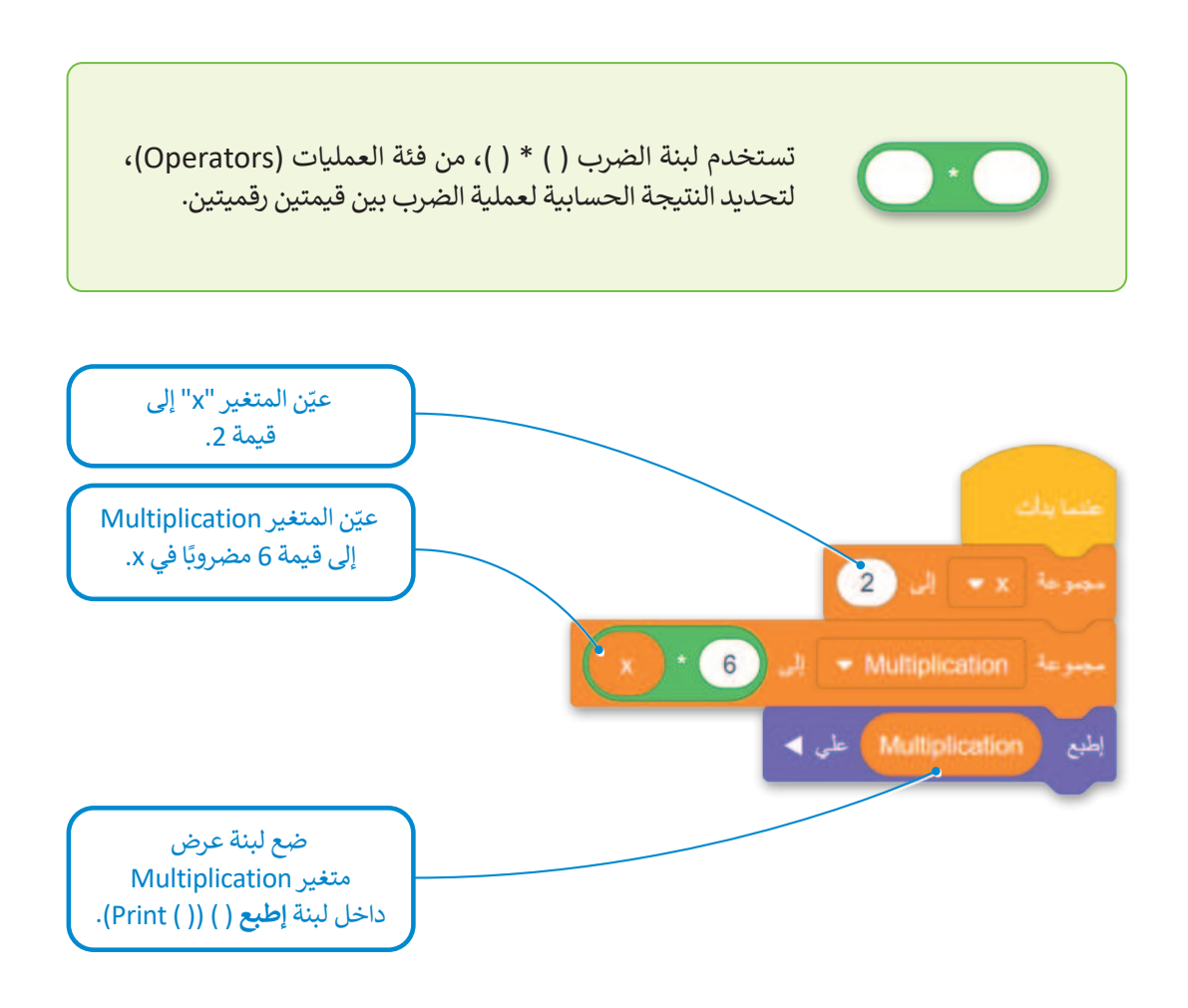

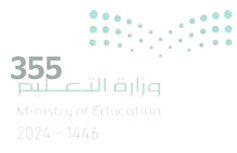

عند تنفيذ المقطع البرمجي تتم مراقبة قيم المتغيرات "x" و "Multiplication" عن طريق وحدة تحكم المراقبة (Monitor Console) ويتم طباعة قيمة متغير Multiplication إلى وحدة تحكم العرض (Print Console).

#### لتنفيذ المقطع البرمجي: > من فئة المتغيرات (Variables)، 1 حدد خانة الاختيار (checkbox) للمتغير x، 2 وخانة الاختيار (checkbox) للمتغير Multiplication. 3 > حدد رمز وحدة تحكم المراقبة (Monitor Console). > اضغط على زر بداية (Start). 5 5 C •••• 念 اختر ملمب افتح الملسب المتغيرات نظام الدقع مراقب تشاه متخر 3 بخاطيمر 4 ~ العرض ا احاث 2 0 2 Multiplication 12 1 الاستشعار إنشاء متخير منطقي 1 إنشاء فالمة D إنشاء قائمة 2 لمتغيراء عناصر برمجة جديدة نامىر برمې جدېده إنشاء عمسر 12 0 التعادقيات at allal مخرجات الطباعة للبنة عرض تغليق متغير "Multiplication".

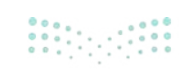

x

قد ترغب أحيانًا في تنفيذ نفس التعليمات البرمجية عدة مرات، حتى تتمكن من استخدام **التكرارات** (Loops)، والتي تسمح لك بتكرار نفس الأوامر عدة مرات. يوفر فيكس كود في آر أربعة أنواع من التكرارات وهي: **تكرار (repeat)، وتكرار حتى (repeat unti**l)، و**إلى الأبد (forever) وفي حين (while**).

تكرار ( ) مرات (Repeat ( ) times)

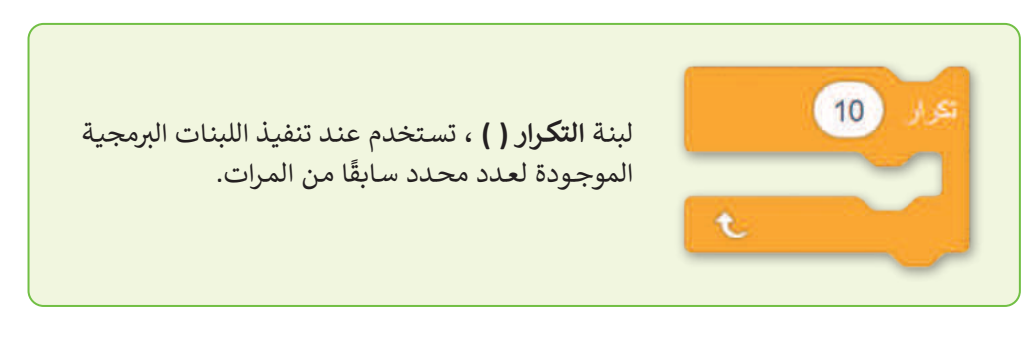

### َ مثال **3**: العمليات الحسابية في تكرارات

في المثال التالي، ستنفّذ عملية حسابية 10 مرات باستخدام حلقة **تكرار ( ) مرات** (Repeat ( ) times). ستعيّن المتغير "x" في البداية يساوي 0 وستبرمجه ليتم زيادته بمقدار 1 في كل مرة يتم فيها تنفيذ التكرار. ستعيّن متغير "Multiplication" الذي يساوي المتغير "x" مضروبًا في 6، باستخدام بيئة عمليات الضرب. في كل مرة يتم فيها تنفيذ التكرار، يتم تحديد قيمة متغير "Multiplication" بواسطة القيمة الحالية للمتغير "x" مضروبة في 6.

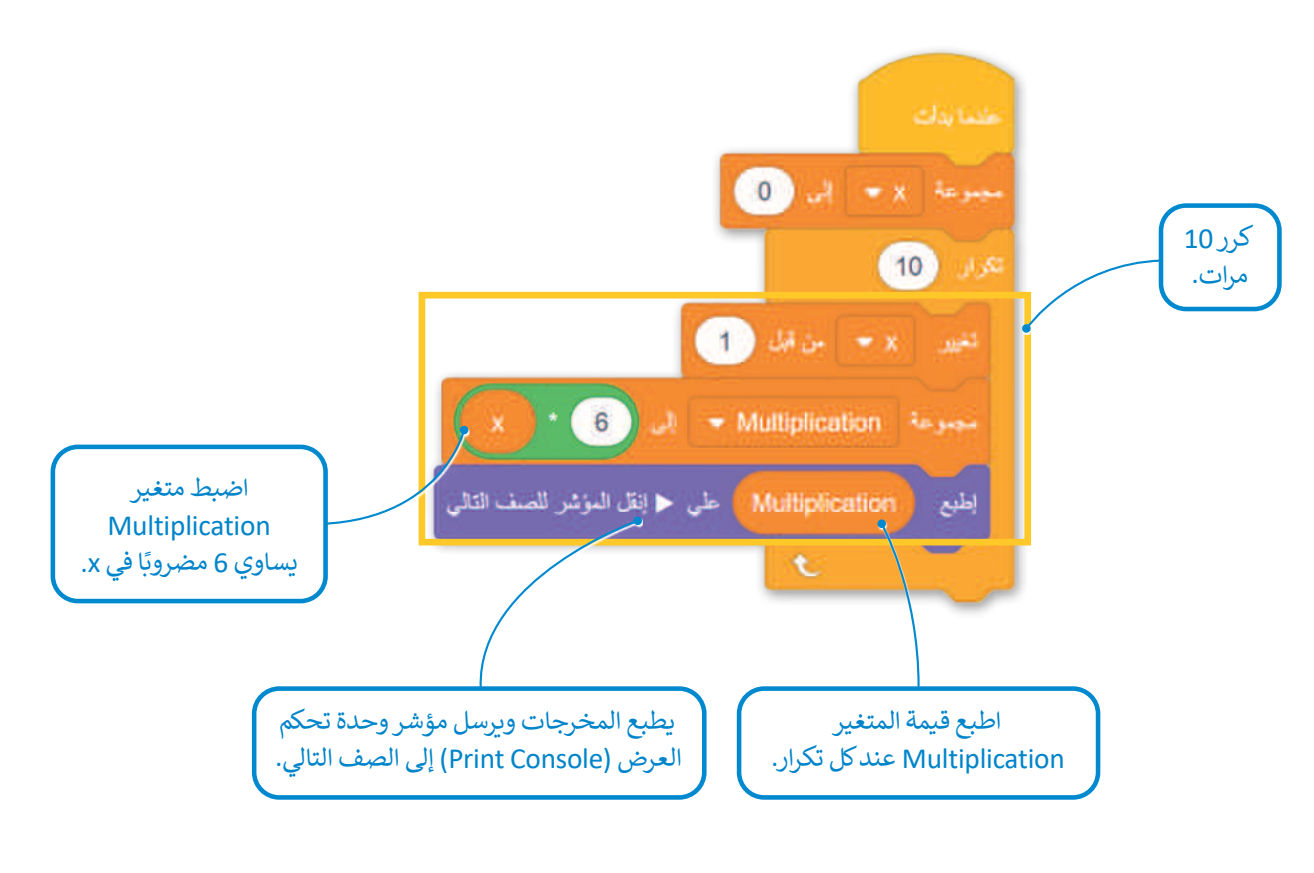

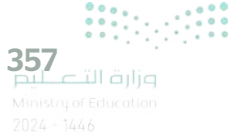

أثناء تنفيذ المقطع البرمجي، تكون النتيجة هي مخرجات في وحدة تحكم العرض (Print Console).

| مراقب                                                                                                    | 🐼 🚳 🗿 >             |
|----------------------------------------------------------------------------------------------------|---------------------|
| ستشعان                                                                                                    | أجهزة الا           |
| رات                                                                                                    | المتغير             |
| x                                                                                                    | 10                  |
| Multiplication                                                                                                    | 60                  |
| 6<br>12<br>18<br>24<br>30<br>36<br>42<br>48<br>54<br>60                                                                                 | قوائم إضافة         |
| مسح<br>لا تنس استخدام زر مسح (CLEAR) وإلا<br>لسيتم الاحتفاظ بالرسائل في وحدة تحكم<br>العرض (Print Console) بعد تنفيذ<br>المقطع البرمجي. | نسخ إلى الحافظة حفظ |

<mark>ب التعطيم</mark> Ministry of Education 2024 - 1446

### مثال 4: العمليات الحسابية واستخدام الشرطية في الحلقات

في المثال السابق، ستضيف، داخل الحلقة، لبنة **إذا () ((** ) if ) لفئة ا**لتحكم** (Control) للتحقق مما إذا كان الشرط صحيحًا، عند كل تكرار. إذا كان الشرط صحيحًا، يتم تنفيذ أمر اللبنة داخل لبنة **إذا ( ).** على وجه التحديد، يتحقق هذا الجزء من التعليمات البرمجية عند كل تكرار، إذا كانت قيمة متغير "Multiplication" أقل من 30. إذا كان هذا صحيحًا، فإن قيمة متغير "Multiplication" يتم إخراجها في **وحدة تحكم العرض** (Print Console). لبرمجة حالة لبنة **إذا ( )،** ستستخدم لبنة ( **) أقل من ( )** من فئة ا**لعمليات** (Operators).

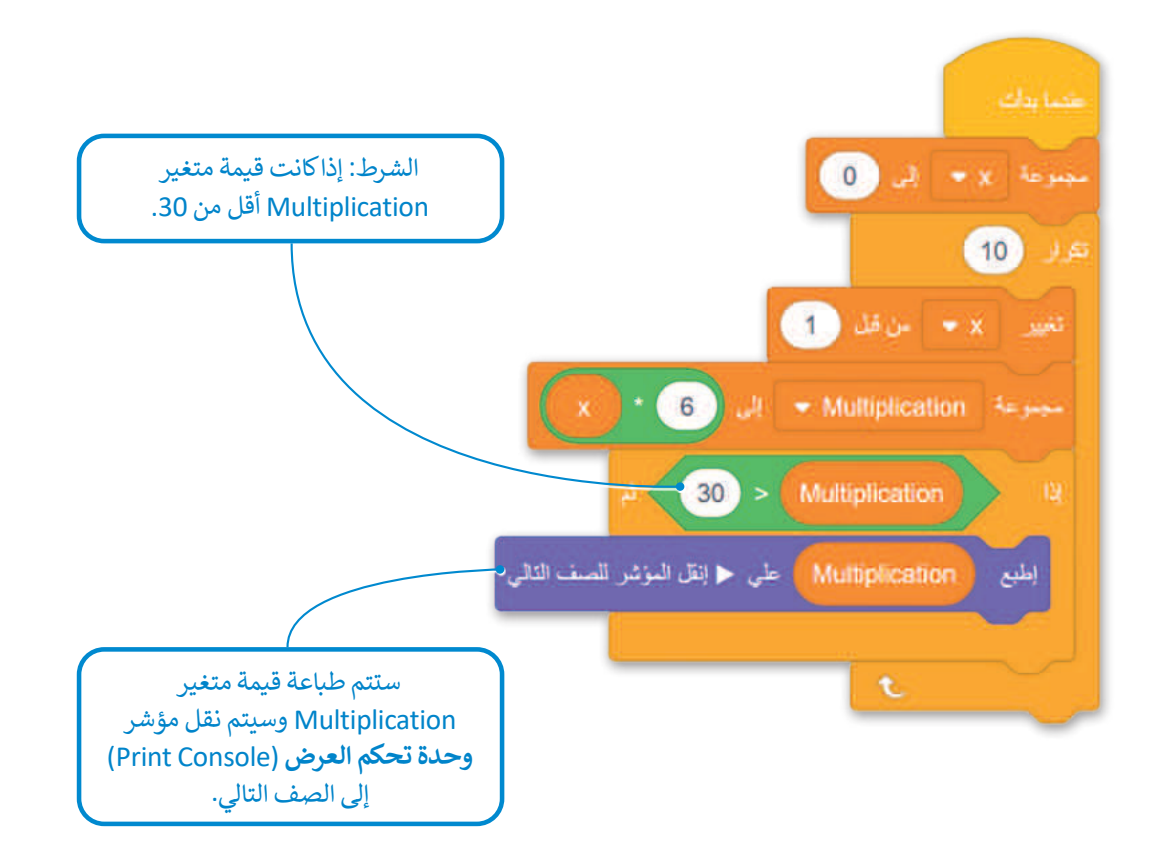

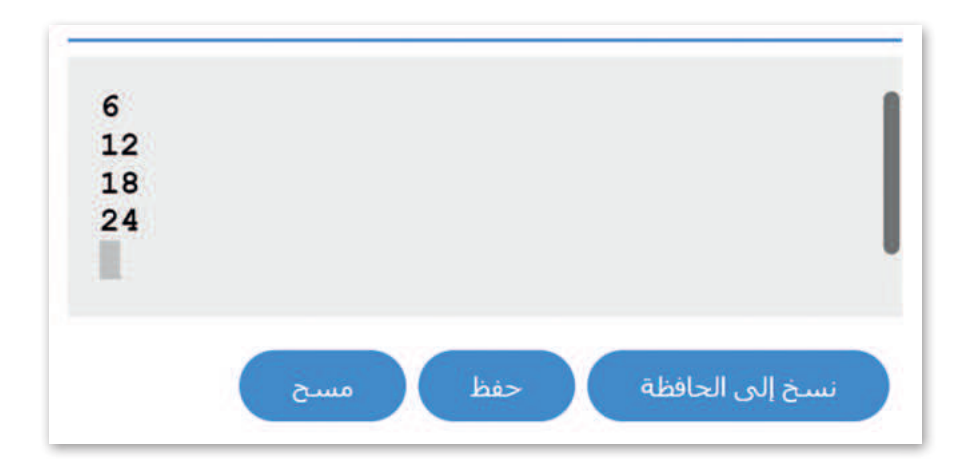

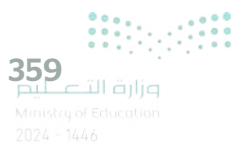

### لبنة تكرار حتى (Repeat Until)

في بعض الأحيان تريد تنفيذ مقطع برمجي حتى يكون شرط معين صحيحًا. للقيام بذلك، يمكنك استخدام لبنة **تكرار حتى** (Repeat Until). تتيح لك الحلقة الشرطية تشغيل المقطع البرمجي عدة مرات بينما يظل الشرط خطاً.

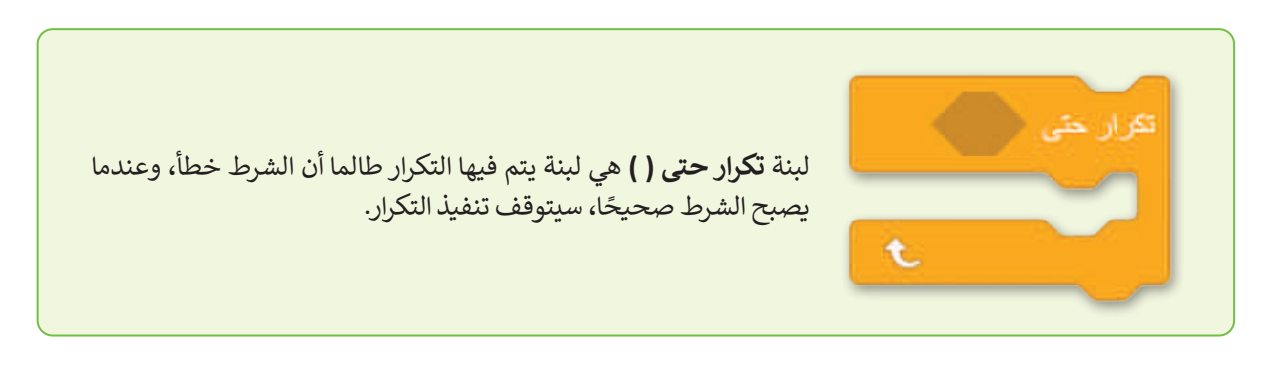

في العديد من الحالات، تريد أن يعتمد هذا الشرط على عدد المرات التي يتم فيها تنفيذ التكرار. لحساب عدد تكرارات جزء من التعليمات البرمجية، يمكنك استخدام متغير رقمي يسمى **العداد (**Counter). يمكنك تعريف القيمة الأولية للعداد، كما يمكنك تحديد القيمة التي تتغير من تكرار إلى آخر، كما يمكنك برمجة الشرط الذي يتحكم في التكرار باستخدام **العداد (**Counter).

في هذه الحالة، عندما يكون للعداد قيمة معينة، يصبح شرط حلقة **تكرار حتى ( )** صحيحًا عندها يتوقف التكرار.

### مثال 5: العدّ

في المثال التالي، ستبرمج Counter ويتم تعيينه على 0 في بداية المقطع البرمجي، وليتم زيادته بمقدار 1 في كل مرة يتم فيها تنفيذ تكرار داخل تكرار، ستضيف لبنة ا**لانتظار (**wait) بقيمة زمنية مدتها 1 ثانية. وأخيرًا، سوف تستخدم لبنة **أكبر من ( )** من فئة العمليات لبرمجة حالة حلقة **تكرار حتى ( )**. عندما يصبح العداد أكبر من 5، تتوقف التكرارات.

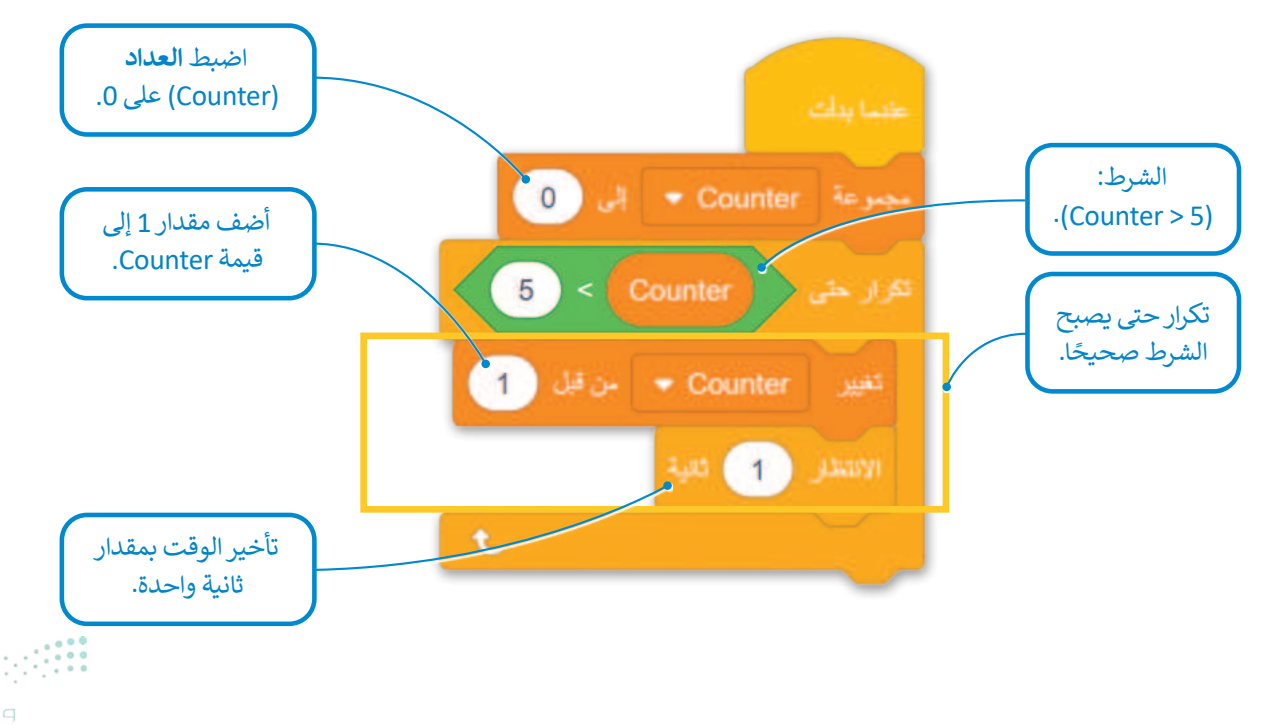

أثناء تنفيذ المقطع البرمجي يمكنك مراقبة متغير **العداد** (Counter) ليتم زيادته على التوالي من 1 إلى 5، في وحدة **تحكم المراقبة** (Monitor Console).

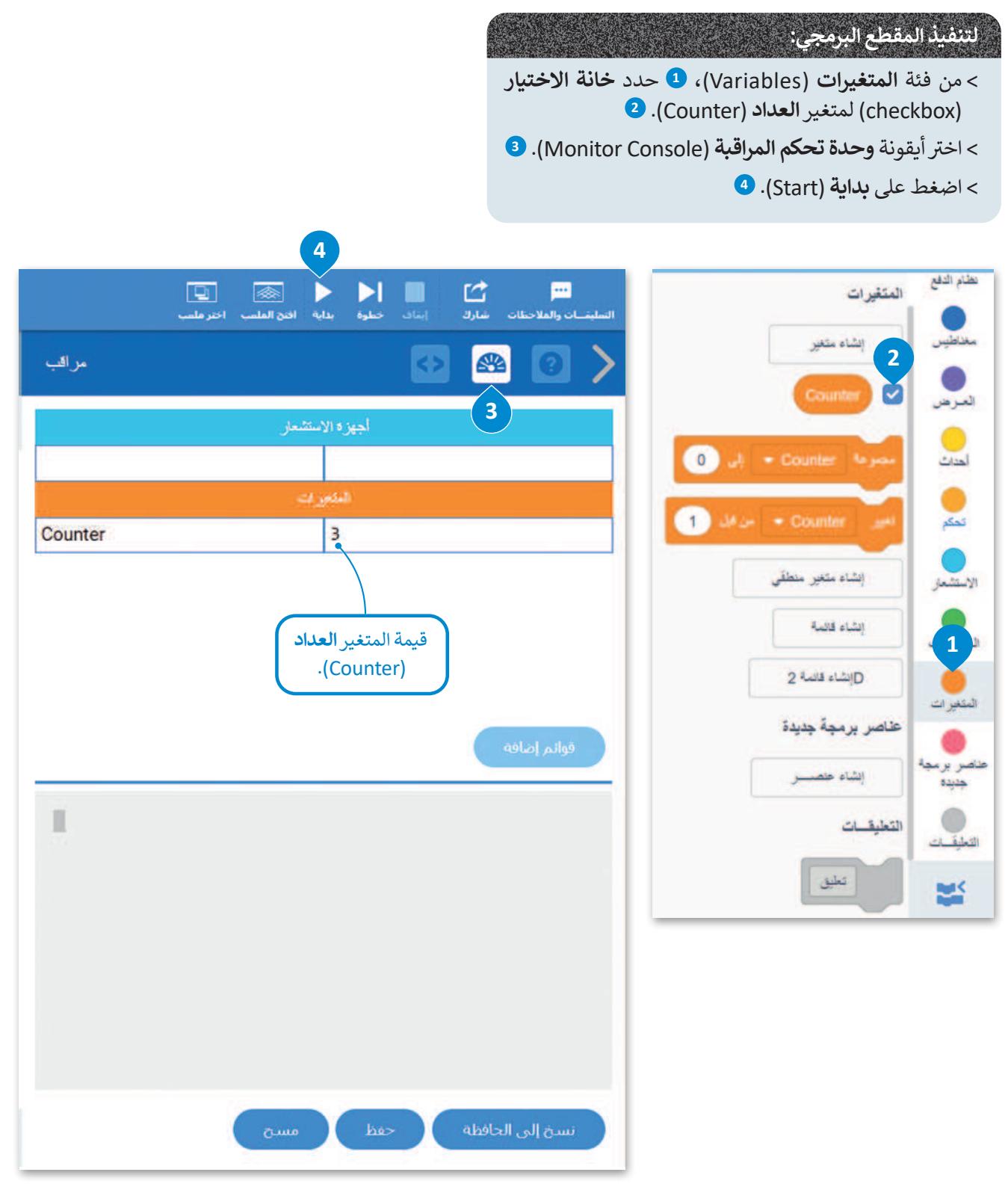

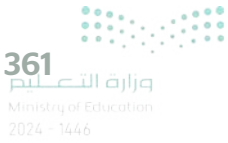

# مثال 6: رسم مربع

في المثال التالي، ستبرمج روبوت الواقع الافتراضي لرسم مربع في ملعب **الفن قماش (**Art Canvas)، باستخدام حلقة **تكرار حتى** (repeat until)، ومتغير إضافة 1 إلى القيمة المقابلة ستبرمج الحلقة للتكرار 4 مرات، سيتم تعيين العداد في البداية إلى 0 وسيتم زيادته بمقدار 1 في كل تكرار، حتى يأخذ القيمة 4 ، وهذا هو الشرط الذي سيوقف فيه التكرارات.

في حين أن قيمة العداد هي 0 و 1 و 2 و 3 ، فإن روبوت الواقع الافتراضي يتحرك إلى الأمام لمسافة تساوي قيمة المتغير **مسافة\_ السفر** (Travel\_ distance) ويجعل الانعطافات لليمين مساوية لقيمة المتغير **إنعطف** (Turn). يتم تعريف قيم هذين المتغيرين في بداية المقطع البرمجي.

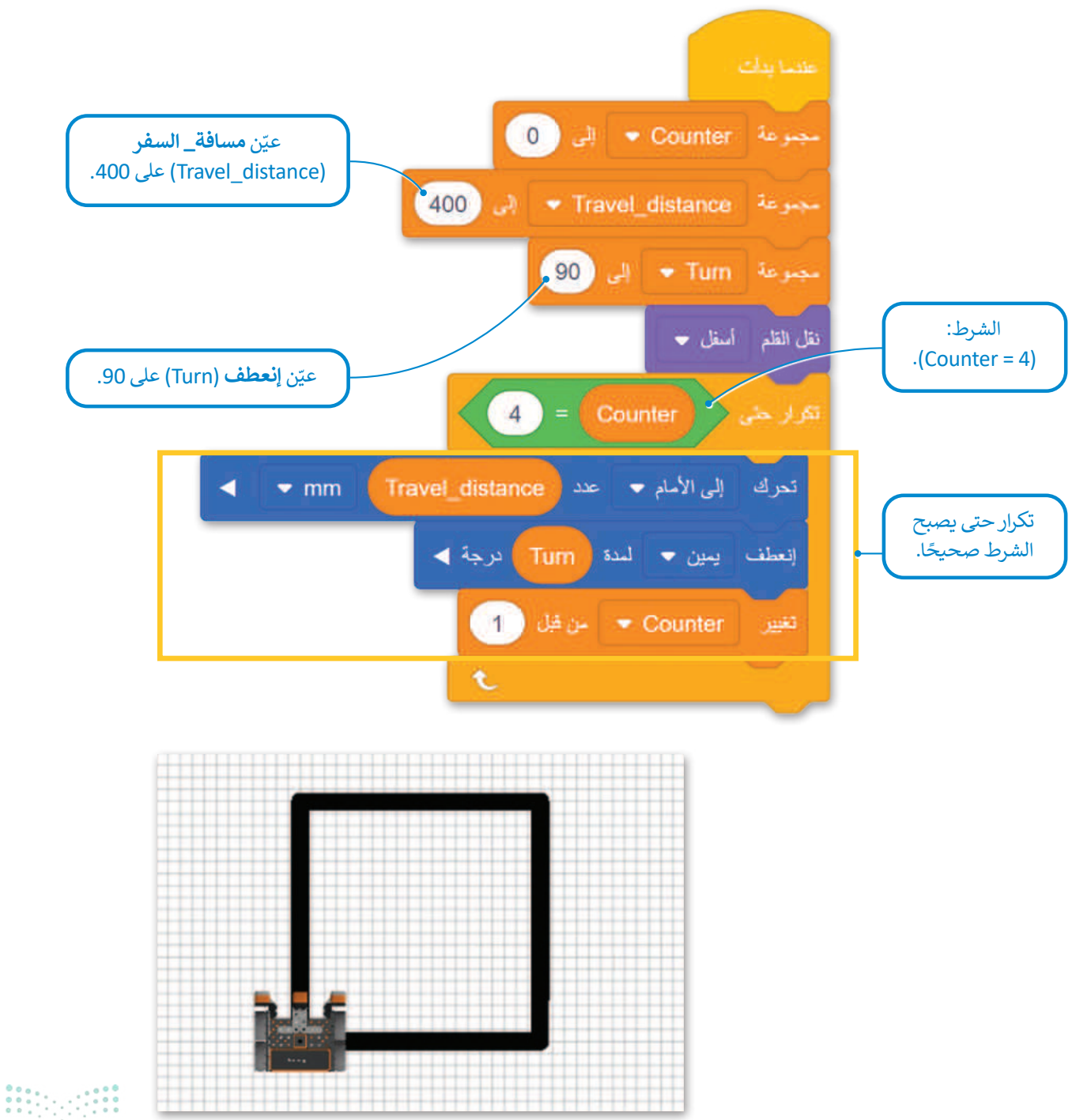

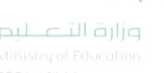

### الأعداد الزوجية والفردية

في بعض الأحيان تريد التمييز بين نتيجة المقطع البرمجي اعتمادًا على عدد حلقة التكرارات. إذا كان رقم التكرار عددًا فرديًّا، فأنت تبرمج نتيجة معينة. وإذا كان رقم التكرار عددًا زوجيًّا، فأنت تبرمج نتيجة مختلفة. للقيام بذلك، يجب عليك استخدام متغير **العداد** (Counter) عند الشرط الذي ينهي الحلقة **تكرار حتى ( )**. عندما يأخذ متغير Counter قيمة معينة يتم إنهاء المقطع البرمجي. حتى ذلك الحين، إذا كان متغير Counter عددًا فرديًا، فإن المقطع البرمجي لديه نتيجة معينة وإذا كان متغير العداء فريًّا، فأنت المقطع البرمجي لديه نتيجة مختلفة.

### مثال 7: رسم شکل ثمانی

في المثال التالي، برمج روبوت الواقع الافتراضي لرسم شكل ثماني في ملعب الفن قماش (Art Canvas) وغيّر لون أداة القلم اعتمادًا على عدد متغير Counter. إذا كان المتغير Counter عددًا زوجيًا، فإنه يغير لون أداة القلم إلى الأسود، وإذا كان المتغير فرديًا فإنه يغيرها إلى الأحمر. لإنشاء الشرط الذي سيحدد ما إذا كانت قيمة العداد هي رقم زوجي أو فردي، ستستخدم لبنة ما تبقى من () / () () () () () () ()

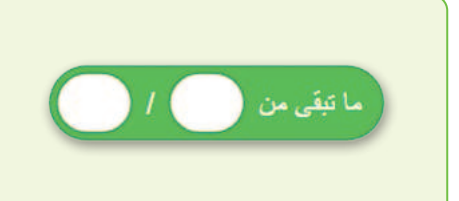

تستخدم لبنة **ما تبقى من ( ) / ( )** (( ) / ( ) ( ) remainder of ) لقسمة القيمة الأولى على القيمة الثانية ثم عرض الباقي، ويمكنك العثور عليها في فئة **العمليات** (Operators).

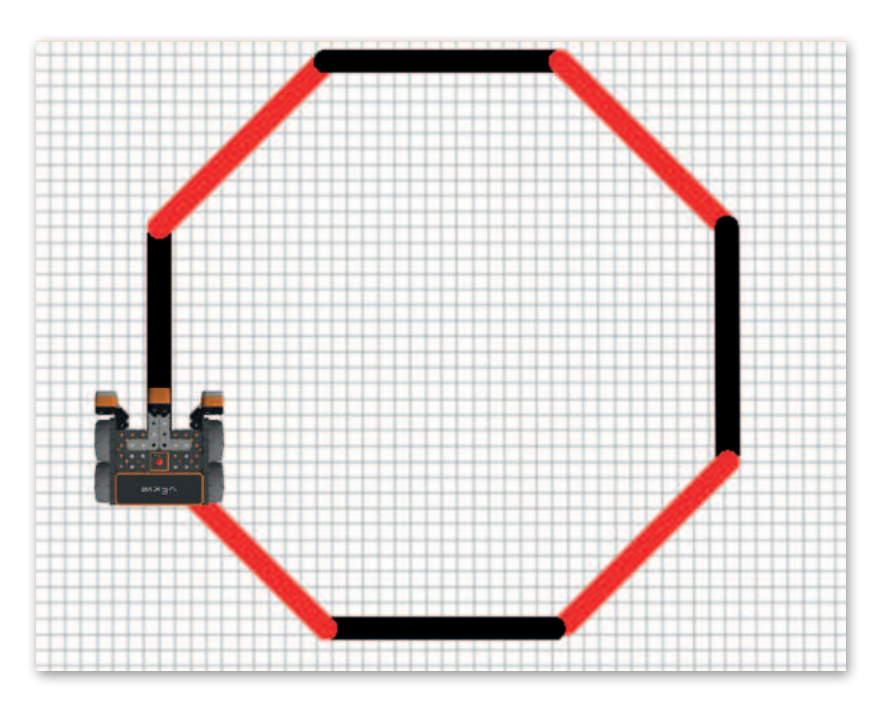

عند قسمة عدد فردي على 2 سيكون الباقي دائمًا 1، بينما لن يكون للعدد الزوجي باقي عند قسمته على 2.

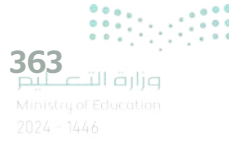

برمج روبوت الواقع الافتراضي لرسم شكل ثماني.

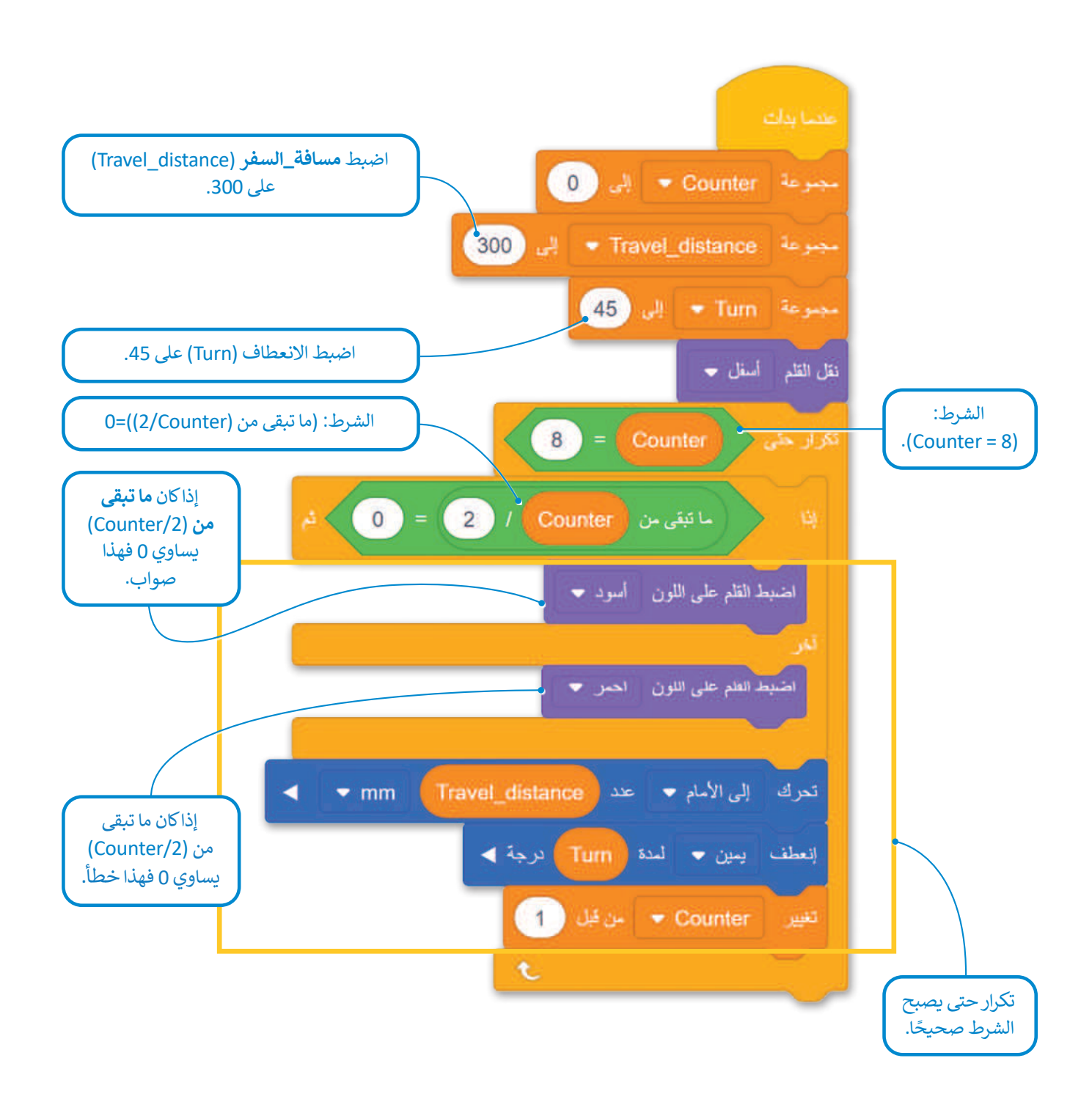

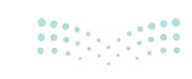

# عارض الكود

عند إنشاء مشروع يتكون من لبنات، يمكنك رؤية المقطع للمشروع بلغة بايثون في نافذة **عارض كود (Code Viewer)**.

يسمح لك عارض الكود برؤية اللبنات والنصوص البرمجية في نفس الوقت، وبهذه الطريقة يساعدك على فهم طريقة ترجمة كل لبنة إلى مقطع برمجي نصى في بايثون.

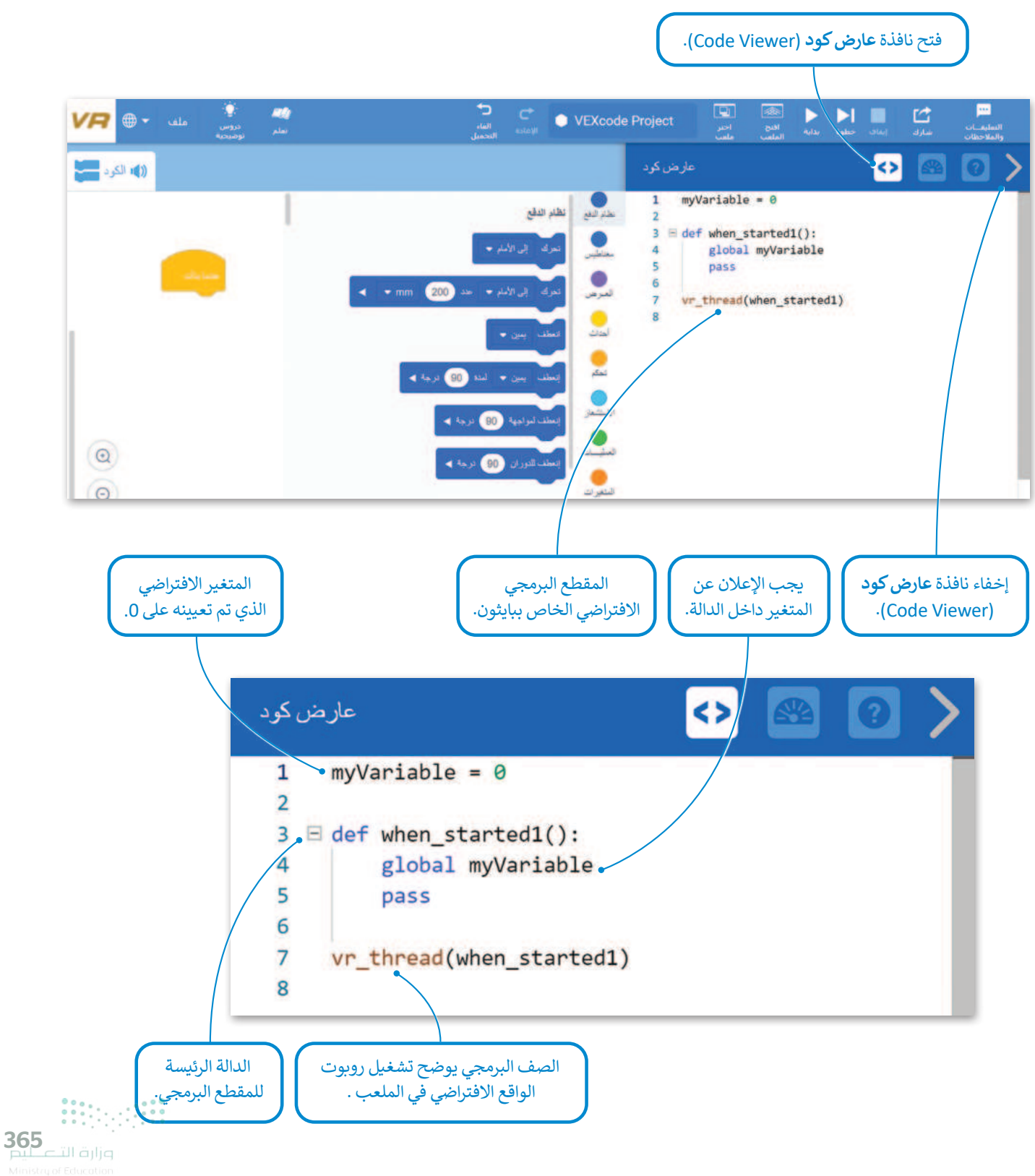

### معاملات بايثون

عند استخدام اللبنات البرمجية في بيئة فيكس كود في آر، يمكنك تغيير معاملاتها عن طريق اختيار أحد الخيارات المختلفة من القائمة المنسدلة أو تغيير الأرقام داخل المساحة الدائرية، ولكن في بايثون تستخدم الفواصل للفصل بين المعاملات المختلفة.

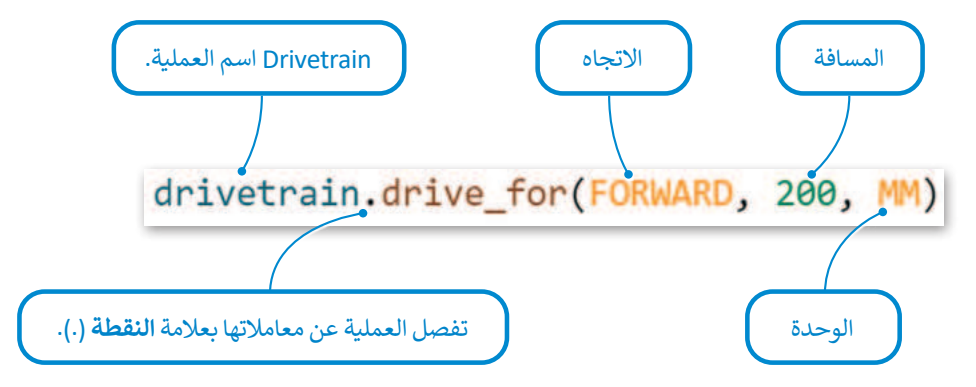

يعرض الجدول التالي خمس لبنات أساسية وأوامر بلغة بايثون في بيئة فيكس كود في آر:

| أوامر بايثون في بيئة فيكس كود في آر                   | لبنات في بيئة فيكس كود في آر   |
|-------------------------------------------------------|--------------------------------|
| drivetrain.drive_for(FORWARD, 200, MM)                | تحرك إلى الأمام • عدد 200 mm • |
| <pre>drivetrain.turn_for(RIGHT, 90, DEGREES)</pre>    | إنعطف يمين ◄ لمدة 90 درجة ◄    |
| <pre>drivetrain.set_drive_velocity(50, PERCENT)</pre> | الصنيط سرعة القيادة إلى 50 %   |
| <pre>for repeat_count in range(10):</pre>             | 10 JA<br>L                     |
| wait(1, SECONDS)                                      | aut 1 Juny                     |

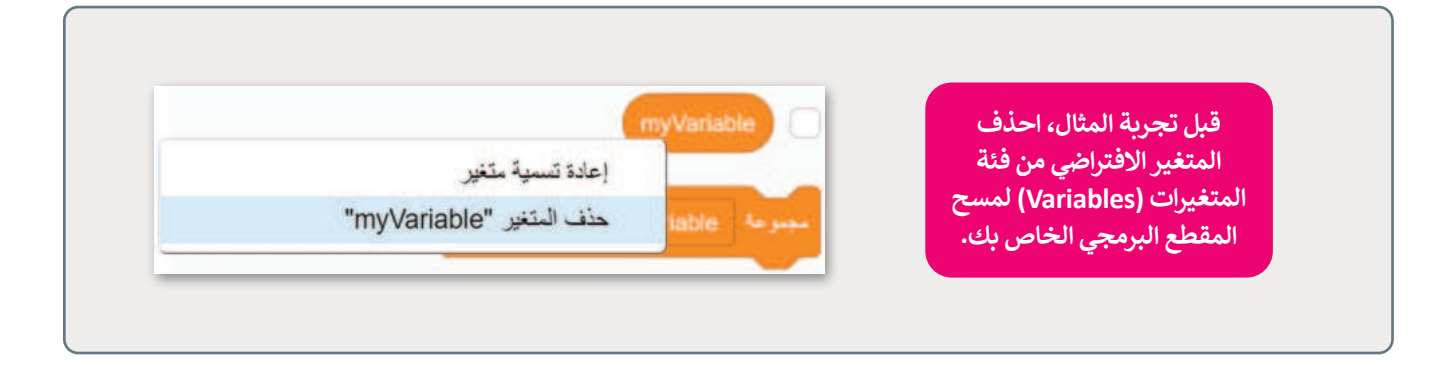

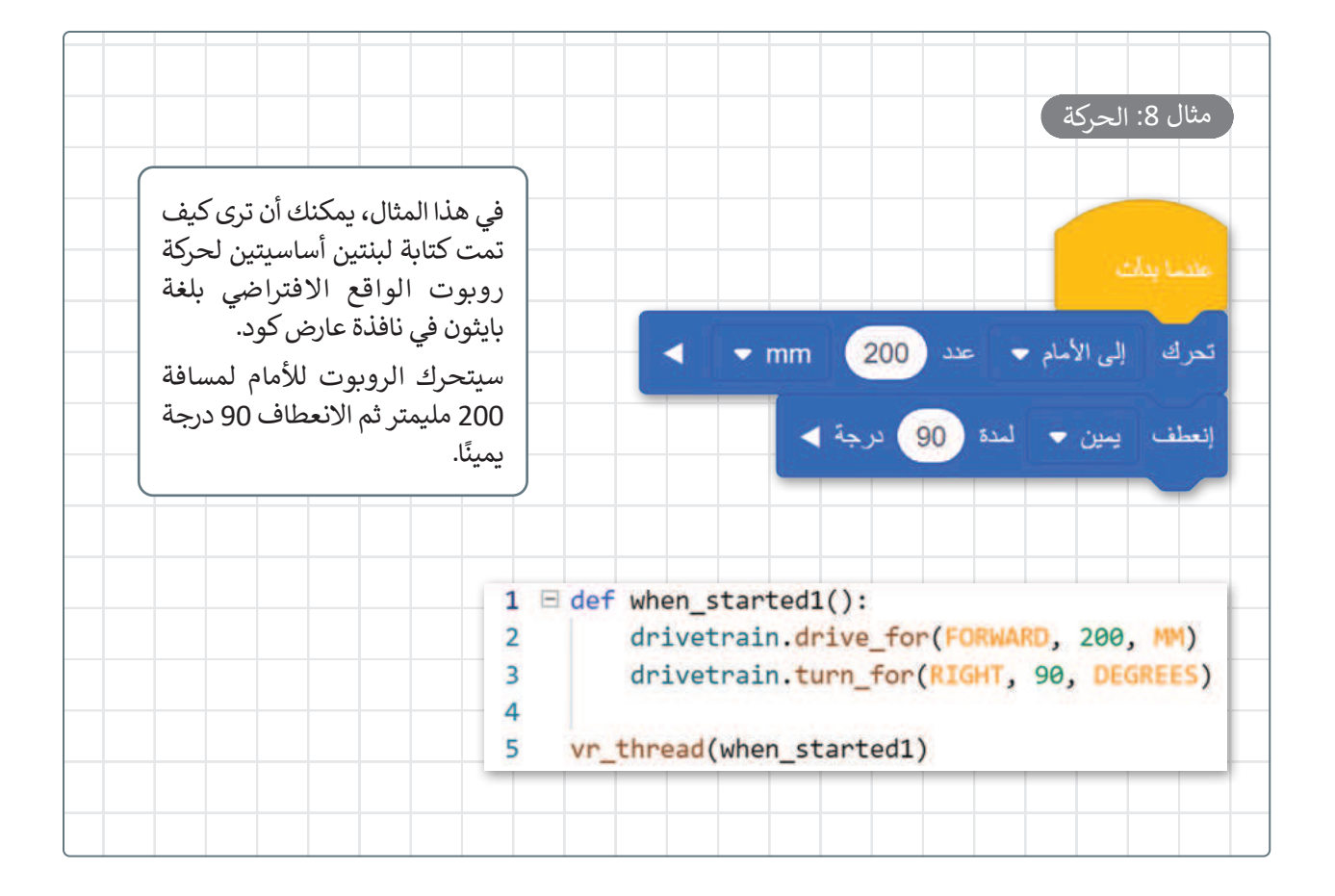

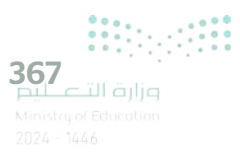

### حلقة For

يتم استخدام حلقة for عندما تريد تكرار مجموعة من الأوامر لعدد محدد من المرات، ويتم تحديد عدد التكرارات في معامل النطاق () (( ) range).

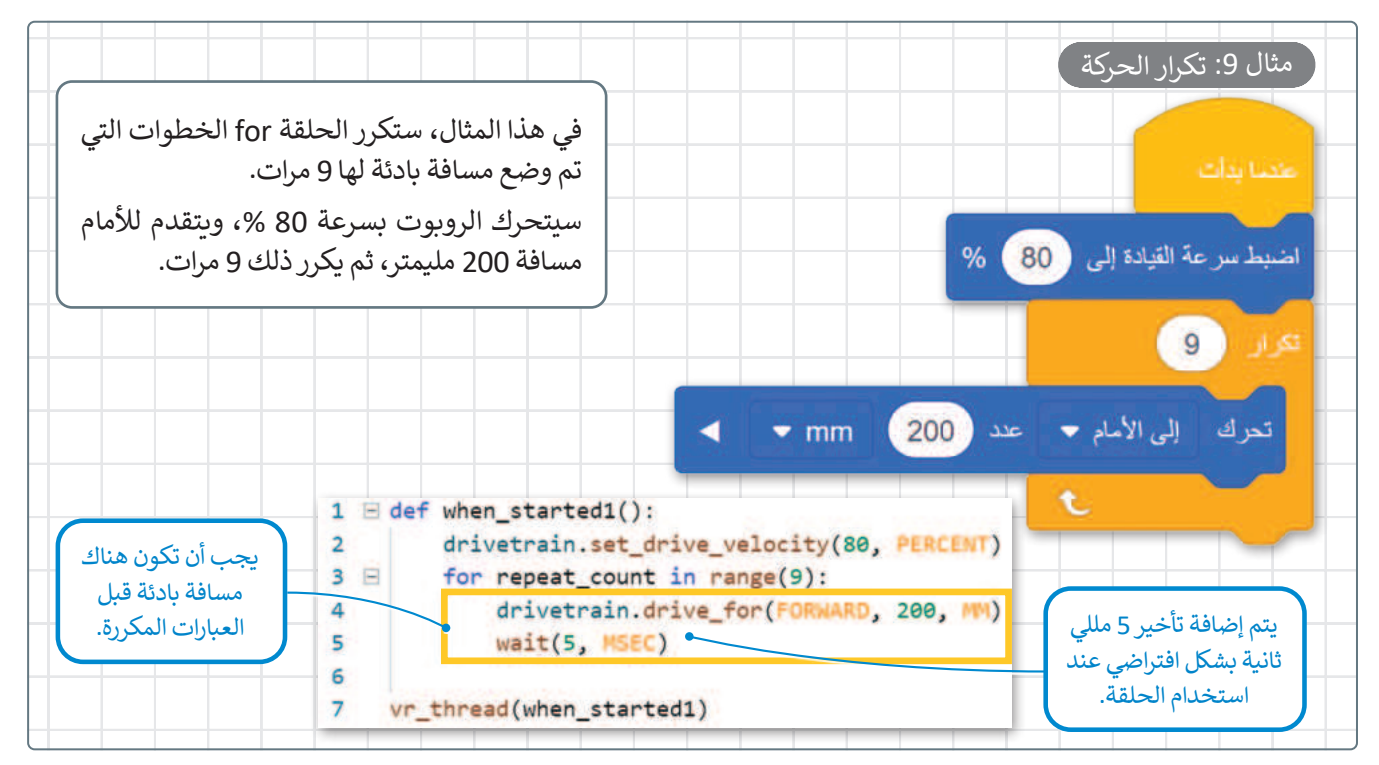

### حلقة While

يتم استخدام حلقة while عندما لا يكون عدد التكرارات معروفًا. عندما يكون الشرط صحيحًا فإن الحلقة تتكرر، ثم يتم فحص الشرط بعد كل تكرار. وعندما يكون الشرط خطأ يتوقف التكرار ويُنفذ الصف الذي يلي الحلقة في المقطع البرمجي. أما إذا كان الشرط خطأ من البداية فلن يتم تنفيذ عبارات الحلقة على الإطلاق.

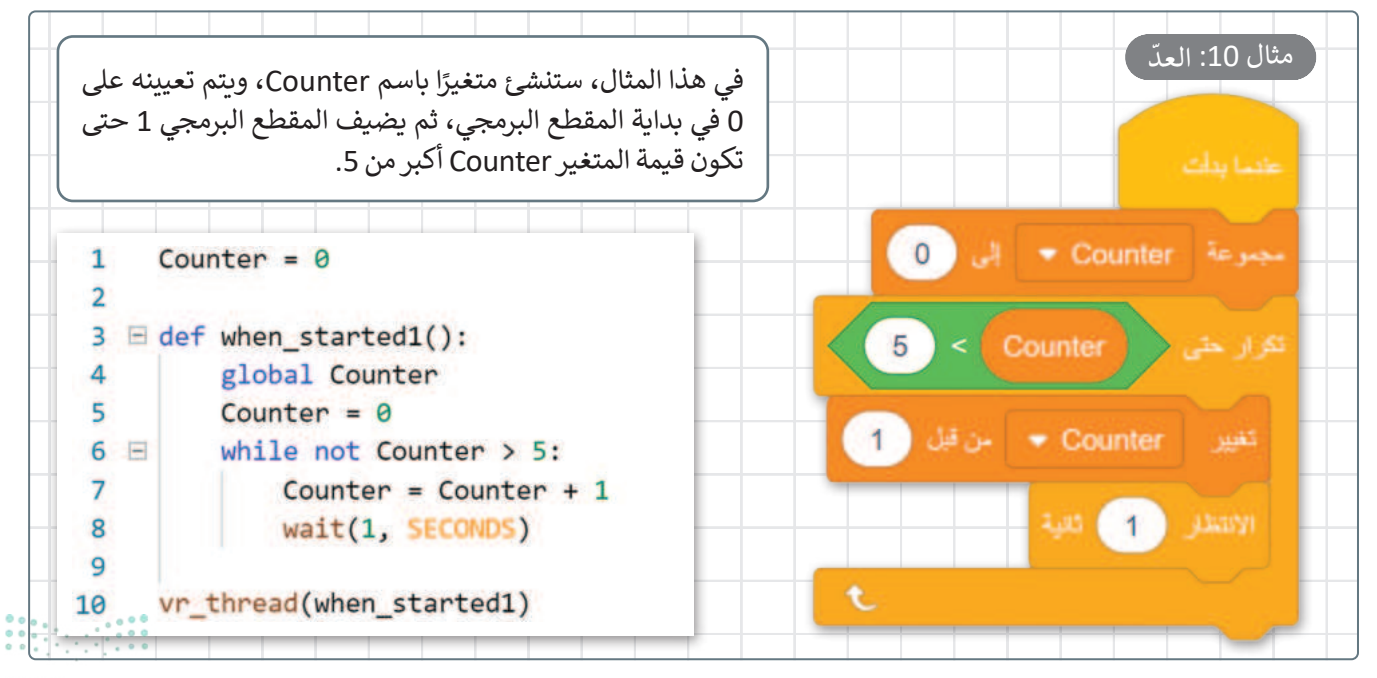

# لنطبق معًا

# تدريب 1

# 🛇 قواعد اسم المتغير في فيكس كود في آر.

| خطأ | صحيحة | حدد الجملة الصحيحة والجملة الخطأ فيما يلي:                    |
|-----|-------|---------------------------------------------------------------|
|     |       | 1. في هذا المقطع البرمجي يجب أن يكون اسم المتغير فريدًا.      |
|     |       | 2. كل كلمة يمكن أن تكون اسم متغير.                            |
|     |       | 3. قد يحتوي اسم المتغير على أحرف خاصة.                        |
|     |       | 4. قد يحتوي اسم المتغير على مسافات.                           |
|     |       | 5. قد يتكون اسم المتغير من مجموعة من الأحرف الكبيرة والصغيرة. |

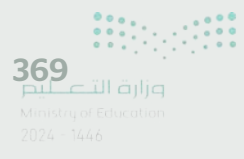

# تدريب 2

◊ اكتب رقم اللبنة البرمجية أمام الأمر الصحيح بلغة بايثون.

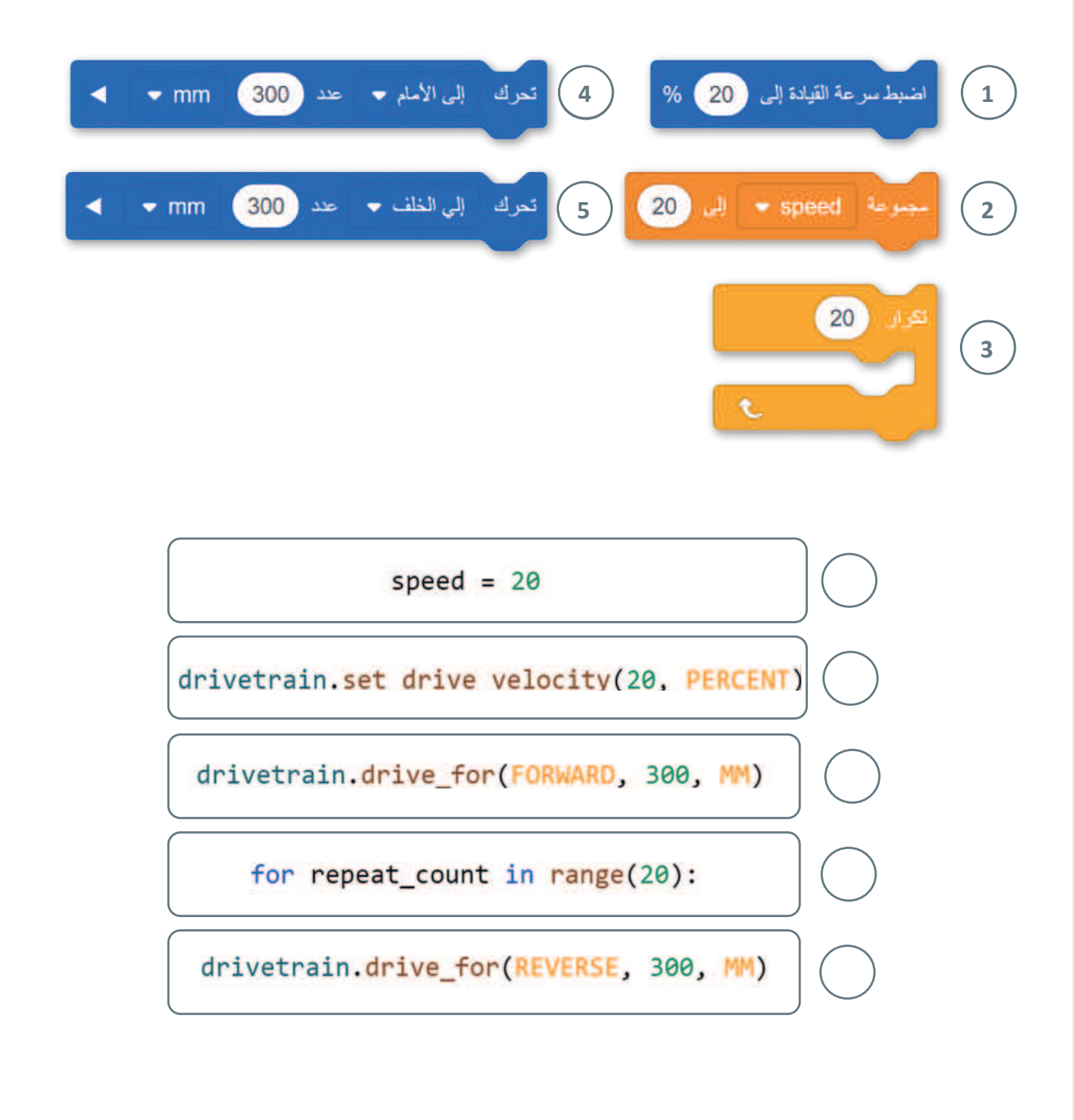

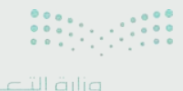

Ministry of Educatio 2024 - 1446

تدريب 3

بناءً على المقطع البرمجي الذي أنشأته في مثال التسارع، أجر التغييرات المناسبة حتى يتباطأ الروبوت هذه المرة.

> يجب أن تكون سرعة بدء الروبوت 100.

تدريب 4

- استخدم ساحة لعب الفن قماش، وأنشئ مقطعًا برمجيًا يرسم فيه الروبوت ثلاثة مثلثات حلزونية كما هو موضح في الصورة.
  - > استخدم متغيرًا للتكرار.
- > تذكر أنه في كل مرة يرسم فيها الروبوت جانبًا جديدًا، يجب أن يكون أكبر من الجانب الذي قبله.

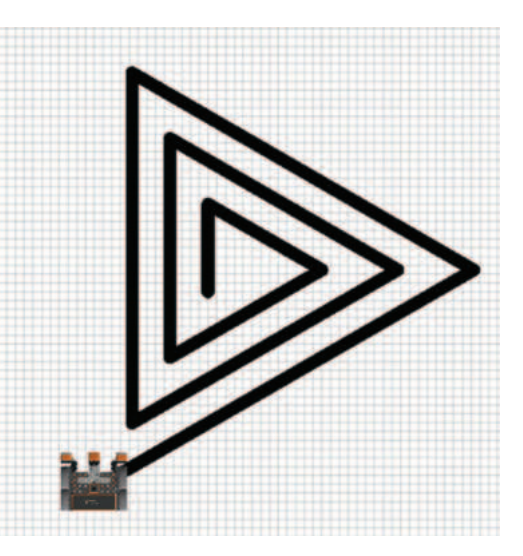

تدريب 5

- أنشئ مقطعًا برمجيًا لتحديد ما إذا كانت نتيجة طرح متغيرين فردية أو زوجية، وبناءً على النتيجة اطبع الرسائل التالية:
  - > العدد فردي.
  - > العدد زوجي.

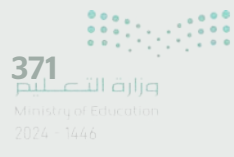

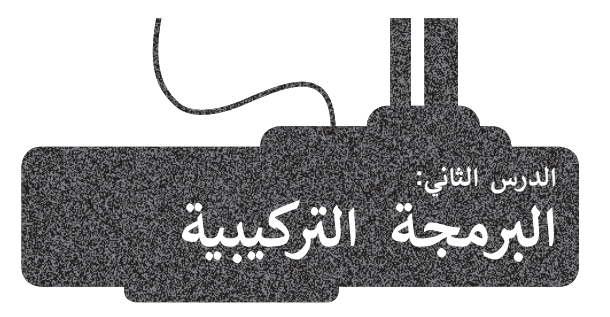

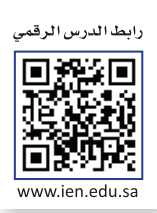

# البرمجة التركيبية

البرمجة التركيبية هي عملية تقسيم المهام والتي ينفذها برنامج ما في جهاز الحاسب إلى وحدات صغيرة، وتنفذ كل **وحدة برنامج** (Module Program) مهمة منفصلة وتتعاون جميع الوحدات لمعالجة المشكلة الكلية. وتسمى وحدات البرامج في لغات البرمجة الأخرى باسم **الدوال** (Functions).

في بيئة فيكس كود في آر ستجد وحدات مميزة من التعليمات البرمجية تسمى **عناصر برمجة جديدة (My Blocks)**. يمكنك إنشاء واحدة أو أكثر من عناصر البرمجة الجديدة واستخدامها داخل المقطع البرمجي وتقسيمها إلى وحدات أصغر.

تعد عناصر البرمجة الجديدة مهمة جدًا، وتحديدًا عندما تظهر نفس العملية بشكل متكرر في أحد المقاطع البرمجية. بدلًا من إعادة إنشاء نفس تسلسل اللبنات عدة مرات، يتم إنشاء تسلسل اللبنات مرة واحدة ويتم تجميعها في عنصر البرمجة الجديد. ثم يمكن استخدام عنصر البرمجة الجديد كلبنة واحدة، بالاشتراك مع لبنات أخرى في المقطع البرمجي.

على سبيل المثال، تستخدم الأشكال التالية نفس النمط لرسم خط متعرج. من أجل إنشاء المقاطع البرمجية، يجب عليك أولًا تطوير قطعة التعليمات البرمجية التي ترسم الخط المتعرج بخطوة واحدة. ثم عليك تحويل هذا الرمز إلى عنصر البرمجة الجديد واستخدامه بشكل مناسب مع لبنات أخرى من البيئة لتطوير المقطع البرمجي الكلي في كل حالة.

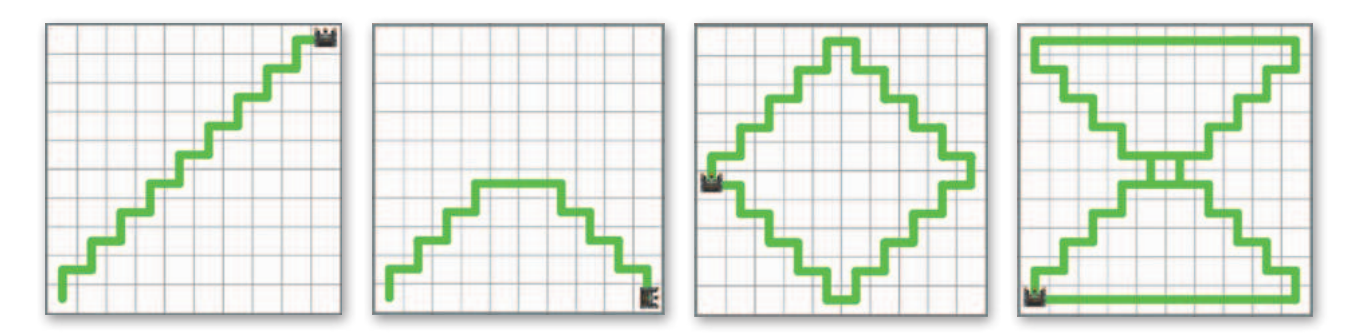

# مثال 1: رسم خط متعرج

في المثال التالي، ستطوّر أولًا عنصر البرمجة الجديد الذي يرسم خطًا متعرجًا من خطوة واحدة ثم ستستخدمه لإنشاء المقطع البرمجي لدَرج من تسع خطوات على قطري **شبكة خريطة (**Grid Map).

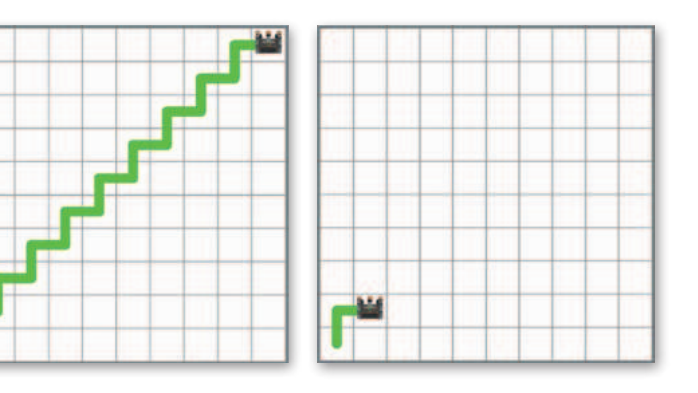

في البرمجة، من المهم تحديد مشكلة الأنماط.

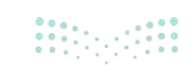

عليك برمجة روبوت الواقع الافتراضي ليتحرك ويرسم خطًا متعرجًا لخطوة واحدة، ثم اختبر المقطع البرمجي في ملعب شبكة خريطة.

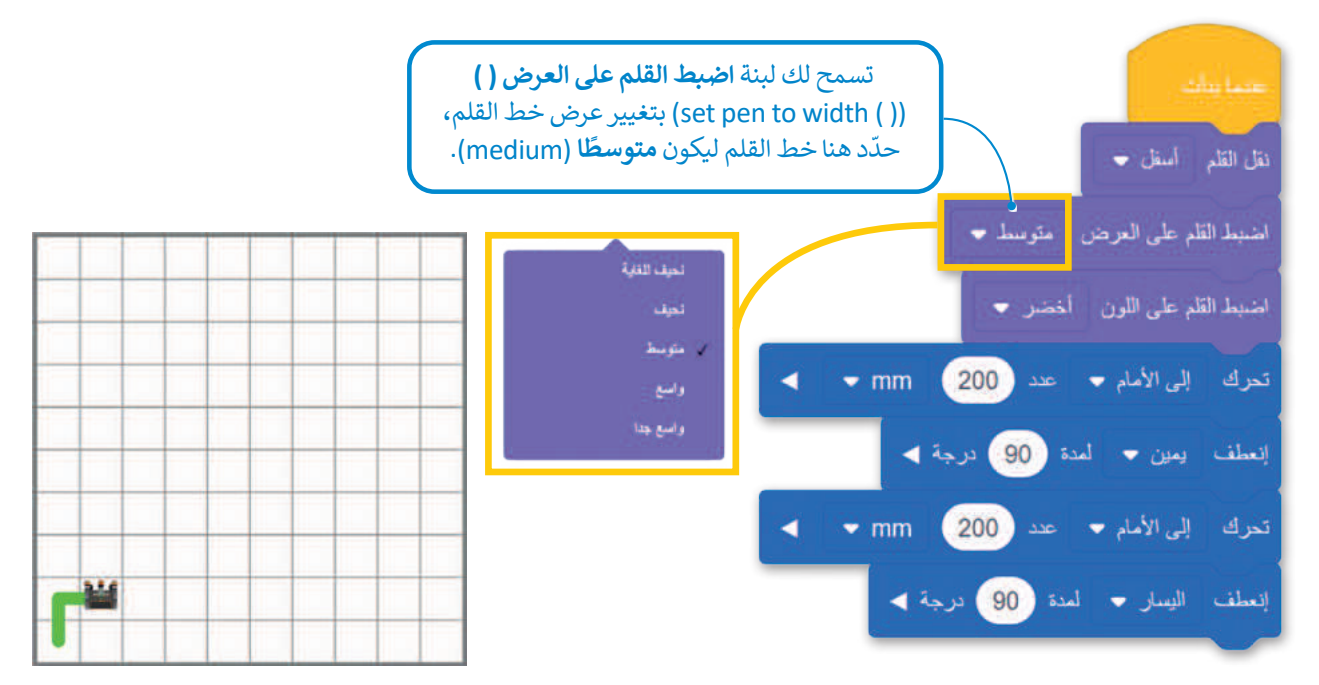

ثم استكمل المقطع البرمجي وبرمج الروبوت ليتحرك ويرسم خطًا متعرجًا كخطوة أخرى.

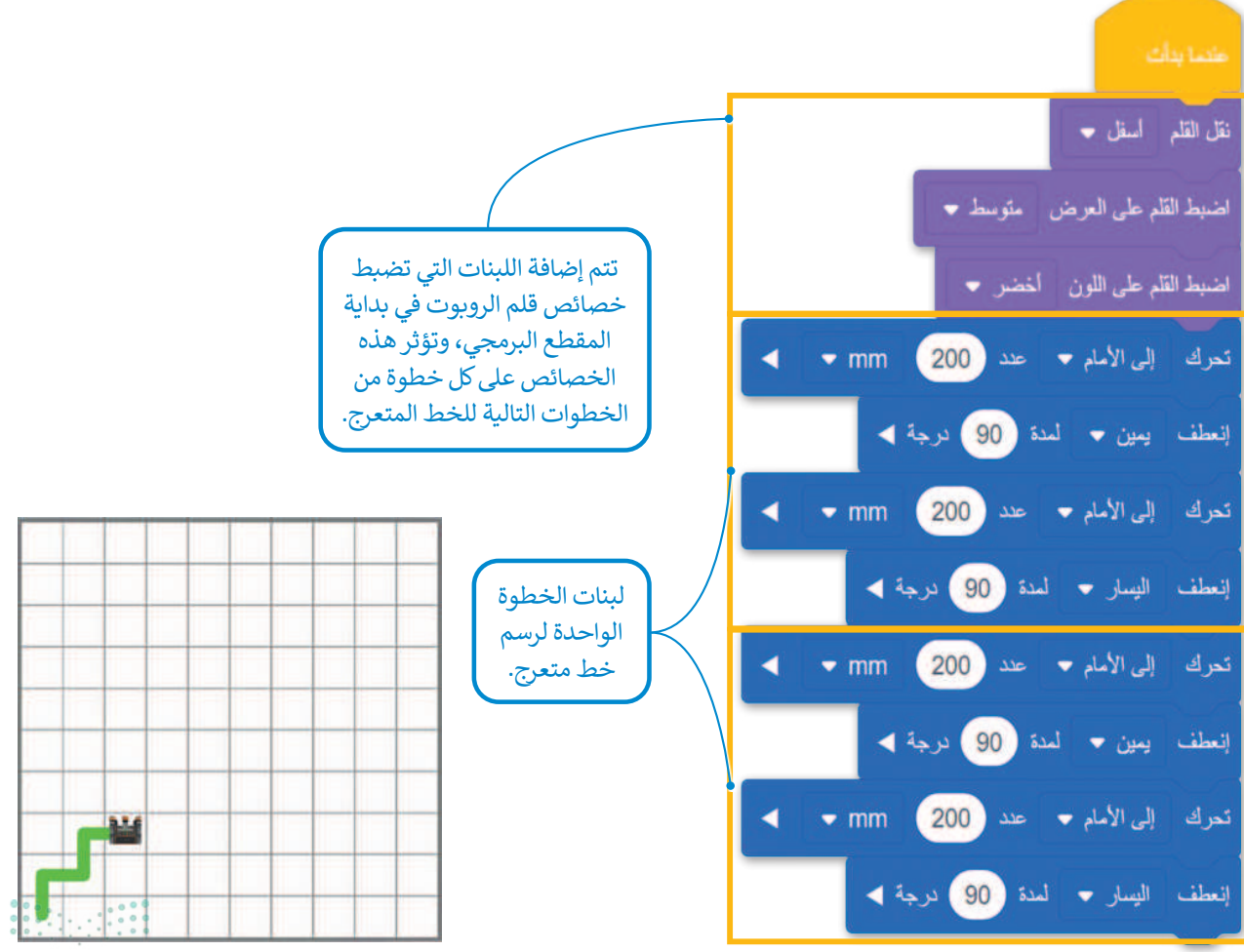

**373** میلاد القالم Ministry of Education

### عناصر البرمجة الجديدة

في فيكس كود في آر تسمى وحدة البرنامج باسم **عنصر برمجة جديد (My block) وهي مجموعة من اللبنات باسم محدد يمكن** تضمينها في المقطع البرمجي كلبنة واحدة. ويعد إنشاء واستخدام **عناصر البرمجة الجديدة (My block)** أمرًا قيمًا عندما يتكون المقطع البرمجي من مهام متكررة، فباستخدامها يمكن تطوير المقطع البرمجي دون الحاجة إلى إعادة إنشاء نفس التسلسل من اللبنات عدة مرات، كما يمكنك استخدام فئة محددة من اللبنات لإنشاء وتخزين اللبنات داخل عنصر البرمجة الجديد في فيكس كود في آر

### إنشاء عنصر البرمجة الجديد

بدلًا من الاستمرار في تكرار تسلسل اللبنات الذي ينتج عنه خط متعرج في الخطوة الثالثة، يمكنك تجميع اللبنات المتكررة في لبنة واحدة وهي **عنصر برمجة جديد** ثم يمكنك استخدام هذه اللبنة الواحدة فقط في مقطعك البرمجي.

### لإنشاء عنصر برمجة جديد:

- > اضغط على فئة **عناصر برمجة جديدة (**My Blocks)، 1 ثم اضغط على إ**نشاء عنصر** (Make a Block). 2
  - > اكتب اسمًا لعنصر البرمجة الجديد، 3 ثم اضغط على موافق (OK). 4

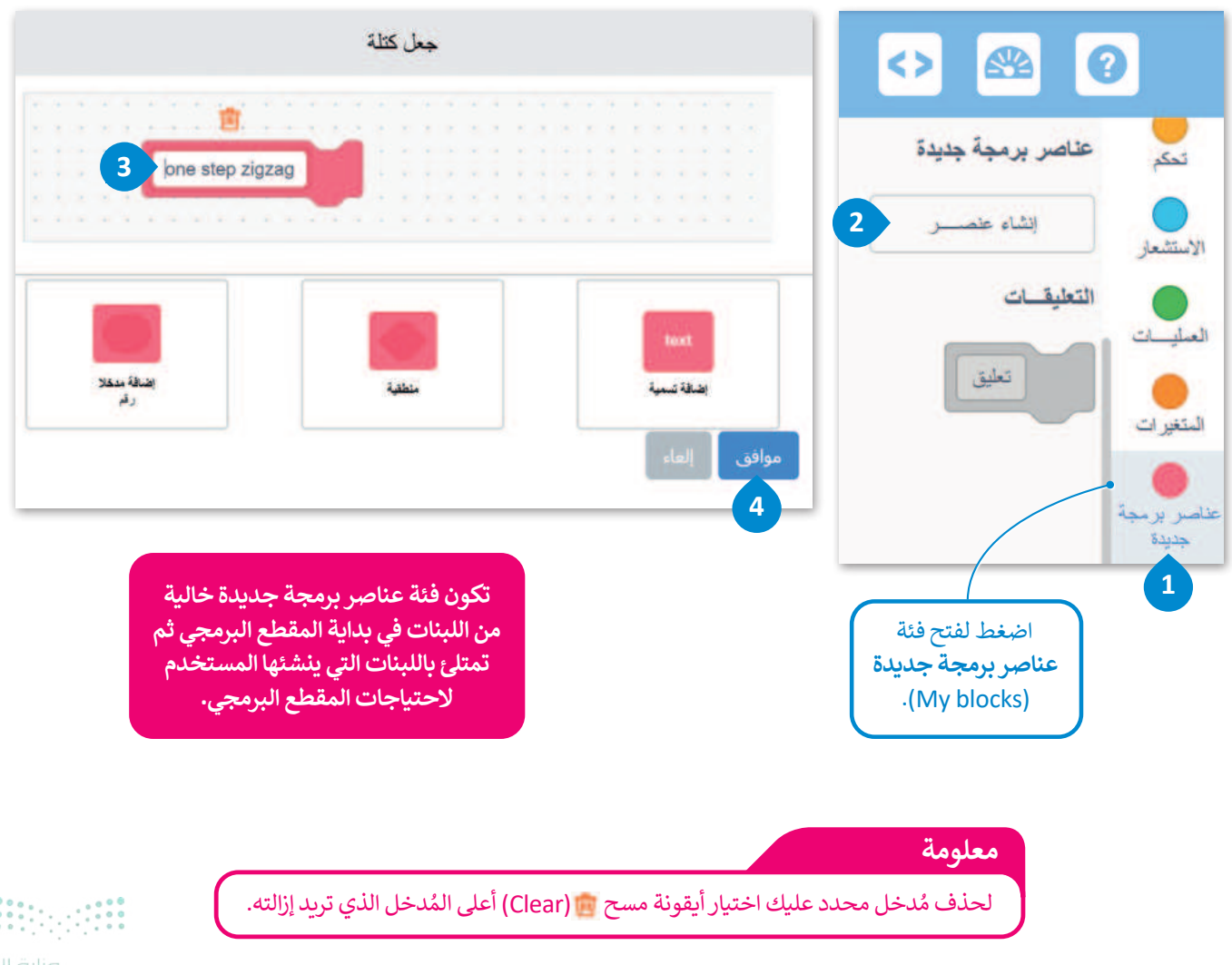

بعد إنشاء عنصر البرمجة الجديد، يتم إنشاء لبنة جديدة باسم لبنة **تعريف (Definition) و**يظهر هذا الاسم المحدد في منطقة البرمجة، ويتم أيضًا تخزين لبنة بنفس الاسم في فئة **عناصر برمجة جديدة**.

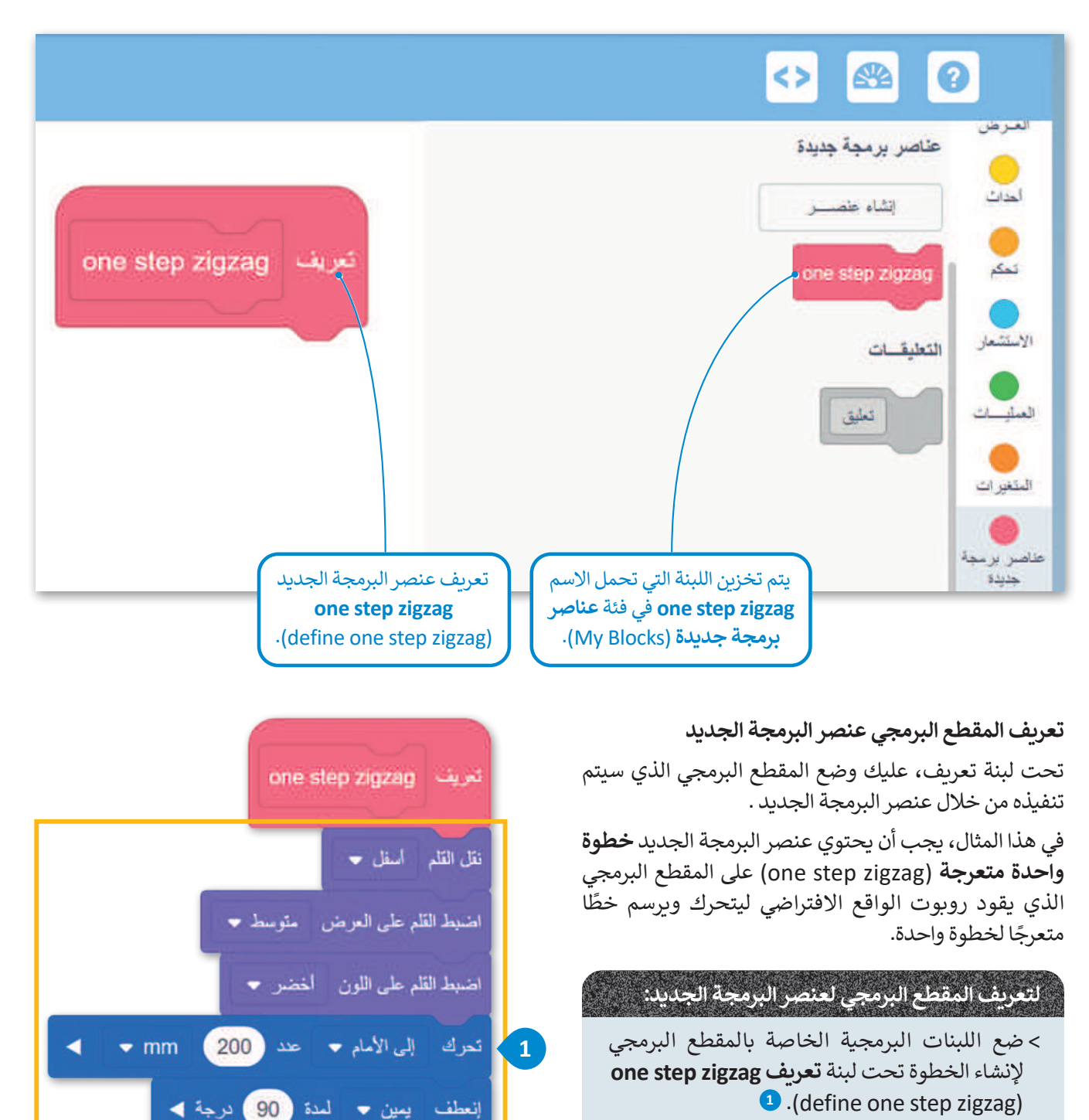

من الضروري تحديد المقطع البرمجي الموجود في عنصر البرمجة الجديد.

### استخدم عنصر البرمجة الجديد لإنشاء المقاطع البرمجية

أنشئ مقطعًا برمجيًا يتحرك فيه روبوت الواقع الافتراضي بخطوة متعرجة باستخدام عنصر البرمجة الجديد.

# لاستخدام عنصر البرمجة الجديد one step zigzag:

> حدد فئة عناصر برمجة جديدة (My blocks)، 1 اضغط على عنصر البرمجة
 (when started)، 2 وضعها بعد لبنة عندما بدأت (when started).

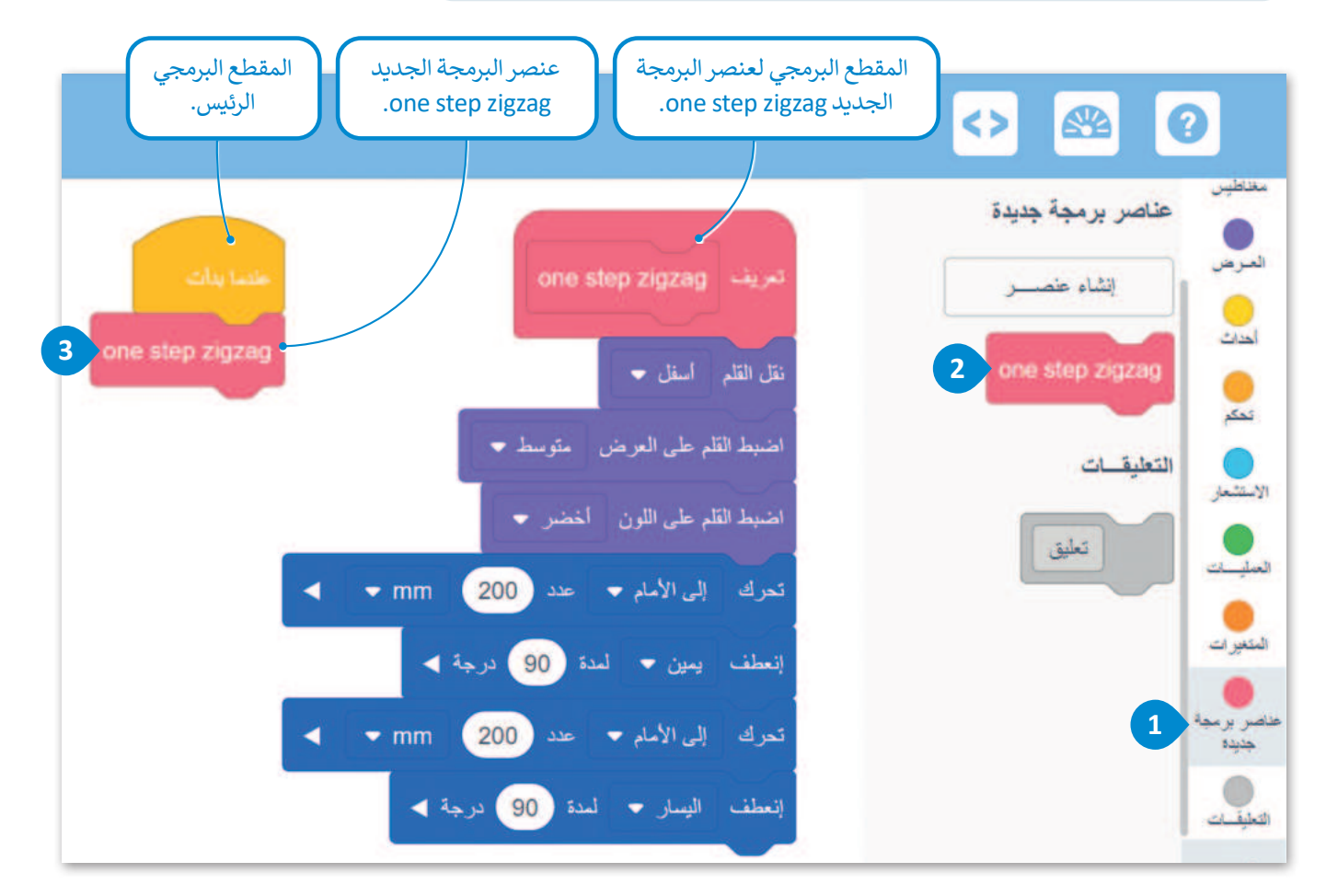

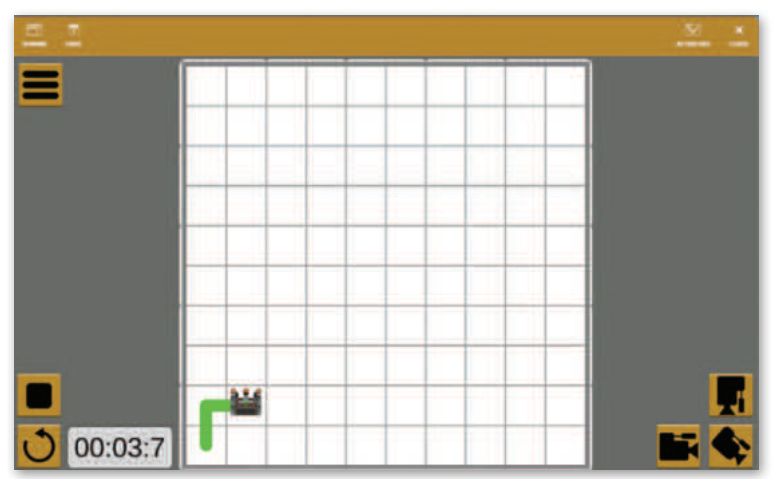

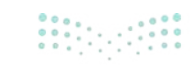

وزارة التعليم Ministry of Education 2024 - 1446 الآن، أنشئ المقطع البرمجي الذي سيوجه روبوت الواقع الافتراضي ليتحرك ويرسم تسع خطوات بخط متعرج. هذا يعني أنّ عليك استخدام عنصر البرمجة الجديد one step zigzag تسع مرات. كما رأيت سابقًا ستستخدم عنصر البرمجة الجديد في المقطع البرمجي الرئيس كلبنة مشتركة.

#### . لإنشاء المقطع البرمجي:

> اضغط على فئة تحكم (Control)، <sup>1</sup> واختر لبنة تكرار () مرة
 () times)، <sup>2</sup> ثم ضعها في المقطع البرمجي الرئيس. <sup>3</sup>
 > اضبط المرات على 9. <sup>4</sup>

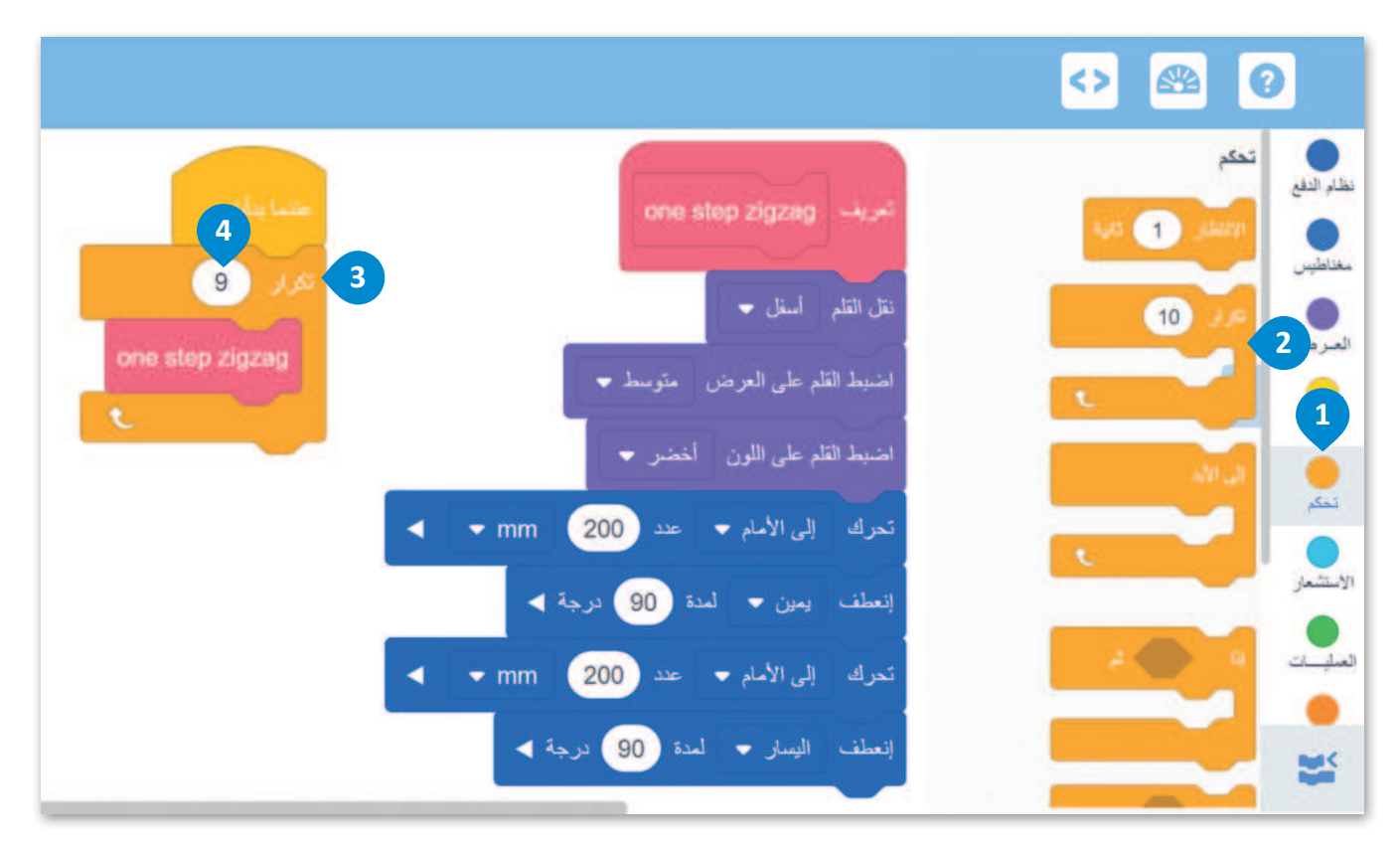

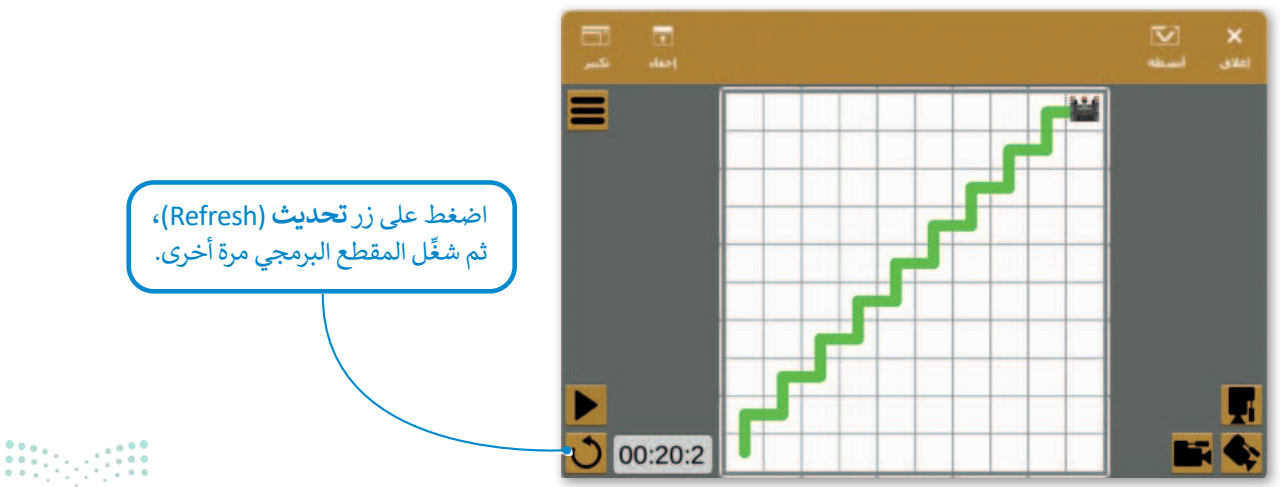

**377** ازرة التعليم Ministry of Education 2024 - 1446

# مثال 2: رسم شکل زهرة

ستعمل على مثالٍ أكثر تقدمًا. أنشئ شكل زهرة كما في الصورة التالية. لإنشاء شكل الزهرة في ملعب **الفن قماش** (Art Canvas) عليك أولًا معرفة أن شكل الزهرة يتكون من 12 بتلة متطابقة تتداخل جزئيًا مع بعضها. من أجل برمجة الروبوت لرسم الزهرة، عليك أن تبدأ بتطوير مقطع برمجي لرسم البتلة الواحدة، ثم إنشاء عنصر البرمجة الجديد الذي يحتوي على هذا المقطع البرمجي.

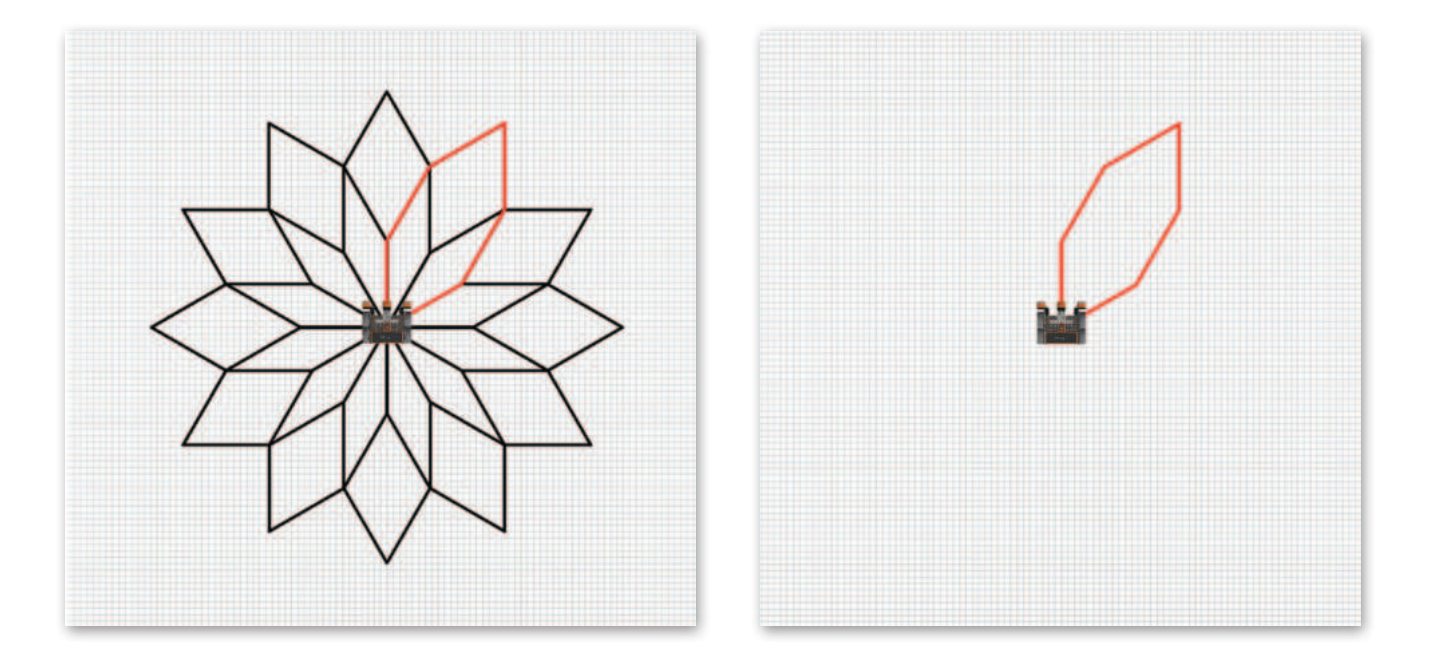

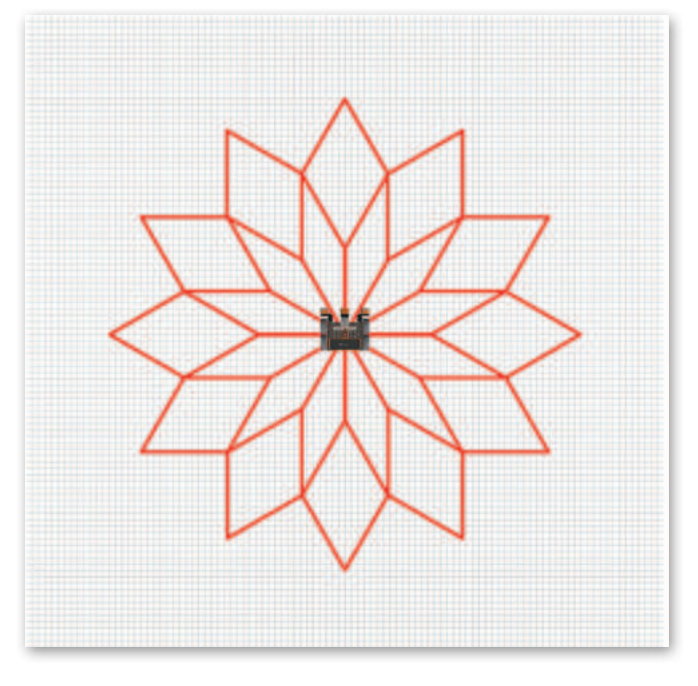

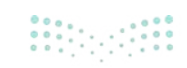

<mark>م المحتالة مازم</mark> Ministry of Education 2024 - 1446 عليك برمجة روبوت الواقع الافتراضي ليرسم بتلة واحدة في ملعب ا**لفن قماش** (Art Canvas)، ثم اتبع الخطوات لإنشاء **عنصر** البرمجة الجديد Petal.

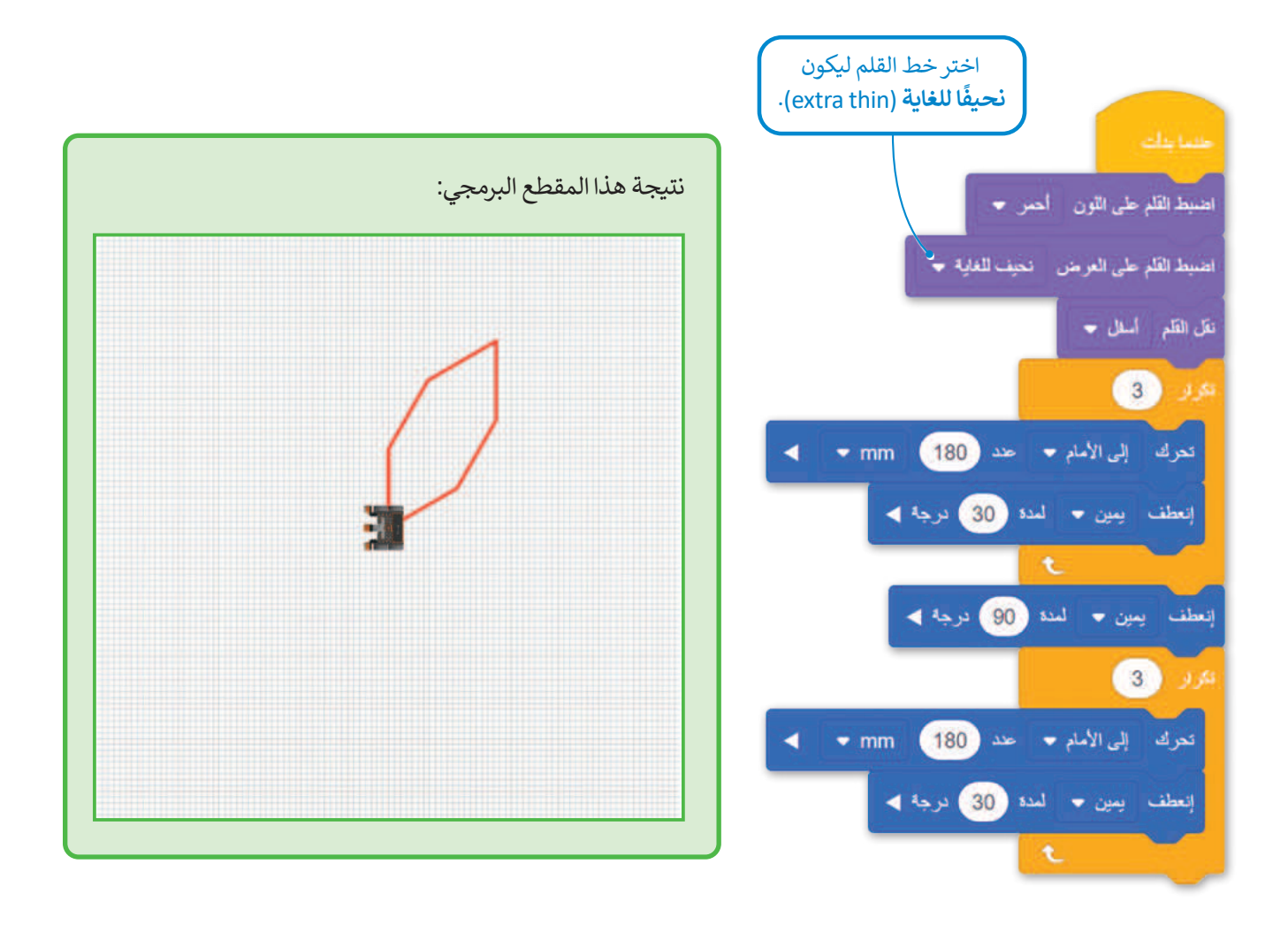

### معلومة

لتحديد مجموعة اللبنات التي يتكون منها **عنصر** البرمجة الجديد، عليك أولًا تحديد الأنماط التي يتم تكرارها في الخوارزمية التي تحل المشكلة.

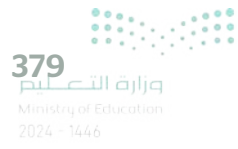

أنشئ بتلةً باستخدام عنصر البرمجة الجديد.

لإنشاء وتعريف عنصر البرمجة الجديد:

4.(OK)

التي تنشئ البتلة. 5

> اضغط على فئة عناصر برمجة جديدة (My blocks)، 1 ثم

> اكتب اسمًا لعنصر البرمجة الجديد، 3 ثم اضغط على موافق

> ضع تحت لبنة تعريف define Petal) اللبنات البرمجية

اضغط على إنشاء عنصر (Make a Block).

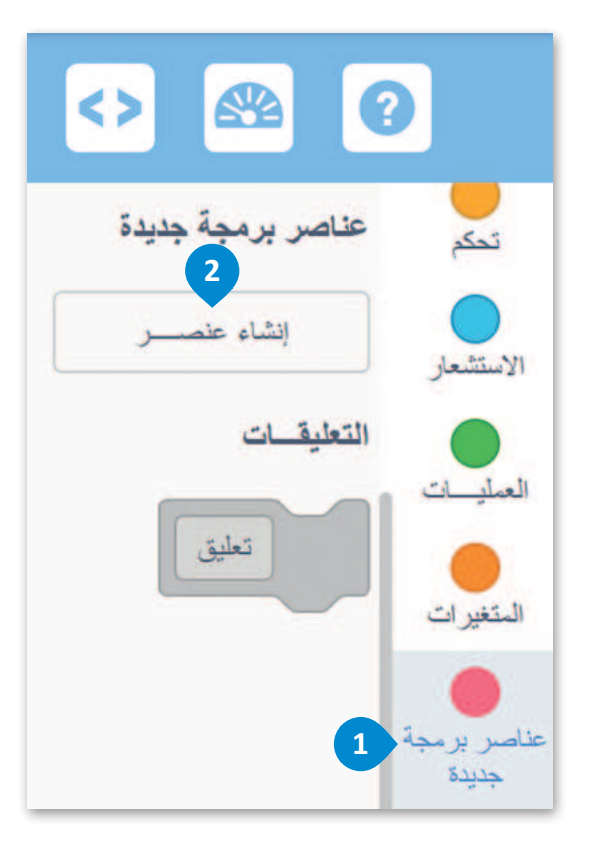

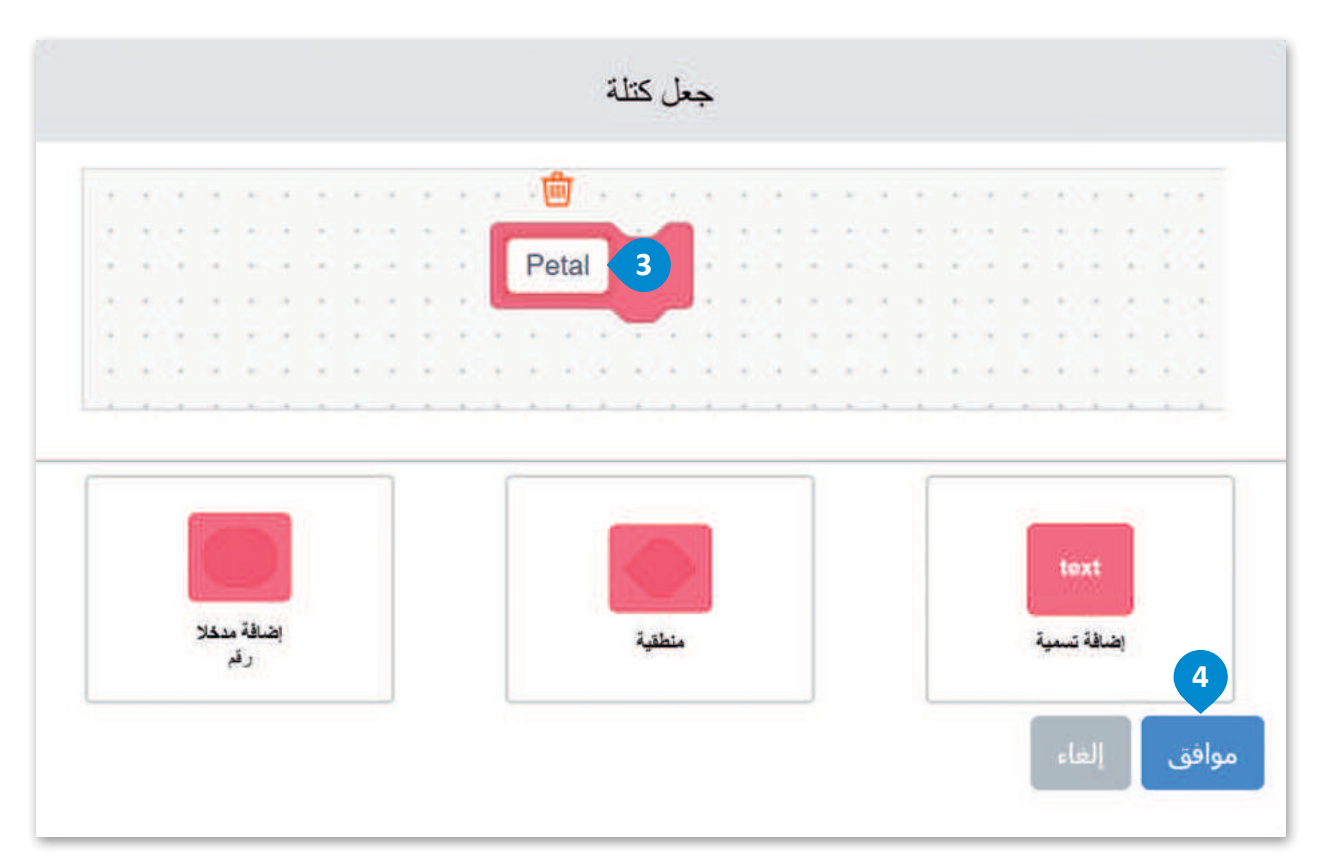

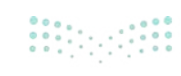

مرارة التعليم Ainistry of Education 2024 - 1446 الآن، يمكنك رؤية لبنة **تعريف Petal** في منطقة البرمجة، ويتم أيضًا تخزين **عنصر البرمجة الجديد My** Block Petal) في فئة **عناصر برمجة جديدة** (My blocks).

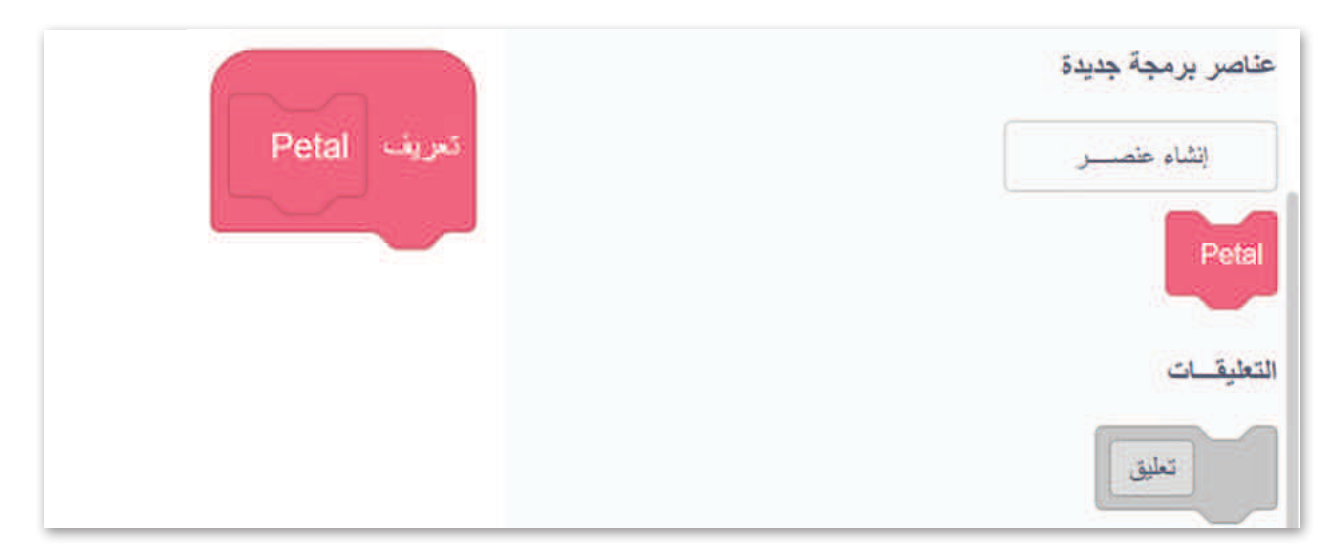

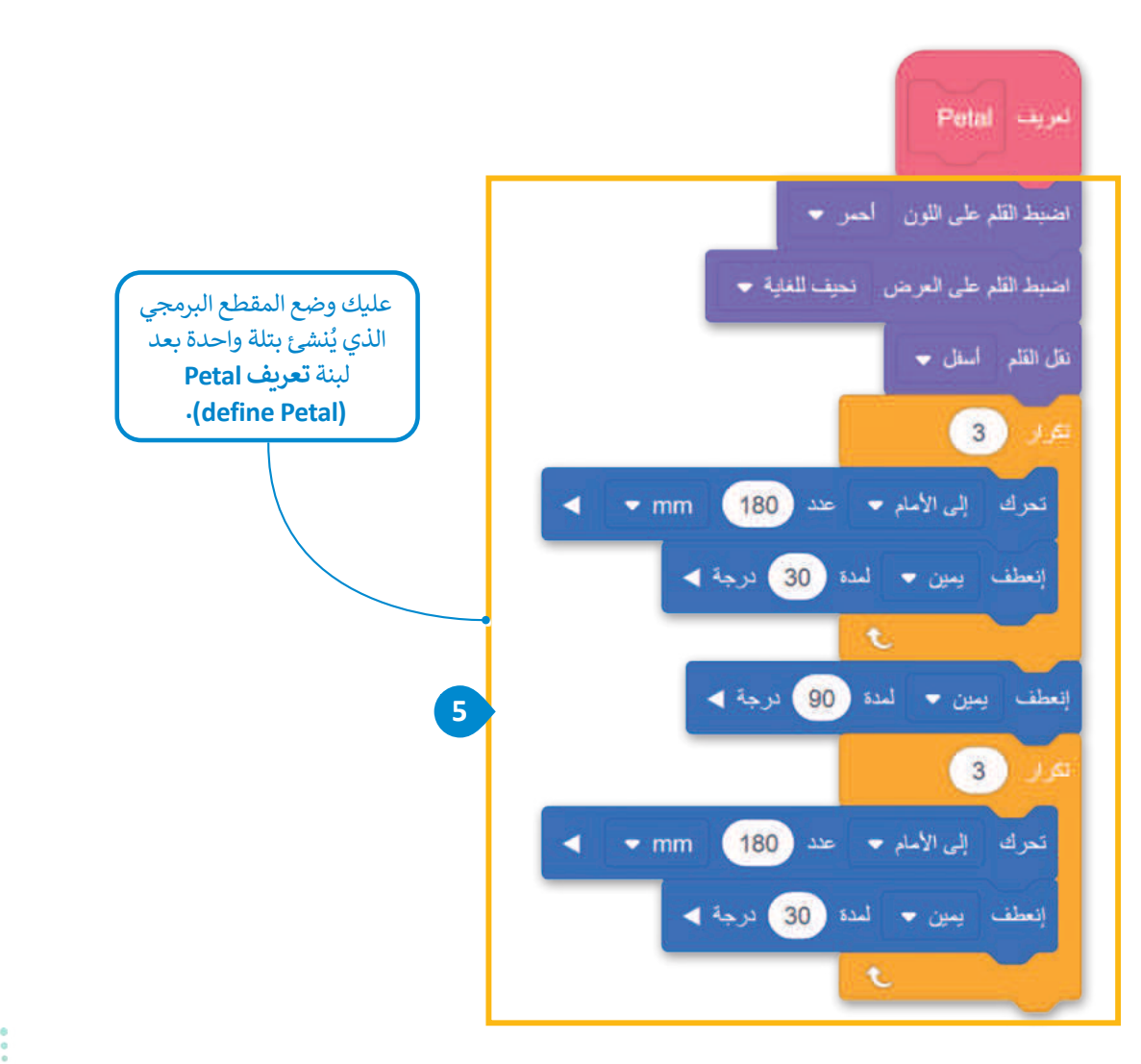

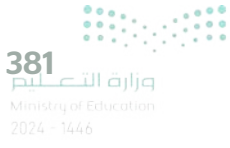

### استخدام عنصر البرمجة الجديد لإنشاء المقاطع البرمجية

الآن، ستنشئ مقطعًا برمجيًا يتحرك فيه روبوت الواقع الافتراضي ويرسم البتلة، باستخدام عنصر البرمجة الجديد Petal.

## لإنشاء بتلةٍ باستخدام عنصر البرمجة الجديد:

> من فئة عناصر برمجة جديدة (My blocks)، 1 اضغط على المقطع البرمجي عنصر البرمجة الجديد Petal
 > من فئة عناصر برمجة جديدة (My Block Petal)، 3

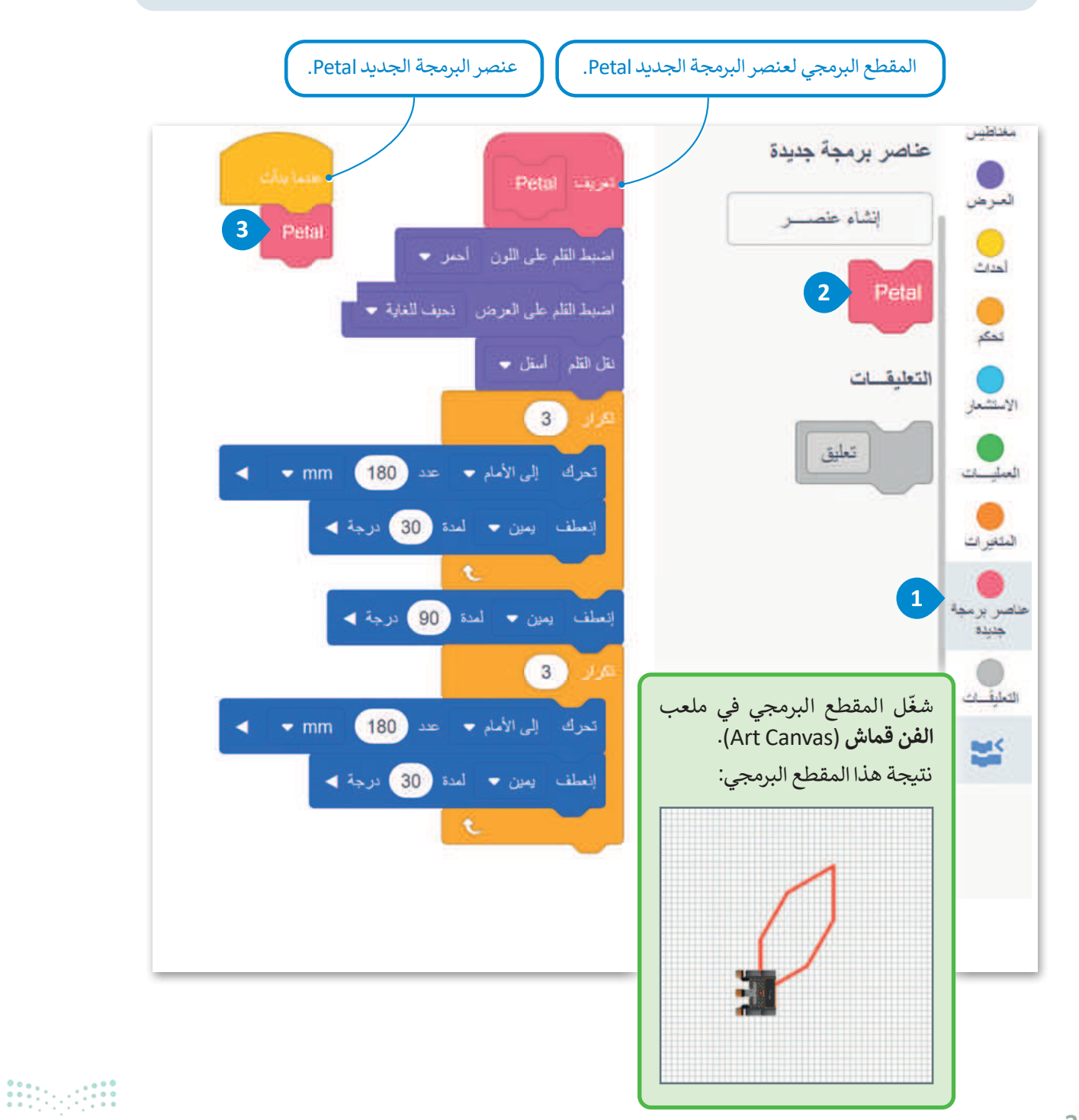

وزارة التعطيم

تحتوي البتلة التي أنشأتها على ستة جوانب متساوية يتم ترتيب كل منها في مكان معين ويبلغ طولها 180 مليمتر. لذلك، فإن البتلة لها حجم قياسي.

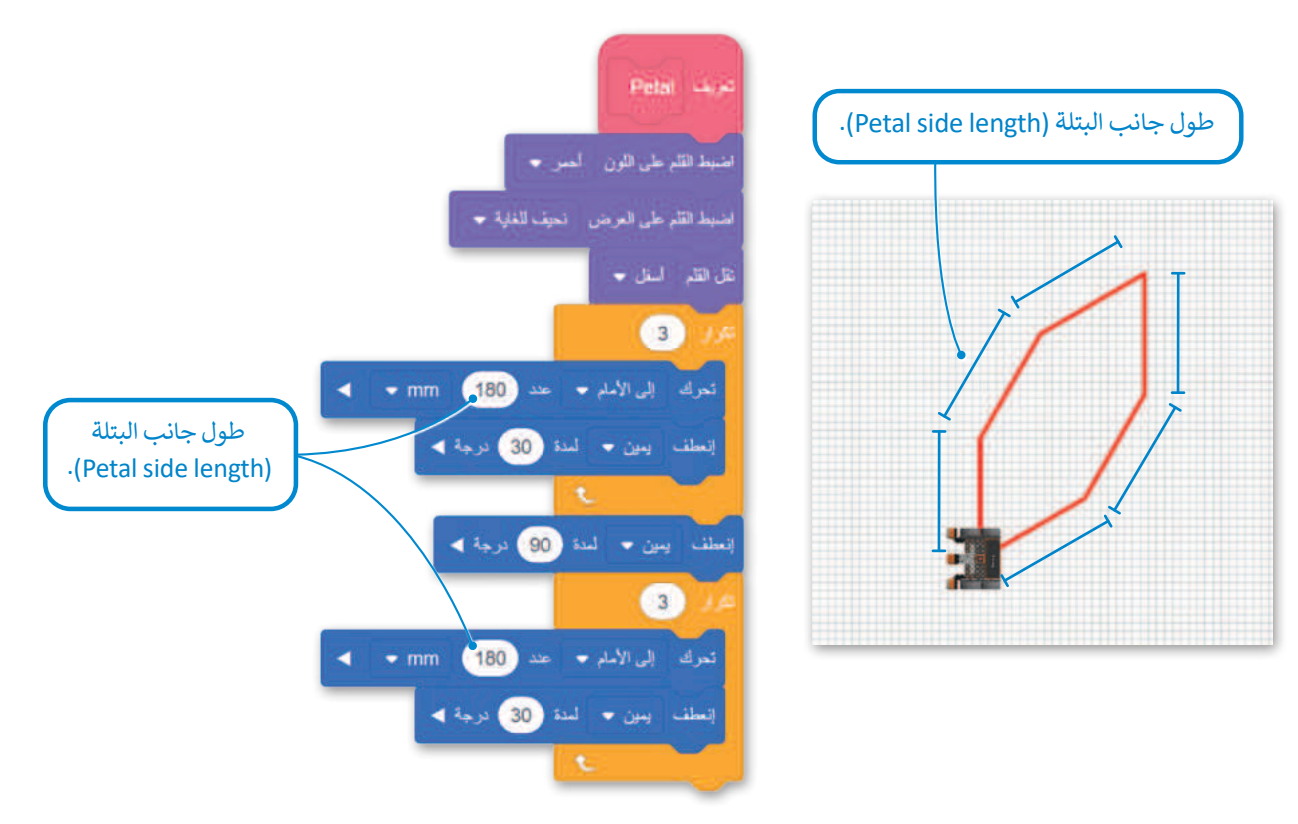

إذا كنت تستخدم المقطع البرمجي Petal عدة مرات لإنشاء زهرة، فسيكون لهذه الزهرة أيضًا حجم معين. حجم الزهرة التي يمكنك إنشاؤها ثابت حاليًا؛ لأن حجم البتلة ثابت أيضًا.

لتكون قادرًا على إنشاء العديد من البتلات والزهور ذات الحجم الكبير، باستخدام المقطع البرمجي **لعنصر البرمجة الجديد Petal،** يجب عليك تزويده بالقدرة على قبول **معاملات الإدخال** (Input Parameters) المختلفة **كطول جانبي (side length). للقيام** بذلك، يجب عليك إنشاء معامل إدخال رقمي في المقطع البرمجي **لعنصر البرمجة الجديد Petal** في مكان القيمة الرقمية القياسية لطول جوانبها.

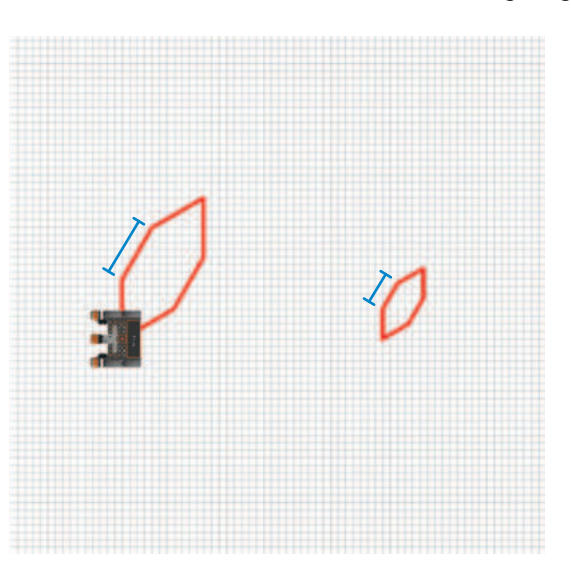

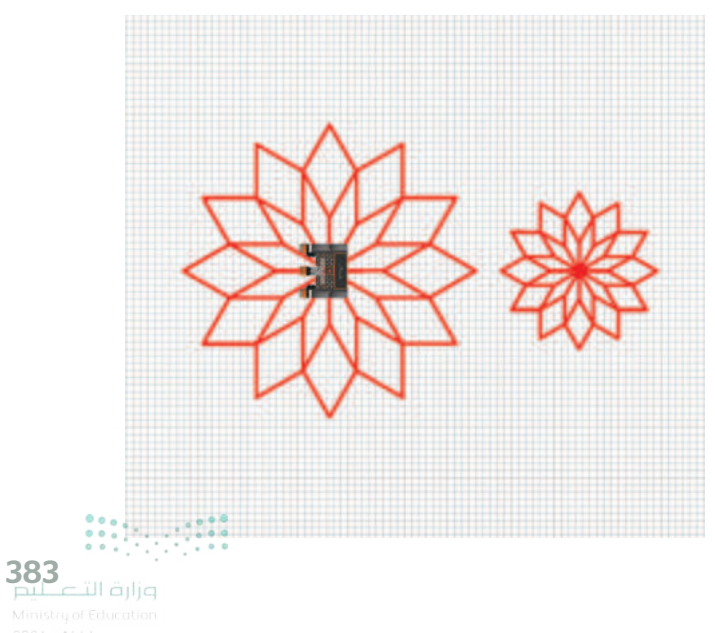

### المعاملات (Parameters)

للاستفادة من ميزة البرمجة التركيبية، عليك إضافة معاملات الإدخال (Input Parameters) في وحدات البرامج (Input Parameters). تعمل المعاملات (Parameters) كمتغيرات داخل عنصر البرمجة الجديد باستخدام معامل إدخال واحد أو أكثر بدلًا من القيم الثابتة في وحدات البرامج، يمكنك إنشاء وحدات قابلة للتأقلم على أكثر من مشكلة.

على سبيل المثال، إذا أنشأت عنصر برمجة جديدة الذي ينشئ مربعًا ويحتوي على معامل إدخال رقمي ( (numeric input parameter) طول جانب المربع، فستتمكن من إنشاء مربعات مختلفة الحجم، باستخدام نفس التعليمة البرمجية وإعطاء قيم إدخال مختلفة لهذا المعامل.

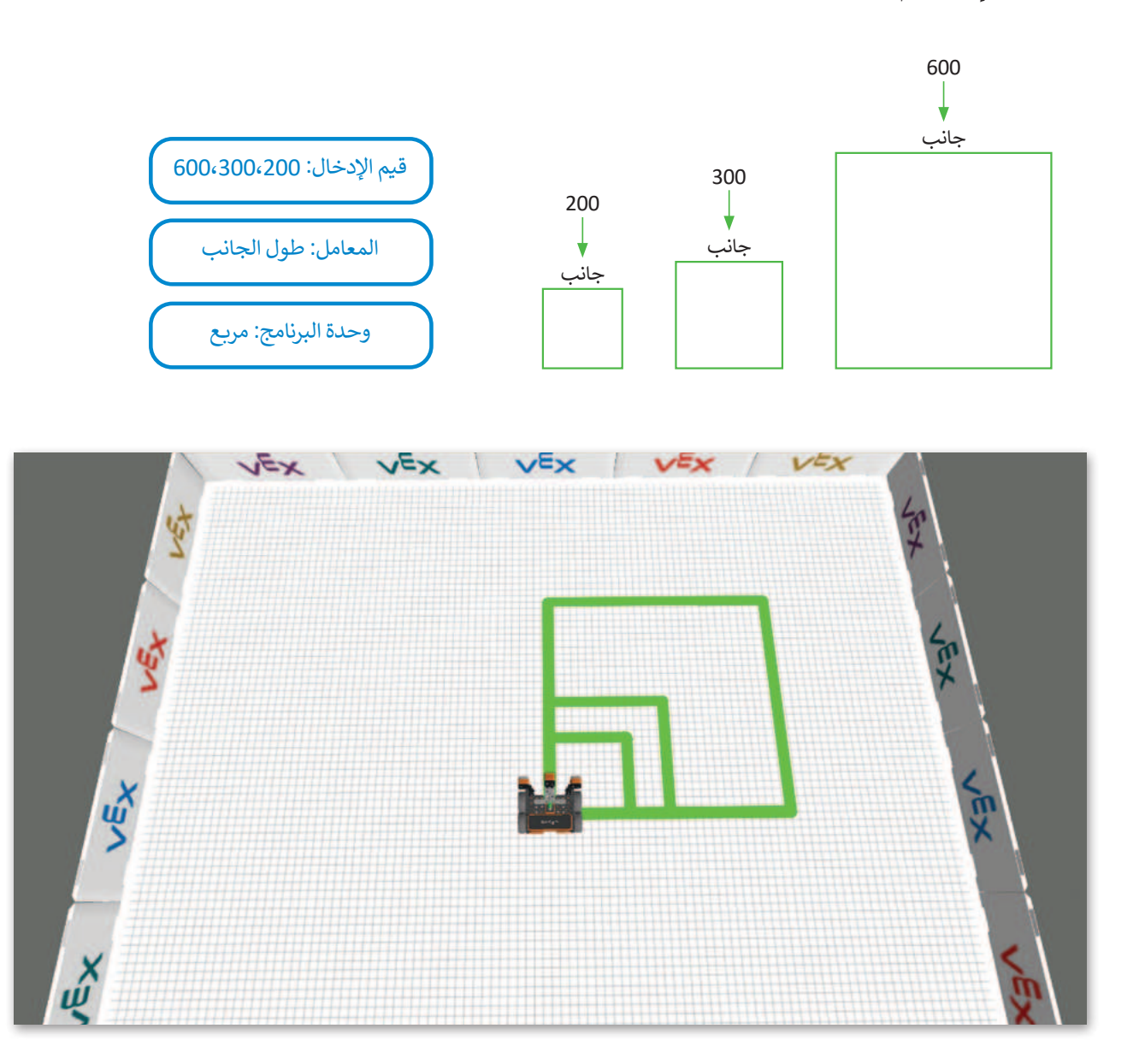

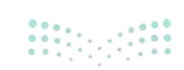

### عناصر البرمجة الجديدة مع المعاملات

في بيئة فيكس كود في آر، يمكنك إضافة معاملات الإدخال إلى **عناصر البرمجة الجديدة** وتخصيصها. عليك إنشاء معامل واحد أو أكثر في عناصر البرمجة الجديدة وفقًا لحالة المشكلة. عند إنشاء معاملات الإدخال في **عناصر البرمجة الجديدة** لديك خيار تحديد الشكل أو حجم الرسم، والاتجاه الذي يتحرك فيه روبوت الواقع الافتراضي، والمسافة التي يقطعها، وما إلى ذلك. وأخيرًا يمكنك معالجة حالات المشكلات المختلفة بتضمين **عنصر البرمجة الجديد** نفسه في المقطع البرمجي الرئيس عدة مرات، ولكن مع تميز قيم الإدخال التي تعطيها للمعاملات.

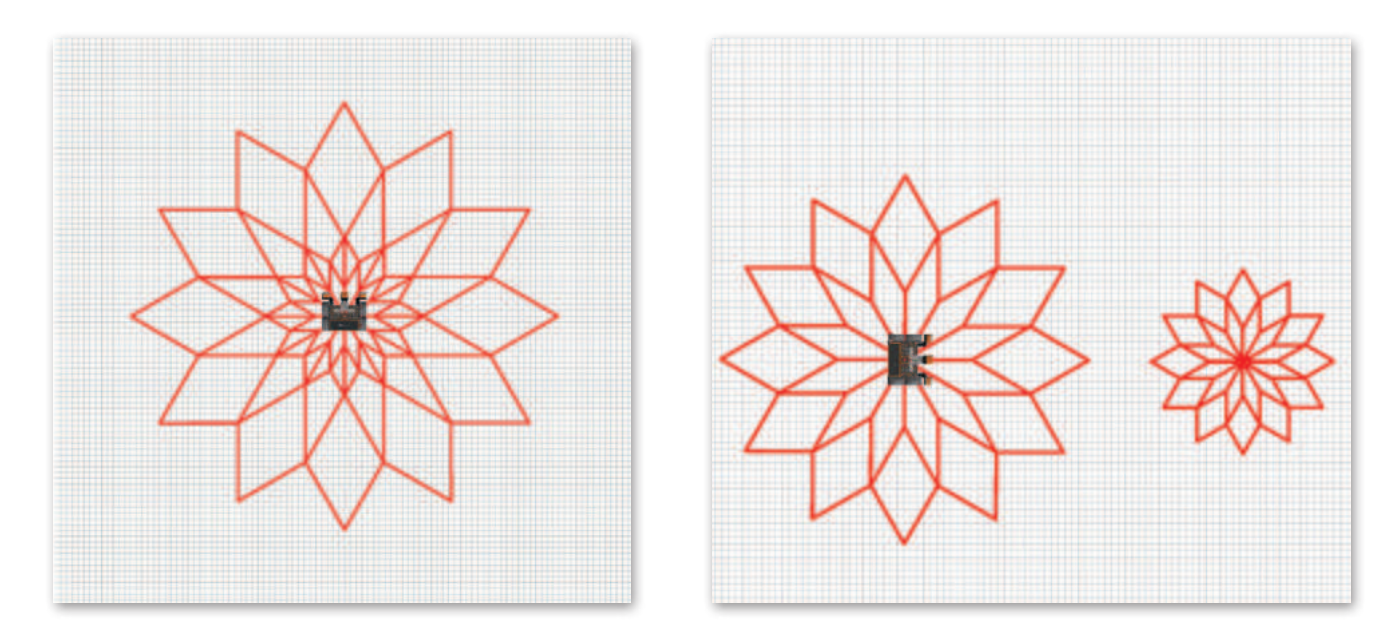

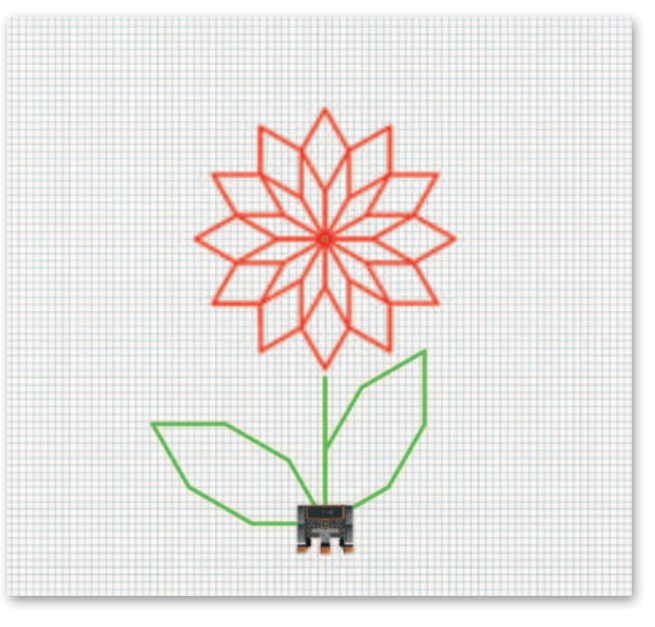

يمكن استخدام عنصر البرمجة الجديد Petal، مع معامل إدخال هو طول جوانب شكل البتلة، وذلك لإنشاء أحجام مختلفة من الزهور أو الأوراق أو حتى الفراشات.

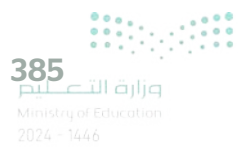

ستنشئ مقطعًا برمجيًا يتحرك فيه روبوت الواقع الافتراضي ويرسم زهرة باستخدام المقطع البرمجي **لعنصر البرمجة الجديد Petal،** ثم ستضيف **معامل إدخال رقمية (**numeric input parameter) إلى **عنصر البرمجة الجديد Petal،** من أجل إنشاء زهور بأحجام مختلفة.

# لإنشاء المقطع البرمجي للزهور:

- > من فئة التحكم (Control)، 1 أضف لبنة تكرار () مرة (times)، 2 (when started)، 2 وضعها بعد لبنة عندما بدأت (when started).
  - > اضبط المرات على 12. 3
- > من فئة عناصر برمجة جديدة (My blocks)، 
  ٥ اضغط على عنصر البرمجة
  ١ الجديد Petal (My Block Petal)، 
  ٥ وأسقطها داخل لبنة التكرار 12 مرة.
- > من فئة نظام الدفع (Drivetrain)، 7 أضف لبنة انعطف () (() (turn)، 8 وضعها بعد عنصر البرمجة الجديد (My Block Petal).
  - > اضبط الانعطاف إلى 120 درجة. 🥑

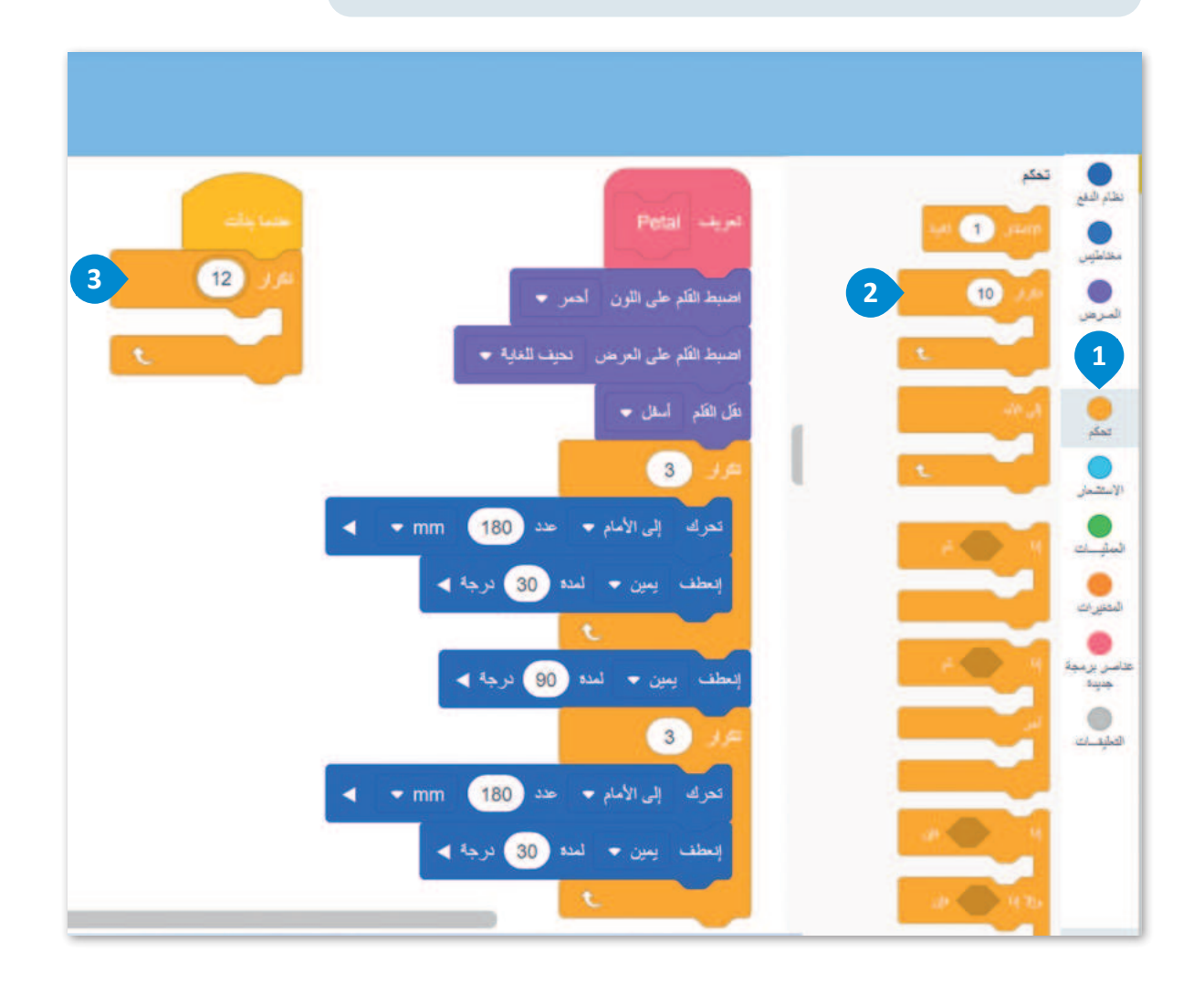

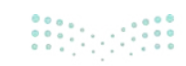
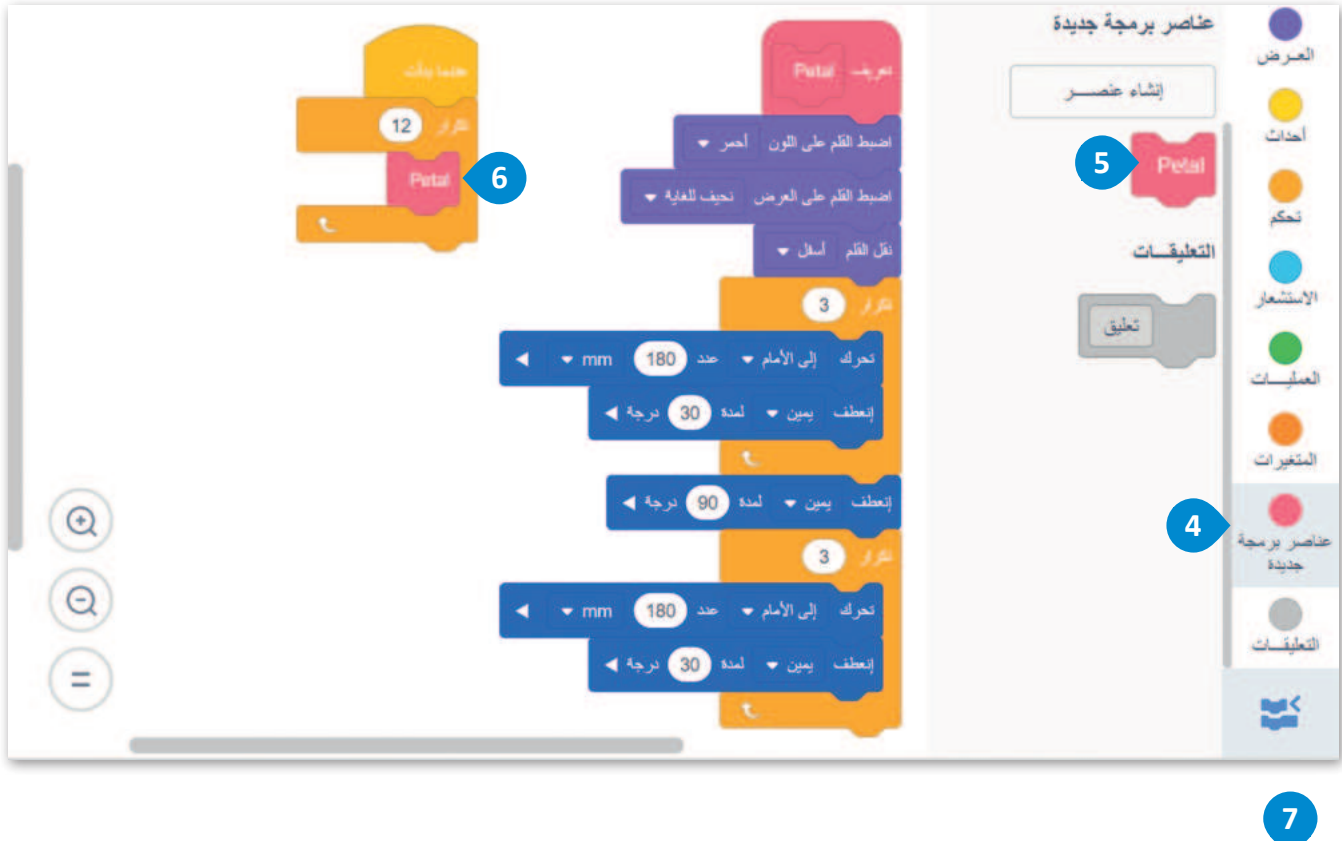

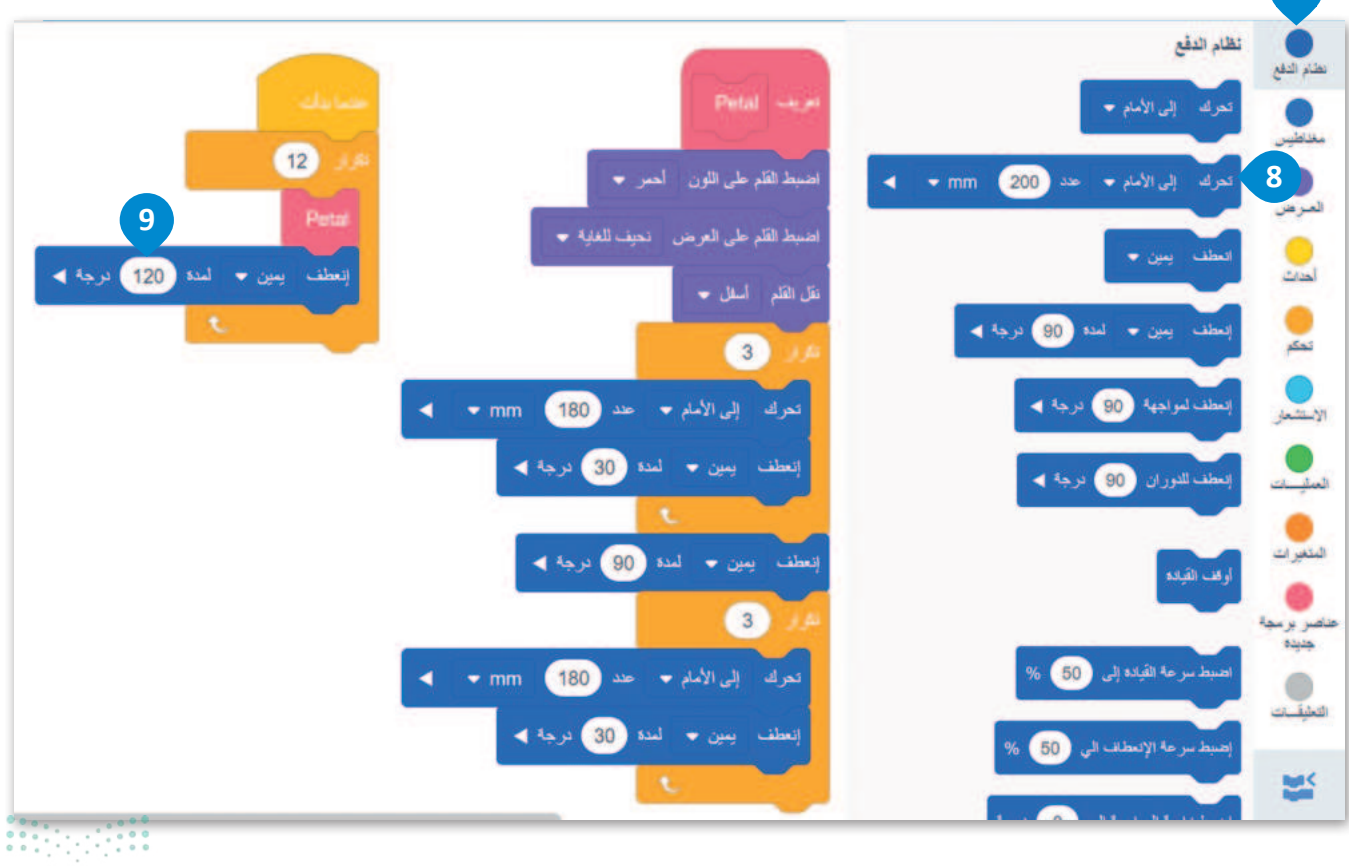

**387** Ministry of Education 2024 - 1446 يكرّر المقطع البرمجي الرئيس **لعنصر البرمجة الجديد 12 Petal** مرة بانعطاف 120 درجة إلى اليمين، وذلك بضبط الروبوت في كل مرة على الموضع المناسب لبدء رسم البتلة التالية. في كل مرة يتعين على الروبوت رسم بتلة، فإنه ينفذ المقطع البرمجي الموجود أسفل لبنة **تعريف** (define).

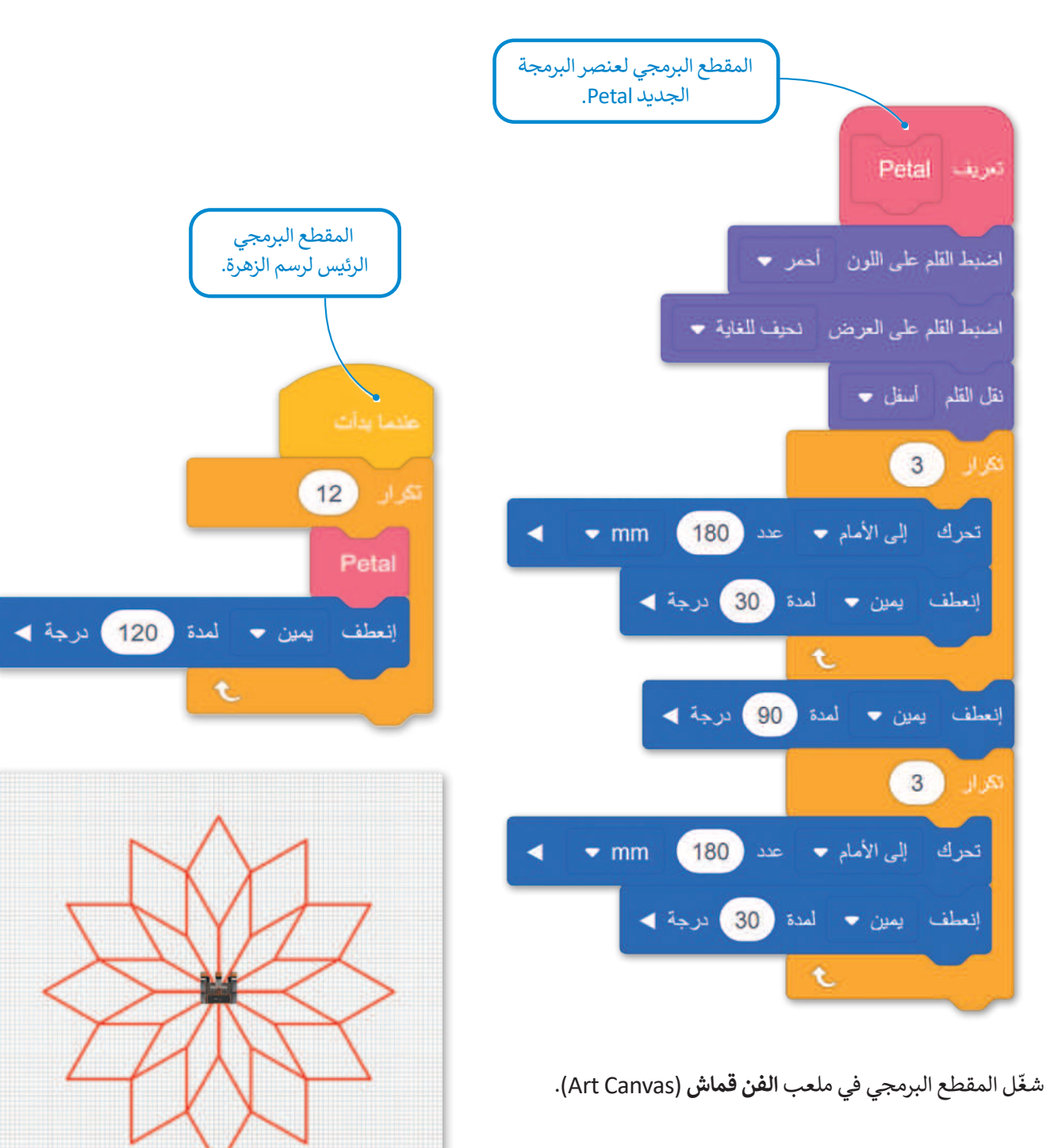

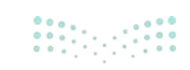

**إضافة معامل إدخال رقمي (Numeric input parameter)** يمكنك إضافة معاملات الإدخال في **عنصر البرمجة الجديد** أثناء إنشائه، ويمكنك أيضًا تعديل عنصر البرمجة الجديد لإضافة معاملات الإدخال. عليك تعديل **عنصر البرمجة الجديد اetal** من أجل إضافة مدخل رقم.

#### لتعديل عنصر البرمجة الجديد:

> اضغط على فئة عناصر برمجة جديدة (My Blocks)، 1 ثم اضغط (للفأرة الأيمن على عنصر البرمجة الجديد (My Block).
 > اضغط على تعديل (edit).

الآن، ستضيف مدخل رقم إلى عنصر البرمجة الجديد Petal من أجل تخصيص حجمها وإنشاء زهور بأحجام مختلفة.

#### لإضافة معامل إدخال رقمي:

- > اضغط على إضافة مدخلا رقم (add an input number).
- > اضغط على الاسم الافتراضي للمعامل number، 2 ثم اكتب
   > اضغط على موافق (OK). 4

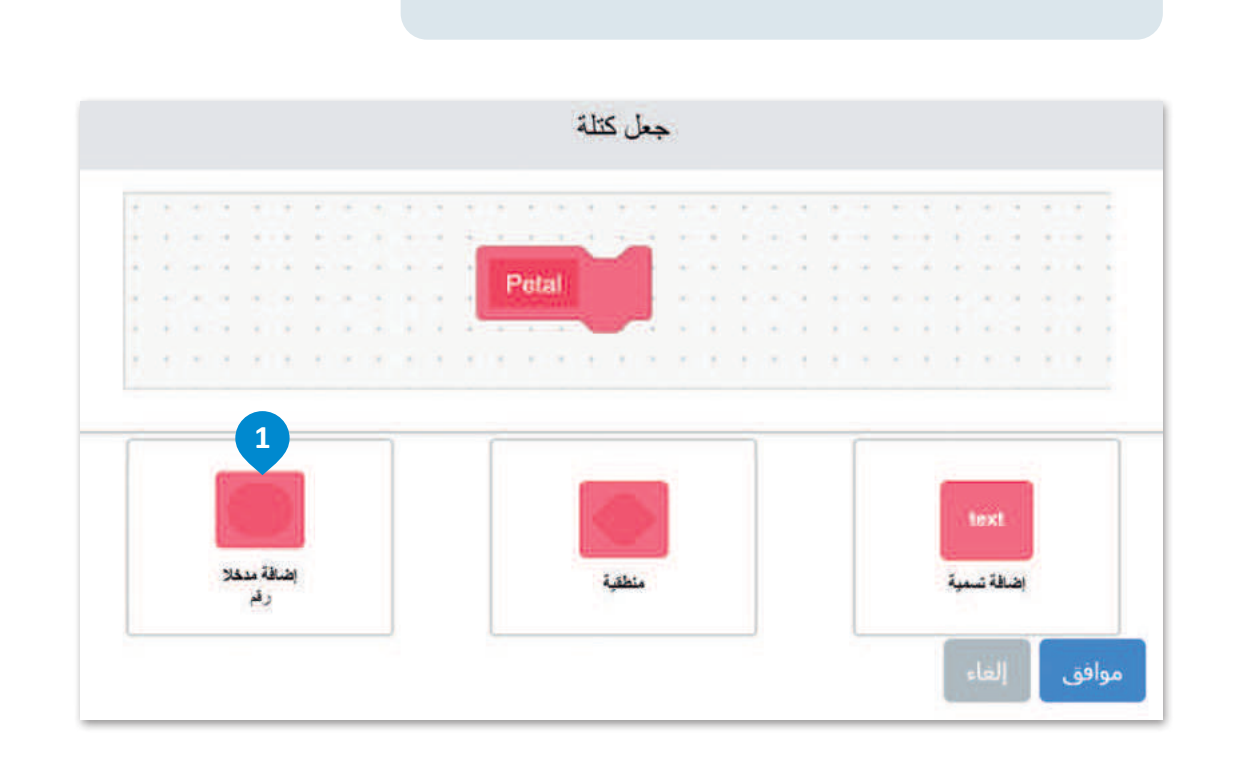

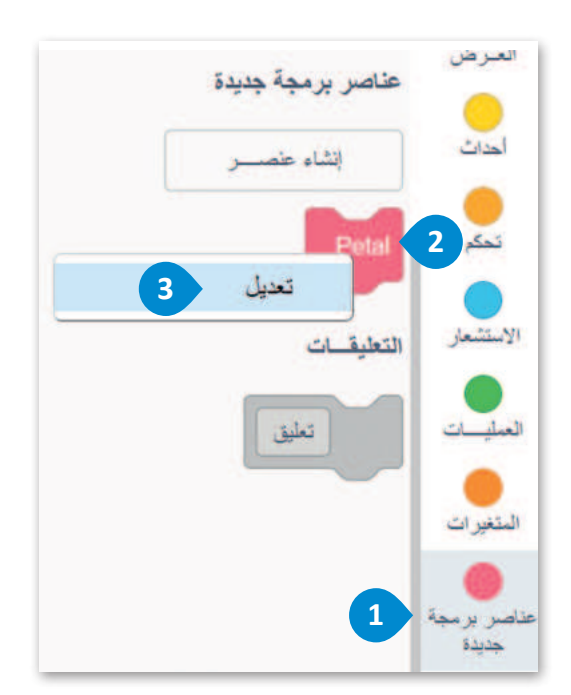

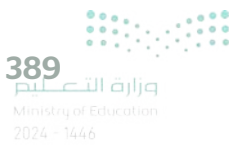

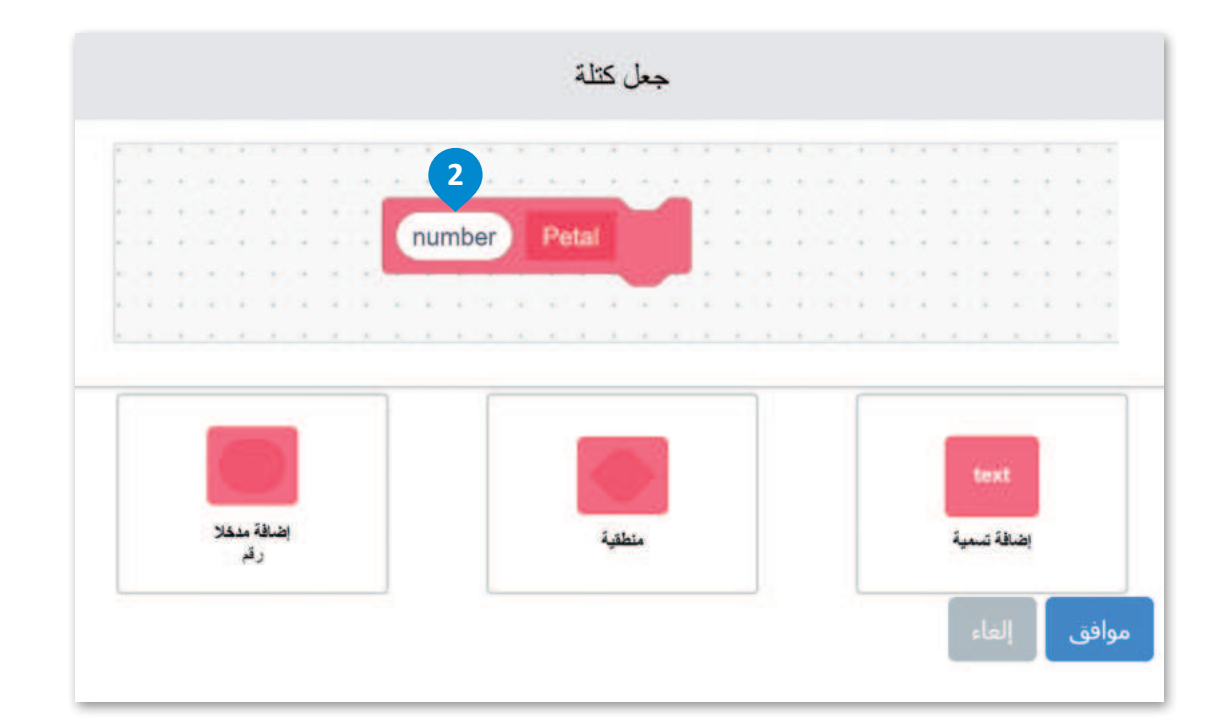

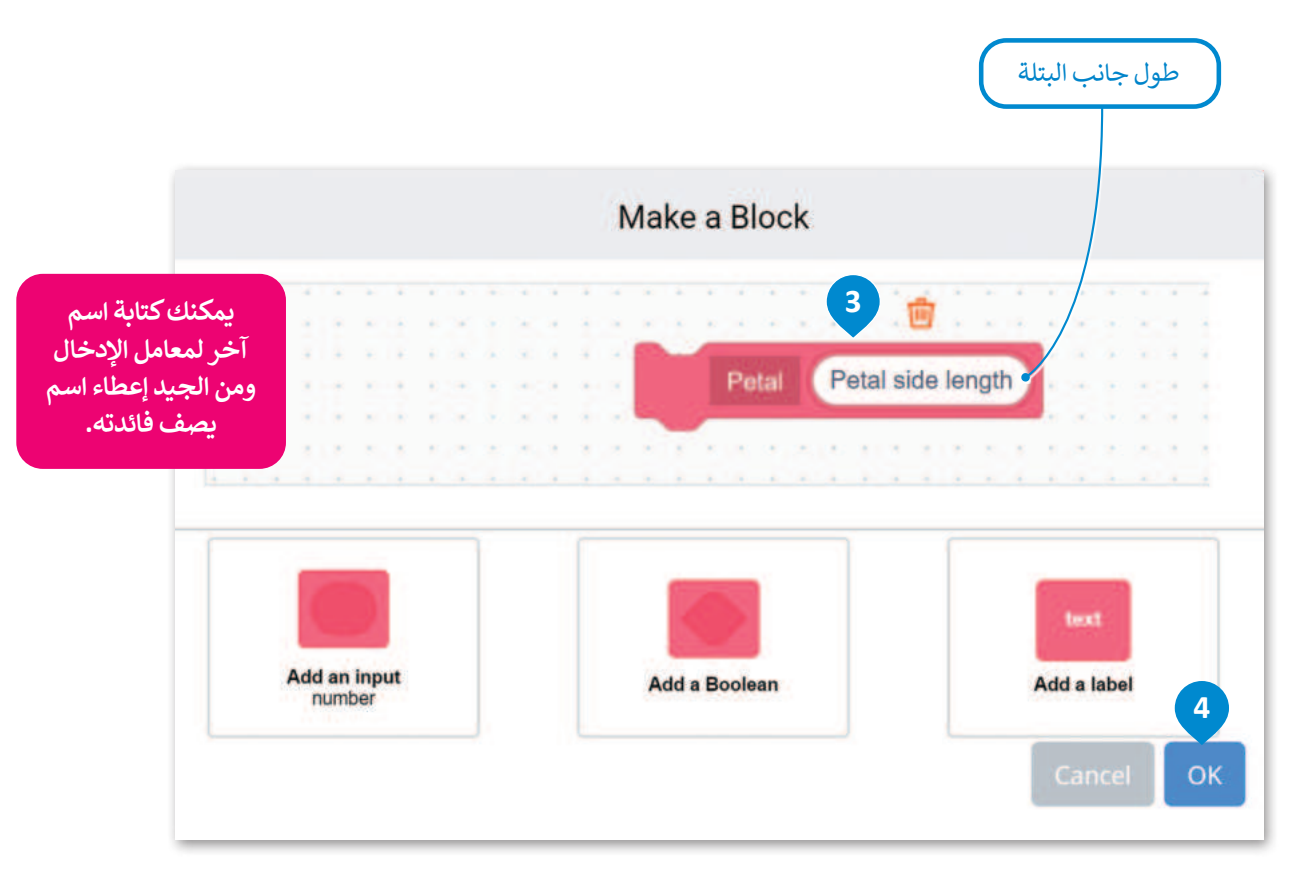

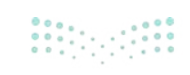

يظهر المعامل Petal side length كلبنة عرض متغير في لبنة تعريف عنصر البرمجة الجديد Petal.

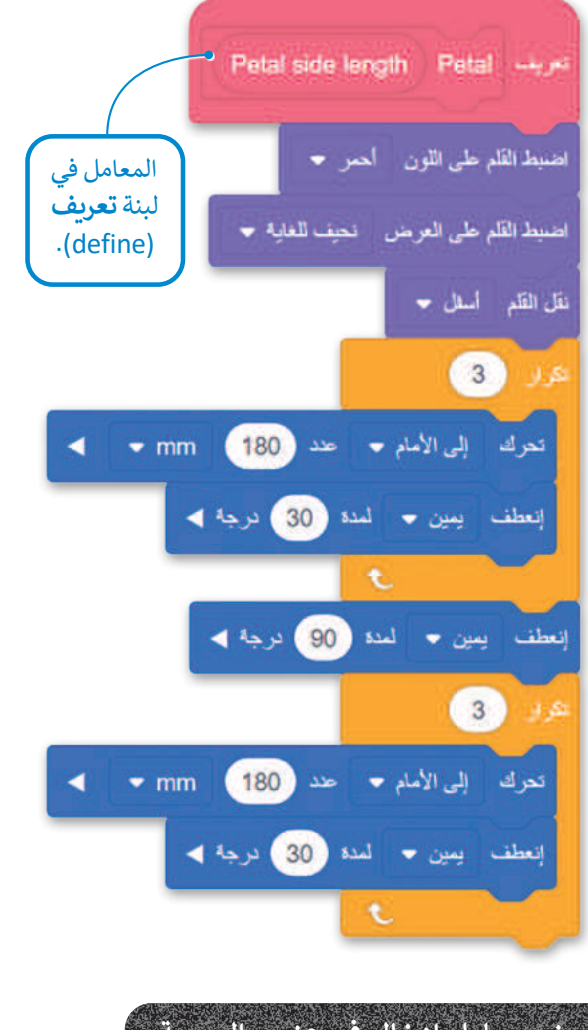

لوضع معامل إدخال في عنصر البرمجة الجديد:

- > اضغط على لبنة معامل عرض المعامل
  Petal side length في لبنة تعريف
  (define)، 1 وأفلتها على الموضع الأول
  الذي يوجد فيه الرقم 180. 2
- > اضغط على لبنة معامل عرض المعامل
  Petal side length في لبنة تعريف
  (define)، 3 وأفلتها على الموضع الثاني
  الذي يوجد فيه الرقم 180. 4

عليك وضع معامل الإدخال Petal side length في مكان الرقم الثابت 180 mm في المقطع البرمجي لعنصر البرمجة الجديد، ونظرًا لاستخدام طول الجانب مرتين في هذا المقطع البرمجي، ستضع لبنة معامل عرض المتغير في كلا الموضعين.

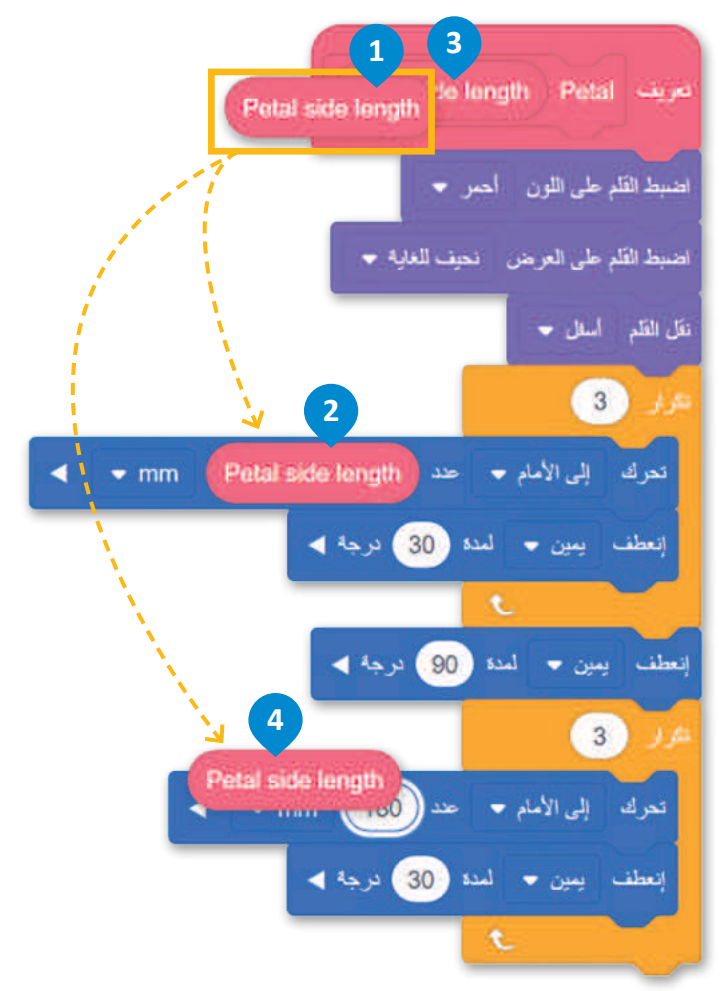

#### معلومة

يمكنك إنشاء أكثر من مُدخل رقمي إلى عنصر البرمجة الجديد باتباع نفس العملية وحسب الحاجة.

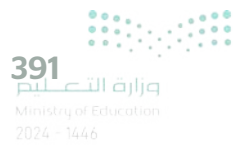

يمكنك أيضًا ملاحظة أن **عنصر البرمجة الجديد Petal** المخزن في فئة **عناصر برمجة جديدة** لديه معامل رقمي بقيمة افتراضية تساوي 1.

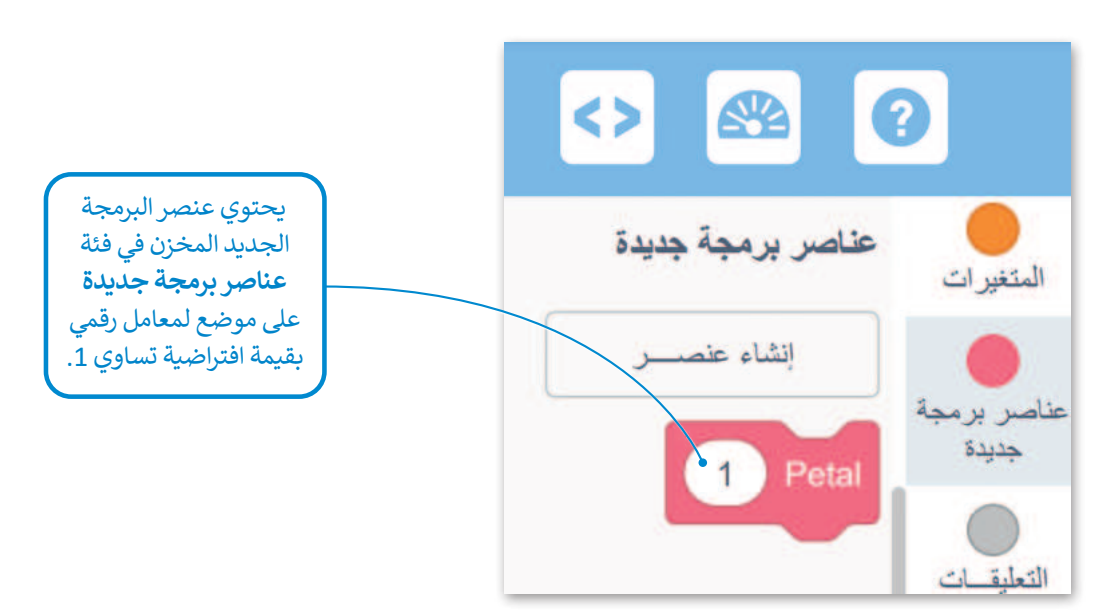

في كل مرة تستخدم فيها **عنصر البرمجة الجديد Petal** في مقاطعك البرمجية يمكنك إدخال الرقم المناسب في هذا المكان من أجل ضبط طول جوانب البتلة المكونة لحجم الزهرة. على سبيل المثال، عند ضبط هذا المُدخل على 100، فسيرسم روبوت الواقع الافتراضي زهرة صغيرة.

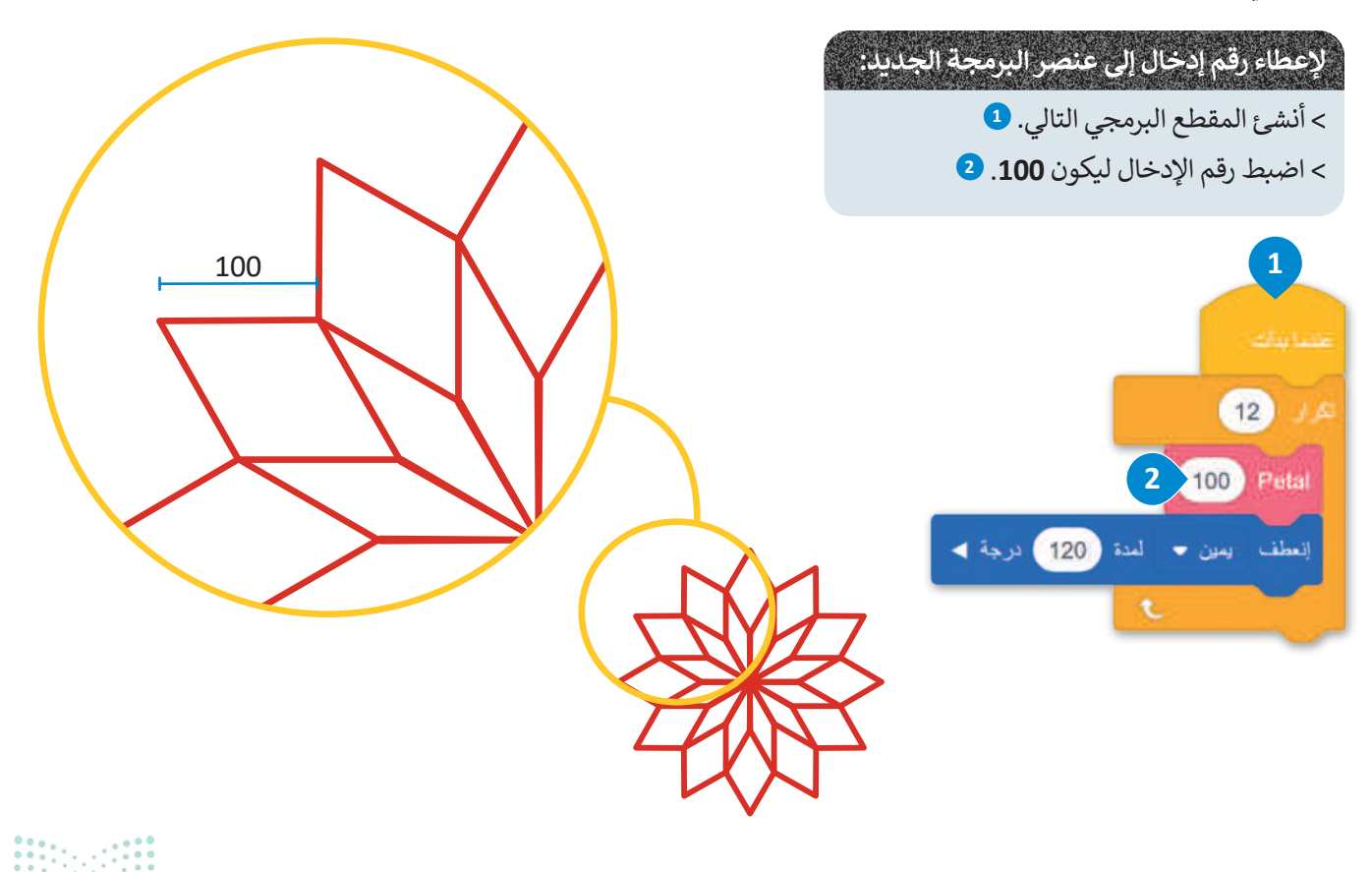

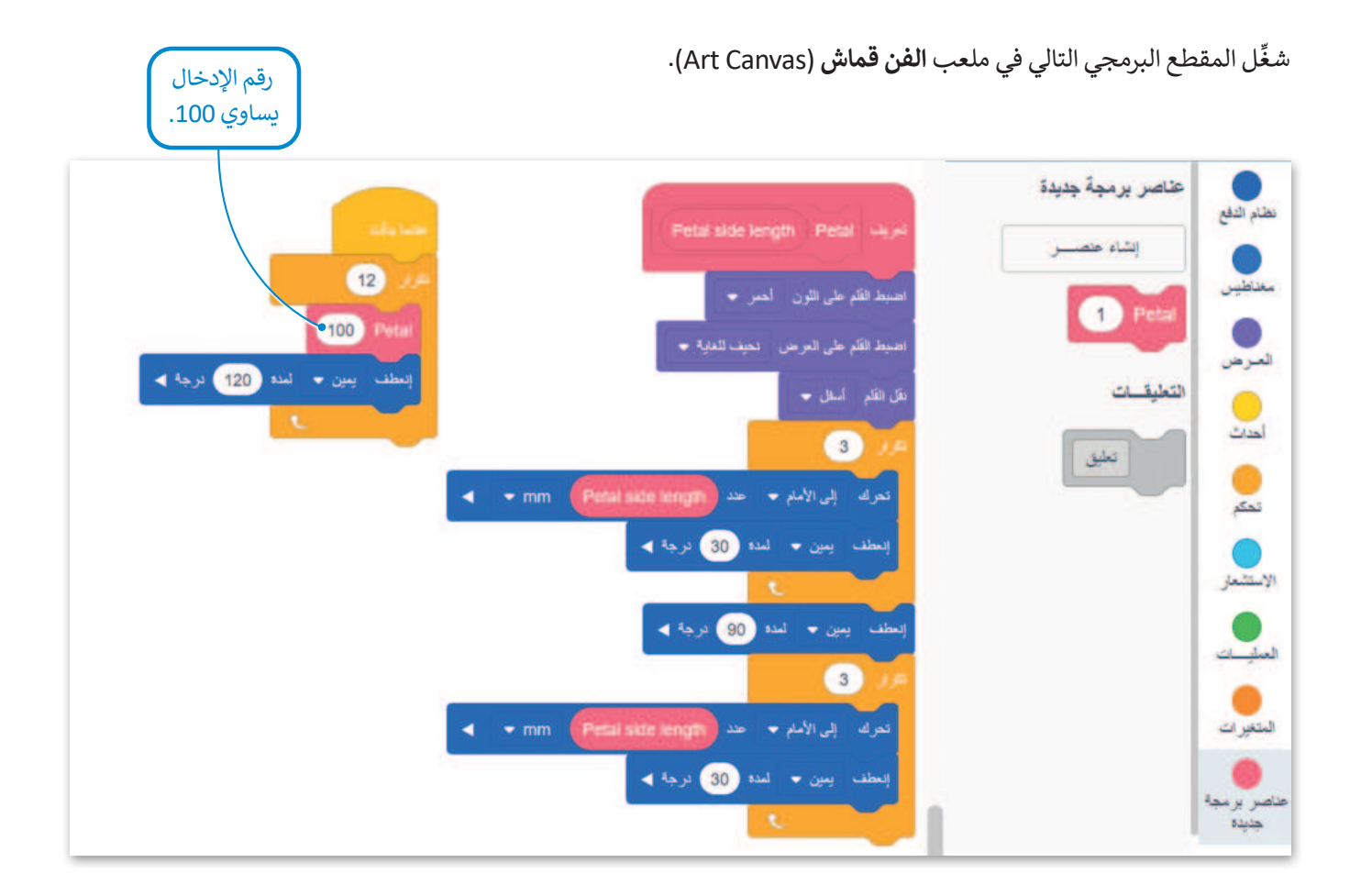

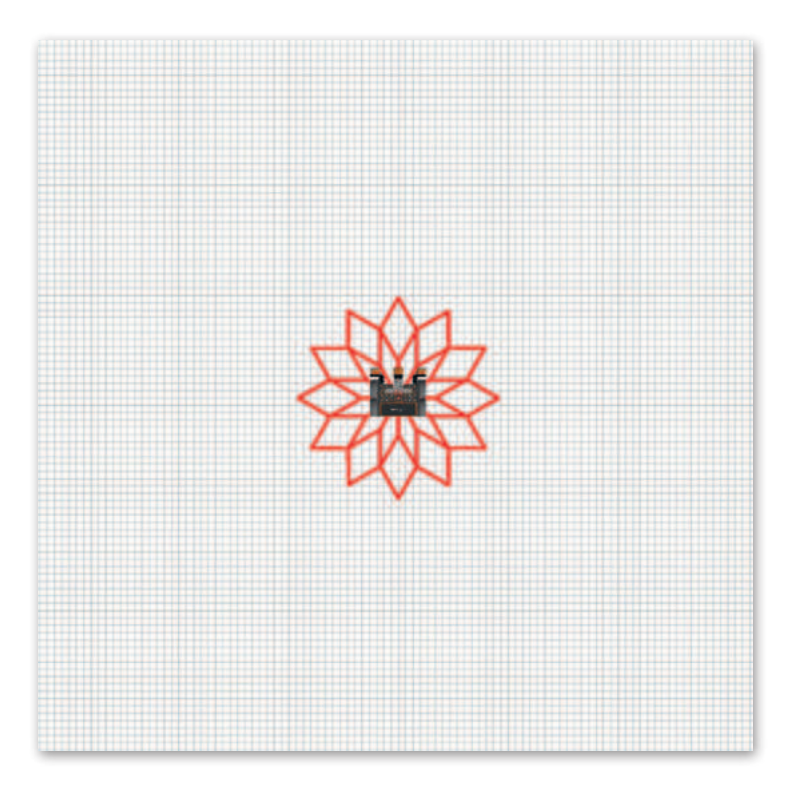

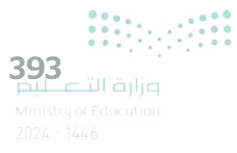

كوِّن المقطع البرمجي الرئيس بشكل صحيح لتدمج بين زهرة صغيرة وزهرة كبيرة متداخلتين مع بعضهما. ستعطي رقم إدخال يساوي 100 لقيادة روبوت الواقع الافتراضي ليرسم الزهرة الصغيرة ورقم إدخال يساوي 270 ليرسم الزهرة الكبيرة.

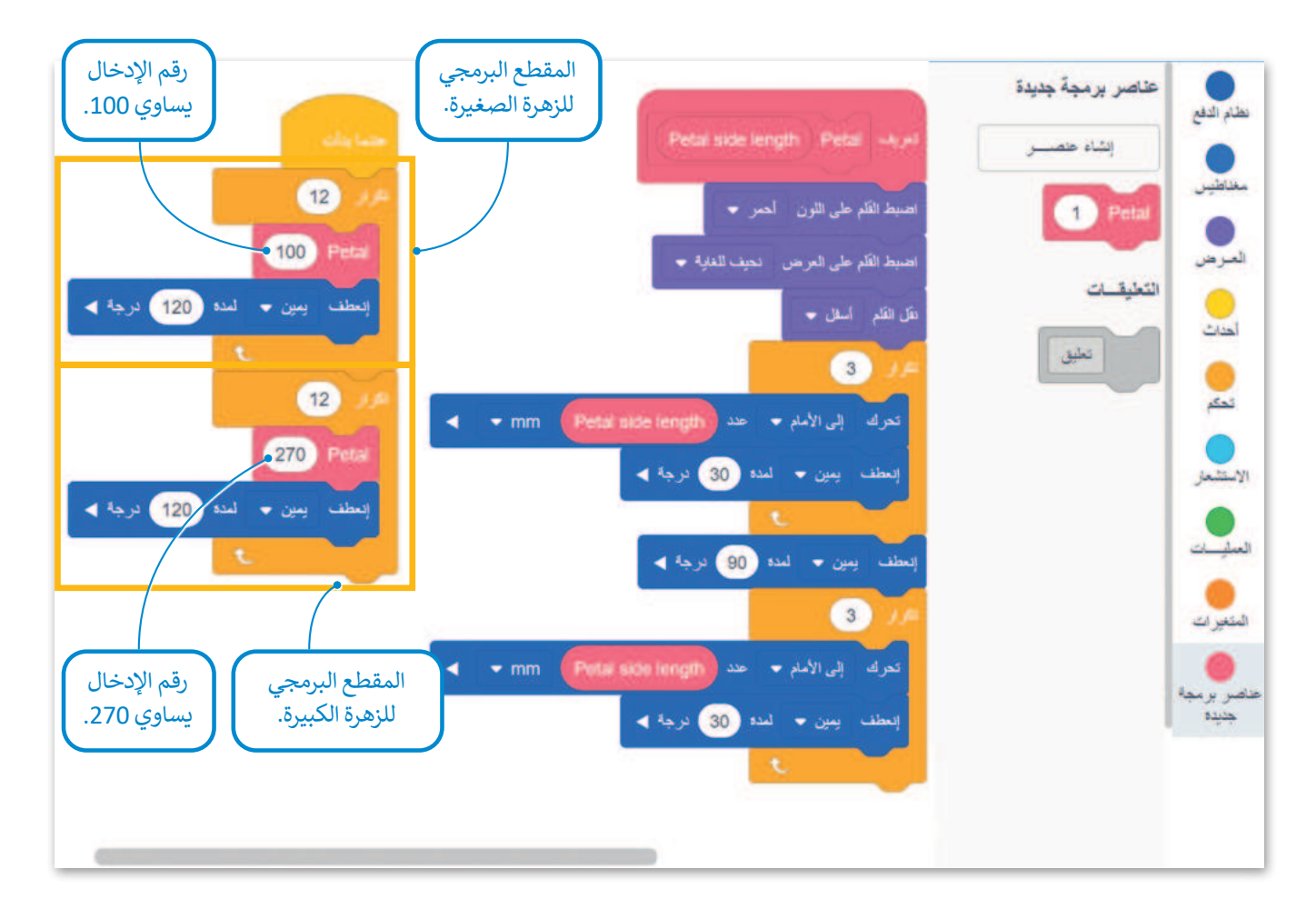

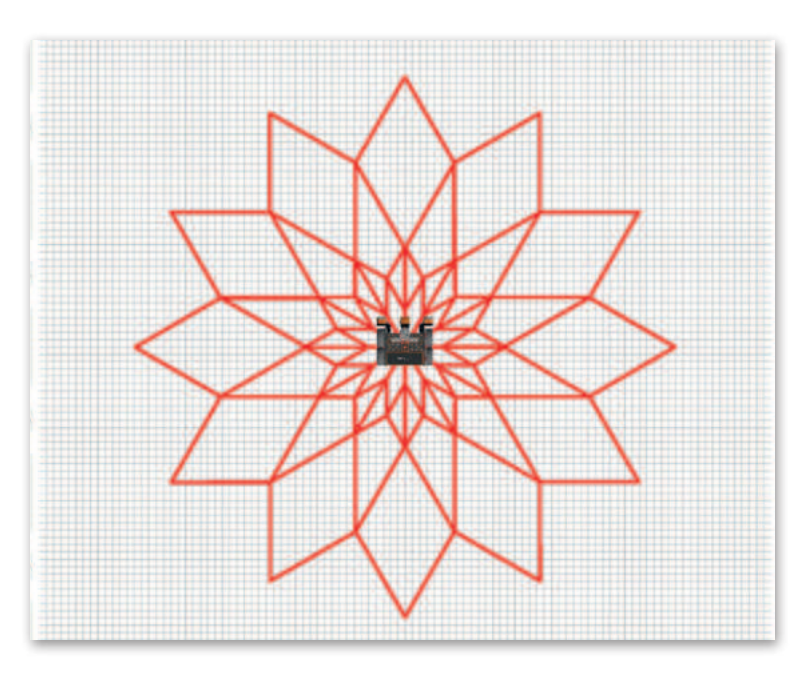

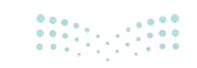

وزارة التعطيم Ministry of Education 2024 - 1446 وأخيرًا، كوِّن زهرتين مختلفتي الحجم في مكانين مختلفين من ملعب **الفن قماش (**Art Canvas) ليكون رقم إدخال المعامل Petal side length يساوي 200 و 100، ثم برمج روبوت الواقع الافتراضي لينتقل إلى موضع بداية رسم كل زهرة.

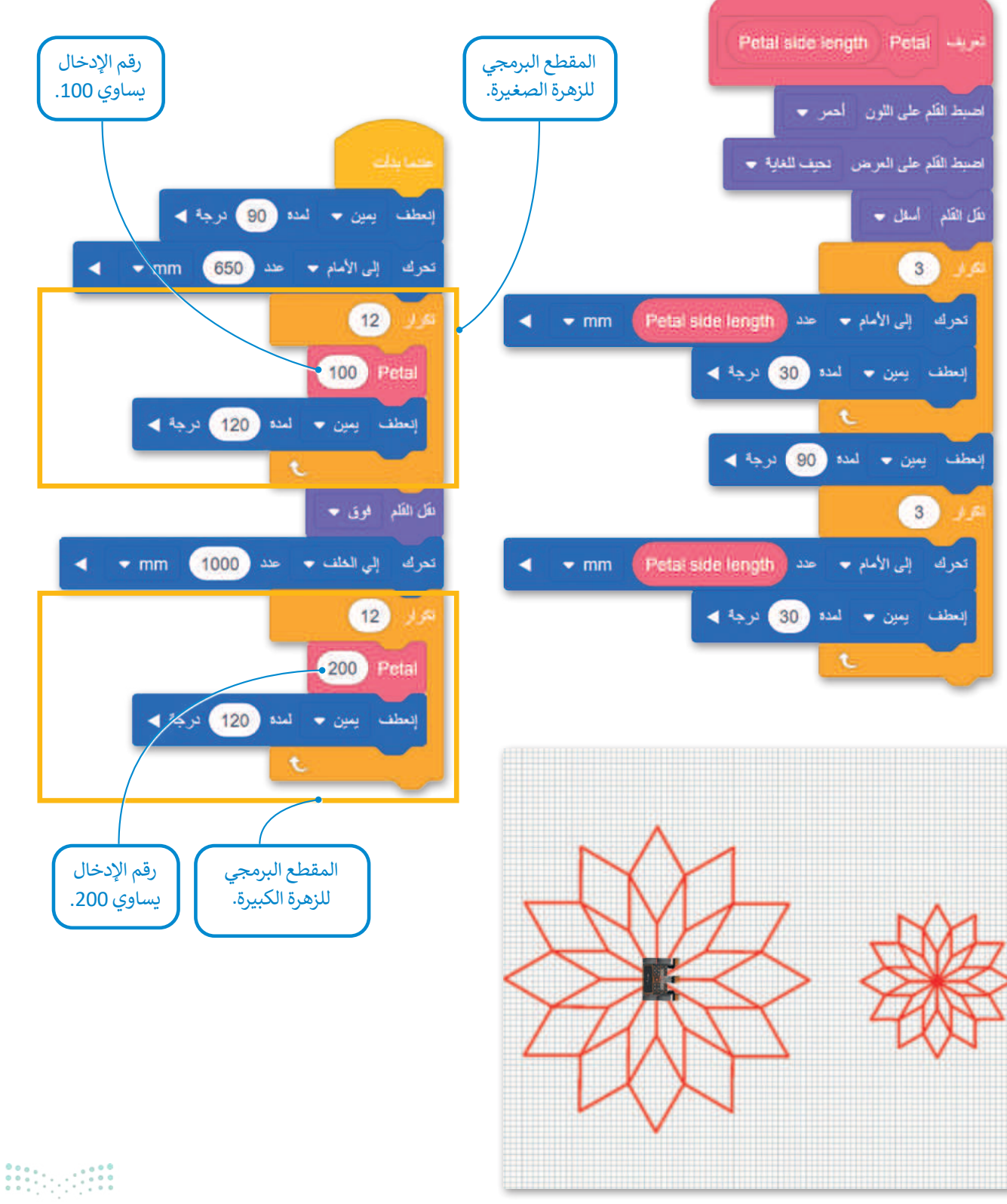

**395** الت التعليم Ministry of Education 2024 - 1446

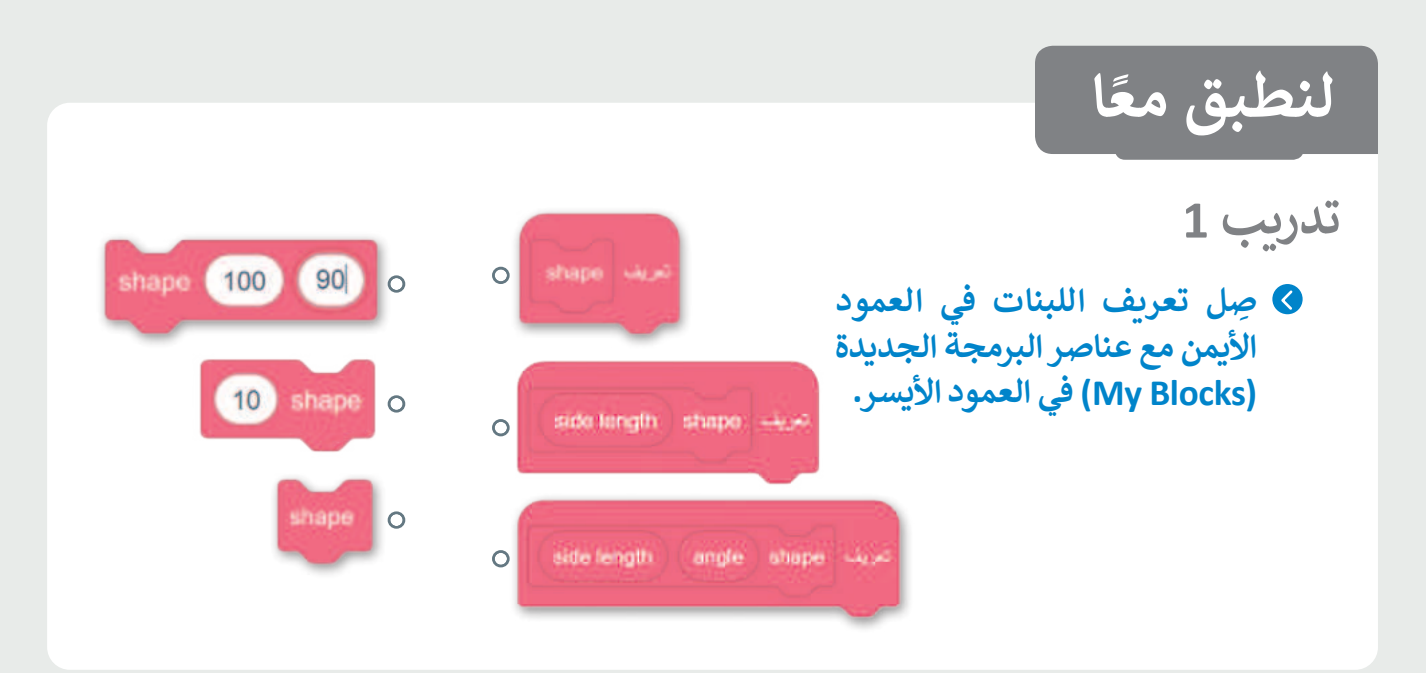

### تدريب 2

فيما يلي مقطع برمجي لإنشاء 9 بتلات مكونة لزهرة في ملعب الفن قماش (Art Canvas). أنشئ هذه الزهرة باستخدام عنصر البرمجة الجديد (My Block) لكل بتلة وأعد إنشاء المقطع البرمجي.

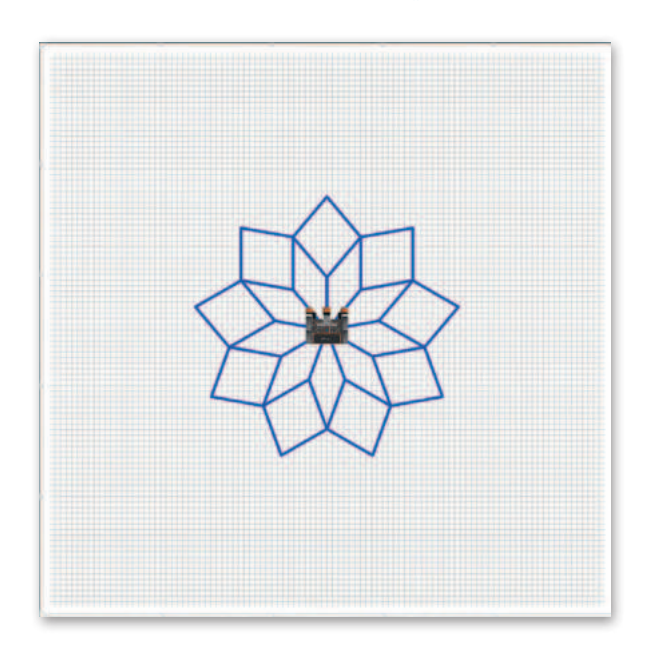

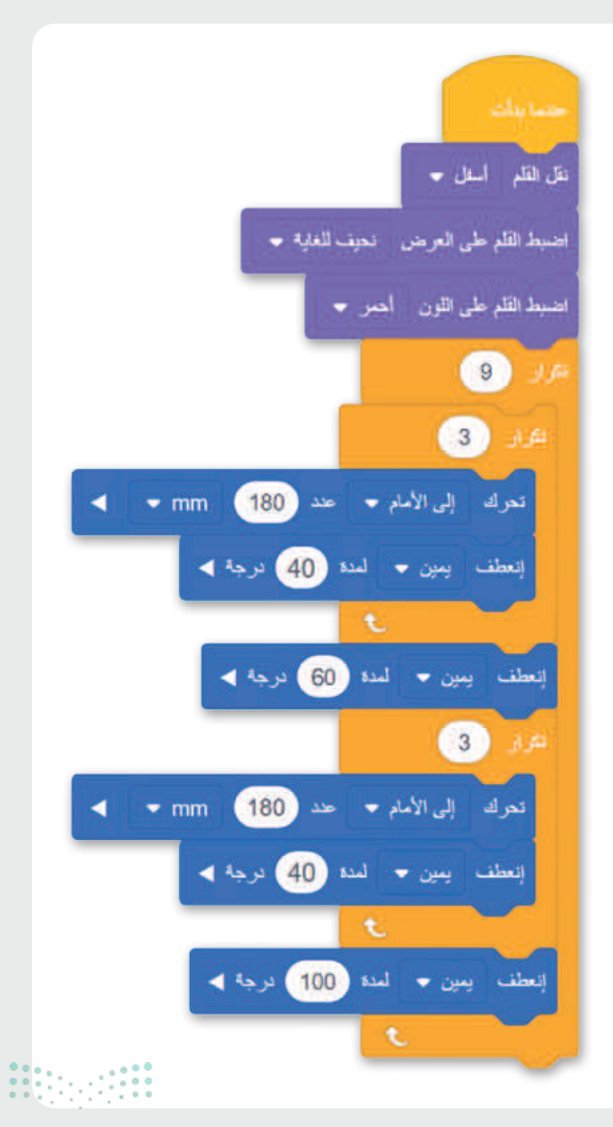

**وزارق التـــــليم** Ministry of Education 2024 - 1446

تدريب 3

أنشئ مقطعًا برمجيًا باستخدام عنصر البرمجة الجديد (My Block) يوجه روبوت الواقع الافتراضي ليتحرك ويرسم سلسلة من 9 مربعات على القطر المائل لملعب شبكة خريطة كما هو موضح في الصورة رقم 1، ويكون طول كل جانب من المربع 200 مليمتر.

بعد ذلك أضف إلى عنصر البرمجة الجديد (My Block) رقم إدخال يسمح لك بإنشاء سلسلة ذات مربعات يتغير حجمها، ثم أنشئ سلسلة من 4 مربعات ويكون طول الجانب فيها 400 مليمتر كما هو موضح في الصورة رقم 2.

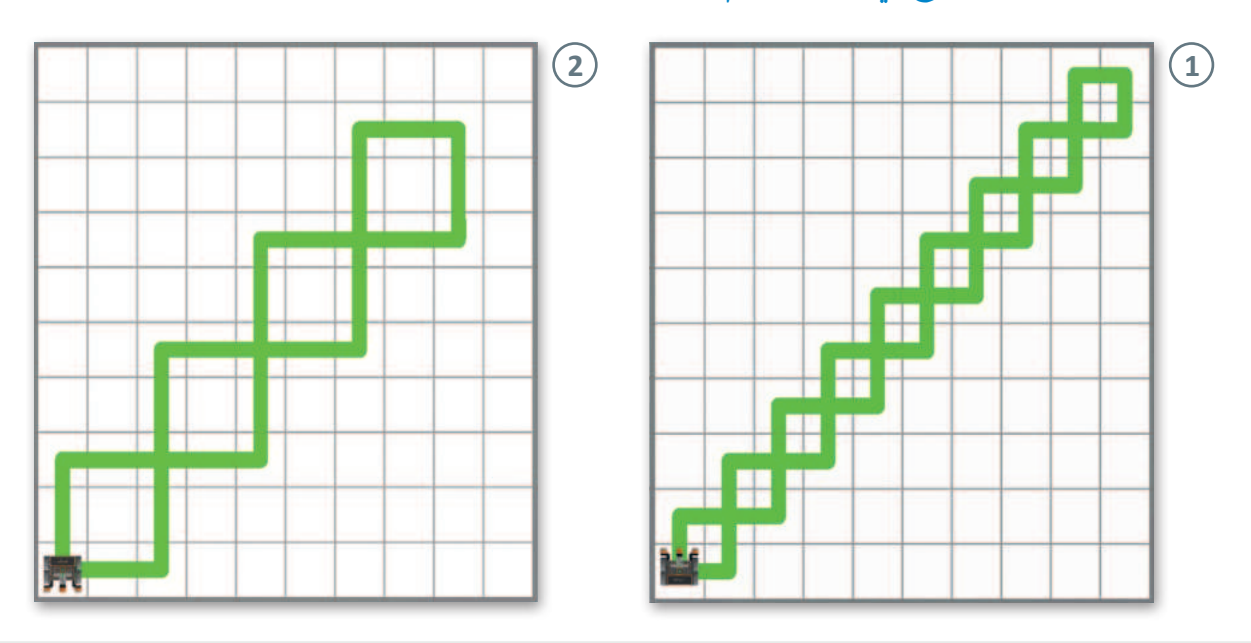

تدريب 4

#### برمج روبوت الواقع الافتراضي ليتحرك ويرسم زهرة كما هو موضح في الصورة أدناه.

#### لاحظ التالى:

- > سيرسم عنصر البرمجة الجديد مع معامل رقم الإدخال البتلات والورقتين.
- > يجب إضافة اللبنة التي تحدد لون القلم في المقطع البرمجي الرئيس فقط.

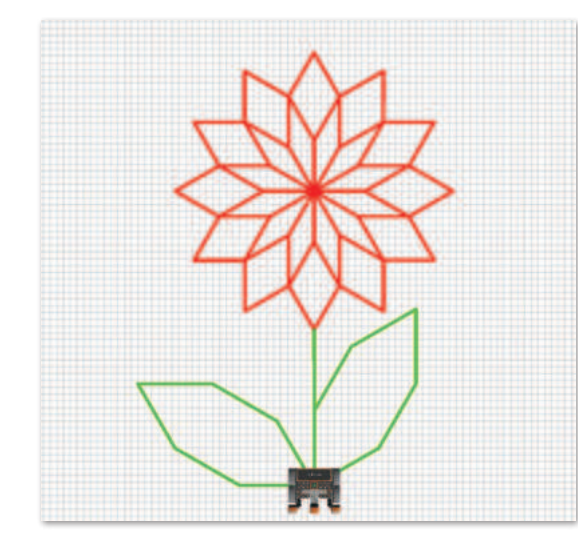

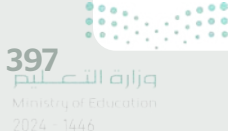

#### تدريب 5

أنشئ مقطعًا برمجيًا باستخدام عناصر البرمجة الجديدة (My Blocks) يوجه روبوت الواقع الافتراضي ليتنقل في ملعب جدار المتاهة (Wall Maze) ليصل إلى الحرف C في هذا الملعب، ويبدأ من المربع الأخضر.

لاحظ التالى:

- > جدار المتاهة عبارة عن ملعب مربع مقسم إلى وحدات مربعة 8 × 8 كما هو موضح بالشبكة الصفراء ذات الخطوط المتقطعة فى الصورة أدناه، وطول جانب كل وحدة مربعة يساوي 250 مليمتر.
- > أنشئ عنصر البرمجة الجديد الذي يحتوي على المقطع البرمجي اللازم لرسم مسارين متعرجين يسمحان لك بتحديد مسار الروبوت:
- (1) وحدة مربعة واحدة إلى الأمام انعطف لليسار 90 درجة وحدة مربعة واحدة إلى الأمام انعطف لليمين 90 درجة.
- (2) وحدة مربعة واحدة إلى الأمام انعطف لليمين 90 درجة وحدة مربعة واحدة إلى الأمام انعطف لليسار 90 درجة.
- > استخدام عناصر برمجة جديدة في المقطع البرمجي بما يتوافق مع لبنة تحرك (drive for) ولبنة انعطف (turn for) من فئة نظام الدفع (Drivetrain)، عند الضرورة.

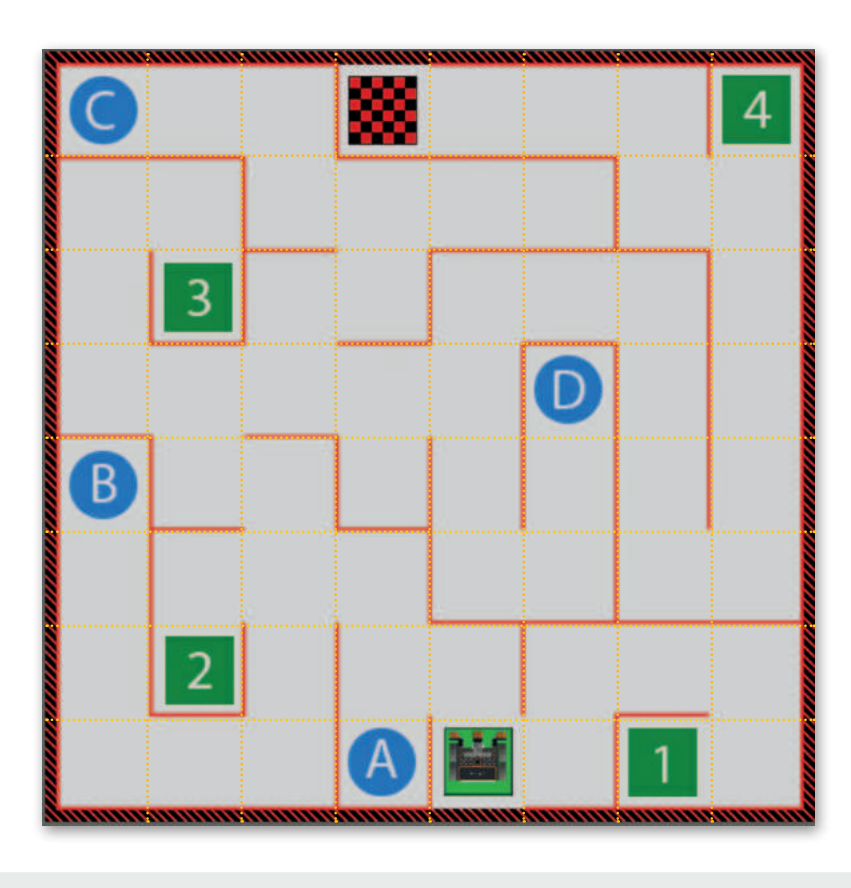

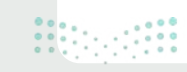

<mark>مزارف التعطيم Ministry of Education</mark> 2024 - 1446

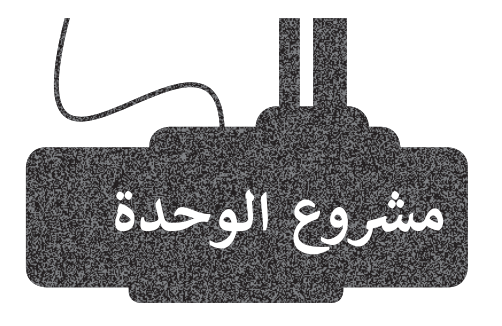

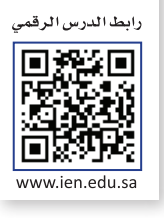

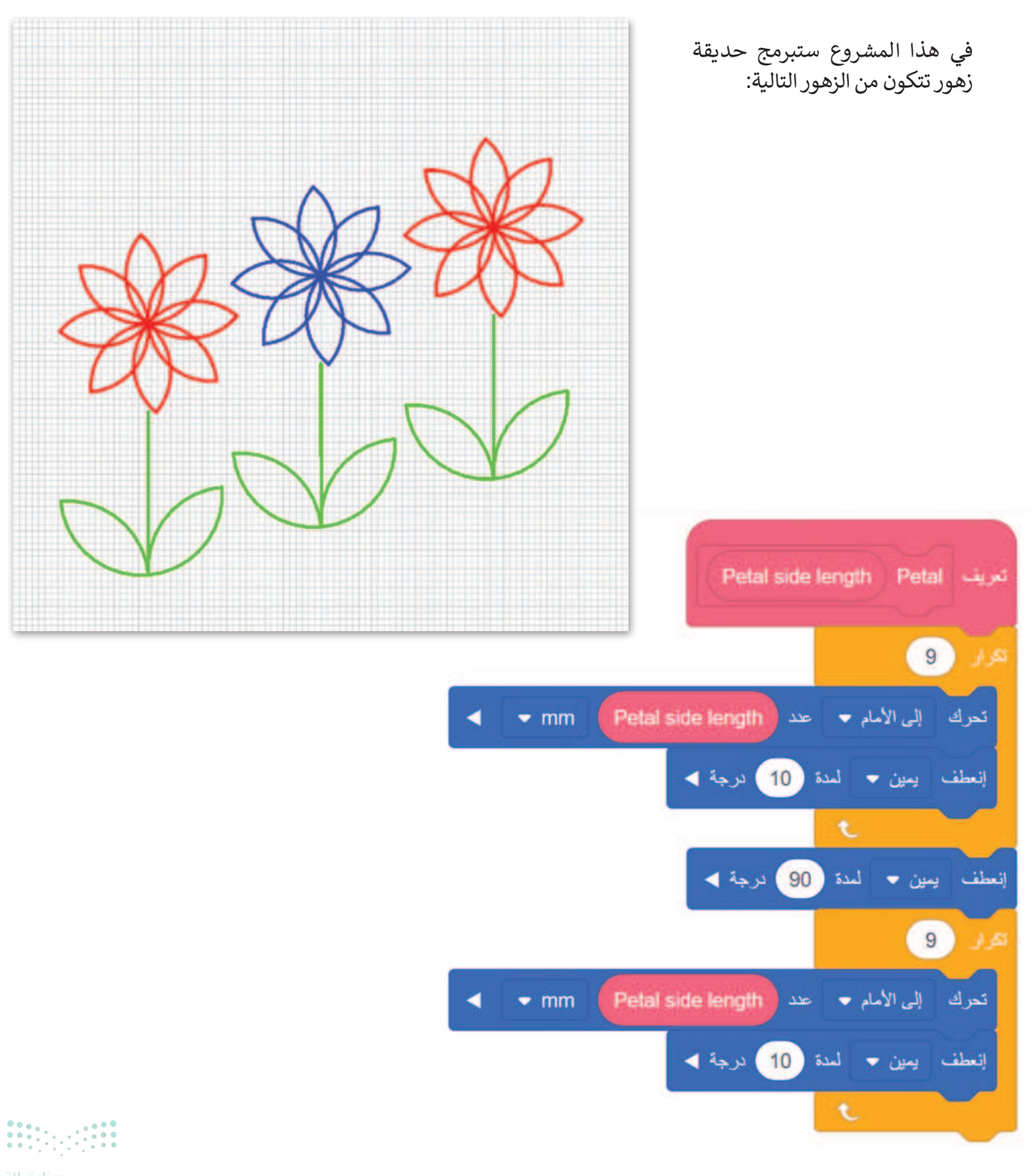

**399** Ministry of Education 2024 - 1446

# استخدم المقطع البرمجي المحدد لإنشاء عنصر البرمجة الجديد Petal.

يحتوي **عنصر البرمجة الجديد** على معامل إدخال رقمي يسمى "Petal side length". القيم التي سيتم إعطاؤها في هذا الإدخال ستحدد حجم البتلات وبالتالي ستحدد حجم الزهور أيضًا.

- أنشئ المقطع البرمجي **عنصر البرمجة الجديد** للزهرة (دون الجزء الأخضر منها).
- > برمج ميزات القلم، واضبطه على العرض النحيف للغاية وانقله للأسفل دون تغيير لونه.
- > برمج شكل الزهرة كتكرار ل 8 بتلات، حيث عند اكتمال رسم كل بتلة يجب على روبوت الواقع الافتراضي أن يدور 135 درجة لرسم البتلة التالية.
  - > لإنشاء هذا الحجم من الزهور، يجب عليك إدخال قيمة 35 لمعامل Petal side length.
    - أنشئ عنصر البرمجة الجديد لكل زهرة مع الجزء الأخضر منها (الجذع والأوراق).
- > اضبط زاوية مواجهة روبوت الواقع الافتراضي إلى 0 درجة حتى يبدأ الروبوت في التحرك ورسم كل الزهور مع جزوعها بنفس زاوية المواجهة.
  - > استخدم عنصر البرمجة الجديد للزهرة (دون الجزء الأخضر منها) التي قمت بإنشائه مسبقًا.
- > استخدم عنصر البرمجة الجديد Petal أيضًا لإنشاء أوراق الزهور مع إدخال قيمة 45 لمعامل Petal side length.
  - > اضبط القلم بشكل صحيح لبرمجة الجزء الأخضر من نبات الزهور.
    - أنشئ المقطع البرمجي الرئيس.
- > لتحريك روبوت الواقع الافتراضي إلى موضعه الأولي، اجعله ينعطف يسارًا 90 درجة، ثم اجعله يتحرك للأمام 550 ملميتر وينعطف لليمين 90 درجة.
- > استخدم لبنة التكرار 3 مرات مع متغير Counter لرسم الزهور الثلاثة، بحيث ستزداد قيمة العداد بمقدار 1 عند كل تكرار.
  - > برمج لون الزهرة ليكون أحمر عندما يكون رقم التكرار رقم فردي، وأزرق عندما يكون رقم التكرار رقم مزدوج.
    - > برمج حركات الروبوت في المقطع البرمجي الرئيس ليقوم بالتالي:
      - 1) رسم الزهرة كاملة (مع الجزء الأخضر منها).
      - 2) تحريك الروبوت للموضع الذي سيرسم فيه الزهرة التالية.

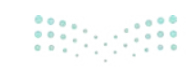

1

2

3

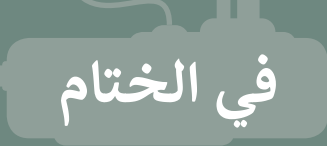

#### جدول المهارات

| 5.1 e 11                                                        | درجة الإتقان |         |
|-----------------------------------------------------------------|--------------|---------|
| i<br>i                                                          | أتقن         | لم يتقن |
| بيز المتغيرات وكيفية استخدامها.                                 |              |         |
| تخدام المتغيرات للتحكم بحركة الروبوت.                           |              |         |
| تخدام المتغيرات للقيام بالحسابات.                               |              |         |
| تخدام الشرط للتحكم في حركة الروبوت.                             |              |         |
| تخدام التكرار بأنواعه المختلفة للتحكم في حركة الروبوت.          |              |         |
| ماء مقاطع برمجية باستخدام معامل عنصر البرمجة الجديد (My Block). |              |         |

#### المصطلحات

| Parameters | المعاملات | Code                   | المقطع البرمجي    |
|------------|-----------|------------------------|-------------------|
| Remainder  | المتبقي   | Code viewer            | عارض الكود        |
| Reporter   | عرض متغير | Modular<br>programming | البرمجة التركيبية |
| Variables  | المتغيرات | Numeric                | رقمي              |

D1\_\_\_\_

Ministry of Educat 2024 - 1446

# اختبر نفسك السؤال الأول

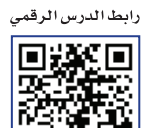

#### www.ien.edu.sa

| خطأ | صحيحة | حدد الجملة الصحيحة والجملة الخطأ فيما يلي:                                                                                                    |
|-----|-------|----------------------------------------------------------------------------------------------------|
|     |       | ai .eps .svg .dwg .1. هي امتدادات لملفات الفيديو.                                                                                                    |
|     |       | 2. في الفيديو <b>عالي الدقة</b> (HD - High Definition)، تكون صورة الفيديو أو عدد الإطارات<br>بالثانية التي يتم التقاطها أعلى من فيديو <b>الدقة القياسية</b> (SD - Standard Definition). |
|     |       | 3. يستخدم برنامج ترميز 1-VC لمقاطع الفيديو عالية الدقة وبث مقاطع الفيديو على<br>الإنترنت.                                                                                               |
|     |       | 4. يمكن أن تتضمن "الحاوية" ترجمات.                                                                                                    |
|     |       | 5. بالنسبة للأصوات البشرية، يمكن استخدام مُعدَّل البِت (Bit rate) يتراوح بين 64 و 128<br>كيلوبت / ثانية.                                                                                |
|     |       | 6. في برنامج تحرير الفيديو المختصر، يمكنك استخدام <b>مُرشح البُني الداكن (</b> Sepia Tone <b>)</b><br>للحصول على صورة بدون ألوان.                                                       |
|     |       | 7. درجات الألوان وتصحيح الألوان هي نفسها.                                                                                                    |
|     |       | 8. يستخدم تنسيق صور "GIF" بشكل أساسي لرسومات الإنترنت لدعمها للشفافية.                                                                                                    |
|     |       | 9. ملفات صور "JPEG" مناسبة للمنشورات الاحترافية والمنشورات ذات التنسيق الكبير.                                                                                                    |
|     |       | 10. تنسيقات الصوت غير المضغوطة الأكثر شيوعًا هي MP3 و WMA.                                                                                                    |
|     |       | 11. يعرض اسم الملف نوع الملف الذي هو عليه.                                                                                                    |

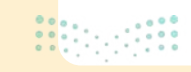

# السؤال الثاني

\_\_\_\_

| 1                                                                          | ختر الإجابة الصحيحة:                          |   |
|----------------------------------------------------------------------------|-----------------------------------------------|---|
|                                                                            | جودة أقل بالإضافة إلى مساحة تخزين أقل مطلوبة. | • |
| 1. في الملفات الصوتية، <b>مُعدَّل العينة</b><br>(Sample rate) الأعلى يعني: | جودة أعلى بالإضافة إلى مساحة تخزين أكبر.      |   |
|                                                                            | جودة أعلى بالإضافة إلى مساحة تخزين أقل.       |   |
|                                                                            | مخطط القصة (Storyboard).                      |   |
| 2. الجزء الأول من التخطيط السينمائي هو:                                    | جدول التصوير (Découpage).                     |   |
|                                                                            | النص (Script).                                |   |
|                                                                            | الأحداث (Events).                             |   |
| 3. لا يعد مكونًا من مكونات البرنامج<br>النصي:                              | جدول التصوير (Découpage).                     |   |
|                                                                            | الحوار (Dialogue).                            |   |
|                                                                            | TIFF                                          |   |
| 4. لا يعد تنسيقًا للصورة:                                                  | JPEG                                          |   |
|                                                                            | MPEG-4                                        |   |

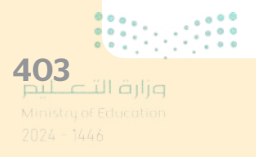

# السؤال الثالث

| خطأ | صحيحة | حدد الجملة الصحيحة والجملة الخطأ فيما يلي:                                                                                                    |
|-----|-------|----------------------------------------------------------------------------------------------------|
|     |       | 1. يستخدم <b>المخطط العمودي (</b> Column Chart <b>) والمخطط الشريطي (</b> Bar Chart) لعرض<br>الاتجاهات، وإظهار التغييرات في البيانات على مدى فترة من الزمن. |
|     |       | 2. يُظهر <b>المخطط الدائري (</b> Pie Chart) العلاقة بين الأجزاء إلى الكل.                                                                                   |
|     |       | 3. يمكنك تطبيق برنامج SmartArt لتنسيق مظهر النص داخل <b>العنصر المخطط</b><br>(Chart Element) المحدد.                                                        |
|     |       | 4. الرسم البياني أو التخطيطي هو عرض مرئي للمعلومات والبيانات.                                                                                               |
|     |       | 5. برنامج SmartArt هو تمثيل مرئي للمعلومات والأفكار المصممة للنص.                                                                                           |
|     |       | 6. من علامة التبويب <b>إدراج (Insert)</b> يمكنك تغيير نمط الرسم البياني.                                                                                    |
|     |       | 7. المخطط المصغر (Mini Chart) هو رسم بياني في خلية ورقة عمل يمثّل البيانات بشكل<br>مرئي.                                                                    |
|     |       | 8. لا يمكنك إضافة بيانات إلى المخطط بعد إنشائه.                                                                                                    |
|     |       | 9. باستخدام برنامج SmartArt، يمكنك إضافة <b>مخطط مبعثر (Scatter Chart) إلى ورقة</b><br>العمل الخاصة بك.                                                     |
|     |       | 10. يمكنك تغيير مظهر عناصر المخطط البياني مباشرَّة من خلال تطبيق نمط شكل محدد سابقًا.                                                                       |

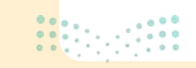

السؤال الرابع

املأ الفراغات بأرقام الجمل الصحيحة أدناه، فيما يتعلق بالتنسيقات التي يمكنك تطبيقها باستخدام هذه الأزرار.

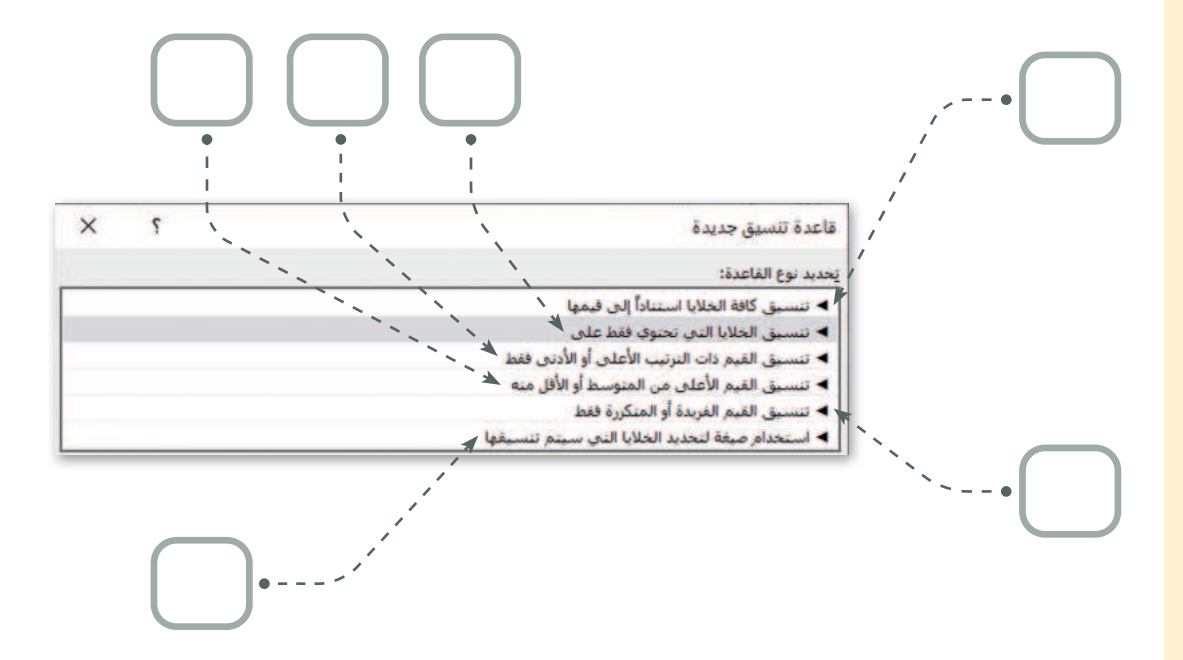

- 1. يطبق تنسيق محدد بناءً على المحتويات الموجودة في خلية.
  - 2. يقوم بإنشاء شريط بيانات.
  - 3. لإنشاء أنواع قواعد مختلفة بناءً إلى المتوسط.
    - 4. لإنشاء أسس لأكبر عدد وأصغر عدد.
- يستخدم لتسليط الضوء على القيم المتكررة أو الفريدة في النطاق.
  - لإنشاء قواعد تتيح لك إدخال صيغة لتطبيق التنسيق.

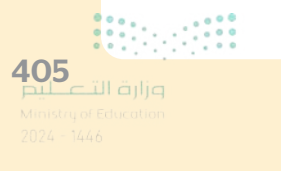

### السؤال الخامس

صل اللبنات وأجزاء التعليمات البرمجية في العمود الأول مع النتيجة المقابلة في العمود الثاني.

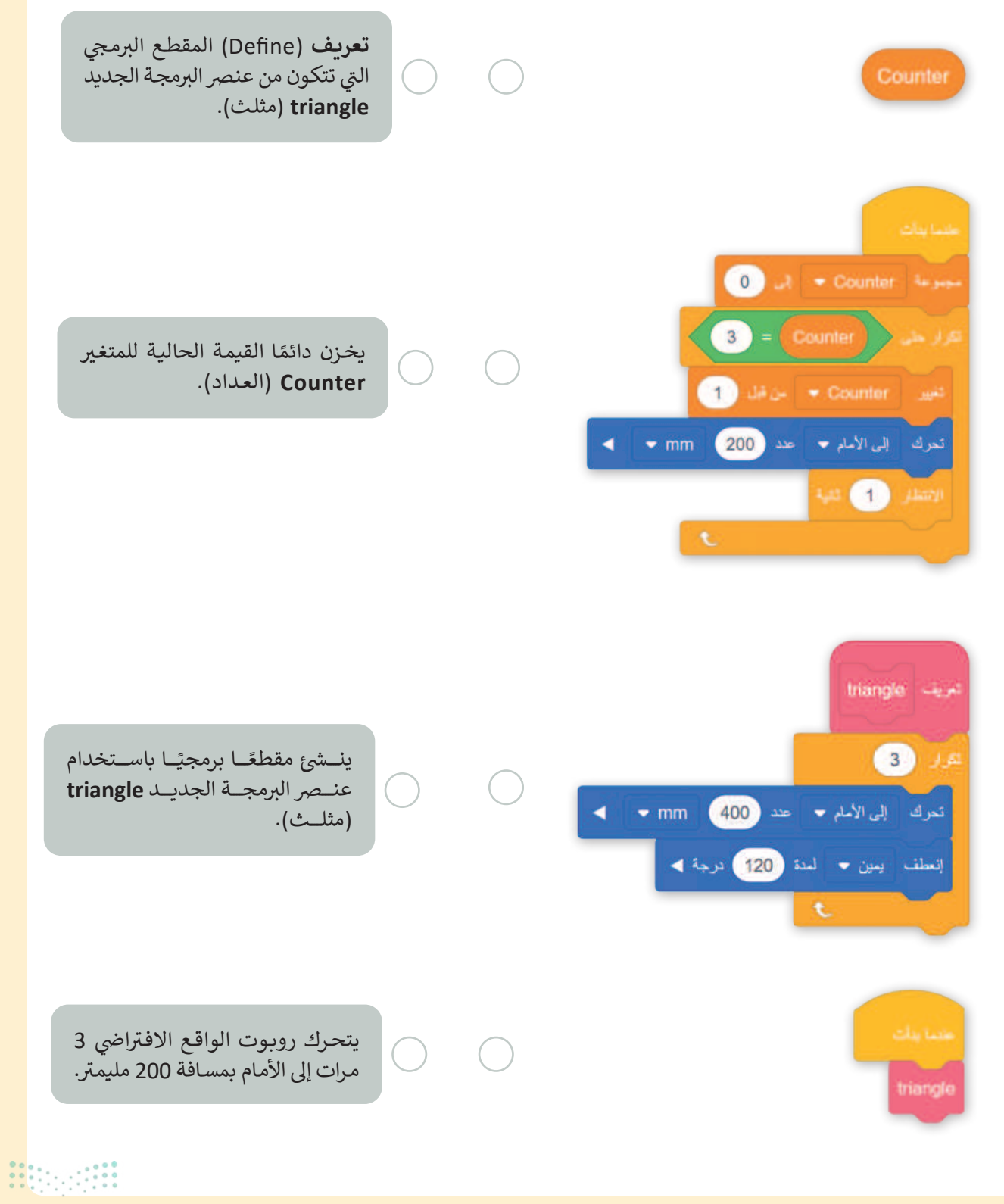

<mark>برارة التعطيم</mark> Ministry of Education 2024 - 1446

#### السؤال السادس

في هذا المقطع البرمجي، يرسم روبوت الواقع الافتراضي مربعًا ويغير لون أداة القلم اعتمادًا على عدد الجوانب التي يرسمها. حيث إن الجوانب المرقمة الفردية للمربع تكون باللون الأسود والجوانب المرقمة الزوجية تكون باللون الأحمر. املأ بشكل صحيح اللبنات المفقودة من المقطع البرمجي التالي الذي ينفذه روبوت الواقع الافتراضي لإنشاء هذا المربع.

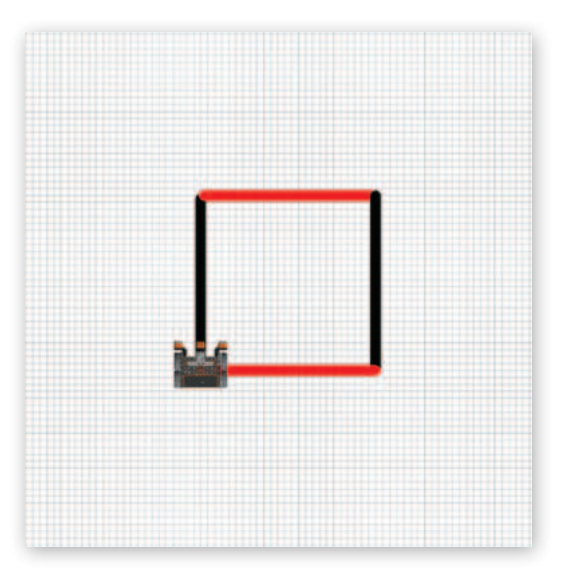

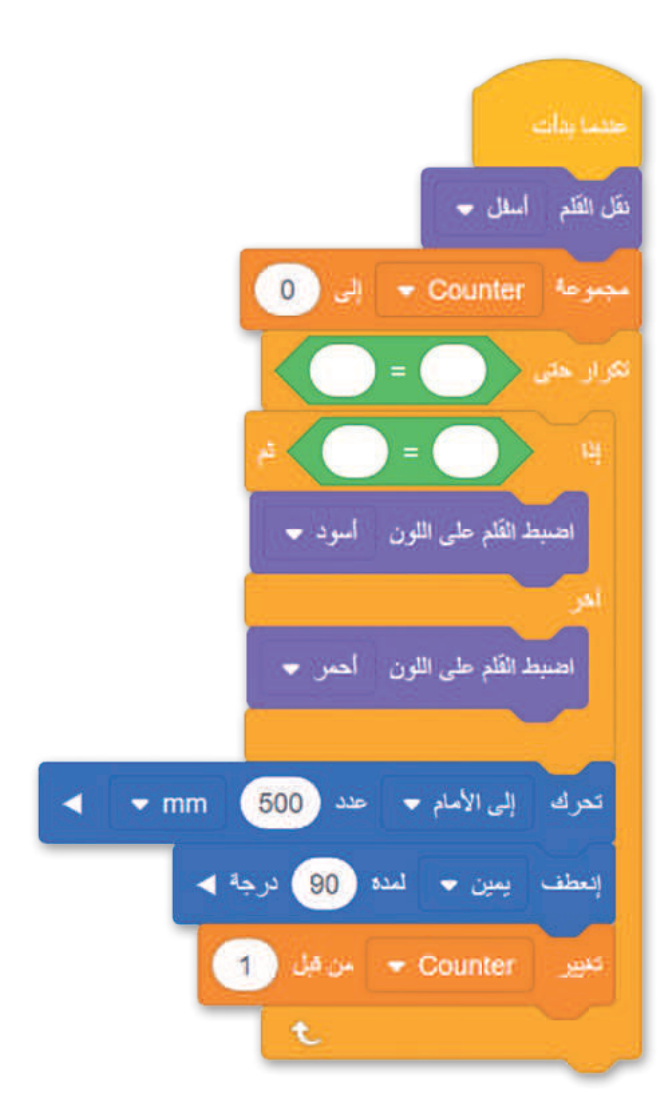

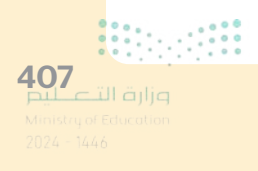

#### السؤال السادس

في هذا المقطع البرمجي، يرسم روبوت الواقع الافتراضي مربعًا ويغير لون أداة القلم اعتمادًا على عدد الجوانب التي يرسمها. حيث إن الجوانب المرقمة الفردية للمربع تكون باللون الأسود والجوانب المرقمة الزوجية تكون باللون الأحمر. املأ بشكل صحيح اللبنات المفقودة من المقطع البرمجي التالي الذي ينفذه روبوت الواقع الافتراضي لإنشاء هذا المربع.

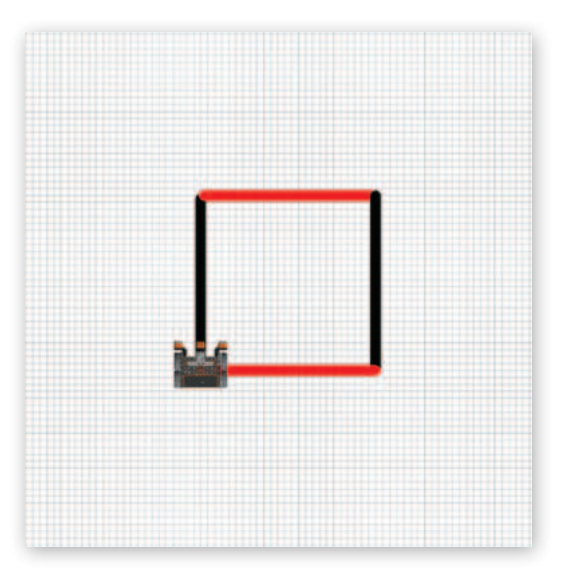

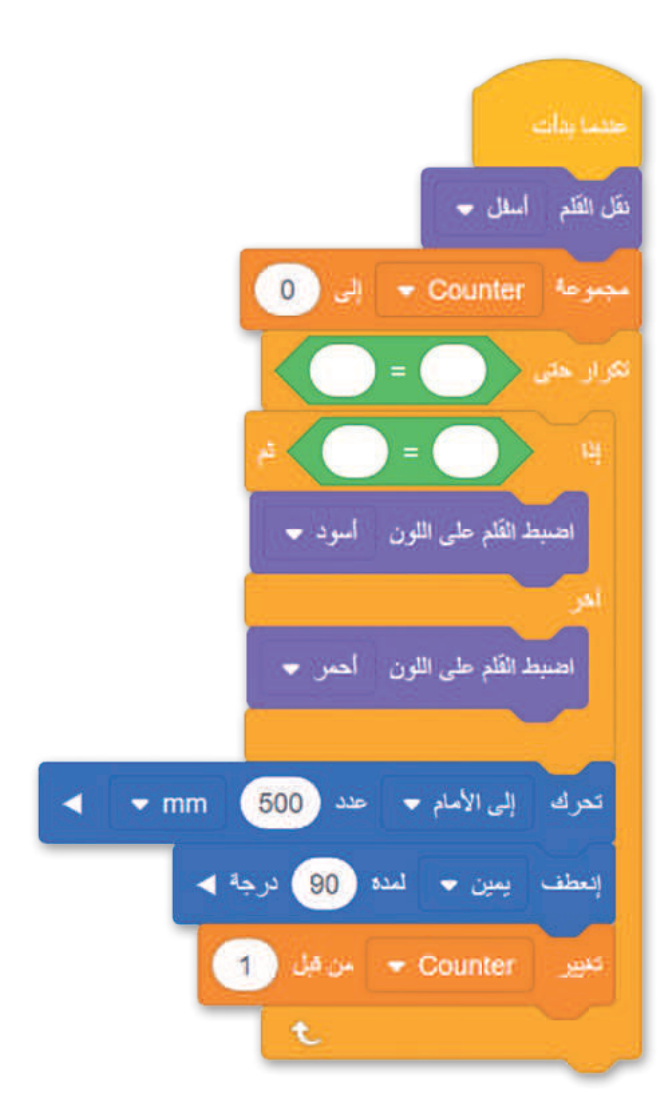

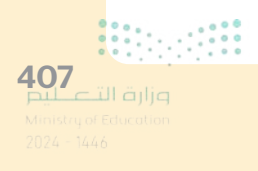